# **SIEMENS**

|                                                 | Notes on security                                              |
|-------------------------------------------------|----------------------------------------------------------------|
| SIMATIC Ident                                   | Description                                                    |
| RFID systems<br>SIMATIC<br>RE650B/RE680B/RE685B | Commissioning<br>Configuration via STEP 7<br>(PROFINET device) |
| Configuration Manual                            | Configuring with Studio 5000<br>Logix Designer                 |
|                                                 | Configuring with the WBM                                       |
|                                                 | Programming via SIMATIC controller                             |
|                                                 | Programming via Rockwell controller                            |
|                                                 | Programming via XML<br>interface                               |
|                                                 | Programming via the OPC<br>UA interface                        |
|                                                 | Service and maintenance                                        |

| Appendix | Α |
|----------|---|
|          |   |

1

2

3

4

5

6

7

8

9

10

11

12

Introduction

### Legal information

#### Warning notice system

This manual contains notices you have to observe in order to ensure your personal safety, as well as to prevent damage to property. The notices referring to your personal safety are highlighted in the manual by a safety alert symbol, notices referring only to property damage have no safety alert symbol. These notices shown below are graded according to the degree of danger.

#### 

indicates that death or severe personal injury will result if proper precautions are not taken.

#### 

indicates that death or severe personal injury may result if proper precautions are not taken.

#### 

indicates that minor personal injury can result if proper precautions are not taken.

#### NOTICE

indicates that property damage can result if proper precautions are not taken.

If more than one degree of danger is present, the warning notice representing the highest degree of danger will be used. A notice warning of injury to persons with a safety alert symbol may also include a warning relating to property damage.

#### **Qualified Personnel**

The product/system described in this documentation may be operated only by **personnel qualified** for the specific task in accordance with the relevant documentation, in particular its warning notices and safety instructions. Qualified personnel are those who, based on their training and experience, are capable of identifying risks and avoiding potential hazards when working with these products/systems.

#### Proper use of Siemens products

Note the following:

#### 

Siemens products may only be used for the applications described in the catalog and in the relevant technical documentation. If products and components from other manufacturers are used, these must be recommended or approved by Siemens. Proper transport, storage, installation, assembly, commissioning, operation and maintenance are required to ensure that the products operate safely and without any problems. The permissible ambient conditions must be complied with. The information in the relevant documentation must be observed.

#### Trademarks

All names identified by <sup>®</sup> are registered trademarks of Siemens AG. The remaining trademarks in this publication may be trademarks whose use by third parties for their own purposes could violate the rights of the owner.

#### **Disclaimer of Liability**

We have reviewed the contents of this publication to ensure consistency with the hardware and software described. Since variance cannot be precluded entirely, we cannot guarantee full consistency. However, the information in this publication is reviewed regularly and any necessary corrections are included in subsequent editions.

# Table of contents

| 1 | Introducti                     | Introduction9                                                                                                    |    |  |
|---|--------------------------------|----------------------------------------------------------------------------------------------------|----|--|
| 2 | Notes on security              |                                                                                                    |    |  |
| 3 | Description                    | Description                                                                                                    |    |  |
|   | 3.1                            | Properties of the UHF readers                                                                                                    | 15 |  |
|   | 3.2                            | User-specific procedures                                                                                                    |    |  |
| 4 | Commiss                        | sioning                                                                                                    |    |  |
|   | 4.1                            | Important notes on using the device                                                                                                    | 21 |  |
|   | 4.2                            | Connect the hardware                                                                                                    | 23 |  |
|   | 4.3                            | Setup/network topology                                                                                                    | 25 |  |
|   | 4.4<br>4.4.1<br>4.4.2<br>4.4.3 | Assign the IP address / device name<br>Assigning the IP address / device name with the PST<br>Assigning the IP address / device name with STEP 7<br>Assigning an IP address via DHCP |    |  |
| 5 | Configura                      | Configuration via STEP 7 (PROFINET device)                                                                                                    |    |  |
|   | 5.1                            | Linking readers into STEP 7 (Basic / Professional)                                                                                                    | 35 |  |
|   | 5.2                            | Creating a STEP 7 project (Basic / Professional)                                                                                                    |    |  |
|   | 5.3                            | Overview of the configurable properties                                                                                                    |    |  |
| 6 | Configuri                      | Configuring with Studio 5000 Logix Designer                                                                                                    |    |  |
|   | 6.1                            | Configuring with Studio 5000 Logix Designer                                                                                                    |    |  |
|   | 6.2                            | Linking readers into Studio 5000 Logix Designer                                                                                                    |    |  |
|   | 6.3                            | Creating a Studio 5000 Logix Designer project                                                                                                    |    |  |
| 7 | Configuri                      | ing with the WBM                                                                                                    | 41 |  |
| • | 7 1                            | Starting WBM                                                                                                    | 41 |  |
|   | 7.2                            | The WBM                                                                                                    | 43 |  |
|   | 7.2                            | The many items of the W/RM                                                                                                    |    |  |
|   | 7.31                           | The "Start page" menu item                                                                                                    |    |  |
|   | 7.3.2                          | The "Settings - General" menu item                                                                                                    |    |  |
|   | 7.3.3                          | The "Settings - Read points" menu item                                                                                                    | 54 |  |
|   | 7.3.4                          | The "Settings - Tag fields" menu item                                                                                                    | 66 |  |
|   | 7.3.5                          | The "Settings - Filters" menu item                                                                                                    | 68 |  |
|   | 7.3.6                          | The "Settings - Digital outputs" menu item                                                                                                    | 72 |  |
|   | 7.3.7                          | The "Settings - Communication" menu item                                                                                                    |    |  |
|   | 7.3.8                          | I ne "Settings - Adjust antenna" menu item                                                                                                    |    |  |
|   | 7.3.9                          | I ne "Settings - Activation power" menu item                                                                                                    |    |  |
|   | 1.3.10<br>7 2 4 4              | The Uiagnostics - Lag monitor menu item                                                                                                    |    |  |
|   | 1.3.11                         | The Diagnostics - Log menu item                                                                                                    |    |  |

|   | 7.3.12<br>7.3.13<br>7.3.14<br>7.3.15<br>7.3.16 | The "Diagnostics - Messages" menu item<br>The "Edit transponder" menu item<br>The "User management" menu item<br>The "System" menu item<br>The "Help" menu item | 97<br>97<br>. 102<br>. 106<br>. 107 |
|---|------------------------------------------------|----------------------------------------------------------------------------------------------------|-------------------------------------|
| 8 | Programmir                                     | ng via SIMATIC controller                                                                                                    | .107                                |
| • | 8.1                                            | Retrieving the Ident library                                                                                                    | . 109                               |
|   | 82                                             | Overview of the Ident library                                                                                                    | 110                                 |
|   | 8.3                                            | Project preparations                                                                                                    | 111                                 |
|   | 8.4                                            | Setting the "IID HW CONNECT" data type                                                                                                    | . 112                               |
|   | 8.5                                            | General structure of the function blocks                                                                                                    | . 115                               |
|   | 8.6                                            | Programming Ident blocks                                                                                                    | 119                                 |
|   | 861                                            | Basic blocks                                                                                                    | 119                                 |
|   | 8611                                           | Read                                                                                                    | 119                                 |
|   | 8612                                           | Write                                                                                                    | 120                                 |
|   | 8613                                           | Reset Reader                                                                                                    | 120                                 |
|   | 8611                                           | Peader Status                                                                                                    | 121                                 |
|   | 0.0.1.4                                        | Extended blocks                                                                                                    | 100                                 |
|   | 0.0.2                                          | Carfig Unload Download                                                                                                    | 120                                 |
|   | 0.0.2.1                                        | Connig_Opioau/Download                                                                                                    | 123                                 |
|   | 0.0.2.2                                        | Deed EDC Mam                                                                                                    | 120                                 |
|   | 0.0.2.3                                        |                                                                                                    | 120                                 |
|   | 8.0.2.4                                        |                                                                                                    | 130                                 |
|   | 8.6.2.5                                        | Set_Param                                                                                                    | 131                                 |
|   | 8.6.2.6                                        |                                                                                                    | 134                                 |
|   | 8.6.2.7                                        | Write_EPC_Mem                                                                                                    | 135                                 |
|   | 8.6.2.8                                        | AdvancedCMD                                                                                                    | 136                                 |
|   | 8.7                                            | Programming the Ident profile                                                                                                    | . 137                               |
|   | 8.7.1                                          | Structure of the Ident profile                                                                                                    | . 137                               |
|   | 8.7.2                                          | Overview of the commands                                                                                                    | 139                                 |
|   | 873                                            | Command structure                                                                                                    | 140                                 |
|   | 874                                            | Commands                                                                                                    | 142                                 |
|   | 875                                            | Chaining                                                                                                    | 146                                 |
|   | 8.7.6                                          | Command repetition                                                                                                    | . 148                               |
|   | 8.8                                            | Digital inputs/outputs                                                                                                    | . 153                               |
| 9 | Programmir                                     | ng via Rockwell controller                                                                                                    | 155                                 |
|   | 9.1                                            | -<br>Importing add-on instructions                                                                                                    | . 155                               |
|   | 9.2                                            | Overview of the add-on instructions                                                                                                    | . 156                               |
|   | 93                                             | Project preparation                                                                                                    | 157                                 |
|   | 931                                            | Assigning parameters to the "Param RF68xR" block                                                                                                    | 157                                 |
|   | 932                                            | Assigning parameters to the "Param RE68xR" block                                                                                                    | 158                                 |
|   | 9.4                                            | General structure of the add-on instructions                                                                                                    | 160                                 |
|   | 0. <del></del>                                 |                                                                                                    | 100                                 |
|   | 9.5                                            | Programming add-on instructions                                                                                                    | 101                                 |
|   | 9.5.1                                          |                                                                                                    | 101                                 |
|   | 9.5.1.1                                        |                                                                                                    | 161                                 |
|   | 9.5.1.2                                        | Kesei_KFbxxK                                                                                                    | 162                                 |

|    | 9.5.1.3   | Read                                   |             |
|----|-----------|----------------------------------------|-------------|
|    | 9.5.1.4   | Write                                  | 163         |
|    | 9.5.1.5   | Reader_Status                          | 164         |
|    | 9.5.2     | Extended blocks                        |             |
|    | 9.5.2.1   | Config_Upload/Download                 | 166         |
|    | 9.5.2.2   | Inventory                              | 168         |
|    | 9.5.2.3   | Read_EPC_Mem                           | 171         |
|    | 9.5.2.4   | Set_Param                              | 172         |
|    | 9.5.2.5   | Write_EPC_ID                           | 175         |
|    | 9.5.2.6   | Write_EPC_Mem                          | 176         |
|    | 9.5.2.7   | AdvancedCMD                            | 177         |
|    | 9.6       | Programming the Ident profile          |             |
|    | 9.6.1     | Structure of the Ident profile         | 178         |
|    | 9.6.2     | Overview of the commands               |             |
|    | 9.6.3     | Command structure                      |             |
|    | 9.6.4     | Commands                               |             |
|    | 9.6.5     | Chaining                               |             |
|    | 9.6.6     | Command repetition                     |             |
|    | 97        | Digital inputs/outputs                 | 183         |
| 10 | Drogrammi | ng via YML interface                   | 195         |
| 10 | Flogrammi |                                        |             |
|    | 10.1      | Functionality of the XML interface     |             |
|    | 10.2      | Demo application                       | 187         |
|    | 10.2.1    | Structure of the demo application      | 187         |
|    | 10.2.2    | User interface of the demo application |             |
|    | 10.2.3    | Working with the demo application      | 190         |
|    | 10.3      | XML commands                           |             |
|    | 10.3.1    | Connections                            |             |
|    | 10.3.1.1  | hostGreetings                          |             |
|    | 10.3.1.2  | hostGoodbye                            |             |
|    | 10.3.1.3  | heartBeat                              |             |
|    | 10.3.1.4  | setIPConfig                            |             |
|    | 10.3.1.5  | getIPConfig                            |             |
|    | 10.3.2    | Reader settings                        |             |
|    | 10.3.2.1  | setConfiguration                       |             |
|    | 10.3.2.2  | getConfiguration                       |             |
|    | 10.3.2.3  | getConfigVersion                       |             |
|    | 10.3.2.4  | getActiveConfiguration                 |             |
|    | 10.3.2.5  | get ogfile                             | 203         |
|    | 10.3.2.6  | resetl oafile                          | 204         |
|    | 10.3.2.7  | setParameter                           | 205         |
|    | 10.3.2.8  | getParameter                           | .207        |
|    | 10329     | setTime                                | 209         |
|    | 10.3.2.10 | getTime                                | 210         |
|    | 10.3.2.10 | setIO                                  |             |
|    | 10.3.2.17 | netlO                                  |             |
|    | 10.3.2.12 | resetReader                            | 213<br>215  |
|    | 10.3.2.13 | netReaderStatus                        | 13 ∠<br>216 |
|    | 10.3.2.14 | ant∆llSources                          | ∠10<br>21Q  |
|    | 10.3.2.13 | aet∆ntennas                            | 10 ∠<br>210 |
|    | 10.0.2.10 | gerantennas                            |             |

|    | 10.3.3      | Transponder processing                                         | 220 |
|----|-------------|----------------------------------------------------------------|-----|
|    | 10.3.3.1    | editBlackList                                                  |     |
|    | 10.3.3.2    | getBlackList                                                   |     |
|    | 10.3.3.3    | triggerSource                                                  |     |
|    | 10.3.3.4    | read l agiDs                                                   |     |
|    | 10.3.3.5    | getObserved LagIDs                                             |     |
|    | 10.3.3.6    |                                                                |     |
|    | 10.3.3.7    | read I agiviemory                                              |     |
|    | 10.3.3.8    | write I agiviemory                                             |     |
|    | 10.3.3.9    | read l'agrieid                                                 |     |
|    | 10.3.3.10   |                                                                |     |
|    | 10.3.3.11   | NIII I dy<br>lockTagBank                                       |     |
|    | 10.3.3.12   | Negative XML replies                                           |     |
|    | 10.3.4      |                                                                |     |
|    | 10.4        | XML EventReports                                               |     |
|    | 10.4.1      | Events                                                         |     |
|    | 10.4.1.1    | tageventReport                                                 |     |
|    | 10.4.1.2    | rssiEventReport                                                |     |
|    | 10.4.1.3    |                                                                |     |
|    | 10.4.2      |                                                                |     |
| 11 | Programmi   | ng via the OPC UA interface                                    |     |
| 12 | Service and | d maintenance                                                  |     |
|    | 12.1        | Diagnostics                                                    |     |
|    | 12.1.1      | Diagnostics via the LED displays                               |     |
|    | 12.1.2      | Diagnostics via LED display elements                           |     |
|    | 12.1.3      | Diagnostics via SNMP                                           |     |
|    | 12.1.4      | Diagnostics using the WBM                                      | 285 |
|    | 12.1.5      | Diagnostics using the TIA Portal (STEP 7 Basic / Professional) | 286 |
|    | 12.1.6      | Diagnostics using Studio 5000 Logix Designer                   | 288 |
|    | 12.2        | Error messages                                                 | 288 |
|    | 12.2.1      | How the LED status display works                               |     |
|    | 12.2.2      | RF650R/RF680R/RF685R error messages                            |     |
|    | 12.2.3      | OPC UA error messages                                          |     |
|    | 40.0        | Madula replacement                                             | 204 |
|    | 12.3        | Realium configuration data                                     |     |
|    | 12.3.1      | Backup configuration data                                      |     |
|    | 12.3.2      |                                                                |     |
|    | 12.4        | Firmware update                                                | 305 |
|    | 12.5        | Restore to factory settings                                    | 306 |
| Α  | Appendix    |                                                                |     |
|    | A 1         | Planning and installation of LIHE read points                  | 309 |
|    | A 1 1       | Technical basics                                               | 309 |
|    | A 1 2       | Implementation of UHE REID installations                       | 312 |
|    | A.1.2.1     | Preparation phase                                              | 312 |
|    | A.1.2.2     | Test phase                                                     |     |
|    | A.1.2.3     | Setting up read points                                         |     |
|    | A.1.3       | Dealing with field disturbances                                |     |
|    | A.1.3.1     | Types and approaches to solutions                              |     |
|    |             |                                                                |     |

| A.1.3.2 | Measures for eliminating field disturbances          | 319 |
|---------|------------------------------------------------------|-----|
| A.2     | Application examples of the algorithms               |     |
| A.2.1   | Minimizing radiated power                            |     |
| A.2.2   | Inventories limited by time                          |     |
| A.2.3   | Filtering out transponders detected due to overshoot |     |
| A.2.4   | Filtering out transponders using the "Black list"    |     |
| A.3     | Command and acknowledgement frames                   |     |
| A.3.1   | General structure of the adapted commend frame       |     |
| A.3.2   | READER-STATUS or DEV-STATUS                          |     |
| A.3.3   | INVENTORY                                            |     |
| A.3.4   | PHYSICAL-READ                                        |     |
| A.3.5   | PHYSICAL-WRITE                                       |     |
| A.3.6   | WRITE-ID                                             |     |
| A.3.7   | KILL-TAG                                             |     |
| A.3.8   | LOCK-TAG-BANK                                        |     |
| A.3.9   | EDIT-BLACKLIST                                       |     |
| A.3.10  | GET-BLACKLIST                                        |     |
| A.3.11  | READ-CONFIG                                          |     |
| A.3.12  | WRITE-CONFIG                                         |     |
| A.4     | National approvals                                   |     |
| A.5     | Service & Support                                    |     |

# Introduction

#### Purpose of this document

This manual contains all the information required for the parameter assignment and commissioning of the RF650R, RF680R and RF685R readers of the SIMATIC RF600 system.

This manual is intended for:

- Commissioning engineers
- Configuration engineers
- Service technicians

#### Scope of validity of this document

This documentation is valid for all supplied versions of the SIMATIC RF650R/RF680R/RF685R readers and describes the delivery state as of 10/2016 and firmware version V3.0.

#### **Registered trademarks**

SIMATIC <sup>®</sup>, SIMATIC RF <sup>®</sup>, MOBY <sup>®</sup>, RF MANAGER <sup>®</sup> and SIMATIC Sensors <sup>®</sup> are registered trademarks of Siemens AG.

#### **Documentation classification**

You will find further information on the properties, technical specifications and possible applications of the RF650R, RF680R and RF685R readers in the "SIMATIC RF600 System Manual (https://support.industry.siemens.com/cs/ww/en/view/22437600)".

You will find more information on operating the readers via communications modules (PROFIBUS operation) in the manuals of the relevant communications module (https://support.industry.siemens.com/cs/ww/en/ps/15105/man).

You will find further information on the Ident profile and Ident blocks based on the "Proxy Ident Function Block" protocol and described in this manual in the manual "Ident profile and Ident blocks, standard function for Ident systems (https://support.industry.siemens.com/cs/ww/en/view/106368029)".

For S7 programmers who create their own command and acknowledgment frames, the communications rules and frames that are required can be found in the Appendix in the section "Command and acknowledgement frames (Page 329)". XML programmers will find the required communications rules and frames in the section "Programming via XML interface (Page 185)".

#### History

The following edition(s) of the configuration manual have been published up to now:

| Edition | Note                                                               |  |
|---------|--------------------------------------------------------------------|--|
| 10/2014 | First edition                                                      |  |
| 07/2015 | Revised and expanded edition                                       |  |
|         | Expansion of the documentation by the following:                   |  |
|         | PROFIBUS connection                                                |  |
|         | MRP and SNMP capability                                            |  |
|         | Capability of processing transponders of the ISO 18000-6B standard |  |
| 10/2015 | Revised and expanded edition                                       |  |
| 01/2016 | Revised and expanded edition                                       |  |
| 10/2016 | Revised and expanded edition                                       |  |
|         | Expansion of the documentation by the following:                   |  |
|         | New functions of the WBM V3.0                                      |  |
|         | Functions for Rockwell controllers                                 |  |
|         | OPC UA interface                                                   |  |
|         | Ethernet IP interface                                              |  |

#### Abbreviations and naming conventions

The following terms/abbreviations are used synonymously in this document:

Reader Transponder, tag Communications module (CM) Write/read device (SLG) Data carrier, mobile data storage, (MDS) Interface module (ASM)

#### Security information

Siemens provides products and solutions with industrial security functions that support the secure operation of plants, systems, machines and networks.

In order to protect plants, systems, machines and networks against cyber threats, it is necessary to implement – and continuously maintain – a holistic, state-of-the-art industrial security concept. Siemens' products and solutions only form one element of such a concept.

Customer is responsible to prevent unauthorized access to its plants, systems, machines and networks. Systems, machines and components should only be connected to the enterprise network or the internet if and to the extent necessary and with appropriate security measures (e.g. use of firewalls and network segmentation) in place.

Additionally, Siemens' guidance on appropriate security measures should be taken into account. For more information about industrial security, please visit Link: (http://www.siemens.com/industrialsecurity)

Siemens' products and solutions undergo continuous development to make them more secure. Siemens strongly recommends to apply product updates as soon as available and to always use the latest product versions. Use of product versions that are no longer supported, and failure to apply latest updates may increase customer's exposure to cyber threats.

To stay informed about product updates, subscribe to the Siemens Industrial Security RSS Feed under

Link: (http://www.siemens.com/industrialsecurity).

# Notes on security

#### Recommendations for secure handling of the reader and WBM

Keep to the following security recommendations when working with the reader and WBM (Web Based Management) to prevent unauthorized access to the device:

- Enable user management and create new profiles.
- Before making the device available, change the default passwords for the standard profiles "Administrator" and "User".
- Use strong passwords.
- You should not use the same passwords for different user names or systems.
- Enable only the services (communications protocols) that will actually be used on the device and also the installed interfaces/ports. Unused ports could be used to access the network downstream from the device.
- The configuration files are available in XML format for simple use. Make sure that the configuration files outside the device are suitably protected. You can, for example, encrypt the files, store them at a safe location and transfer them only via secure communications channels.
- Do not connect the device directly to the Internet. Operate the device within a protected network area.
- The firmware itself is signed and encrypted. This ensures that only authentic firmware can be downloaded to the device.
- Check for non-secure protocols activated on the device. While some protocols such as HTTPS are secure, others such as HTTP were not developed for this purpose. With nonsecure protocols, suitable security measures must be taken to prevent unauthorized access to the device/network.
- Check regularly that the device complies with these recommendations and /or other internal security policies.
- Evaluate your plant as a whole in terms of security. Use the cell protection concept with suitable products.

# Description

# 3.1 Properties of the UHF readers

#### Area of application

The UHF readers SIMATIC RF650R, RF680R and RF685R are intended for use in logistics and in automation. The RF680R and RF685R readers are intended for use in automation environments, for example on a production line but are equally suitable for applications in logistics. To meet these requirements, the readers were equipped with a high transmit power and degree of protection (IP65). For applications in logistics with less demanding requirements relating to the protection class and transmit power, the RF650R reader is a cost-effective alternative. All readers are equipped with extensive diagnostics options and can process ISO 18000-63 and ISO 18000-6B transponders.

The RF685R has one special feature with its internal, adaptive antenna - just as with the antenna RF680A. This significantly increases the reliability of read and write actions even under difficult radio conditions.

The RF680R and RF685R readers are either integrated without problems in SIMATIC S7 automation systems via an integrated PROFINET connector or via the RS-422 interface and the ASM 456 communications module via PROFIBUS. Suitable programming blocks are available. The connection to PC environments and Rockwell controllers is via Ethernet using TCP/IP and the XML protocol, OPC UA or Ethernet/IP. A second Ethernet interface (both M12) can be used for diagnostics during operation so that the connection to the higher-level system does not need to be interrupted or for PROFINET bus/ring structures.

The RF650R has one Ethernet interface (RJ-45). This is used both to connect to PC systems as well as for configuration and diagnostics and it can also be used during operation. Higher-level software communicates with the reader using TCP/IP, the XML protocol or OPC UA.

The WBM (Web Based Management) allows commissioning, configuration and diagnostics of all three devices using an Internet browser. This makes additional updates and installation of configuration and diagnostics software unnecessary.

#### Description

3.1 Properties of the UHF readers

#### Characteristics

The following characteristics distinguish the SIMATIC RF650R, RF680R and RF685R UHF readers:

| Characteristics              | RF650R                            | RF680R                                | RF685R                                    |
|------------------------------|-----------------------------------|---------------------------------------|-------------------------------------------|
| Antennas                     | 4 x external ante                 | enna connectors                       | 1 x internal, adaptive antenna            |
|                              |                                   |                                       | 1 x external antenna<br>connector         |
| Transmit power (max.)        |                                   | 4000 mW <sup>1)</sup>                 |                                           |
| Digital inputs/outputs       | 4 x dig                           | ital inputs and 4 x digital o         | outputs                                   |
| RS-422 interface             |                                   | 1 x plug l                            | V12 8-pin                                 |
| PROFIBUS connection via CM   |                                   | ASM 456<br>(115.2 kbps)               |                                           |
| Ethernet interface           | 1 x Industrial Ethernet,<br>RJ-45 | 2 x Industrial Ethernet, M12          |                                           |
| Transmission speed<br>(max.) | 100 Mbps                          | 100 Mbps                              |                                           |
| Degree of protection         | IP30                              | IP65                                  |                                           |
| Configura-                   | WBM (browser)                     | WBM (b                                | prowser)                                  |
| tion/diagnostics options     |                                   | STEP                                  | 7 (S7)                                    |
| Interfaces to                | XML interface                     | XML in                                | terface                                   |
| PC/controller                | (TCP/IP with XML pro-             | SIMATIC                               | interface                                 |
|                              | tocol)                            | (TCP/IP with XML protoc<br>or PROFINE | col, OPC UA, Ethernet/IP<br>T capability) |

Table 3-1 Characteristics of the readers

<sup>1)</sup> The maximum transmit power is restricted depending on the country of deployment.

#### Note

#### Minimum supported block size of an S7 controller

When operating with an S7 controller, make sure that only blocks with a minimum size of  $\geq$  16 KB are supported.

#### NOTICE

#### IRT is not supported

Note that the RF680R/RF685R readers do not support IRT (Isochronous Real Time). The readers can also not function as IRT conductors (e.g. in a bus structure).

The readers can be configured as clients in MRP rings. Network diagnostics via SNMP is supported by the readers.

3.1 Properties of the UHF readers

#### NOTICE

**Operation in VLANs** 

Note that the readers cannot be operated in VLANs whose ID is  $\neq 0$ .

#### Certificates

The readers RF680R and RF685R support the following certificates:

RF680R/RF685R certificates (https://support.industry.siemens.com/cs/ww/en/ps/15088/cert)

#### Integration

The following figures show examples of some of the of the integration options of the readers. Note that in all examples, the connection of the readers RF680R and RF685R can be via a SIMATIC controller both via Industrial Ethernet / PROFINET and via PROFIBUS.

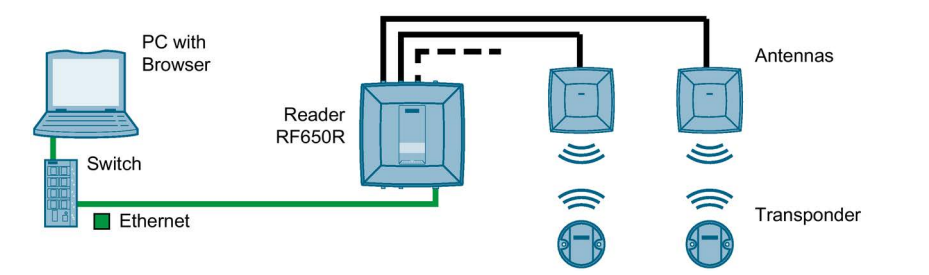

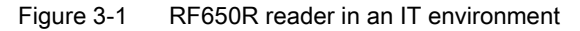

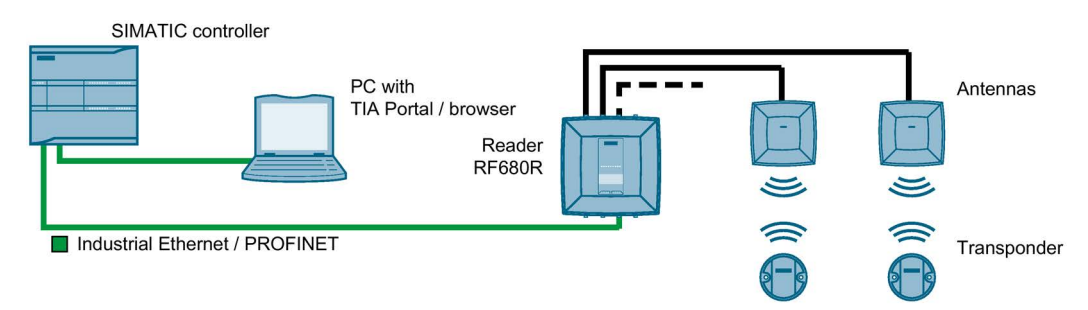

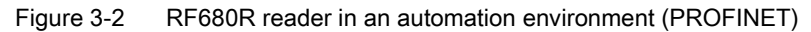

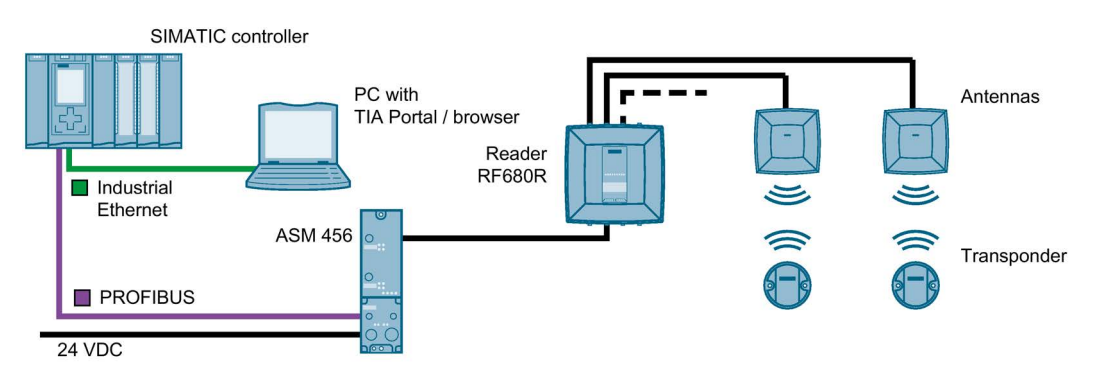

Figure 3-3 RF680R reader in an automation environment (PROFIBUS)

3.2 User-specific procedures

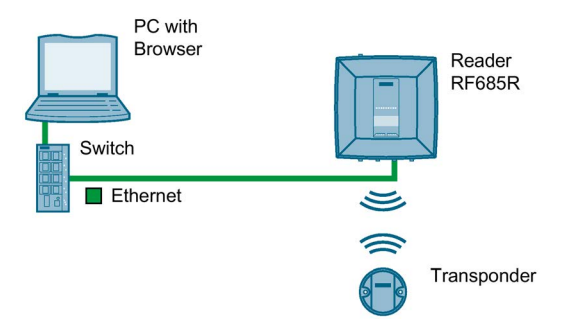

Figure 3-4 RF685R in an IT environment, without external antenna

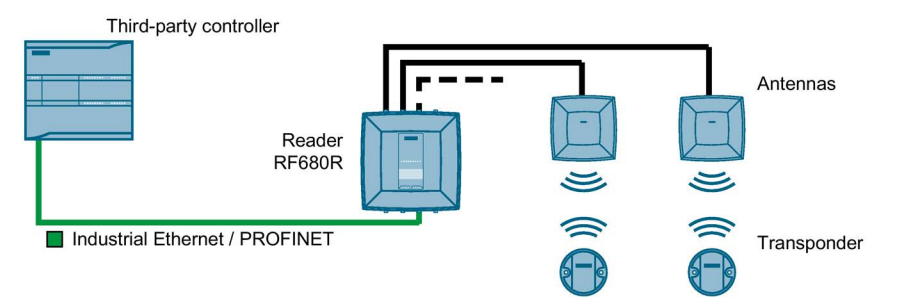

Figure 3-5 RF680R reader in an automation environment (PROFINET) and third-party controller used.

All 3 readers can be integrated in an IT environment (XML, OPC UA). The RF68xR readers can be integrated both in an IT and in an automation environment (S7).

The RF685R reader can also be operated without external antennas.

### 3.2 User-specific procedures

The SIMATIC RF650R, RF680R or RF685R UHF readers are preconfigured when shipped and can be put into operation without any further configuration. When shipped from the factory, the readers are preconfigured as follows:

- First antenna connector occupied: RF640A
- Transmit power: 20 dBm
- IP address:
  - RF650R: 192.168.0.254
  - RF680R/RF685R: DHCP

As described in the previous section, the SIMATIC UHF readers RF650R, RF680R and RF685R are designed for different environments and requirements.

If you operate the RF680R and RF685R readers in an automation environment, they are configured and programmed from the perspective of an S7 user. Integration in third-party controllers (e.g. Rockwell controllers) is, of course, also possible. In this case the configuration, engineering and programming is performed from the point of view of a

Rockwell user. If you operate the RF650R, RF680R and RF685R readers in an XML environment, they are configured and programmed from the perspective of an XML user. If you operate the RF650R, RF680R and RF685R readers in an OPC UA environment, they are configured and programmed from the perspective of an OPC UA user.

If you want to adapt the readers to your requirements, we recommend the following user-specific procedure:

#### Procedure as S7 user

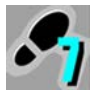

1. Connect the hardware

You will find information on this in the section "Connect the hardware (Page 23)".

2. Assign the IP address / device name

You will find information on this in the section "Assigning the IP address / device name with the PST (Page 28)" or "Assigning the IP address / device name with STEP 7 (Page 30)".

3. Configure reader and if applicable communications module

You will find information on this in the section "Configuration via STEP 7 (PROFINET device) (Page 35)" and "Configuring with the WBM (Page 41)".

4. Configure / program reader commands

You will find information on this in the section "Programming via SIMATIC controller (Page 109)".

#### Procedure as Rockwell user

1. Connect the hardware

You will find information on this in the section "Connect the hardware (Page 23)".

2. Assign the IP address / device name

You will find information on this in the section "Assigning the IP address / device name with the PST (Page 28)" or "Assigning an IP address via DHCP (Page 33)".

3. Configure the reader

You will find information on this in the sections "Configuring with Studio 5000 Logix Designer (Page 39)" and "Configuring with the WBM (Page 41)".

4. Configure / program reader commands

You will find information on this in the section "Programming via Rockwell controller (Page 155)".

3.2 User-specific procedures

#### Procedure as XML user

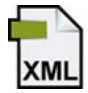

1. Connect the hardware

You will find information on this in the section "Connect the hardware (Page 23)".

2. Assign the IP address / device name

You will find information on this in the section "Assigning the IP address / device name with the PST (Page 28)".

3. Configure the reader

You will find information on this in the section "Configuring with the WBM (Page 41)".

4. Program reader commands

You will find information on this in the section "Programming via XML interface (Page 185)".

#### Procedure as an OPC UA user

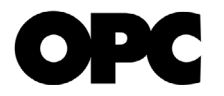

1. Connect the hardware

You will find information on this in the section "Connect the hardware (Page 23)".

2. Assign the IP address / device name

You will find information on this in the section "Assigning the IP address / device name with the PST (Page 28)".

3. Configure the reader

You will find information on this in the section "Configuring with the WBM (Page 41)".

4. Program reader commands

You will find information on this in the section "Programming via the OPC UA interface (Page 277)".

#### Note

#### Synchronize reader time of day

Note that the reader clock corresponds to UTC time and cannot be adapted to time zones. You can, however, transfer the local time of day stored in your operating system to the reader. This time of day is retained on the reader for at least two days even without a power supply. If the reader is disconnected from the power supply for a longer period, the time will need to be reset. This can be done manually via the WBM, using NTP or in a program.

Later in the document, these symbols will help your orientation and will show you whether the section is of interest to you or not. Only the sections with user-specific content, in other words content that is tool/interface-specific contain these symbols. Sections without these symbols are general and relevant for both areas of application.

# Commissioning

#### Note

#### Commissioning the readers in PROFIBUS operation

You will find information on commissioning the RF680R and RF685R readers via a communications module (PROFIBUS operation) in the manual of the relevant communications module.

### 4.1 Important notes on using the device

#### Safety notices on the use of the device

The following safety notices must be adhered to when setting up and operating the device and during all work relating to it such as installation, connecting up, replacing devices or opening the device.

#### **General notes**

| WARNING                                                                                                    |
|----------------------------------------------------------------------------------------------------|
| Safety extra low voltage                                                                                                    |
| The equipment is designed for operation with Safety Extra-Low Voltage (SELV) by a Limited Power Source (LPS). (This does not apply to 100 V 240 V devices.)                                                                                                    |
| This means that only SELV / LPS complying with IEC 60950-1 / EN 60950-1 / VDE 0805-1 must be connected to the power supply terminals. The power supply unit for the equipment power supply must comply with NEC Class 2, as described by the National Electrical Code (r) (ANSI / NFPA 70). |
| There is an additional requirement if devices are operated with a redundant power supply:                                                                                                    |
| If the equipment is connected to a redundant power supply (two separate power supplies), both must meet these requirements.                                                                                                    |
| •                                                                                                    |
| WARNING                                                                                                    |
| Opening the device                                                                                                    |

D not open the device when energized.

4.1 Important notes on using the device

#### NOTICE

#### Alterations not permitted

Alterations to the devices are not permitted. If this is not adhered to, the radio approvals, the relevant country approvals (e.g. CE or FCC) and the manufacturer's guarantee are invalidated.

#### Overvoltage protection

#### NOTICE

#### Protection of the external 24 VDC voltage supply

If the module is supplied via extensive 24 V supply lines or networks, interference by strong electromagnetic pulses on the supply lines is possible, e.g. from lightning or the switching of large loads.

The connector for the 24 VDC external power supply is not protected against strong electromagnetic pulses. Make sure that any cables liable to lightning strikes are fitted with suitable overvoltage protection.

#### Repairs

#### 

#### Repairs only by authorized qualified personnel

Repairs may only be carried out by authorized qualified personnel. Unauthorized opening of and improper repairs to the device may result in substantial damage to equipment or risk of personal injury to the user.

# 4.2 Connect the hardware

#### Prior to installation and commissioning

#### NOTICE

#### Read the manual of the controller you using

Prior to installation, connecting up and commissioning, read the relevant sections in the manual of the controller you are using. When installing and connecting up, keep to the procedures described in the manual.

#### NOTICE

#### Installation/removal with the power off

Wire up the PC or controller and modules to be connected only when the power is off. Make sure that the power supply is turned off when installing/uninstalling the devices.

#### Procedure

Follow the steps below to connect a reader via Ethernet:

- 1. Install the reader.
- 2. Connect the reader to the PC or switch or the controller using an Ethernet cable.
  - For the Ethernet connection to the RF650R reader, use a connecting cable with an RJ-45 plug at both ends.
  - For the Ethernet connection of the RF680R/RF685R reader, use a connecting cable with an M12 plug (4-pin).
- 3. If necessary, connect the reader to one or more external antennas.
- 4. Connect the reader to the power supply using the connecting cable.

The reader is ready for operation when the "R/S" LED is lit/flashes green. If the "R/S" LED is flashing, the reader is waiting for a connection. If the "R/S" LED is lit constantly, the reader is connected to the controller or PC.

Follow the steps below to connect a reader via PROFIBUS:

- 1. Install the reader.
- 2. Using a reader connecting cable connect the RF680R/RF685R reader to the communications module.
- 3. Connect the communications module to the controller using a PROFIBUS cable.
- 4. If necessary, connect the reader to one or more external antennas.
- 5. Connect the communications module to the power supply using the connecting cable.

4.2 Connect the hardware

The reader is ready for operation when the "R/S" LED is lit/flashes green. If the "R/S" LED is flashing, the reader is waiting for a connection. If the "R/S" LED is lit constantly, the reader is connected to the controller or PC.

Pre-assembled cables therefore permit the ideal and simple connection of the reader. You will find more information on the cables and wide-range power supply unit in the catalog "  $\rm ID$  10

(https://w3app.siemens.com/mcms/infocenter/content/en/Seiten/order\_form.aspx?nodeKey=key\_9180440&infotype=1)".

| Picture                                                                                               | Description                                           |
|----------------------------------------------------------------------------------------------------|-------------------------------------------------------|
| X10 DI/DO X80 DC24V X1 P1 X1 P2                                                                       | Interfaces of the RF680R/RF685R readers               |
|                                                                                                    | ① Digital I/O interface (M12, 12-pin)                 |
|                                                                                                    | ② Power supply 24 VDC and RS-422 (M12, 8-<br>pin)     |
|                                                                                                    | ③ Ethernet interface (M12, 4-pin)                     |
|                                                                                                    | ④ Ethernet interface (M12, 4-pin)                     |
| X10 DI/DO X80 DC24V X1 P1                                                                             | Interfaces of the RF650R reader                       |
|                                                                                                    | ① Digital I/O interface (M12, 12-pin)                 |
|                                                                                                    | ② Power supply 24 VDC (M12, 8-pin)                    |
|                                                                                                    | ③ Ethernet interface (RJ-45, 8-pin)                   |
|                                                                                                    |                                                       |
| $\bigcirc  \bigcirc  \bigcirc  \bigcirc  \bigcirc  \bigcirc  \bigcirc  \bigcirc  \bigcirc  \bigcirc $ | Antenna connectors of the RF650R/RF680R readers       |
| AÑTI ANT2 AÑT3 ANTA                                                                                   | 4 x antenna connectors for external antennas (RP-TNC) |
|                                                                                                    | Antenna connector of the RF685R reader                |
|                                                                                                    | 1 x antenna connector for external antenna (RP-TNC)   |
| ANT2                                                                                                  |                                                       |

Table 4-1 Interfaces and antenna connectors of the readers

For detailed information on mounting the readers as well as ordering data of the readers and cables, refer to the section "SIMATIC RF600 System Manual (https://support.industry.siemens.com/cs/ww/en/view/22437600)".

# 4.3 Setup/network topology

Communication of the RF680R and RF685R readers can be set up as a star, bus or ring topology.

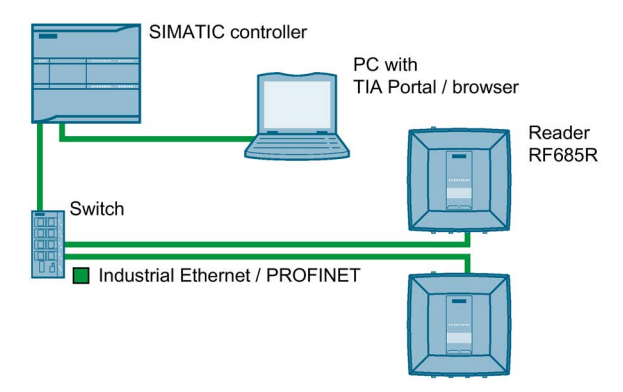

Figure 4-1 Sample configuration star topology

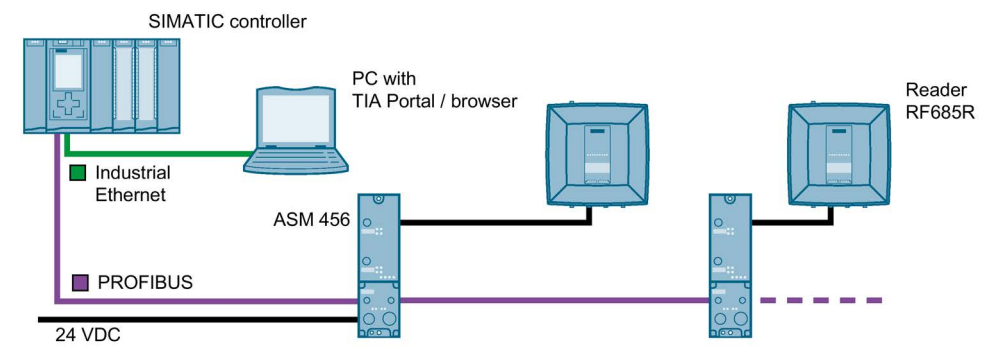

Figure 4-2 Sample configuration bus topology

With a bus topology, remember that if the communications connection of a reader to the controller is interrupted, the communications connection to all downstream readers is also interrupted.

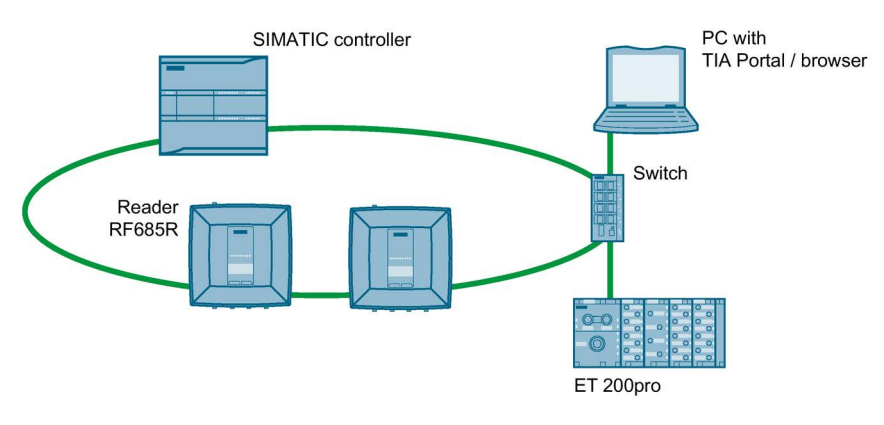

Figure 4-3 Sample configuration MRP ring topology

4.3 Setup/network topology

#### NOTICE

#### IRT is not supported

Note that the RF680R/RF685R readers do not support IRT (Isochronous Real Time). The readers can also not function as IRT conductors (e.g. in a bus structure).

The readers can be configured as clients in MRP rings. Network diagnostics via SNMP is supported by the readers.

#### Media redundancy

Media redundancy is a function that ensures network and system availability. Redundant transmission links in the MRP topology ensure that an alternative communications path is made available if a transmission link fails. To make this possible you need to configure the RF680R and RF685R readers as a client of the Media Redundancy Protocol (MRP) in STEP 7 (Basic / Professional).

MRP is part of PROFINET standardization according to IEC 61158.

#### Note

#### Support of option "12"

When the address is assigned via DHCP, the option "12" (hostname) is also supported. The host name can be taken from the SNMP variable "sysName".

The variable can be written using SNMP tools.

#### Setup of an MRP ring topology

To set up an MRP ring topology with media redundancy, you must join both free ends of a line network topology in the same device. The closing of the line topology to form a ring is via two network ports of one of the devices (ring ports). The RF680R and RF685R readers can be integrated as clients in an MRP ring topology via the network ports "X1P1" and "X1P2".

You will find additional information on setting up an MRP ring topology in the STEP 7 online help and in the "SIMATIC PROFINET system description (https://support.industry.siemens.com/cs/ww/en/view/19292127)".

To achieve ideal communication between the PC and readers or a controller and readers, you need to assign a unique IP address or device name to each individual reader. Depending on the infrastructure in which you want to operate the readers, there are different procedures as explained below:

Operating RF650R/RF680R/RF685R readers as an XML user in an IT environment

The unique assignment is based on the IP address using the Primary Setup Tool V4.2 or higher (PST).

• Operating RF650R/RF680R/RF685R readers as an OPC UA user in an IT environment

The unique assignment is based on the IP address using the Primary Setup Tool V4.2 or higher (PST).

• Operating RF680R/RF685R readers as an S7 user in an automation environment

The unique assignment for PROFINET operation is based on the device name using the TIA Portal (as of STEP 7 Basic / Professional V13).

In PROFIBUS operation via a communications module an IP address needs to be assigned only for configuration and diagnostics purposes.

• Operating RF680R/RF685R readers as a Rockwell user in an automation environment

The unique assignment is made using the IP address.

The RF650R reader ships with the IP address "192.168.0.254" set in the factory. In the factory settings, the RF680R and RF685R readers are set to DHCP. With the aid of the tools listed and the WBM (as of firmware V3.0) you can change IP addresses.

These alternative methods are described below.

#### 4.4.1 Assigning the IP address / device name with the PST

#### Requirement

The Primary Setup Tool (V4.2 or higher) is installed and the RF650R/RF680R/RF685R reader is connected and has started up. You will find the Primary Setup Tool on the DVD accompanying the reader or on the Internet at "Industry Online Support (https://support.industry.siemens.com/cs/ww/en/ps)".

#### Procedure

Follow the steps below to assign a new, unique IP address and a unique device name to the reader:

- Call up the Primary Setup Tool with "Start > All Programs > Siemens Automation > SIMATIC > Primary Setup Tool".
- 2. In the menu bar under "Settings > Set PG/PC interface..." select the network adapter via which the reader is connected to the PC and confirm with "OK".
- 3. Click on the "Search" 💊 icon in the toolbar.

A dialog box opens with the information that a device was found in the network.

4. Click on the "+" character beside the folder symbol in the structure tree and click the entry "Ind. Ethernet interface".

| R Primary Setup Tool - ASIX AX88179 USB 3.0 to Gigabit Ethern | et Adapter - s7wnpstx.exe                                                                                                    |
|---------------------------------------------------------------|----------------------------------------------------------------------------------------------------|
| Network Module Settings Options ?                             |                                                                                                    |
| ▲ ● F AI                                                      | Ethernet interface         MAC address         00-1B-1B-A1-0F-2D <ul> <li>Assign IP parameters</li> <li>IP address</li> <li>I92.168.0.254</li> </ul> Submet mask       255.255.255.0         Image: Use router       I92.168.0.254 <ul> <li>Receive IP address from DHCP server</li> <li>Identified by</li> <li>C glient ID</li> <li>MAC address</li> <li>Device name</li> <li>Client ID</li> </ul> Assign Device Name       Device name         Device name:       Assign Name |
|                                                               | pispiayed stations 1 - stations round, 1 - (Fitter, On)                                                                                                    |

Figure 4-4 Assigning an IP address

- 5. To assign the reader a new IP address, select the "Assign IP parameters" radio button.
- 6. Enter a new, unique IP address for the reader in the "IP address" input box.
- 7. Enter the subnet mask of your network in the "Subnet mask" input box.

- 8. Click on "Assign Name" to assign a unique device name to the reader.
- 9. Click the "Load" masymbol to transfer the settings to the reader.
- 10.Confirm the next dialog box with "Yes".

#### Note

#### Waiting time

Wait until the IP address / the device name has been updated. To display the change, you need to activate the search function using the "Search" icon 3.

Result: The reader is assigned the new IP address and a new device name.

#### Station buzz test

If several readers are connected to the network/PC, it is possible to make the LEDs of the device selected in the output window flash. Using the node flash test, you can identify the required reader quickly and simply.

Follow the steps below to identify the relevant reader using the flash function:

- 1. In the menu bar, select the menu command "Network> Browse".
- 2. Select the required module from the device list.
- 3. In the menu bar, select the menu command "Module> Flashing".
- 4. Click the "Start" button.

The LEDs on the selected reader flash.

5. Click the "Stop" button to stop the flashing.

#### Commissioning

4.4 Assign the IP address / device name

#### 4.4.2 Assigning the IP address / device name with STEP 7

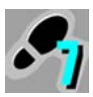

This section is intended only for S7 users (RF680R/RF685R).

#### Note

#### Restriction when assigning IP addresses

Remember that only the RF680R and RF685R readers can be configured as a PROFINET device using STEP 7. The RF650R reader does not support PROFINET and can therefore only be assigned a unique IP address using the Primary Setup Tool and the WBM.

#### Requirement

STEP 7 is installed, the RF680R/RF685R readers are linked into the TIA Portal and the RF680R/RF685R reader is connected and has started up.

You will find further information on linking the readers into the TIA Portal in the section "Linking readers into STEP 7 (Basic / Professional) (Page 35)".

#### Procedure

Follow the steps below to assign a unique device name to the reader:

- 1. Call up the TIA Portal with "Start > All Programs > Siemens Automation > TIA Portal Vxx".
- 2. Create a new project.
- 3. Change to the Project view.
- 4. Using the project tree, insert a SIMATIC controller in the project using the "Add new device" menu command.

The device view opens and the SIMATIC controller is displayed.

- 5. Drag the required reader from the hardware catalog to the project.
- 6. Change to the network view and connect the reader to the SIMATIC controller.
- 7. Right-click on the reader.

8. In the shortcut menu, select the menu command "Assign device name".

| 0000                   |                    |                         |                       |                  |                                                                                                    |  |
|------------------------|--------------------|-------------------------|-----------------------|------------------|----------------------------------------------------------------------------------------------------|--|
|                        |                    | Confi                   | gured PROFINET de     | vice             |                                                                                                    |  |
|                        |                    | PROFINET device name:   |                       |                  | rf600device                                                                                                    |  |
|                        |                    |                         | Type:                 | RF680R ETSI      |                                                                                                    |  |
|                        |                    | Onlin                   | e access              |                  |                                                                                                    |  |
|                        |                    | Type of the PG/PC inter | face: 🖳 PN/IE         |                  | •                                                                                                    |  |
| _ <b>_</b>             |                    | PG/PC inter             | face: 🚺 Intel(R) PRO/ | 1000 MT-Netzwer  | kverbindung 💌 🖲 🖪                                                                                               |  |
| 8                      |                    |                         |                       |                  |                                                                                                    |  |
|                        |                    | Devic                   | e filter              |                  |                                                                                                    |  |
|                        |                    | 6                       | Only show devices of  | the same type    |                                                                                                    |  |
|                        | 1                  | ſ                       | Only show devices wi  | th bad parameter | settings                                                                                                    |  |
|                        |                    | F                       | Only show devices wi  | thout names      |                                                                                                    |  |
|                        |                    | -                       |                       |                  |                                                                                                    |  |
|                        | Erreichbare Teilne | hmer im Netzwerk:       |                       | Maria            | in the second second second second second second second second second second second second second second second |  |
|                        | 192.168.0.27       | 00-1B-1B-A1-0F-DB       | Ident Systems         | rf600device      | OK OK                                                                                                    |  |
|                        |                    |                         |                       |                  |                                                                                                    |  |
|                        | -                  |                         |                       |                  |                                                                                                    |  |
|                        |                    |                         |                       |                  |                                                                                                    |  |
|                        |                    |                         |                       |                  |                                                                                                    |  |
|                        |                    |                         |                       |                  |                                                                                                    |  |
|                        |                    |                         |                       |                  |                                                                                                    |  |
|                        |                    |                         |                       | Update           | Assign name                                                                                                    |  |
|                        |                    |                         |                       | Update           | Assign name                                                                                                    |  |
|                        |                    |                         |                       | Update           | Assign name                                                                                                    |  |
| Online status informat | ion:               |                         |                       | Update           | Assign name                                                                                                    |  |
| Online status informat | tion:              |                         |                       | Update           | Assign name                                                                                                    |  |
| Online status informat | tion:              |                         |                       | Update           | Assign name                                                                                                    |  |
| Online status informat | ion:               |                         |                       | Update           | Assign name                                                                                                    |  |
| Online status informat | tion:              |                         |                       | Update           | Assign name                                                                                                    |  |
| Online status informat | tion:              |                         |                       | Update           | Assign name                                                                                                    |  |

Reaction: The "Assign PROFINET device name" window opens.

Figure 4-5 Assigning a device name

- Select the connection type in the "Online access" in the "Type of the PG/PC interface" drop-down list.
- 10.In the "PG/PC interface" drop-down list in the "Online access" area, select the network adapter via which the reader is connected to the PC.
- 11. Click the "Refresh" button to display all reachable nodes in the network.

12.Select the required node from the list.

13.Now click the "Assign name" button to assign the PROFINET device name to the reader.

Result: The reader is assigned the configured PROFINET device name from the project.

#### Note

#### Assigning a device name when replacing a module

When you replace a module, you can assign the device names automatically. You will find more information on this in the section "Replacing a module (Page 304)".

#### Station buzz test

If several readers are connected to the controller, it is possible to make the LEDs of the device selected in the output window flash. In this case, compare the MAC address of the device with the displayed MAC address and then select the required reader. Using the node flash test, you can identify the required reader quickly and simply.

Follow the steps below to identify the relevant reader using the flash function:

1. In the Project tree, select the menu command "Online access > <your online access> > Update accessible devices".

The available devices are displayed.

- 2. Select the required RF680R and click the entry "Online & Diagnostics" in the folder of the selected device.
- 3. Select the option "Functions > Assign name".
- 4. Click the "Flash LED" button.

The two LEDs on the selected reader flash.

5. Click the "Flash LED" button again to stop the flashing.

### 4.4.3 Assigning an IP address via DHCP

This section is intended for all user type but primarily for Rockwell users (RF680R/RF685R).

In Rockwell controllers, the IP address is assigned with the aid of a DHCP server. The reader then functions as a DHCP client. To assign the reader an IP address via DHCP, a DHCP server must be configured in the same subnet. Rockwell Automation<sup>™</sup> makes a BOOTP / DHCP server for Windows available to assign IP address data to the MAC address of the reader.

#### Requirement

Studio 5000 Logix Designer and a current version of the BOOTP / DHCP server are installed, the RF680R/RF685R readers are linked in and the RF680R/RF685R reader is connected and has started up. The BOOTP / DHCP server is preconfigured and is available.

You will find further information on linking the readers into Studio 5000 Logix Designer in the section "Configuring with Studio 5000 Logix Designer (Page 39)".

#### Procedure

Follow the steps below to assign a unique device name to the reader:

- 1. Call up the BOOTP / DHCP server.
- 2. Click on the menu command "Tools > Network Settings".

The input screen "Network Settings" is opened.

- 3. Enter the subnet mask of the server in the input box "Subnet Mask".
- 4. Enter the gateway of the server in the input box "Gateway".
- 5. Confirm your entry with "OK".
- 6. Double click on an entry in the "Request History" area.

The input screen "New Entry" opens.

7. In the input box "IP Address" enter a new unique IP address.

8. Confirm your entry with "OK".

The entry was assigned the IP address in the "Request History" area.

The entry is also displayed in the "Relation List" area.

|              |            | E                                      | 10.4   |          |             |  |
|--------------|------------|----------------------------------------|--------|----------|-------------|--|
| [hr:min:sec] | Type       | Ethernet Address (MAL)                 | IP Ad  |          | Hostname    |  |
| 11:16:15     | DHCP       | 00:1B:1B:A1:0F:12                      | 192.1  | 68.0.111 |             |  |
| 11:16:15     | DHCP       | 00:18:18:A1:0F:12                      |        |          |             |  |
| 11:15:52     | DHCP       | 00:18:18:A1:0F:12                      |        |          |             |  |
| 11:10:49     | DHCP       | 00:16:16:A1:0F:12<br>00:10:10:A1:0E:12 |        |          |             |  |
| 11.15.40     | DHCP       | 00.16.16.A1.0F.12<br>00.18.18.A1.0F.12 |        |          |             |  |
| 11.15.20     | DHCP       | 00.1B.1B.A1.0F.12                      |        |          |             |  |
|              | 51100      | 00.10.10.14.00.12                      |        |          |             |  |
| Ethernet Add | ress (MAC) | Type IP Addre                          |        | Hostname | Description |  |
| 00:18:18:A1: | 0F:12      | DHCP 192.168                           | .0.111 |          |             |  |
|              |            |                                        |        |          |             |  |
|              |            |                                        |        |          |             |  |
|              |            |                                        |        |          |             |  |
|              |            |                                        |        |          |             |  |

Figure 4-6 BOOTP / DHCP server software

9. Click the "Disable BOOTP/DHCP" button to save the IP address on the reader.

Result: The reader is assigned the IP address statically.

# Configuration via STEP 7 (PROFINET device)

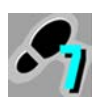

This section is intended only for S7 users (RF680R/RF685R).

#### Note

#### Configuration of the readers using STEP 7 for PROFIBUS operation

You will find information on configuring the communications module you are using for PROFIBUS operation in the manual of the relevant communications module.

### 5.1 Linking readers into STEP 7 (Basic / Professional)

Note that the RF680R/RF685R readers are only included in the TIA Portal as of STEP 7 Basic/Professional version V14. With older versions, the readers must later be linked into TIA using an HSP or GSDML file. Using the GSDML file, you can also link the reader into STEP 7 Classic or third-party systems. You will find the current GSDML file on the reader.

You will find further information on downloading the GSDML file in the section "The "System" menu item (Page 106)".

#### Procedure

Follow the steps below to link the HSP file of the RF680R/RF685R readers into STEP 7:

1. Copy the installation file (\*-zip) locally to your PC.

You will find the file on the Internet on the pages of the Industry online support (https://support.industry.siemens.com/cs/ww/en/view/72341852).

- Extract the \*.zip file and copy the \*.ispxx files it contains to a directory that you can access with STEP 7 Basic / Professional.
- 3. Open the TIA Portal and change to the project view.
- With the "Options > Support packages" menu command, open the "Detailed information" dialog.

After opening the this dialog, the "Installation of support packages" tab opens as default and in the right-hand window, you can see the support packages installed up to now.

- Click the "Add from file system" button and go to the folder where you stored the \*.ispxx files.
- 6. Select the required \*.ispxx file.

The HSP file for the installation now appears in the "Detailed information" dialog. The "Installed" column still has the entry "No" for this HSP.

7. Select the HSP file and click the "Install" button.

5.2 Creating a STEP 7 project (Basic / Professional)

8. In the next dialog, click the "Continue" button to start the installation.

At the end of the installation, a message appears indicating that the installation was successful.

9. Click the "Finish" button and restart the TIA Portal.

Result: Your hardware catalog has now been updated in the TIA Portal. If you open the "Detailed information" dialog again, the "Installed" column for the HSP file now has the entry "Yes". You will find the RF680R/RF685R readers on the following path in the hardware catalog: "Detecting & Monitoring > Ident systems > PROFINET > SIMATIC RF600".

As an alternative, you can also link the GSDML file into the TIA Portal. You then install using the "Options > Install general station description file (GSD)" menu command. When installing using the GSDML file, you will find the RF680R/RF685R readers on the following path in the hardware catalog: "Additional field devices > PROFINET IO > Ident systems > Siemens AG > SIMATIC RF600".

You will find further information and help on linking in files in the online help of the TIA Portal.

### 5.2 Creating a STEP 7 project (Basic / Professional)

The RF680R/RF685R readers can be linked into SIMATIC automation systems using STEP 7 Basic / Professional as of V13 (TIA Portal). The connection is via PROFINET. Following this, you can configure the reader using the WBM while you control the work with the reader using the Ident library of the TIA Portal.

#### Requirement

The reader is connected, has started up and a device name has been assigned to the reader. The TIA Portal has been started.

#### Procedure

Follow the steps below to create a new project:

- 1. Call up the TIA Portal with "Start > All Programs > Siemens Automation > TIA Portal Vxx".
- 2. Create a new project.
- 3. Change to the Project view.
- 4. Using the project tree, insert a SIMATIC controller in the project using the "Add new device" menu command.

The device view opens and the SIMATIC controller is displayed.

- Drag the required reader type from the hardware catalog to the project ("Detecting & Monitoring > Ident systems > PROFINET > SIMATIC RF600").
- 6. Change to the network view and connect the reader to the SIMATIC controller.
5.3 Overview of the configurable properties

#### Note

### Downloading the project

If you have already created an RF680R/RF685R project, you can select this in the start view of the TIA Portal and open it with the "Load project" button.

# 5.3 Overview of the configurable properties

To display the reader properties, select the reader in the device view and open the "Properties" tab.

|                 |                                        |    |                                                                                                    |                    | <b>Properties</b>                    | 1 Info                | 🖫 Diagnostics |                          |        |
|-----------------|----------------------------------------|----|----------------------------------------------------------------------------------------------------|--------------------|--------------------------------------|-----------------------|---------------|--------------------------|--------|
| General         | IO tags                                | Sy | stem constants                                                                                                    | Texts              |                                      |                       |               |                          |        |
| General         |                                        |    | Contraction of the local sectors of the local sectors of the local secto |                    |                                      |                       |               |                          | ^      |
| ▶ PROFINET int  | erface [X1]                            |    | General                                                                                                    |                    |                                      |                       |               |                          |        |
| Web Based M     | Management                             |    | Desire at inference                                                                                                    |                    |                                      |                       |               |                          |        |
| Module para     | meters                                 |    | Project informat                                                                                                    | uon                |                                      |                       |               |                          |        |
| Configuration   | n manageme                             | nt |                                                                                                    |                    |                                      |                       |               |                          |        |
| Hardware ide    | entifier                               |    |                                                                                                    | Name:              |                                      |                       |               |                          |        |
| ▼ RFID commu    | <ul> <li>RFID communication</li> </ul> |    |                                                                                                    | Comment:           |                                      |                       |               |                          |        |
| General         | General                                |    |                                                                                                    |                    |                                      |                       |               |                          |        |
| I/O addres      | sses                                   |    |                                                                                                    |                    |                                      |                       |               |                          |        |
| Hardware        | e identifier                           |    | •                                                                                                    |                    |                                      |                       |               |                          | ~      |
| - Digital input | s/outputs                              |    |                                                                                                    |                    |                                      |                       |               |                          |        |
| General         |                                        |    | Catalog informa                                                                                                    | ation              |                                      |                       |               |                          |        |
| I/O addres      | sses                                   |    | catalog informe                                                                                                    |                    |                                      |                       |               |                          |        |
| Hardware        | e identifier                           |    |                                                                                                    |                    |                                      |                       |               |                          |        |
|                 |                                        |    | 3                                                                                                    | Short designation: |                                      |                       |               |                          |        |
|                 |                                        |    |                                                                                                    | Description:       | er RF680R with ETSI radio profile, 4 | connectors for extern | al antennas i | and 4 digital inputs/out | puts 🔨 |

Figure 5-1 Properties of the reader

Configuration via STEP 7 (PROFINET device)

5.3 Overview of the configurable properties

The following table provides an overview of all configurable reader parameters:

| Table 5- 1 | Configurable | parameters | of the | reader |
|------------|--------------|------------|--------|--------|
|            | Configurable | purumetere |        | loudor |

| Par                                   | ameter                                      | Functionality                                                                                                    |  |  |  |  |
|---------------------------------------|---------------------------------------------|----------------------------------------------------------------------------------------------------|--|--|--|--|
| Ger                                   | neral                                       | General settings of the reader                                                                                                    |  |  |  |  |
| PR                                    | OFINET interface [X1]                       | All settings of the PROFINET interface                                                                                                    |  |  |  |  |
|                                       | General                                     | Name of the PN interface                                                                                                    |  |  |  |  |
|                                       | Ethernet addresses                          | Setting of the IP address and device name                                                                                                    |  |  |  |  |
|                                       | Advanced options                            | Advanced PROFINET options such as update time, port settings, belonging to an MRP domain etc.                                                                                                    |  |  |  |  |
|                                       | Hardware identifier / diagnostics addresses | Hardware identifier of the PROFINET interface (with a connected S7-1200/-1500).                                                                                                    |  |  |  |  |
|                                       |                                             | Diagnostics address of the PROFINET interface (with a connected S7-300/-400).                                                                                                    |  |  |  |  |
| We                                    | b Based Management                          | Starting the WBM of the reader                                                                                                    |  |  |  |  |
|                                       |                                             | Note: The WBM can only be started if either the PROFINET connection between<br>the CPU and reader is established or the reader was assigned the IP address<br>stored in the project. This means that the device name has been assigned and<br>the TIA configuration must be loaded on the SIMATIC controller. |  |  |  |  |
| Module parameters                     |                                             | Enabling/disabling read-point related diagnostics messages                                                                                                    |  |  |  |  |
|                                       |                                             | Possible error messages:                                                                                                    |  |  |  |  |
|                                       |                                             | 0x154D - Internal firmware error                                                                                                    |  |  |  |  |
|                                       |                                             | 0x1591 - Antenna 1 not connected                                                                                                    |  |  |  |  |
|                                       |                                             | 0x1592 - Antenna 2 not connected                                                                                                    |  |  |  |  |
|                                       |                                             | 0x1593 - Antenna 3 not connected                                                                                                    |  |  |  |  |
|                                       |                                             | 0x1594 - Antenna 4 not connected                                                                                                    |  |  |  |  |
| Configuration management              |                                             | Loading configuration data on the reader from the STEP 7 project.                                                                                                    |  |  |  |  |
|                                       |                                             | • Saving configuration data of the reader in the STEP 7 project.                                                                                                    |  |  |  |  |
| Hardware identifier / diagnostics ad- |                                             | Hardware identifier of the reader (with a connected S7-1200/-1500).                                                                                                    |  |  |  |  |
| dresses                               |                                             | Diagnostics address of the reader (with a connected S7-300/-400).                                                                                                    |  |  |  |  |
| RFI                                   | D communication                             | Address parameters of the reader                                                                                                    |  |  |  |  |
| General                               |                                             | General settings                                                                                                    |  |  |  |  |
|                                       | I/O addresses                               | I/O address parameter ("LADDR") of the reader. This parameter is used in the "IID_HW_CONNECT" variable.                                                                                                    |  |  |  |  |
| Hardware identifier                   |                                             | Hardware identifier parameter ("HW-ID") of the reader. This parameter is used in the "IID_HW_CONNECT" variable.                                                                                                    |  |  |  |  |
| Dig                                   | ital inputs/outputs                         | Address parameters of the digital inputs/outputs of the reader.                                                                                                    |  |  |  |  |
|                                       | General                                     | General settings                                                                                                    |  |  |  |  |
|                                       | I/O addresses                               | I/O address parameter of the digital inputs/outputs.                                                                                                    |  |  |  |  |
|                                       |                                             | Using the set address range (I/O address), the digital inputs/outputs configured in the WBM of the reader can be accessed.                                                                                                    |  |  |  |  |
|                                       | Hardware identifier                         | Hardware identifier parameter of the digital inputs/outputs.                                                                                                    |  |  |  |  |

# Configuring with Studio 5000 Logix Designer

# 6.1

# Configuring with Studio 5000 Logix Designer

This section is intended only for users of Rockwell controllers (RF680R/RF685R).

### Note

### Serial number in Studio 5000 Logix Designer

Note that the serial number specified in the Studio 5000 Logix Designer does not match the reader serial number. The serial number specified in the Logix Designer forms the last 4 bytes of the MAC address of the reader.

### Note

### **Tested programs**

The content described in this section was tested with the programs "RS Logix 5000" (V20) and "Studio 5000 Logix Designer" (V21 to V28).

# 6.2 Linking readers into Studio 5000 Logix Designer

The readers RF680R/RF685R must be linked into the Studio 5000 Logix Designer via an EDS file. You will find the current EDS file on the reader.

You will find further information on downloading the EDS file in the section "The "System" menu item (Page 106)".

### Procedure

Follow the steps below to link the EDS file of the RF680R/RF685R readers into Studio 5000 Logix Designer:

- 1. Copy the installation file (\*.eds) locally to your PC.
- 2. Open the Studio 5000 Logix Designert and change to the project view.
- 3. Use the menu command "Tools > EDS Hardware Installation Tool"

the "EDS Hardware Installation Tool" is opened.

4. Follow the instructions of the tool to link the readers into Studio 5000 Logix Designer.

Result: Your hardware catalog in Studio 5000 Logix Designer is now updated.

6.3 Creating a Studio 5000 Logix Designer project

# 6.3 Creating a Studio 5000 Logix Designer project

The RF680R/RF685R readers can be linked into Rockwell automation systems using Studio 5000 Logix Designer. The connection is via Ethernet/IP. Following this, you can configure the reader using the WBM while you control the work with the reader using the Ident library of Studio 5000 Logix Designer.

### Requirement

The reader is connected, has started up and an IP address has been assigned to the reader. The Studio 5000 Logix Designer was started.

### Procedure

Follow the steps below to create a new project:

- 1. Start the Studio 5000 Logix Designer.
- 2. Create a new project.

Select the controller you are using and configure the project properties.

- 3. Change to the Project view.
- 4. Right-click on "Ethernet" in the "Controller Organizer > I/O Configuration" area.
- 5. In the shortcut menu, select the menu command "New Module...".

The input screen "Select Module Type" is opened.

- Select the reader "RF68xR" and click the "Create" button. The input screen "New Module" opens.
- 7. Enter the name of the reader in the "Name" input field.
- 8. In the input box "IP Address" enter the IP address of the reader.
- 9. Click the "Change" button.

The input screen "Module Definition" opens.

- 10. In the "Size" box change the data word size from "SINT" to "INT".
- 11.Confirm your entry with "OK".
- 12.Confirm with "OK".

# Configuring with the WBM

The RF650R, RF680R and RF685R readers are equipped with a Web server that provides a Web Based Management (WBM) for configuring the reader. The connection is via Ethernet. Settings such as transmit power, number and type of the antennas etc. can be made with the WBM. This can be called up using a Web browser such as the Microsoft Internet Explorer, Mozilla Firefox or Google Chrome.

# 7.1 Starting WBM

### Requirement

The reader is connected, turned on and ready for operation ("RS" LED is lit or flashing green) and the relevant reader has been assigned an IP address.

To achieve a good workflow with the WBM, we recommend that you use a PC that meets the following minimum requirements:

- CPU: DualCore with 3 GHz
- RAM: 2 GB

You can start the WBM with the following Web browsers: Microsoft Internet Explorer V9 or higher, Microsoft Edge, Mozilla Firefox V48 or higher and Google Chrome V53 or higher. The user interface of the WBM is designed for a screen resolution of 1366 x 786 pixels.

### Procedure

Follow the steps below to start the WBM:

- 1. Start your Web browser.
- 2. Enter the IP address of the reader in the address field of your browser.
- 3. Confirm your entry by pressing the <Enter> key.

Result: The WBM of the reader opens.

7.1 Starting WBM

| SIEMENS                                                                                 |                                                                                                    | SIMATIC RF680R                                                                         |
|-----------------------------------------------------------------------------------------|----------------------------------------------------------------------------------------------------|----------------------------------------------------------------------------------------|
| Welcome<br>admin <u>Log out</u>                                                         | 😟 🔐 📕 🔌<br>Start page                                                                                                    | Reader status: □ Idie 10/05/2016 11/28/20 诺 English 💌                                  |
| adonin Logout Start page Start page Start page Diagnostics Edit transponder System Help | Start page         Device-specific information         Hardware:       1         Firmware:       VPH2005038         Primware:       V2.0         Configuration ID:       57/23/24/88         Update firmware       Detaut configuration         Update firmware       Detaut configuration         VProject identifier       Detaut configuration         Decodets: | Readpoint 1<br>RF642A<br>RF642A<br>ATT 1<br>A dB<br>4 dB<br>Fisshing<br>Reader (RF60R) |

Figure 7-1 The start page of the WBM

### Note

### The connection to the reader cannot be established

If no connection can be established to the reader, check the following points:

- Make sure that all cables are correctly connected.
- Make sure that the reader has started up ("RS LED" lit/flashing green).
- Check the IP addresses of the PC and the reader and the subnet mask. Both IP addresses must be in the same subnet (you will find more information on this in the section "Assign the IP address / device name (Page 27)").
- Make sure that the connection is not blocked by a firewall.
- · Check the connection between the PC and reader using a ping request.

# 7.2 The WBM

Using the WBM, you can configure the SIMATIC RF650R/RF680R/RF685R readers.

### NOTICE

### Security recommendation: Enable user management

After starting the WBM the first time, no user management is enabled. To make sure that no unauthorized persons can access the reader settings, we recommend that you enable the user management and create new user profiles after the first login.

For further information on logging in to WBM and creating/deleting user profiles, refer to the section "The "User management" menu item (Page 102)".

### NOTICE

### Access to the reader

Remember that simultaneous access to a reader using two browsers is possible but not recommended.

If changes are made when two browsers are accessing a reader at the same time, this can lead to errors in the configuration or to an undesired result.

When you have created new user profiles you need to log in with one of these user profiles when you restart the WBM.

7.2 The WBM

### Layout of the WBM

After successful connection establishment to the reader, the start window of the WBM appears:

| SIEMENS          | <b>`</b>                 |                     |                      |                       | 6               | 0               |               |                     |             |
|------------------|--------------------------|---------------------|----------------------|-----------------------|-----------------|-----------------|---------------|---------------------|-------------|
|                  | 🖪 🖬 📲 🖻                  |                     |                      |                       |                 | Reader s        | tatus: 🔲 Idle | 10/05/2016 11:28:20 | 😹 English 💌 |
| Welcome (3)      | Start page               |                     |                      |                       | ~               |                 |               |                     | A           |
| admin Log out    |                          |                     |                      |                       |                 |                 |               |                     | 4           |
| Start page       | Device-specific inform   | nation              |                      |                       | Read point 1    |                 |               |                     |             |
| ▶ Settings       | Device type:<br>Hardware | SIMATIC_RF680R      | MLFB:                | 6GT2 811-6AA10-0AA0   | Ð               | Ð               |               |                     |             |
| ▶ Diagnostics    | Firmware:                | V3.0                | Firmware<br>version: | T03.00.00.00_02.26.03 |                 | T               |               |                     |             |
| Edit transponder | Configuration ID:        | 57E3CAB8            |                      | Default configuration | RF642A<br>ANT 1 | RF642A<br>ANT 2 |               |                     |             |
| User management  | Drojost identifier       |                     |                      |                       | 4 dB            | 4 dB            |               |                     |             |
| System           | Description:             |                     |                      |                       |                 |                 |               |                     |             |
| ▶ Help           | Location:                |                     |                      |                       | E               |                 |               |                     |             |
|                  | ID:                      |                     |                      |                       | Flashi          | ng              |               |                     |             |
|                  | Address information      |                     |                      |                       | Reader (RF68    | 30R)            |               |                     |             |
|                  | IP address:              | 192.168.0.254       | Gateway:             | 0.0.0                 |                 |                 |               |                     |             |
|                  | Subnet mask:             | 255.255.255.0       | DHCP:                |                       |                 |                 |               |                     |             |
| ·                | PN device name:          | IP address          | MAC address:         | 00:1b:1b:eb:67:ef     |                 |                 |               |                     |             |
|                  | Reader clock             |                     |                      |                       |                 |                 |               |                     |             |
|                  | Reader clock:            | Synchronize with PC |                      |                       |                 |                 |               |                     |             |
|                  |                          |                     |                      |                       |                 |                 |               |                     |             |
|                  |                          |                     |                      |                       |                 |                 |               |                     |             |
|                  |                          |                     |                      |                       |                 |                 | ſ             |                     | 6           |
|                  |                          |                     |                      |                       |                 |                 |               |                     | J           |
|                  |                          |                     |                      |                       |                 |                 |               |                     | 0           |
|                  |                          |                     | _                    |                       | _               | _               |               |                     | 6           |

The start window of the WBM is divided into 4 areas:

- 1 Toolbar
- 2 Status bar
- ③ Login and menu tree
- ④ Main window
- (5) Message area
- 6 Information bar

Figure 7-2 Start window of the WBM

### Toolbar and status bar

On the left above the main window there are four buttons for transferring/loading/storing the displayed configuration. You can also operate these buttons directly with key combinations.

Table 7-1The toolbar of the WBM

| lcon     | Description                                                                                                    |
|----------|----------------------------------------------------------------------------------------------------|
| 5        | Transfer configuration to reader                                                                                                    |
|          | With this button, you can transfer the configuration data set in the WBM to the reader.                                                                                                    |
|          | Key combination: Ctrl + L                                                                                                    |
| Ŷ        | Load configuration from reader                                                                                                    |
|          | With this button, you can load the configuration data currently set on the reader into the WBM.                                                                                                    |
|          | Key combination: Ctrl + G                                                                                                    |
| <b>5</b> | Save configuration as                                                                                                    |
|          | With this button, you can save the configuration data set in the WBM on the PC.                                                                                                    |
|          | Key combination: Ctrl + S                                                                                                    |
| 1        | Load configuration from PC                                                                                                    |
|          | With this button, you can load the configuration data stored on the PC in the WBM.<br>Remember that this data is only loaded in the WBM. To transfer the data to the read-<br>er, you also need to click the "Transfer configuration to reader" button. |
|          | Key combination: Ctrl + O                                                                                                    |

### Note

### Loading a configuration

Note that you cannot transfer any user profiles and passwords to other readers using the configuration file. After loading the configuration file on a new reader, you need to enable user management and create new user profiles and passwords.

On the right above the main window there is the status bar with the following information:

- Display of the reader status
- Date/time display of the reader
- Drop-down list for selecting the user interface language

### Login and menu tree

At the left top edge of the WBM there is a the login and menu tree. Below the login/logout area, there are various menu items. The currently selected menu item is highlighted in dark blue.

7.2 The WBM

The following table provides an overview of the menu items and the functions they provide.

| Table 7- 2 | The menu structure | of the WBM |
|------------|--------------------|------------|
|            |                    |            |

| Menu items       | Functions                                              |
|------------------|--------------------------------------------------------|
| Start page       | System overview                                        |
|                  | Viewing device-specific information                    |
|                  | Entering customer-specific plant designation           |
| Settings         |                                                        |
| General          | Selecting a country profile and channels               |
|                  | Enabling/disabling categories of log events            |
| Read points      | Defining read points and assigning antennas            |
|                  | Specifying antenna parameters                          |
|                  | Setting algorithms to improve reading quality          |
|                  | Assigning tag fields                                   |
|                  | Assigning filters                                      |
|                  | Setting triggers                                       |
| Tag fields       | Creating and editing tag fields                        |
| Filters          | Creating and editing filters                           |
| Digital outputs  | Setting the behavior of the digital outputs            |
| Communication    | Making communications settings                         |
| Adjust antennas  | Optimization of the antenna alignment                  |
| Activation power | Detect activation power                                |
| Diagnostics      |                                                        |
| Tag monitor      | Displaying the read quality                            |
|                  | Overview of the identified transponders                |
|                  | Display of the digital inputs/outputs                  |
| Log              | Overview of the log entries                            |
| Messages         | Overview of the messages of the WBM                    |
| Edit transponder | Changing EPC-IDs                                       |
|                  | Reading out transponder data and writing to tag fields |
|                  | Locking transponder access                             |
|                  | 'Destroying' transponders                              |
| User management  | Enabling/disabling user management                     |
|                  | Creating and deleting user profiles                    |
|                  | Changing passwords                                     |

| Menu items | Functions                                 |
|------------|-------------------------------------------|
| System     | Updating the firmware                     |
|            | Resetting readers to the factory settings |
|            | Specifying the IP address                 |
|            | Importing certificates                    |
|            | Transferring PLC device description files |
| Help       | Documentation relevant for the reader     |

If you are logged in to the WBM as a "User", some menu items can only be used with certain restrictions. You will find a list of the restrictions in the section "The "User management" menu item (Page 102)".

### Main window

The main window shows the contents of the selected menu items. Here, you can configure the various menu-dependent parameters.

### Note

### Entering values in text boxes

Apart from manual entry of values, you can also change values with the following buttons:

- Arrow up / down The value is increased or decreased by one increment.
- PgUp / PgDn The value is increased or decreased by ten increments.
- Home / End
- The value is set to the minimum or maximum value.

### Message area

The message area displays all WBM-related error messages and warnings (e.g. transfer errors). The message is displayed here are entered automatically in the "Settings - Messages" menu item.

### Information bar

The information bar displays deviations between the settings in the user interface of the WBM and the configuration stored on the connected reader. Minor deviations are shown on an orange background; changes that require the reader to be restarted are shown on a red background.

# 7.3 The menu items of the WBM

### 7.3.1 The "Start page" menu item

The "Start page" menu item is divided into 5 areas.

- Device-specific information
- Project ID
- Address information
- Reader clock
- Configuration display

| evice-specific info                                         | mation                                                     |                                                |                                                                                     | Read point 1    |                 |  |  |
|-------------------------------------------------------------|------------------------------------------------------------|------------------------------------------------|-------------------------------------------------------------------------------------|-----------------|-----------------|--|--|
| Device type:<br>Hardware:<br>Firmware:<br>Configuration ID: | SIMATIC_RF680R<br>1<br>V3.0<br>57E3CAB8<br>Update firmware | MLFB:<br>Seriennummer:<br>Firmware<br>version: | 6GT2 811-6AA10-0AA0<br>VPH2005038<br>T03.00.00.00_02.26.03<br>Default configuration | RF642A<br>ANT 1 | RF642A<br>ANT 2 |  |  |
| roject identifier                                           |                                                            |                                                |                                                                                     | 4 dB            | 4 dB            |  |  |
| Description:<br>Location:<br>Contact<br>ID:                 |                                                            |                                                |                                                                                     | Fla             | shing           |  |  |
| Address information                                         |                                                            |                                                |                                                                                     | Reader (R       | F680R)          |  |  |
| IP address:<br>Subnet mask:<br>PN device name:              | 192.168.0.254<br>255.255.255.0<br>IP address               | Gateway:<br>DHCP:<br>MAC address:              | 0.0.0.0                                                                             |                 |                 |  |  |
| Reader clock                                                |                                                            |                                                |                                                                                     |                 |                 |  |  |
| Reader clock:                                               | Synchronize with PC                                        |                                                |                                                                                     |                 |                 |  |  |
|                                                             |                                                            |                                                |                                                                                     |                 |                 |  |  |
|                                                             |                                                            |                                                |                                                                                     |                 |                 |  |  |
|                                                             |                                                            |                                                |                                                                                     |                 |                 |  |  |

Figure 7-3 The "Start page" menu item

### **Device-specific information**

The first area contains device-specific information. The "Device type", "MLFB", "Hardware" and "Serial number" boxes are specified in the factory. The content of the "Firmware" and "Firmware version" boxes depends on the firmware stored on the reader. Using the "Update firmware" link, you jump to the "System" menu item in which you can update firmware. The "Configuration ID" box contains a unique identifier for the configuration that was last activated on the reader or loaded on the reader. Click the "Default configuration" button to

reset the parameters shown in the user interface to the default values. When you restore the default configuration, address information (IP address, device name) is retained.

### Project ID

The second area contains input boxes with which you can store your own device-specific information on the reader. Among other things, this is intended to make it easier to identify the individual readers.

### Address information

The third area contains all the important address information with which the PC or controller can identify the reader. You can assign the IP address and PN device name to the reader using the "PST" and "STEP 7" tools. Via the link "IP Address" you jump to the "System" menu item inn which you can also reassign the IP address.

### **Reader clock**

With the "Synchronize with PC" button, you can synchronize the reader clock with the time in your operating system.

### Note

### The reader time always corresponds to UTC time

Note that the time of day of the reader clock corresponds to UTC time and cannot be adapted to time zones. By clicking the button, the local time of day stored in your operating system is transferred to the reader. This time of day is retained on the reader for at least two days even without a power supply.

### Configuration display

The current configuration is shown to the right of the four areas. The schematic representation contains information on the connected reader type and antennas as well as the antenna cables being used including the cable loss.

With the "Flash" check box, you can trigger a flashing signal on the connected reader. This allows fast and simple visual identification of the connected reader.

### 7.3.2 The "Settings - General" menu item

The "Settings - General" menu item is divided into 4 areas:

- Country profile
- Channels
- Extended settings
- Log settings

| Settings - General         Country profile         Attention: Select the correct country profile before commissioning the reader.<br>You infil the suitable profile before commissioning the reader.<br>You infil the suitable profile before code suitable profile before code suitable profile before code                            | Service information                                                                                                    |
|----------------------------------------------------------------------------------------------------|----------------------------------------------------------------------------------------------------|
| Country profile         Attention: Select the correct country profile before commissioning the reader.         You that the suitable profile bor your country inside the manual:         List documer profiles         Standard, ETSI         ✓ Channels         ✓ Channels         ✓ 4(865.7 MHz)       Ø 7 (886.3 MHz)         ✓ 10 (886.9 MHz)       Ø 13 (867.5 MHz)         ✓ Advanced settings         Expected number of transponders:       20         Status AB flip       Immentiones         33 - Tx:40kbps/Rx:62.5kbps/Miller4       Immentiones         Carrier of delay [s]:       0         Immentiones without intermission:       3         Immentiones without intermission:       0         Cyclic antenna test       Ø         Octailed error codes (LED)       Ø         < clog settings       Immentione         Service information       Service information         ✓ Coll parameters       Ø         I Coll parameters       Ø         I Coll parameters       Immentione         I Call parameters       Immentione         I Extended acquired values       Immentione                                                                                                    | Service information                                                                                                    |
| Contry profile     Within On, Select the correct county profile before commissioning the reader.   Select the suitable profile for your county inside the manual:   Static County profile   Standard, ETSI      Channels    Channels    Channel    Channels    Channels    Channels                                                                                                    | Service information                                                                                                    |
| Attention: Select the correct country profile before commissioning the reader.   You find the suitable profile for your country inside the manual:   List of country profiles     Standard, ETSI <td>Service information</td>                                                                                                    | Service information                                                                                                    |
| Standard, ETSI       • <ul> <li>Channels</li> <li>I 0 (866.9 MHz)</li> <li>I 10 (866.9 MHz)</li> <li>I 10 (866.9 MLz)</li> <li>I 10 (866.9 MLz)</li> <li>I 10 (866.9 MLz)</li> <li>I 10 (866.9 MLz)</li> <li>I 10 (866.9 MLz)</li> <li>I 10 (866.9 MLz)</li> <li>I 10 (866.9 MLz)</li> <li>I 10 (866.9 MLz)</li> <li>I 10 (866.9 MLz)</li> <li>I 10 (866.9 MLz)</li> <li>I 10 (866.9 MLz)</li> <li>I 10 (866.9 MLz)</li> <li>I 10 (866.9 MLz)</li></ul>                                                                                                    | Service information                                                                                                    |
| Channels                4 (865.7 MHz)             7 (866.3 MHz)             7 (866.3 MHz)                                                            | Service information  CMD_XML  CMD_PLC  CMD_PLC  CMD_VEB CMD_VEB CMD_VE |
| Image: Constraint of the second settings       Image: Constraint of the second settings         Expected number of transponders:       20         Status AVB flip       Image: Constraint of the second settings         Modulation scheme:       33 - Tx:40kbps/(xc:62.5kbps/Miller4 •         Carrier off delay [s]:       0         Intermission max. [ms]:       0         Cyclic antenna test       Image: Constraint of the second settings         V Log settings       Constraint of the settings         General       Additional information         Service information       Constraint of the settings         Image: Constraint of the settings       Constraint of the settings         Image: Constraint of the settings       Constraint of the settings         Image: Constraint of the settings       Constraint of the settings         Image: Constraint of the settings       Constraint of the settings         Image: Constraint of the settings       Constraint of the settings         Image: Constraint of the settings       Constraint of the settings         Image: Constraint of the settings       Constraint of the settings         Image: Constraint of the settings       Constraint of the settings         Image: Constraint of the settings       Constraint of the settings         Image: Constraint of the settings       Constraint of the sett                                                                                                    | Service information                                                                                                    |
| Advanced settings  Expected number of transponders:      Z0  Expected number of transponders:      Z0  Status AB flip  Modulation scheme:      33 - Tx:40kbps/Rx:62.5kbps/Miller4  Carrier off delay [s]:  Carrier off delay [s]:  Carrier off d       | Service information<br>CMD_XML ⑦<br>CMD_PLC ⑦<br>CMD_PLC ⑦<br>CMD_VEB ⑦                                                                                                    |
| Expected number of transponders: 20 Status AB flip  Status AB flip  Carrier of delay [s]: 0 Inventories without intermission: 3 Intermission max [ms]: 0 Cyclic antenna test V Detailed error codes (LED) Code action Code action Code action Code Code Code Code Code Code Code Code                                                                                                    | Service information                                                                                                    |
| Status A/B flip   Modulation scheme:   33 - Tx::40kbps/Rx:62.5kbps/Miller4 ×   Carrier of delay [s]:   0   intermission:   3                                                                                                    | Service information                                                                                                    |
| Nodulation scheme: 33 - Tx:40kbps/Rx:62.5kbps/Miller4   Carrier off delay [s]: 0   nventories without intermission: 3   intermission max. [ms]: 0   Ocidica antenna test V   Voidica antenna test V   Schied edir or Codes (LED) V   3-bit coding (to VDA 5500) C     Constrained information     Service information   Coll parameters   Coll parameters   Coll parameters   Coll parameters   Coll parameters                                                                                                    | Service information<br>CMD_XML ①<br>CMD_PLC ①<br>CMD_VEB ②                                                                                                    |
| Carrier off delay [s]:       0         nventories without intermission:       3         Intermission max. [ms]:       0         Opcidic antenna test       7         Declaied error codes (LED)       7         Sebit coding (to VDA 5500)       7         F Log settings       6         COMMON       Return values       CMD_XML         I Coll parameters       CMD_PLC       1         I Pipolo       Extended acquired values       CMD_VEB                                                                                                    | Service information<br>CMD_XML ①<br>CMD_PLC ①<br>CMD_VEB ②                                                                                                    |
| Inventiones without intermission:          Intermission max. [ms]:       0         Optication max. [ms]:       0         Optication max. [ms]:       0         Optication max. [ms]:       0         Optication max. [ms]:       0         Optication max. [ms]:       0         Optication max. [ms]:       0         Optication max. [ms]:       0         Optication max. [ms]:       0         Optication max. [ms]:       0         Settings       0         Coll parameters       0         Option 0       0         Option 0       0         Option 0       0         Option 0       0         Option 0       0         Option 0       0         Option 0       0         Option 0       0         Option 0       0         Option 0       0         Option 0       0         Option 0       0         Option 0       0                                                                                                    | Service information<br>CMD_XML ①<br>CMD_PLC ①<br>CMD_VEB ②                                                                                                    |
| Intermission max [ms]:  Cyclic antenna test  Cyclic antenna test  Detailed error codes (LED)  Cyclic antenna test  Cyclic antenna test  | Service information<br>CMD_XML ③<br>CMD_FLC ③<br>CMD_VEB ③                                                                                                    |
| Cyclic antenna test  Detailed error codes (LED)  s-bit coding (to VDA 5500)  s-bit coding (to VDA 5500)  s-bit cod | Service information                                                                                                    |
| Detailed error codes (LED)       Image: Code of Call parameters         General       Additional information         Service information       Service information         Image: CodMNON       Image: Code of Call parameters         Image: Code of Call parameters       Image: Code of Call parameters         Image: Code of Call parameters       Image: Code of Call parameters <td>Service information</td>                                                                                                    | Service information                                                                                                    |
| 6-bit coding (to VDA 5500)                                                                                                    | Service information<br>CMD_XML ③<br>CMD_PLC ③<br>ICMD_WEB ③                                                                                                    |
| Log settings      General Additional information COMMON COMMON CO Return values CO Co Co Co Co Co Co Co Co Co Co Co Co Co                                                                                                    | Service information<br>CMD_XML ②<br>CMD_PLC ③<br>CMD_WEB ③                                                                                                    |
| General     Additional information     Service information       IC COMMON     IReturn values     IC MD_XML     IC MD_XML       IC ERRORS     IC Call parameters     IC MD_PLC     IC MD_PLC       IC GPIO     IE Extended acquired values     IC MD_VEB     IC MD_VEB                                                                                                    | Service information                                                                                                    |
| Image: CoMMON       Image: Common and the second acquired values       Image: Common and the second acquired values       Image:                                                                                                    | CMD_XML ②<br>CMD_PLC ③<br>CMD_WEB ③                                                                                                    |
| Image: Construction of the second second                                 | CMD_PLC ③<br>CMD_WEB ④                                                                                                    |
| CPIO     Image: CPIO     Image: CPIO                                                                                                    | CMD_WEB ②                                                                                                    |
|                                                                                                    |                                                                                                    |
|                                                                                                    | UHF_LOGIC ③                                                                                                    |
| COMMANDS ()                                                                                                    |                                                                                                    |
| EVENTS O                                                                                                    |                                                                                                    |
|                                                                                                    |                                                                                                    |

Figure 7-4 The "Settings - General" menu item

### Country profile

From the "Country profile" drop-down list, you can select the radio profile the reader will use. The "Channels" area is adapted depending on the radio profile selected. The radio profiles depend on the country or region. To ensure that the reader keeps to the local radio regulations, select the country profile belonging to your country. You will find which country profile applies to you in the "List of country profiles".

#### Channels

The "Channels" area displays the channels with the frequencies of the selected country profile. Disable the check boxes of the channels that the reader should not use. Note that with FCC country profiles, the check boxes cannot be disabled.

### Extended settings

The "Extended settings" area contains various general reader parameters.

| Table 7- 3 | Description of th | ne parameters |
|------------|-------------------|---------------|
|------------|-------------------|---------------|

| Parameter                        | Description                                                                                                    |                                                    |  |  |
|----------------------------------|----------------------------------------------------------------------------------------------------|----------------------------------------------------|--|--|
| Expected number of transponders  | The number of transponders expected to be read with the reader. With this input, the reader can optimize the transponder identification.                                                                                                    |                                                    |  |  |
|                                  | Value range                                                                                                    | 1 1000                                             |  |  |
|                                  | Increment                                                                                                    | 1                                                  |  |  |
| Status A/B flip                  | Activation/deactivation of                                                                                                    | the A/B flip function                              |  |  |
|                                  | A/B flip is an extended method of the reader for identifying transponders. With this function, large transponder populations can be identified quickly and reliably. It takes into account the target status of the transponder that can be in status "A" or "B".                                                                                                    |                                                    |  |  |
|                                  | This function divides each identification process into two steps. With the first step in identification, all transponders with the status. "A" (default status) located in the antenna field are identified. If a transponder is identified, it changes briefly to status "B" before, depending on the set session, it automatically changes back to status "A" shortly afterwards. With the second step in identified are identified.<br>This increases the probability that all transponders will be identified. |                                                    |  |  |
|                                  |                                                                                                    |                                                    |  |  |
| Modulation scheme                | Specifies the data transfe                                                                                                    | r rate, radio, profile and coding:                 |  |  |
|                                  | Tx: Data transfer rate from reader to transponder                                                                                                    |                                                    |  |  |
|                                  | Rx: Data transfer rate from transponder to reader                                                                                                    |                                                    |  |  |
|                                  | <ul> <li>Miller/FM0: Coding of the transponder signal<br/>Miller is used with the "Dense Reader Mode". The "Dense Rea<br/>allows the operation of neighboring reader systems on an iden<br/>quency channel. If an FM0 profile is selected, neighboring read<br/>have greater influence on each other.</li> </ul>                                                                                                    |                                                    |  |  |
|                                  | <ul> <li>ISO 18000-6B: Changeover of the transponder standard<br/>When using transponders of the ISO 18000-6B standard (UCODE HSL),<br/>this scheme must be used. Mixed operation with transponders of the ISO<br/>18000-6B and ISO 18000-63 standard is possible. With the aid of the<br/>"Set_Param" block or the XML command "setParameter" you can switch<br/>over the modulation scheme during operation.</li> </ul>                                                                                          |                                                    |  |  |
| Carrier off delay [s]            | Off delay of the carrier frequency in seconds. This mechanism can reduce<br>time required to access transponders that are accessed more than once<br>succession. This time specifies how long the UHF carrier frequency rema<br>active after transponder access. During the off delay time, the reader is q<br>er when re-accessing transponders that have already been accessed.                                                                                                    |                                                    |  |  |
|                                  | Value range                                                                                                    | 0 25.5 s                                           |  |  |
|                                  | Increment                                                                                                    | 0.1 s                                              |  |  |
| Inventories without intermission | Number of inventories to I (intermission). <sup>1)</sup>                                                                                                    | be taken without being interrupted by a send pause |  |  |
|                                  | Value range                                                                                                    | 1 65535                                            |  |  |
|                                  | Increment                                                                                                    | 1                                                  |  |  |

| Parameter                         | Description                                                                                                    |                        |  |
|-----------------------------------|----------------------------------------------------------------------------------------------------|------------------------|--|
| Intermission max<br>[ms]          | Maximum duration of the intermission in milliseconds between the "inventories without intermission". The length of time of the individual send pauses vary randomly within the range of values you have specified. <sup>1)</sup>                                                                                                    |                        |  |
|                                   | Value range                                                                                                    | 0 65535 ms             |  |
|                                   | Increment                                                                                                    | 1 ms                   |  |
| Cyclic                            | Activating/deactivating the                                                                                                    | e cyclic antenna test. |  |
| antenna test                      | If the cyclic antenna test is active, the reader checks whether or not the anten-<br>nas are plugged in and connected to the reader. To do this, the antennas are<br>accessed with minimum power. To make sure that antennas radiate power<br>only when this is specifically required, you can disable the antenna test                                                                                                    |                        |  |
|                                   | Without the cyclic antenna test, an interrupted connection can only be detected when the antenna is accessed.                                                                                                    |                        |  |
|                                   | Note that the cyclic antenna test does not work if the cable attenuation is $\geq$ 4 dB.                                                                                                    |                        |  |
| Detailed error codes              | Enabling/disabling the det                                                                                                    | ailed error codes.     |  |
| (LED)                             | This area exists only with the RF680R/RF685R readers.                                                                                                    |                        |  |
|                                   | Error messages are indicated by red flashing status LEDs (RF680R/RF685R) and the red flashing "ER" LED. If the "Detailed error codes (LED)" check box is enabled, a separate LED pattern is assigned to every error in the LED status display. Disable the "Detailed error codes (LED)" check box to disable the alternative LED error display. You will find more information on the LED error display in the section "How the LED status display works (Page 289)". |                        |  |
| 6 bit coding (acc. So<br>VDA5500) | Enabling / disabling the 6 bit coding                                                                                                    |                        |  |
|                                   | When 6 bit coding is enabled, the reader identifies transponders written ac-<br>cording to VDA5500 The access to the user data stored in the 6 bits is con-<br>verted transparently to 8 bits.                                                                                                    |                        |  |
|                                   | When the USER memory area "MB11" is accessed, the most significant bit of the "Data Byte-Count Indicator" is not evaluated by the reader. This restriction only applies to user data > 128 bytes.                                                                                                    |                        |  |

<sup>1)</sup> You will find more information on the intermission parameters below.

### Log settings

In the "Log settings" area, you can use the check boxes to decide which events are entered in the log. The log is structured as a circular buffer. Bear in mind that with a high degree of detail of the data, the circular buffer fills up more quickly which can have a negative effect on the performance of the device.

| Parameter                | Description                                                                                          |
|--------------------------|----------------------------------------------------------------------------------------------------|
| General                  |                                                                                                    |
| COMMON                   | Messages relating to general events:<br>e.g. reader startup, login to the WBM,                       |
| ERRORS                   | Error and alarm messages of the reader                                                               |
| GPIO                     | Changes to the digital inputs/outputs                                                                |
| FILTER                   | Transponders that were filtered out.                                                                 |
| COMMANDS                 | Commands of the user application                                                                     |
| EVENTS                   | Recording of all tag events (e.g. glimpsed,)                                                         |
| Additional information   |                                                                                                    |
| Return value             | Return values for the commands of the user application and for the written or read transponder data. |
| Call parameters          | Call parameters for the commands of the user application                                             |
| Extended acquired values | Additional data obtained when the transponder was identified (antenna, polari-<br>zation, channel,). |
| Service information      |                                                                                                    |
| CMD_XML                  | Frames on the XML interface                                                                          |
| CMD_PLC                  | Internal frames on the PLC interface                                                                 |
| CMD_WEB                  | Internal frames between Web server and reader                                                        |
| UHF_LOGIC                | Internal frames to the UHF part of the reader                                                        |

 Table 7-4
 Description of the parameters of the log

### Intermissions

Random intermissions can be used to reduce the mutual influence between RFID devices in environments with a high reader density.

The incidence and duration of the intermissions can be set depending on the required availability of the RFID data. The following figure shows the effects of the intermissions:

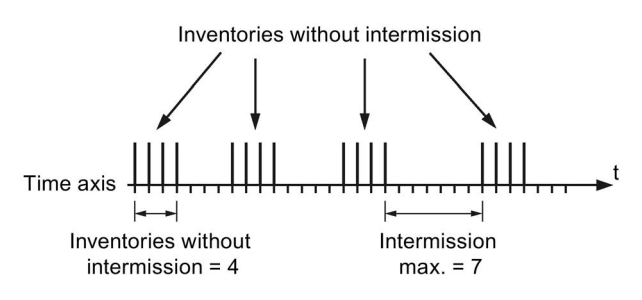

Figure 7-5 Example of intermissions

#### Note

#### Delay due to intermissions

Remember that intermissions delay the other algorithms.

### 7.3.3 The "Settings - Read points" menu item

In the "Settings - Read points" menu, up to four logical read points can be defined depending on the reader type. A logical read point is, for example, an incoming goods gate in logistics or a machine infeed on a production line. A read point, on the other hand, can be assigned one or more antennas required to cover the identification area of the read point.

The settings are structured identically for each read point and divided into the following 6 areas:

- Read point name
- Assigned antennas
- Algorithms
- Tag fields
- Filters
- Trigger

### Note

### Parallel operation of read points

Note that simultaneous read/write/inventory access to multiple read points leads to delays. The length of the delay depends on the time required for the command and the number of commands.

The index number beside the icon in the Read points tab shows how many antennas are assigned to the particular read point.

| û 🛃 🔁               |                                   |                           |                         | Reader status: 📃 Idi | e 10/05/2016 11:32:19 🚟 Engl |
|---------------------|-----------------------------------|---------------------------|-------------------------|----------------------|------------------------------|
| tings - Read points |                                   |                           |                         |                      |                              |
|                     |                                   |                           |                         |                      |                              |
| Read point 1  Read  | d point 2 🕨 Read point 3 🕨 Read p | oint 4                    |                         |                      |                              |
|                     |                                   |                           |                         |                      |                              |
| ad point name       |                                   |                           |                         |                      |                              |
| eadpoint_1          |                                   |                           |                         |                      |                              |
| Acciment antonnac   |                                   |                           |                         |                      |                              |
| Assigned antennas   |                                   |                           |                         |                      |                              |
| Antenna 1 🐢         | Antenna 1:                        |                           |                         |                      |                              |
| Antenna 3           | Description:                      | Antenna 1                 |                         |                      |                              |
| Antenna 4           |                                   |                           |                         |                      |                              |
|                     | Radiated power (ERP):             | 20 dBm 100                | mW                      |                      |                              |
|                     | Gain:                             | 6 dBi 6GT2                | 812-1GA08 (RF642A 865-  | 868 EU) 💌            |                              |
|                     | Cable loss:                       | 4 dB 6GT2                 | 815-0BN10 (10 m, 4 dB)  | •                    |                              |
|                     |                                   | Use parameter on all ante | nnas.                   |                      |                              |
|                     |                                   |                           | 1911                    |                      |                              |
|                     | Effective radiated power (ERP):   | 20.00 dBm 100             | mW                      |                      |                              |
|                     |                                   |                           |                         |                      |                              |
|                     | RSSI threshold:                   | 0 Polari                  | Vendor-specific zation: | Circular             |                              |
|                     | Input attenuation:                | 0 dB                      | Linear (vertical)       | Linear (horizontal)  |                              |
|                     |                                   |                           |                         |                      |                              |
| Algorithms          |                                   |                           |                         |                      |                              |
|                     |                                   |                           |                         |                      |                              |
| Tag fields          |                                   |                           |                         |                      |                              |
|                     |                                   |                           |                         |                      |                              |
| Filters             |                                   |                           |                         |                      |                              |
|                     |                                   |                           |                         |                      |                              |
| Trigger             |                                   |                           |                         |                      |                              |
|                     |                                   |                           |                         |                      |                              |
|                     |                                   |                           |                         |                      |                              |
|                     |                                   |                           |                         |                      |                              |
|                     |                                   |                           |                         |                      |                              |

Figure 7-6 The "Settings - Read points" menu item

### Read point name

In the input box, you can assign a name to the read point (e.g. "incoming goods gate 5" or "welding robot 21").

### Assigned antennas

In the "Assigned antennas" area, you can assign each read point 1 to 4 antennas depending on the connected reader type. To do this, select the check boxes of the relevant antennas in the list. If an antenna has already been assigned to a read point, a green icon is displayed on the right. If the check box is enabled, the antenna is assigned to the selected read point. To specify antenna parameters for the individual antennas, select the required antenna in the list.

|  | Table 7- 5 | Description | of the antenna | parameters |
|--|------------|-------------|----------------|------------|
|--|------------|-------------|----------------|------------|

| Parameter                        | Description                                                                                                    |                             |                |  |
|----------------------------------|----------------------------------------------------------------------------------------------------|-----------------------------|----------------|--|
| Description                      | Input box for storing device-specific information.<br>For example, the location of the antenna                                                                                                    |                             |                |  |
| Radiated power                   | Required radiated power f                                                                                                    | that the antenna should out | tput.          |  |
|                                  | Note: The unit (ERP/EIRP) depends on the selected radio profile.<br>The two input boxes are linked together. If the value in one of the input boxes<br>is changed, the value of the other input box will be adapted automatically. The<br>actual radiated power emitted may be lower due to other components and/or<br>parameters. |                             |                |  |
|                                  | Value range                                                                                                    | 5 33/36 dBm                 | 3 2000/4000 mW |  |
|                                  | Increment                                                                                                    | 0.25 dBm                    |                |  |
| Gain                             | The antenna gain affects                                                                                                    | the actual radiated power.  |                |  |
|                                  | The gain of an antenna describes how much of the power fed in can be overted in the air and depends on the antenna being used. Here, you can select an antenna based on its name or enter the value of the antenna gain an antenna being used directly.                                                                            |                             |                |  |
|                                  | Value range                                                                                                    | -15 15 dBi                  |                |  |
|                                  | Increment                                                                                                    | 0.25 dBi                    |                |  |
| Cable loss                       | The cable loss affects the                                                                                                    | actual radiated power.      |                |  |
|                                  | The cable loss depends on the cable being used. Here, you can either select cable based on its name or enter the value of the cable loss of a cable being used directly.                                                                                                    |                             |                |  |
|                                  | Value range                                                                                                    | 0 63.75 dB                  |                |  |
|                                  | Increment                                                                                                    | 0.25 dB                     |                |  |
| Apply parameters to all antennas | Button that transfers the entered values (radiated power, gain, cable loss) of this antenna to all other antennas.                                                                                                    |                             |                |  |
| Effective<br>radiated power      | The actual radiated power is made up of the transmit power emitted by the reader, the cable loss and the antenna gain. It is possible that the target value for the radiated power is never reached in reality due to the use of long cables and antennas with low gain.                                                           |                             |                |  |
|                                  | INDIE. THE UTIL (ENF/EINF                                                                                                    | juepenus un me selecteu     |                |  |

| Parameter         | Description                                                                                                    |         |  |  |
|-------------------|----------------------------------------------------------------------------------------------------|---------|--|--|
| RSSI threshold    | The RSSI threshold specifies the signal strength above which a transponder is identified. Only the transponders that reach the RSSI threshold are entered in the list of identified transponders.                                                                                                    |         |  |  |
|                   | In reflecting environments (metal reflects UHF waves), transponders could detected that are not located directly in the antenna field and therefore shou not actually be "read". The RSSI value of these transponders is usually no-<br>ticeably lower than the RSSI value of transponders located directly in anten field. Such transponders can be filtered out with a suitable RSSI threshold value.                                                                                                    |         |  |  |
|                   | In the "Diagnostics - Tag monitor" menu item, all the detected transponders are displayed along with their RSSI values. From the RSSI values of the transponders that should be read and the RSSI values of the transponders that should not be read, it is possible to derive an RSSI threshold value.                                                                                                    |         |  |  |
|                   | Value range 0 255                                                                                                    |         |  |  |
|                   | Increment                                                                                                    | 1       |  |  |
| Input attenuation | nThe input attenuation weakens the strength of received transponder sign<br>the reader input. Increasing the attenuation means that received weak tr<br>sponder signals are no longer identified by the reader. This attenuation a<br>both to transponder responses as well as to signals of neighboring reader<br>                                                                                                    |         |  |  |
|                   |                                                                                                    |         |  |  |
|                   | Increment                                                                                                    | 0.25 dB |  |  |
| Polarization      | The polarization indicates the alignment of the waves of the antenna and depends on the antenna being used. Most antennas have an unchangeable polarization.                                                                                                    |         |  |  |
|                   | The polarization of the internal antenna of the RF685R reader can be set - just<br>like the RF680A antenna. If you use the internal antenna of the RF685R read-<br>er, you also need to enable the required polarization using the corresponding<br>check box. If more than one check box is selected, the polarization is changed<br>with each inventory. This increases the probability of identification in difficult<br>radio conditions but does, however, increase the access time (time required<br>for the additional inventories). |         |  |  |

### Algorithms

Compared with other frequency bands (LF, HF), UHF RFID has the following special properties:

- Large distances in the range of several meters,
- Reflection of the waves on metal surfaces,
- Region-dependent bandwidth restricted by regulations

In conjunction with the fact that electromagnetic waves in the UHF range are not visible, this often leads to unwanted or incomprehensible responses in UHF systems. Typical, simple examples include:

- Not everything is read or even nothing is read.
- Reading works but writing does not.
- Transponders are identified that should not be identified at all.

There are often simple explanations for these responses and therefore usually also solutions. Algorithms are additional functions that help you to achieve the required functionality even in difficult radio conditions. The following environmental conditions are possible causes of this response:

- There are several readers in a restricted space, e.g. every 3 to 5 meters along a production line (high reader density).
- The objects to be identified or the transponders are close together (the distance from each other is less than the antenna field).
- There is a lot of metal in the environment (e.g. production environment with metallic conveyor technology, loading doors with metal ramps)
- The objects to be identified are on a metal surface.

With the algorithms, you can optimize the write/read settings to ensure reliable communication between reader and transponder. If none of these conditions applies, the use of algorithms is usually unnecessary.

### Note

### Algorithms for trained users

Note that the following algorithms were designed specifically for trained users. Settings in individual algorithms have effects on other algorithms. You should only work with the algorithms when you are aware of the interdependencies between the various algorithms and their purpose.

In the section "Application examples of the algorithms (Page 321)" you will find several examples of applications in which the use of the algorithms is described.

Click the "Adopt parameters from read point" button to transfer all parameters of the algorithms and the session from another read point to this read point.

The icons of the algorithms indicate whether the algorithm is activated ( $\checkmark$ ) or deactivated ( $\varkappa$ ).

| Algorithm | Description                                                                                                    |                                                                                                    |  |  |
|-----------|----------------------------------------------------------------------------------------------------|----------------------------------------------------------------------------------------------------|--|--|
| Smoothing | This algorithm ensures that only transponders that could be identified often<br>enough will be reported as "reliably identified". Transponders that only appea<br>briefly in the antenna field (e.g. due to overshoot) are filtered out. |                                                                                                    |  |  |
|           |                                                                                                    | observed ③                                                                                                    |  |  |
|           | Lost Count                                                                                                    | St Event<br>Observed Count<br>Observed Event                                                                                                    |  |  |
|           | unknown                                                                                                    | Glimpsed Event                                                                                                    |  |  |
|           | Observed Count                                                                                                    | The value specifies how often a transponder needs to be identified before it is reported as "reliably identified" (observed).                                                                       |  |  |
|           |                                                                                                    | the status "observed" during the first recognition. The<br>"Glimpsed" event as well as the "Observed" event are<br>generated in the process.                                                        |  |  |
|           | Lost Count                                                                                                    | The value specifies how often a transponder reported a<br>"reliably identified" (observed) may no longer identified<br>cyclic inventories before it is reported as being "not iden<br>fied" (lost). |  |  |
|           |                                                                                                    | The value "0" indicates that the lost event is generated at the same time as the observed event.                                                                                                    |  |  |
|           |                                                                                                    | If you enter the maximum value "65535", transponders are never reported as "not identified" (lost).                                                                                                 |  |  |
|           | unknown                                                                                                    | The transponder is unknown to the reader. The tran-<br>sponder has either never been identified or processing of<br>the transponder data by the reader has been completed.                          |  |  |
|           | glimpsed                                                                                                    | Transponder was scanned the first time.                                                                                                    |  |  |
|           | observed                                                                                                    | The transponder was identified reliably for at least "x" read cycles. The number "x" is specified with "Observed Count".                                                                            |  |  |

Table 7-6 Description of the algorithms

## Configuring with the WBM

### 7.3 The menu items of the WBM

| Algorithm                | Description                                                                                                    |                                                                                                    |  |  |
|--------------------------|----------------------------------------------------------------------------------------------------|----------------------------------------------------------------------------------------------------|--|--|
| Read/Write Power<br>Ramp | The effect of this alg<br>when executing a co-<br>execute, it is repeat<br>is increased step-by<br>or until the specified<br>Ramp depends on to<br>The value "Boost" of<br>Read access is performed<br>value is entered onl<br>with increased power | gorithm is to ensure that there is enough power available<br>ommand (Read, Write, Lock, Kill). If a command fails to<br>ted with an increased radiated power. The radiated power<br>y-step until the power is adequate to execute the command<br>d maximum value is reached. Not that the Inventory Power<br>the Read/Write Power Ramp.<br>corresponds to the initial power increase with write access.<br>formed with the basic power without an initial boost. If a<br>ly for "Boost" and not for "Boost max", only write access<br>er are performed. |  |  |
|                          | Power [dBm]<br>max                                                                                                    | Boost<br>Boost                                                                                                    |  |  |
|                          | ① WRITE →<br>② WRITE fa                                                                                                    | initial Boost<br>illed ⇒ Boost                                                                                                    |  |  |
|                          | Boost [dB]                                                                                                    | The value specifies by how many dB the radiated power is increased in each step.                                                                                                    |  |  |
|                          | Boost Max [dB]                                                                                                    | The value specifies by how many dB the radiated power can be increased as maximum.                                                                                                    |  |  |
| Command Retry            | The effect of this alg<br>command fails to ex<br>The algorithm is link<br>started when no con<br>ramp. If no read/wri<br>current power.                                                                                                    | gorithm is that commands are executed reliably. If the<br>kecute (Read, Write, Lock, Kill), it is repeated.<br>ked to the "Read/Write Power Ramp" algorithm and is only<br>mmand could be executed despite the read/write power<br>te power ramp is set, the commands are repeated with the                                                                                                    |  |  |
|                          | Power [dBm]<br>max                                                                                                    | Retry Retry<br>Boost<br>Boost<br>Time                                                                                                    |  |  |
|                          | Retries                                                                                                    | The value specifies how often the command is repeated with the specified maximum dB increase.                                                                                                    |  |  |

| Algorithm               | Description                                                                                                    |                                                                                                    |  |
|-------------------------|----------------------------------------------------------------------------------------------------|----------------------------------------------------------------------------------------------------|--|
| Inventory Power<br>Ramp | <ul> <li>This algorithm increases the radiated power automatically in steps if the spect fied number of expected transponders is not detected in each inventory. The power is increased until the required number of transponders is detected or until the specified maximum value is reached. This, for example, compensate for fluctuating radio conditions.</li> <li>This algorithm is only used when taking inventories (e.g. "presence mode" in PROFINET operation). With read/write commands, the algorithm is not started.</li> </ul> |                                                                                                    |  |
|                         | Power [dBm]                                                                                                    | Boost<br>Max<br>ventories                                                                                                    |  |
|                         | The step size of the<br>Inventories<br>Example:<br>Boost max = 5 dB.                                                                                                    | individual increases is calculated as follows: Boost max /                                                                                                    |  |
|                         | Expected Tags                                                                                                    | The value specifies the minimum number of transponders that should be identified per read point in every inventory. If this value is not reached, the radiated power is increased.                                                                                                   |  |
|                         | Boost Max [dB]                                                                                                    | The value specifies by how many dB the radiated power can be increased as maximum.                                                                                                    |  |
|                         | Inventories                                                                                                    | The value specifies the number of inventories to be taken<br>until the maximum radiated power is reached. If the speci-<br>fied number of transponders is identified before the max-<br>imum radiated power is reached, the radiated power is<br>not increased to the maximum value. |  |

| Algorithm  | Description                                                                                                    |  |  |  |
|------------|----------------------------------------------------------------------------------------------------|--|--|--|
| RSSI Delta | The effect of this algorithm is that from a number "x" of identified transponders, only the "strongest" are reported. Transponders will only be reported as "reliably identified" if their RSSI value is at least as high as the RSSI value of the best identified transponder minus the RSSI $\Delta$ value.                                  |  |  |  |
|            | This algorithm is used only when taking inventories, for example with the XML commands "readTagIDs" and "readObservedTagIDs" and in the "presence mode" with PROFINET.                                                                                                    |  |  |  |
|            | RSSI                                                                                                    |  |  |  |
|            | RSSI Delta                                                                                                    |  |  |  |
|            | ●                                                                                                    |  |  |  |
|            | <br>↓                                                                                                    |  |  |  |
|            | RSSI Delta The value specifies the maximum RSSI difference of the transponder compared with the highest RSSI value.                                                                                                    |  |  |  |
| Black List | The effect of this algorithm is that transponders that have already been pro-<br>cessed are hidden. This function is particularly useful at read points at which<br>only one individual transponder or a few transponders should be identified but<br>the antenna field is larger than the distance between the neighboring tran-<br>sponders. |  |  |  |
|            | With suitable XML or control commands, these transponders can be included<br>in the black list and therefore filtered out. For example because these tran-<br>sponders have already been identified or processed.                                                                                                    |  |  |  |
|            | Size The value specifies the maximum number of transpond-<br>ers (EPC-IDs) that can be entered in the black list.                                                                                                    |  |  |  |
|            | The black list is a circulating buffer with a configurable size. If all the entries in the black list are occupied, the next new entry deletes the oldest entry.                                                                                                    |  |  |  |

### Sessions

The way in which sessions work is very complex and it is recommended that only trained users should use them. How they work is described in the "EPCglobal Specification (http://www.gs1.org)".

### Sequence of the algorithms

The following table figure shows an overview of the algorithms over time.

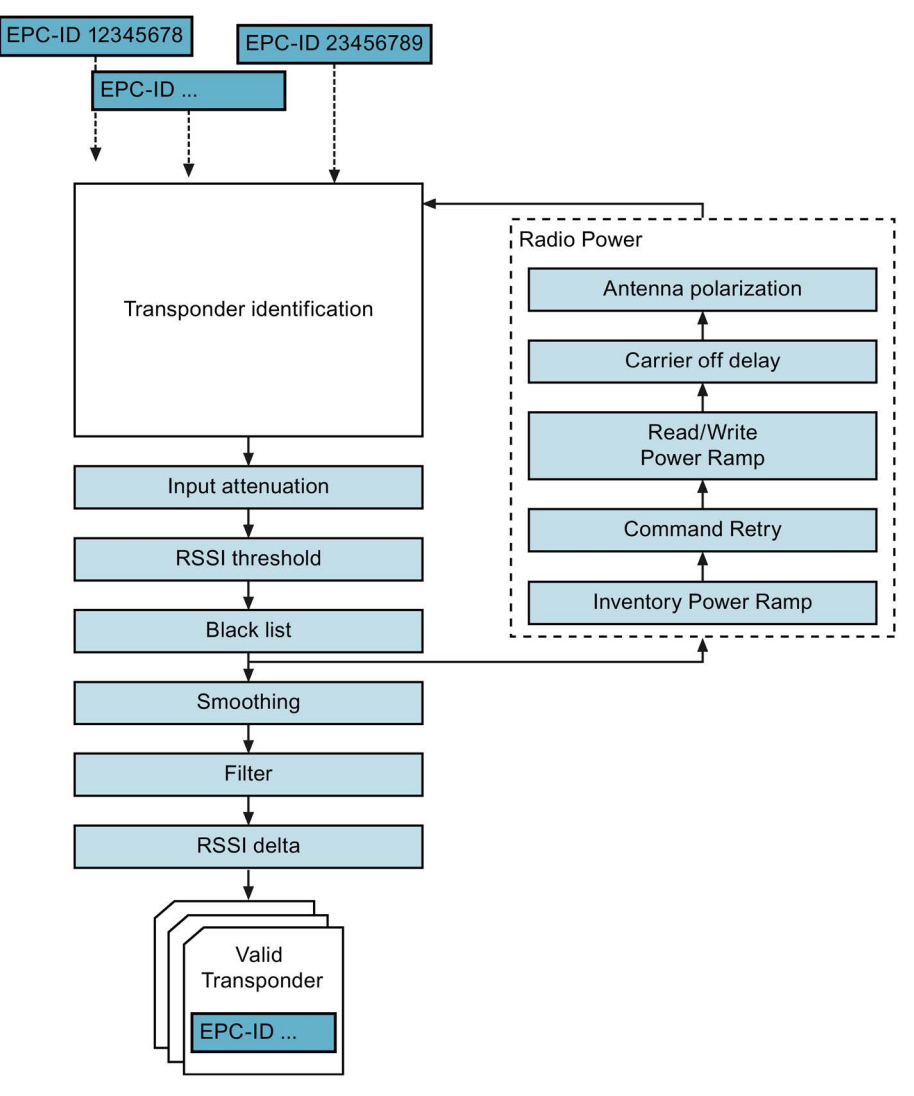

Figure 7-7 Sequence of the algorithms

### Tag fields

In the "Tag fields" area, you can assign tag fields to a read point. Tag fields are logical memory areas of a transponder that have symbolic names. To read out the tag fields from every transponder automatically, these must be assigned to the read points. This additional data is sent along with the "TagEventReports" via the XML interface.

The content of the tag fields is output only via the tag events (Page 265) of the XML commands.

| Table 7- 7 | Description | of functions   |
|------------|-------------|----------------|
|            | Dooonption  | 01 10110110110 |

| Icon                  | Description                                                                                                    |
|-----------------------|----------------------------------------------------------------------------------------------------|
| +                     | Assign tag field                                                                                                    |
| •                     | Click the button to assign existing tag fields to the read point. You can select the re-<br>quired tag field from the drop-down list. |
|                       | Create new tag field                                                                                                    |
|                       | Click the button to create new tag fields. The button acts as a link to the "Settings - Tag fields" menu item.                        |
| ×                     | Delete tag field                                                                                                    |
|                       | Click the button to remove tag fields already assigned to the read point.                                                             |
| 1                     | Edit tag field                                                                                                    |
| <i>V</i> <sup>-</sup> | Click the button to edit existing tag fields. The button acts as a link to the "Settings - Tag fields" menu item.                     |

You will find more information on the tag fields in the section "The "Settings - Tag fields" menu item (Page 66)".

### Filters

In the "Filters" area, you can assign filters to the read point. The data required for the comparison with the filter criteria is read out after reliable identification of a transponder. Depending on the filter evaluation (criterion applies / does not apply), identified transponders are either filtered out or not.

| Table 7- 8 | Description | of functions |
|------------|-------------|--------------|
|------------|-------------|--------------|

| lcon         | Description                                                                                                    |
|--------------|----------------------------------------------------------------------------------------------------|
| +            | Assign filter                                                                                                    |
|              | Click the button to assign existing filters fields to the read point. You can select the required filter from the drop-down list. |
|              | Create new filter                                                                                                    |
|              | Click the button to create new filters. The button acts as a link to the "Settings - Fil-<br>ters" menu item.                     |
| ×            | Remove filters                                                                                                    |
| 1999<br>1997 | Click the button to remove filters already assigned to the read point.                                                            |
| 1            | Edit filters                                                                                                    |
| <i>v</i>     | Click the button to edit existing filters. The button acts as a link to the "Settings - Fil-<br>ters" menu item.                  |

You will find more information on filters in the section "The "Settings - Filters" menu item (Page 68)".

### Trigger

In the "Trigger" area, you can specify the conditions that will trigger inventories. If a Inventory Power Ramp was configured, this is fired by triggers. If one of the assigned conditions applies, inventories are taken. With "Trigger action" you can set whether the response to the trigger is that

- a specified/permanent number of inventories is taken or
- inventories are taken for a specified/permanent time [ms].

These conditions are also used with the XML command "triggerSource".

If you do not specify a trigger, you can trigger inventories using the corresponding XML commands ("triggerSource") or SIMATIC blocks ("Inventory", "Read\_xxx") or XML commands ("Scan"). Note that configuring triggers is unnecessary for operation using S7.

Click the button + to specify up to two conditions. Click the button  $\times$  to remove already specified conditions.

| Condition  | Description                                                                                                    |
|------------|----------------------------------------------------------------------------------------------------|
| IO_LEVEL   | With this condition, the reader continues to take inventories uninterrupted as long as the selected input/output is in the specified state "On" or "Off".     |
| IO_EDGE    | With this condition, the reader takes inventories once as set in "Trigger action". When there is an edge change at the selected input.                        |
| CONTINUOUS | With this condition, the reader takes inventories continuously.                                                                                               |
| TIMER      | With this condition, the reader takes inventories as set in "Trigger action".<br>Following this, there is a pause with the value set in the "TIMER" box [ms]. |

Table 7-9 Description of the trigger conditions

### 7.3.4 The "Settings - Tag fields" menu item

In the "Settings - Tag fields" menu item, you can create and edit tag fields. Tag fields are logical memory areas of a transponder that have symbolic names. Memory areas are defined by a logical name, the memory bank, a memory address and the length. If a tag field is created and assigned to a read point, the data of every reliably identified transponder is read out automatically. This data is then signaled with each "observed" "TagEventReport" via the XML interface to the user application.

This page is divided into 3 areas:

- Tag fields
- Tag field properties
- Transponder memory configuration

| 🖄 🛍 📕      | <u> </u>                    |                   |                 |           |           |          |               | Read    | ler status: 📃 Idle | 10/05/2016 11:33:16 | 🚟 English 🗖 |
|------------|-----------------------------|-------------------|-----------------|-----------|-----------|----------|---------------|---------|--------------------|---------------------|-------------|
|            |                             |                   |                 |           |           |          |               |         |                    |                     |             |
|            |                             |                   |                 |           |           |          |               |         |                    |                     |             |
| Tag fields |                             | Tag field prope   | rties           |           |           |          |               |         |                    |                     |             |
| Field name | e                           | Name              | AccessPassword  | ł         | 0         |          |               |         |                    |                     |             |
| AccessPas  | ssword                      | Memory cell       | 0 - GEN2 - RESE | ERVED     | -         |          |               |         |                    |                     |             |
| EPC_240E   | Bit                         | Start address     | 4               |           | Byte      |          |               |         |                    |                     |             |
| EPC_96Bi   | t                           | Length            | 4               |           | Byte      |          |               |         |                    |                     |             |
| PC Protoc  | ord                         |                   |                 |           |           |          |               |         |                    |                     |             |
| 10_11000   | Solo on a official official |                   |                 |           |           |          |               |         |                    |                     |             |
|            |                             |                   |                 |           |           |          |               |         |                    |                     |             |
|            |                             |                   |                 |           |           |          |               |         |                    |                     |             |
|            |                             |                   |                 |           |           |          |               |         |                    |                     |             |
| Insert D   | Delete                      |                   |                 |           |           |          |               |         |                    |                     |             |
| _          |                             |                   |                 |           |           |          |               |         |                    |                     |             |
| ▼ Transpor | nder memory configu         | ation             |                 |           |           |          |               |         |                    |                     |             |
|            |                             |                   | User data       |           |           |          |               |         |                    |                     |             |
|            |                             | 2005              |                 | <b>_</b>  |           |          |               |         |                    |                     |             |
|            |                             | Address<br>T Data | 0×00            |           |           |          |               |         |                    |                     |             |
|            |                             |                   | MS8 LS8         |           |           |          |               |         |                    |                     |             |
| Bank 3     | USER                        |                   | ~               | TID       | -         |          |               |         |                    |                     |             |
| -          | ooen                        | Address<br>Data   | 0x00 0x01       | 0x02 0x03 |           |          |               |         |                    |                     |             |
| Bank 2     | TID                         | Uata              | M58             | LSB       |           |          |               |         |                    |                     |             |
| Deals      | FDC                         | 8                 | StoredCRC       | StoredPC  | EPC       | Optional | PC_W1 Options | IXPC_W2 |                    |                     |             |
| Dank I     | EPC                         | Address           | 0x00 0x01       | 0x02 0x03 | 0x04      | 0x42     | 0x43 0x44     | 0x45    |                    |                     |             |
| Bank 0     | RESERVED                    | Data              | MS8 LS8         | MS8 LS8   | MSB LSB   | MSB      | LS8 MS8       | 1.58    |                    |                     |             |
| L          |                             |                   | Kill F          | assword   | Access    | Password |               |         |                    |                     |             |
|            |                             | Address           | 0x00 0x01       | 0x02 0x03 | 0x04 0x05 | 0x06     | 0x07          |         |                    |                     |             |
|            |                             | Data              |                 | 0,02 0,05 | 0,04 0,05 | 0,00     | 0,01          |         |                    |                     |             |
|            |                             |                   | MSB             | 128       | MSB       |          | LSB           |         |                    |                     |             |
|            |                             |                   |                 |           |           |          |               |         |                    |                     |             |
|            |                             |                   |                 |           |           |          |               |         |                    |                     |             |
|            |                             |                   |                 |           |           |          |               |         |                    |                     |             |
|            |                             |                   |                 |           |           |          |               |         |                    |                     |             |
|            |                             |                   |                 |           |           |          |               |         |                    |                     |             |
|            |                             |                   |                 |           |           |          |               |         |                    |                     |             |
|            |                             |                   |                 |           |           |          |               |         |                    |                     |             |
|            |                             |                   |                 |           |           |          |               |         |                    |                     | _           |
|            |                             |                   |                 |           |           |          |               |         |                    |                     |             |

Figure 7-8 The "Settings - Tag fields" menu item

### Tag fields

The "Tag fields" area contains a list of all tag fields that already exist. To edit a tag field, select the required field in the list. The selected tag field is highlighted in color. Click the "Insert" button to create a new tag field. Click the "Delete" button to delete the selected tag field.

### Tag field properties

In the "Tag field properties" area, you can adapt the parameters of the individual tag fields.

| Parameter     | Description                                                                   |                                       |  |  |
|---------------|-------------------------------------------------------------------------------|---------------------------------------|--|--|
| Name          | Input field for assigning a logical name/ descriptive title to the tag field. |                                       |  |  |
| Bank          | Drop-down list for selecting the men is located.                              | nory bank in which the memory area    |  |  |
| Start address | Address starting at which the data will be read out/written.                  |                                       |  |  |
|               | Value range                                                                   | 0 65535 bytes                         |  |  |
| Length        | Number of bytes to be read out or w                                           | ritten starting at the start address. |  |  |
|               | Value range                                                                   | 1 1024 bytes                          |  |  |

Table 7-10 Description of the parameters of the tag fields

### Transponder memory configuration

The "Transponder memory configuration" area contains a graphic to illustrate the memory configuration and the memory areas of a UHF transponder.

### Example

The production date of a product is stored on a transponder in the USER memory area (memory bank 3). The production date is located at address 10 and is 8 bytes long. The corresponding tag field is created and assigned to a read point. Following this, with each object/transponder identification (TagEvent "Observed", the production date of the object is read out automatically and sent to the XML user application with the EPC-ID of the transponder.

### Explanation of the memory structure

The transponder memory is divided into four different memory banks.

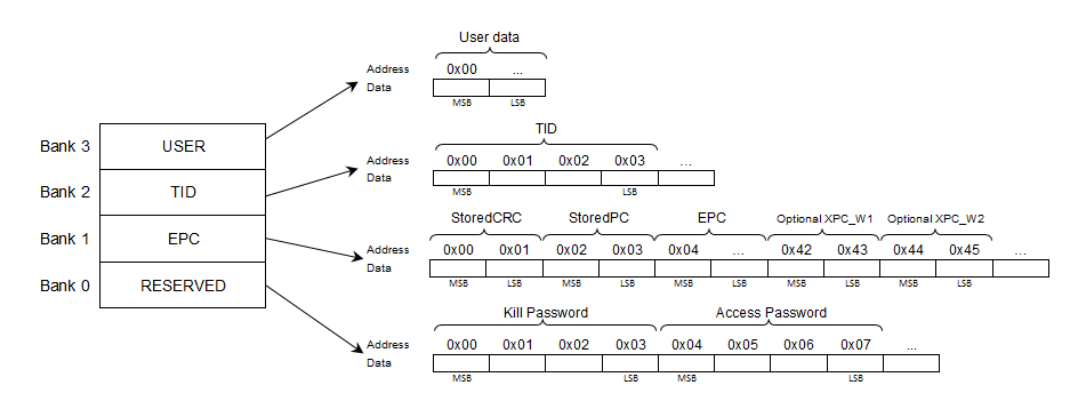

Figure 7-9 Transponder memory configuration

| Memory type | Description                                                                                                    |
|-------------|----------------------------------------------------------------------------------------------------|
| USER        | Freely writable "USER" memory area                                                                                                    |
| TID         | Specified by the manufacturer. The TID contains the class identifier and depending on the transponder type also the serial number of the transponder. |
| EPC         | Contains the EPC-ID data, the protocol information (Protocol Control Word) and the CRC data of the transponder. You can write to the EPC memory area. |
| RESERVED    | Contains the access and kill password.                                                                                                    |

| Table 7- 11 | Description | of the | memory | banks |
|-------------|-------------|--------|--------|-------|
|-------------|-------------|--------|--------|-------|

### 7.3.5 The "Settings - Filters" menu item

In the "Settings - Filters" menu item, you can create and edit filters. By using filters and depending on the filter criteria, you can separate out specific transponders that will not be processed any further. This page is divided into 3 areas:

- Filters
- Filter properties
- Transponder memory configuration

|                                                    |                                                             |                                                                                                    |                                                                               |                                                 |                                    |                                           |                                    | F                                         | Reader status: 📃 Io | dle 10/05/2016 11:35:3 | ata Engli |
|----------------------------------------------------|-------------------------------------------------------------|----------------------------------------------------------------------------------------------------|-------------------------------------------------------------------------------|-------------------------------------------------|------------------------------------|-------------------------------------------|------------------------------------|-------------------------------------------|---------------------|------------------------|-----------|
|                                                    |                                                             |                                                                                                    |                                                                               |                                                 |                                    |                                           |                                    |                                           |                     |                        |           |
| rs                                                 | Filter properties                                           |                                                                                                    |                                                                               |                                                 |                                    |                                           |                                    |                                           |                     |                        |           |
|                                                    | Name                                                        | Tile                                                                                                    |                                                                               |                                                 | 0                                  |                                           |                                    |                                           |                     |                        |           |
| nmv Filter                                         | Name Dum                                                    | imy_Filter                                                                                                    |                                                                               |                                                 | Ø                                  |                                           |                                    |                                           |                     |                        |           |
|                                                    | Memory cell 1 - (                                           | CEN2 - EDC                                                                                                    |                                                                               |                                                 |                                    |                                           |                                    |                                           |                     |                        |           |
|                                                    | Start address 0                                             |                                                                                                    |                                                                               |                                                 |                                    |                                           |                                    |                                           |                     |                        |           |
|                                                    | Length 8                                                    |                                                                                                    |                                                                               | _                                               |                                    |                                           |                                    |                                           |                     |                        |           |
|                                                    | 0×0                                                         | 0 0x01 0x02                                                                                                    | 0×03                                                                          | 0x04                                            | 0x05                               | 0x06                                      | 0x07                               |                                           |                     |                        |           |
|                                                    | 0x0000 00                                                   | 00 00                                                                                                    | 00                                                                            | 00                                              | 00                                 | 00                                        | 00                                 |                                           |                     |                        |           |
|                                                    | ( A                                                         | SCII 🔲 Mask 🕅                                                                                                    | Initialize                                                                    | data                                            |                                    |                                           |                                    |                                           |                     |                        |           |
|                                                    | Advanced filter nr                                          | onerties                                                                                                    |                                                                               |                                                 |                                    |                                           |                                    |                                           |                     |                        |           |
| ort Delete                                         | - Autonceo niter pro                                        | oportioa                                                                                                    |                                                                               |                                                 |                                    |                                           |                                    |                                           |                     |                        |           |
|                                                    | Filter example                                              |                                                                                                    |                                                                               |                                                 |                                    |                                           |                                    |                                           |                     |                        |           |
|                                                    | -                                                           |                                                                                                    |                                                                               |                                                 |                                    |                                           | -                                  |                                           |                     |                        |           |
|                                                    | Address                                                     | 0x00                                                                                                    |                                                                               |                                                 |                                    |                                           |                                    |                                           |                     |                        |           |
|                                                    |                                                             |                                                                                                    |                                                                               |                                                 |                                    |                                           |                                    |                                           |                     |                        |           |
| uk 3 USER                                          | Address 0                                                   | TID<br>0x00 0x01 0                                                                                                    | x02 0x0                                                                       | 03                                              |                                    |                                           |                                    |                                           |                     |                        |           |
| k 3 USER                                           | Address                                                     | TID<br>0x00 0x01 0                                                                                                    | x02 0x0                                                                       | 03<br>•                                         |                                    |                                           |                                    |                                           |                     |                        |           |
| k 3 USER                                           | Address (                                                   | TID<br>0x00 0x01 0<br>MS8<br>StoredCRC                                                                                                    | x02 0x0                                                                       | 03                                              |                                    | Optiona                                   | XPC_W                              | 1 Optional XPC_W                          | 2                   |                        |           |
| k 3 USER<br>k 2 TID<br>k 1 EPC                     | Address O                                                   | TID<br>0x00 0x01 0<br>MS8<br>StoredCRC<br>1x00 0x01 0x                                                                                                    | x02 0x0<br>Is<br>Stored PC<br>:02 0x0                                         | 03<br>13 0x04                                   | □<br>₽ <u>₽</u>                    | Optiona<br>0x42                           | 0x43                               | 1 Optional XPC_W                          | 2                   |                        |           |
| k 3 USER<br>k 2 TID<br>k 1 EPC<br>k 0 RESERVED     | Address O<br>Data O<br>Data O                               | TID           0x00         0x01         0           MSS         StoredCRC         0           1x00         0x01         0>           MSS         LSS         N                                                                                                    | x02 0x0<br>LS<br>StoredPC<br>02 0x0<br>LSB LSB                                | 03<br>8<br>13 0x04<br>8 MS8                     | EPC<br>                            | Optiona<br>0x42                           | 0x43                               | 1 Optional XPC_W<br>0x44 0x45<br>MS8 LS8  | 2                   |                        |           |
| k3 USER<br>k2 TID<br>k1 EPC<br>k0 RESERVED         | Address O<br>Data                                           | TID           0x00         0x01         0           M58         StoredCRC         0           1x00         0x01         0           M58         Kill Passwe         Kill Passwe                                                                                                    | x02 0x0<br>is<br>Stored PC<br>:02 0x0<br>iss iss<br>ord                       | 03<br>8<br>13 0x04<br>6 MS8                     | EPC<br><br>Lsa<br>Access           | Optiona<br>0x42<br>MS8<br>Passwor         | 0x43                               | 1 Optional XPC_W<br>0x44 0x45<br>MS8 LS8  | 2                   |                        |           |
| ik 3 USER<br>ik 2 TID<br>ik 1 EPC<br>ik 0 RESERVED | Address O<br>Data Address O<br>Data C                       | TID<br>0x00 0x01 0<br>MSB<br>StoredCRC<br>1x00 0x01 0x<br>MBB CBB N<br>KIII Passw<br>0x00 0x01 0                                                                                                    | x02 0x0<br>IS<br>Stored PC<br>02 0x0<br>IS8 IS8<br>ord<br>x02 0x0             | 03<br>8<br>13 0x04<br>6 MSB                     | EPC<br><br>Lsa<br>Access           | Optiona<br>0x42<br>MS8<br>Passwor<br>0x06 | 0x43<br>0x43<br>3<br>0x07          | 1 Optional XPC_W<br>0x44 0x45<br>MS8 LS8  | 2                   |                        |           |
| ik 3 USER<br>ik 2 TID<br>ik 1 EPC<br>ik 0 RESERVED | Address O<br>Data O<br>Address O<br>Data O<br>Data O        | TID           0x00         0x01         0           MSB                                                                                                    | x02 0x0<br>is<br>StoredPC<br>02 0x0<br>iss iss<br>ord<br>x02 0x0<br>is        | 03<br>8<br>03 0x04<br>8 MS8<br>03 0x04<br>8 MS8 | EPC<br><br>Liss<br>Access          | Optiona<br>0x42<br>MSB<br>Passwor<br>0x06 | 0x43<br>0x43<br>d<br>0x07<br>use   | 1 Optional XPC_W<br>0x44 0x45<br>M58 L58  | 2                   |                        |           |
| nk 3 USER<br>nk 2 TID<br>nk 1 EPC<br>nk 0 RESERVED | Address Obta                                                | TID           0x00         0x01         0           MSB         StoredCRC         0x01         0x           MSB         StoredCRC         0x01         0x           MSB         StoredCRC         0x00         0x01         0x           MSB         StoredCRC         0x00         0x01         0x           MSB         MSB         MSB         0x00         0x01         0x | x02 0x0<br>ss<br>StoredPC<br>02 0x0<br>ss ss<br>ss ss<br>ord<br>x02 0x0<br>ss | 03<br>8<br>13 0x04<br>8 MS8<br>9 3 0x04         | EPC<br><br>Access<br>0x05          | Optiona<br>0x42<br>MSB<br>Passwor<br>0x06 | 0x43<br>0x43<br>d<br>0x07<br>use   | 1 Optional XPC_W<br>0x44 0x45<br>Mda Lsa  | 2                   |                        |           |
| nk 3 USER<br>nk 2 TID<br>nk 1 EPC<br>nk 0 RESERVED | Address Obta                                                | TID           0x00         0x01         0           M88         StoredCRC         0           1x00         0x01         0           M88         us         is           Kill Passw         0x00         0x01         0           M88         us         is         is                                                                                                    | x02 0x0<br>StoredPC<br>02 0x0<br>ss cs<br>ord<br>x02 0x0<br>is                | 03<br>8<br>13 0x04<br>8 M58<br>03 0x04<br>8 M58 | EPC<br><br>Liss<br>Accesss<br>0x05 | Optiona<br>0x42<br>MS8<br>Passwor<br>0x06 | 0x43<br>0x43<br>0x07<br>0x07       | 1 Optional XPC_W<br>0x44 0x45<br>         | 2                   |                        |           |
| nk 3 USER<br>nk 2 TID<br>nk 1 EPC<br>nk 0 RESERVED | Address 0<br>Data 0<br>Data 0<br>Data 0<br>Data 0<br>Data 0 | TID           0x00         0x01         0           MSB         StoredCRC         1           1x00         0x01         0           MSB         GB         N           KIII Passw         0x00         0x01           0x00         0x01         0           MSB         MSB         MSB                                                                                        | x02 0x0<br>storedPC<br>02 0x0<br>ss iss<br>ord<br>x02 0x0<br>iss              | 03<br>8<br>13 0x04<br>8 MS8<br>03 0x04<br>8 MS8 | EPC<br><br>Access                  | Optiona<br>0x42<br>MS8<br>Passwor<br>0x06 | 0x43<br>0x43<br>0x07<br>0x07       | 1 Optional XPC_W<br>0x44 0x45<br>Mda Lsa  | 2                   |                        |           |
| nk 3 USER<br>nk 2 TID<br>nk 1 EPC<br>nk 0 RESERVED | Address 0<br>Data 0<br>Data 0<br>Data 0<br>Data 0           | TID           0x00         0x01         0           MSB         StoredCRC         1           Xx00         0x01         0           MSB         LSK         N           KIIII Passw         0x00         0x01         0           MSB         MSB         MSB         N                                                                                                    | x02 0x0<br>is<br>Stored PC<br>02 0x0<br>iss iss<br>ord<br>x02 0x0<br>is       | 03<br>5<br>13 0x04<br>5 MSB<br>03 0x04<br>5 MSB | EPC<br><br>Access<br>0x05          | Optiona<br>0x42<br>MSB<br>Passwor<br>0x06 | 0xPC_W<br>0x43<br>d<br>0x07<br>L38 | 1 Optional XPC_W<br>0x44 0x45<br>Mila Lia | 2                   |                        |           |

Figure 7-10 The "Settings - Filters" menu item

### Filters

The "Filters" area contains a list of all created filters. To edit a filter profile, select the required filter in the list. The selected filter is highlighted in color. Click the "Insert" button to create a new filter. Click the "Delete" button to delete an existing selected filter.

### **Filter properties**

In the "Filter properties" area, you can adapt the properties of the individual filters. To allow filter functions to take effect, the information defined in the filter must be read out from the transponders and compared with the filter criteria.

| Property        | Description                                                                                                    |                                       |  |  |  |
|-----------------|----------------------------------------------------------------------------------------------------|---------------------------------------|--|--|--|
| Name            | Input box for assigning a logical nam                                                                                                    | ne/ descriptive title to the filter.  |  |  |  |
| Bank            | Drop-down list for selecting the men is located.                                                                                                    | nory bank in which the memory area    |  |  |  |
| Start address   | Address starting at which the filter will be checked.                                                                                                    |                                       |  |  |  |
|                 | Value range                                                                                                    | 0 65535 bytes                         |  |  |  |
| Length          | Number of bytes to be checked starting at the start address. The value specified here affects the length of the input boxes "Mask" and "Value".                             |                                       |  |  |  |
|                 | Value range                                                                                                    | 1 1024 bytes                          |  |  |  |
| Criterion       | Specifies which value the checked positions must contain HEX representation).                                                                                               |                                       |  |  |  |
|                 | Possible characters                                                                                                    | 0 9, A F                              |  |  |  |
| ASCII           | Hiding/unhiding the ASCII view.                                                                                                    |                                       |  |  |  |
|                 | When the ASCII view is active, the values of the criterion are shown additionally in ASCII notation. You can edit the values both in the HEX format or in the ASCII format. |                                       |  |  |  |
|                 | You can choose between the two in                                                                                                    | put modes "Overwrite" and "Insert".   |  |  |  |
| Mask            | Showing/hiding the mask.                                                                                                    |                                       |  |  |  |
|                 | Specifies which positions of the crite                                                                                                    | rion should be checked.               |  |  |  |
|                 | Example: $00FF \rightarrow Bits 0 \dots 8$ of the c                                                                                                    | riterion will be checked.             |  |  |  |
|                 | Possible characters                                                                                                    | 0 9, A F                              |  |  |  |
| Initialize data | Show/hide the view for initializing the data.                                                                                                    |                                       |  |  |  |
|                 | Using the initialization function, you and the mask.                                                                                                    | can preset the boxes of the criterion |  |  |  |

Table 7-12 Description of the filter properties

| Property                    | Description                                                                                                    |
|-----------------------------|----------------------------------------------------------------------------------------------------|
| Advanced filter properties  |                                                                                                    |
| Inclusive/exclusive filters | Radio button to specify the condition when the transponder processing will continue.                                                                                                    |
|                             | Inclusive filter:     The transponder is processed further when the filter criteria mask     and value match.                                                                                                    |
|                             | • Exclusive filter:<br>The transponder is processed when the filter criteria mask and value<br>do not match.                                                                                                    |
| Unreadable filter data      | Radio button to specify what happens if the filter data is not legible, for example because the transponder was not located long enough in the antenna field. Depending on this setting, such transponders are discarded or processed further. |

### Transponder memory configuration

The "Transponder memory configuration" area contains a graphic to illustrate the memory configuration and the memory areas. For a detailed description of the memory structure, refer to the section "The "Settings - Tag fields" menu item (Page 66)".

### Explanation of how filters work

By using filters and depending on the filter criteria, you can separate out specific transponders that will not be processed any further. For example in environments with different product types, you can use filters to filter out the product types that are unimportant for the application or only identify the relevant product types. This is only possible if the information in the memory area of the transponder has been processed accordingly.

### Example scenario

A forklift truck takes a pallet with goods from the conveyor belt to store it in the warehouse and in doing so drives through an RFID gate. Both the pallet and the products on the pallet are fitted with transponders. During the remainder of the process, only the information about the palette is necessary. Assign a filter-relevant ID to the transponder of the pallet. Write, for example, to the 10th position in the EPC-ID of all pallet transponders the value "3". The EPC-IDs of the goods transponders, on the other hand, must not have "3" at the 10th position.

With a suitable filter, (value "3" at the 10th position of the EPC-ID), you can now filter out all goods transponders and only identify and process the pallet transponders.

If a filter is active, the appropriate data is read out from each identified transponder and checked against the filter criteria. Depending on this check, transponders are discarded or processed further. A distinction can be made between inclusive and exclusive filtering.

### Example of a filter - "Pallet"

The following filter example shows how to create the suitable filter for the sample scenario described.

- 1. Click on the "Insert" button and select the newly created filter.
- 2. Name: Enter a name in the input box.
- 3. Bank: Select the memory area "1 GEN2 EPC" from the drop-down list.
- 4. Start address: Enter "8" in the input box as the start address.

The EPC-ID starts at the 4th byte of the memory area "EPC". Each byte writes two positions of the EPC-ID. To address the 10th position of the EPC-ID, you therefore need to select the 8th byte:

5. Length: Enter "1" in the input box as the number of bytes.

Each byte contains two positions of the EPC-ID. Since only one position is relevant in this example, you need to mask out the second position using the mask.

6. Criterion: Enter "03" in the input box as the criterion.

Since only the second position is relevant in this example, the first position of the criterion can have any other value.

7. Mask: Enter the value "0F" in the input box.

This specifies the positions in the EPC-ID relevant for filtering out.

8. Inclusive/exclusive filters: Select the "Inclusive filter" filter type.

| Name              | Beispiel Palette |                                        |               |             |          | 0        |        |      |
|-------------------|------------------|----------------------------------------|---------------|-------------|----------|----------|--------|------|
| Bank              | 1 - GEI          | 12 - EPC                               |               |             | •        |          |        |      |
| Start address     | 8                |                                        |               |             |          |          |        |      |
| Length            | 1                |                                        |               |             |          |          |        |      |
|                   | 0x08             | 0x09                                   | 0x0a          | 0x0b        | 0x0c     | 0x0d     | 0x0e   | 0x0f |
| 0x0008            | 03               |                                        |               | 1           |          | 1        |        |      |
|                   | 0F               |                                        |               |             |          |          |        |      |
|                   | properti         | es                                     |               |             |          |          |        |      |
| ▼ Advanced filter | Inclu            | isive filte                            | er -          |             |          |          |        |      |
| ✓ Advanced filter | Inclu            | isive filte<br>usive filt              | er            |             |          |          |        |      |
| ✓ Advanced filter | Inclu<br>Excl    | usive filte<br>usive filt<br>ept trans | er<br>ponder, | even if fil | ter data | is unrea | dable. |      |

Figure 7-11 Example of a filter

- 9. Unreadable filter data: Select how the reader handles transponders whose filter data cannot be read out.
- 10.Enable the filter in the "Settings Read points" menu item and transfer the configuration to the reader.

### 7.3.6 The "Settings - Digital outputs" menu item

In the "Settings - Digital outputs" menu item, you can set the properties of the digital outputs and assign functions to the individual outputs. For each output there is an identical tab divided into 2 areas:

- Basic settings
- Events

| 🖄 🏦 📕 ڬ                                    |              |     |                 |               |     | Reader status: 📃 Idle | 10/05/2016 11:38:22 🚟 English 💌 |  |
|--------------------------------------------|--------------|-----|-----------------|---------------|-----|-----------------------|---------------------------------|--|
|                                            |              |     |                 |               |     |                       |                                 |  |
| ✓Output 0 → Output 1 → Output 2 → Output 3 |              |     |                 |               |     |                       |                                 |  |
| ▼ Basic settings                           |              |     |                 |               |     |                       |                                 |  |
| Inactivity                                 | Resettime    |     | Toggle interval |               |     |                       |                                 |  |
| Off                                        | 0            | ms  | 0               | ms            |     |                       |                                 |  |
| ▼ Events                                   |              |     |                 |               |     |                       |                                 |  |
| On PLC output change                       | PLC output 0 | F   | Falling 💌 then  | Output 0 Off  | - × |                       |                                 |  |
| On PLC output change                       | PLC output 0 | ▼ R | Rising 💌 then   | Output 0 On [ | - × |                       |                                 |  |
| +                                          |              |     |                 |               |     |                       |                                 |  |

Figure 7-12 The "Settings - Digital outputs" menu item

### **Basic settings**

In the "Basic settings" area, you can make the following settings:

#### Note

### Reaction time of the digital outputs

Note that the reaction time of the digital outputs depends on the reader load.

Table 7- 13Description of the status properties

| Boxes           | Description                                                                                                    |            |  |  |  |
|-----------------|----------------------------------------------------------------------------------------------------|------------|--|--|--|
| Inactivity      | Status that the output adopts following device startup.                                                                                                    |            |  |  |  |
| Reset time      | If the reset time is set to a value $\neq$ 0, the output automatically returns to the inactivity status when the reset time has elapsed. A value of 0 means that the status of the output is not influenced by this automatic function.                                       |            |  |  |  |
|                 | Value range                                                                                                    | 0 65535 ms |  |  |  |
|                 | Increment                                                                                                    | 1 ms       |  |  |  |
| Toggle interval | If a value ≠ 0 is set, the output "flashes" if it is activated by an applicati a function assignment. The flashing frequency corresponds to the valu toggle interval in milliseconds. A value of 0 means that the status of the is not influenced by this automatic function. |            |  |  |  |
|                 | Value range                                                                                                    | 0 65535 ms |  |  |  |
|                 | Increment                                                                                                    | 1 ms       |  |  |  |
## **Events**

In the "Events" area, you can define events/conditions that cause a digital output to change to one of the following statuses:

• On

The output is turned on.

• Off

The output is turned off.

Inverted

The output changes its status starting from the status that is active at the moment the event occurs.

Click the button + to add new events. Click the button X to remove already specified events.

| Event                     | Description                                                                                                    |
|---------------------------|----------------------------------------------------------------------------------------------------|
| Antenna error             | If an antenna error occurs on the selected antenna, the output changes to the status specified here.                           |
| Transponder<br>identified | If a transponder is identified, the output is changed to the state specified here.                                             |
| Input change              | If the state at the selected digital input changes, the output is set to the state specified here.                             |
| Output change             | If the state at the selected digital output changes, the output is set to the state specified here.                            |
| PLC<br>output change      | If the state at the selected PLC output changes, the physical output is set to the state specified here.<br>RE680B/RE685B only |

Table 7-14 Description of the events

Note the following properties of the digital ouputs:

• The outputs are only changed once when the event occurs.

The outputs remain set unchanged even when the event is no longer pending.

- Pending events have no effect on the output.
- If an output is changed when an antenna error is detected, this output nevertheless remains unchanged when the antenna error is eliminated

# 7.3.7 The "Settings - Communication" menu item

The "Settings - Communication" menu item is divided into three tabs.

- Network interfaces
- XML
- OPC UA

In the "Network interfaces" tab, you can enable/disable the network ports (RF680R/RF685R), SNMP and NTP protocols . In the "XML" tab, you can specify which data is sent via the XML interface. In the "OPC UA" tab you can enable and edit the OPC UA server function of the readers.

## The "Network interfaces" tab

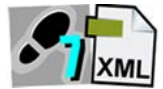

The "Network interfaces" tab contains the following area:

- Network ports
- SNMP
- NTP

| 🖄 û 📕 💫                        |                    | Reader status: 📃 Idle | 10/05/2016 11:39:42 🚟 English 💌 |
|--------------------------------|--------------------|-----------------------|---------------------------------|
| Settings - Communication       |                    |                       |                                 |
| Thatwark interfaces            |                    |                       |                                 |
| • Network Interfaces           | JFC-UA             |                       |                                 |
| Network ports                  |                    |                       |                                 |
| <u>X1P1</u>                    | X1P2               |                       |                                 |
| Port active                    | Port active        |                       |                                 |
| ✓ LLDP                         | ✓ LLDP             |                       |                                 |
| ▶ SNMP                         |                    |                       |                                 |
| Enable                         |                    |                       |                                 |
| Community string reading:      | public             |                       |                                 |
| Community string writing:      | private            |                       |                                 |
|                                | Allow write access |                       |                                 |
| ► NTP                          |                    |                       |                                 |
| Chable                         |                    |                       |                                 |
| IP address of the NTP server1: | 1.1.1.1            |                       |                                 |
| IP address of the NTP server2: |                    |                       |                                 |
| IP address of the NTP server3: |                    |                       |                                 |
| IP address of the NTP server4: | 2600               |                       |                                 |
| Accent time from unsynchroniz  | ad NTP server      |                       |                                 |
|                                |                    |                       |                                 |
|                                |                    |                       |                                 |
|                                |                    |                       |                                 |
|                                |                    |                       |                                 |
|                                |                    |                       |                                 |
|                                |                    |                       |                                 |
|                                |                    |                       |                                 |
|                                |                    |                       |                                 |
|                                |                    |                       |                                 |
|                                |                    |                       |                                 |
|                                |                    | <br>                  |                                 |
|                                |                    |                       |                                 |

Figure 7-13 The "Settings -- Communication" menu item, "Network interfaces" tab

## Network ports

In the "Network ports" area, you can enable/disable the network ports of the readers. Click on the check box of the required network port to enable or disable it.

## Note

### Disabling the network ports

Make sure that you do not disable the port via which you are currently communicating with the reader.

#### Note

#### Requirement for port statistics

Using PROFINET diagnostics and via SNMP you can create port statistics. Note that the "Port statistics" function requires one-port operation. Make sure that the network port which is not in use is disabled with active port operating mode "With port statistics".

Enable the "LLDP" check box to activate the communications log. "LLDP" is a protocol for checking the neighborhood.

#### SNMP

In the "SNMP" area, you can enable the network protocol. "SNMP" is a protocol for monitoring network components.

When supplied from the factory this setting is disabled and it needs to be enabled here before using SNMP for the first time.

| Property                      | Description                                                                                                    |
|-------------------------------|----------------------------------------------------------------------------------------------------|
| Community string<br>(reading) | Input box for specifying the user name for read access to SNMP variables.                                                           |
| Community string<br>(writing) | Input box for specifying the user name for write access to SNMP variables.                                                          |
|                               | In this box, changes can only be made if write access was permitted.                                                                |
|                               | Write access is only possible for the SNMP variables "sysName", "sys-<br>Location" and "sysContact" of the "system" group of MIB-2. |
| Allow write access            | Check box to enable/disable write protection for SNMP variables.                                                                    |

#### Table 7-15 Description of the SNMP properties

## NTP

In the "NTP" area, you can enable the network protocol. "NTP" is a protocol for synchronizing the time in network systems.

When supplied from the factory this setting is disabled and it needs to be enabled here before using NTP for the first time.

| Property                                         | Description                                                                                                    |
|--------------------------------------------------|----------------------------------------------------------------------------------------------------|
| IP address of the<br>NTP server x                | Input box for entering the address of the NTP master server from which the various connected readers synchronize their time. |
|                                                  | Up to four NTP servers can be specified to compensate possible server failures.                                              |
| Update interval<br>in seconds                    | Input box for specifying the intervals at which the readers automatically synchronize their time.                            |
| Accept time from<br>unsynchronized<br>NTP server | Check box to ensure that the readers also accept the time from unsyn-<br>chronized NTP servers.                              |

Table 7-16 Description of the NTP properties

## The "XML" tab

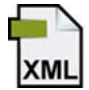

The "XML" tab is divided into 4 areas:

- Basic settings
- Tag events / tag commands
- RSSI Events
- IO Events

| 🖄 🏦 📕 ڬ                                  |               |                     | Reader status: 📕 Idle | 10/05/2016 11:41:03 🚟 English 💌         |
|------------------------------------------|---------------|---------------------|-----------------------|-----------------------------------------|
|                                          |               |                     |                       |                                         |
| ▶ Network interfaces                     | ▼XML ► OPC-UA |                     |                       |                                         |
| ▶ Basic settings                         |               |                     |                       |                                         |
| Reliable transfer @                      | )             |                     |                       |                                         |
|                                          |               |                     |                       |                                         |
| <ul> <li>Tag events / tag com</li> </ul> | mands         |                     |                       | ~~~~~~~~~~~~~~~~~~~~~~~~~~~~~~~~~~~~~~~ |
| Event types                              |               |                     |                       |                                         |
| Glimpsed                                 | Observed      | 🔽 Lost              |                       |                                         |
| Data                                     |               |                     |                       |                                         |
| vent                                     | ✓ utcTime     | ✓ antennaName       |                       |                                         |
| V rSSI                                   | rssiMin       | rssiMax             |                       |                                         |
| power                                    | V tagPC       | channel             |                       |                                         |
| airRetry                                 | commandRetry  | filterDataAvailable |                       |                                         |
| inventoried                              | polarization  |                     |                       |                                         |
| ▶ RSSI events                            |               |                     |                       |                                         |
| Enable                                   |               |                     |                       |                                         |
| IO events                                |               |                     |                       |                                         |
| Enable                                   |               |                     |                       |                                         |
|                                          |               |                     |                       |                                         |
|                                          |               |                     |                       |                                         |
|                                          |               |                     |                       |                                         |
|                                          |               |                     |                       |                                         |
|                                          |               |                     |                       |                                         |
|                                          |               |                     |                       |                                         |
|                                          |               |                     |                       |                                         |
|                                          |               |                     |                       |                                         |
|                                          |               |                     |                       |                                         |
|                                          |               |                     |                       |                                         |
|                                          |               |                     |                       |                                         |
|                                          |               |                     |                       |                                         |
|                                          |               |                     |                       |                                         |

Figure 7-14 The "Settings - Communication" menu item, "XML" tab

## **Basic settings**

Select the "Reliable transfer" check box so that each frame (report) received from the reader by the user application is confirmed with a reply frame. If no reply frame is received by the reader within 10 seconds, it sends the report to the application again. Reports that are not transferred are buffered on the reader.

With this function, you can make sure that no frames from the reader are lost even if the connection is unstable (e.g. WLAN connection aborts occasionally).

This function also allows batch operation of the reader when there is a connection to the user application at certain times. The reader collects the frames and these can, when necessary, be called up using a PC application.

### Tag events / tag commands

Tag events signal identified transponders or when they have left the antenna field. Information on all activated tag events is reported by the reader to the XML API interface. The triggers for messages are the following event types:

Glimpsed

Transponder was scanned the first time.

Observed

The transponder was identified reliably for at least "x" read cycles. You can set the number "x" in the section "The "Settings - Read points" menu item (Page 54)" in the area "Algorithmen > Smoothing > Observed Count" (default value = 1).

Lost

The transponder was no longer identified reliably for at least "x" read cycles. You can set the number "x" in the section "The "Settings - Read points" menu item (Page 54)" in the area "Algorithmen> Smoothing Lost Count" (default value = 5).

Note that with the events, only the activated data of the transponder is reported.

The data enabled in this area also affects the message content of the XML commands/reply frames (e.g. with "writeTagID").

| Data                | Description                                                                                     |
|---------------------|-------------------------------------------------------------------------------------------------|
| event               | Event type / status description of the transponder (Glimpsed, Observed, Lost)                   |
| utcTime             | Time of the event                                                                               |
| antennaName         | Name of the antenna that scanned the transponder.                                               |
| rSSI                | Signal strength of the transponder                                                              |
| rSSIMin             | Minimum signal strength of the transponder                                                      |
| rSSIMax             | Maximum signal strength of the transponder                                                      |
| power               | Radiated power of the antenna at the time of the scan                                           |
| tagPC               | Protocol Control Word                                                                           |
|                     | You will find further information in the "EPCglobal Specifications".                            |
| channel             | Active send channel at the time of the identification                                           |
| airRetry            | Number of command repetitions on the air interface                                              |
| commandRetry        | Number of command repetitions                                                                   |
| filterDataAvailable | Information as to whether the data to be used for filtering could be read from the transponder. |
| inventoried         | Number of identifications of a transponder                                                      |
| polarization        | Polarization of the antenna at the time of the scan                                             |

Table 7- 17 Description of the event data "Tag events / Tag commands"

Not every XML command/event report provides information about all the data activated here. You will find information indicating which XML commands/event reports provide data in the sections "XML commands (Page 191)" and "XML EventReports (Page 265)".

# **RSSI Events**

RSSI events provide information about the signal strength of the transponder responses. The number of these events is significantly higher than that of the tag events and they are sent per identification (inventory) and in some cases even per antenna. This results in a precise series of events during the identification process, however it leads to a lot of data traffic particularly if large numbers of transponders are passing through the antenna field. For this reason, we recommend that you only activate RSSI events when diagnostics is necessary.

For the reader to report the RSSI events events that occur to the XML API interface, the "Enable" check box must be selected.

The following additional data of the RSSI events can be configured:

| Data         | Description                                                          |
|--------------|----------------------------------------------------------------------|
| utcTime      | Time of the event                                                    |
| antennaName  | Name of the antenna that identified the transponder.                 |
| rSSI         | Signal strength of the transponder                                   |
| power        | Radiated power of the antenna                                        |
| tagPC        | Protocol Control Word                                                |
|              | You will find further information in the "EPCglobal Specifications". |
| channel      | Channel with which the transponder was read.                         |
| polarization | Polarization of the antenna                                          |

Table 7-18 Description of the event data "RSSI events"

## **IO Events**

For the reader to report the IO events that occur to the XML API interface, the "Enable" check box must be selected.

All events (edge change) of the digital inputs/outputs are always reported to the XML API interface.

You will find more information on events in the section "Events (Page 265)".

# The "OPC UA" tab

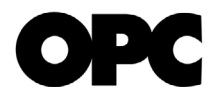

The "OPC UA" tab is divided into 4 areas:

- Basic settings
- Security settings
- OPC UA client certificates
- Import OPC UA server certificate

| 🖄 🏦 📕 🚬                                                              |                                               | Re                                          | ader status: 📃 Idle     | 10/05/2016 11:42:11  | 👬 English 💌 |
|----------------------------------------------------------------------|-----------------------------------------------|---------------------------------------------|-------------------------|----------------------|-------------|
| Settings - Communication                                             |                                               |                                             |                         |                      |             |
|                                                                      | _                                             | _                                           | _                       | _                    | _           |
| Network interfaces     NML     OPC-UA                                |                                               |                                             |                         |                      |             |
| ► Basic settings                                                     |                                               |                                             |                         |                      |             |
| V Enable                                                             |                                               |                                             |                         |                      |             |
| Application name: SIMATIC_RF680R                                     | Default port:<br>Minimum supported publishing | 4840                                        |                         |                      |             |
| Minimum sampling interval: 50                                        | interval:                                     | 50                                          |                         |                      |             |
| RSSI events                                                          |                                               |                                             |                         |                      |             |
| ► Security settings                                                  |                                               |                                             |                         |                      |             |
| Security profile None 💌                                              | Validate certificates                         |                                             |                         |                      |             |
| Security method None 💌                                               | Accept expired certificates                   |                                             |                         |                      |             |
| Allow anonymous access                                               | No strict validation                          |                                             |                         |                      |             |
| Generate OPC UA server certificate                                   |                                               |                                             |                         |                      |             |
| Note:In the OPC UA server certificate, the application name, the sec | curity profile and the IP address of the      | e are stored. If any of this information is | changed, the certificat | e must be recreated. |             |
|                                                                      |                                               |                                             |                         |                      |             |
| OPC UA client certificates                                           |                                               |                                             |                         |                      |             |
| Import OPC UA server certificate                                     |                                               |                                             |                         |                      |             |
|                                                                      |                                               |                                             |                         |                      |             |
|                                                                      |                                               |                                             |                         |                      |             |
|                                                                      |                                               |                                             |                         |                      |             |
|                                                                      |                                               |                                             |                         |                      |             |
|                                                                      |                                               |                                             |                         |                      |             |
|                                                                      |                                               |                                             |                         |                      |             |
|                                                                      |                                               |                                             |                         |                      |             |
|                                                                      |                                               |                                             |                         |                      |             |
|                                                                      |                                               |                                             |                         |                      |             |
|                                                                      |                                               |                                             |                         |                      |             |
|                                                                      |                                               |                                             |                         |                      |             |

Figure 7-15 The "Settings - Communication" menu item, "OPC UA" tab

# **Basic settings**

In the "OPC UA" area you can make the basic settings for the OPC UA interface. Select the "Enable" check box to enable the OPC UA interface.

| Table 7- 19 | Description of the | parameters |
|-------------|--------------------|------------|
|-------------|--------------------|------------|

| Parameter                                   | Description                                                                                                    |
|---------------------------------------------|----------------------------------------------------------------------------------------------------|
| Application name                            | Name of the OPC UA application of the server. The application name is re-<br>quired to identify the OPC UA namespace of the reader and should be unique<br>for each reader within the project.        |
|                                             | The application name is part of the URL of the OPC UA server of the reader.                                                                                                    |
| Default port                                | Here you can change the port number of the application. As default, port number 4840 is used, the standard TCP port for the OPC UA binary protocol.                                                   |
| Minimum<br>sampling interval                | Minimum sampling interval at which the reader samples the process data. The sampling interval is limited to a minimum value of 10 milliseconds,, to reserve adequate time for other processes.        |
|                                             | Range of values: 10 50 ms                                                                                                    |
|                                             | Default setting: 50 ms                                                                                                    |
| Minimum<br>supported publishing<br>interval | Minimum publishing interval supported by the server application at which the process data is published for logged on OPC UA clients. Lower values set by an OPC UA client are not taken into account. |
|                                             | Range of values: 10 65535 ms                                                                                                    |
|                                             | Default setting: 50 ms                                                                                                    |
| RSSI Events                                 | Check box to activate the RSSI events sent to the OPC UA client. RSSI events provide information about the signal strength of the transponder responses.                                              |
|                                             | If RSSI events are not enabled, only tag events of the type "Observed" are sent. If the check box is enabled, RSSI events are also sent to the OPC UA client.                                         |

# Security settings

In the "Security settings" area you can make security settings for the OPC UA certificates.

Table 7-20 Description of the parameters

| Parameter                             | Description                                                                                                    |
|---------------------------------------|----------------------------------------------------------------------------------------------------|
| Security profile                      | Specification of the security profile and the access options for the UA server of the reader                                                                                                    |
|                                       | • None                                                                                                    |
|                                       | <ul><li>No security profile is used.</li><li>Basic 128</li></ul>                                                                                                    |
|                                       | <ul><li>This profile corresponds to the security profile "Basic 128" of the OPC UA specification. The reader uses signing and if configured 128-bit encryption.</li><li>Basic 256</li></ul>                                                                                                    |
|                                       | <ul><li>This profile corresponds to the security profile "Basic 256" of the OPC UA specification. The reader uses signing and if configured 256-bit encryption.</li><li>Basic 256 / SHA 256</li></ul>                                                                                                    |
|                                       | This profile corresponds to the security profile "Basic 256 / SHA 256" of the OPC UA specification. The reader uses signing and if configured 256-bit encryption using the hash algorithm SHA-256.                                                                                                    |
| Security method                       | Specifies the security method of the server                                                                                                    |
|                                       | Sign or sign and encrypt                                                                                                    |
|                                       | Depending on the settings on the communications partner (client), the reader selects the method with the highest possible security.                                                                                                    |
|                                       |                                                                                                    |
|                                       | I he reader only allows communication with signed frames.                                                                                                    |
|                                       | Sign and encrypt                                                                                                    |
| Allow anonymous access                | I he reader only allows communication with signed and encrypted frames.<br>If the check box is selected, the reader allows anonymous users access to the<br>data of its OPC UA server.                                                                                                    |
|                                       | Anonymous users do not need to give a user name/password when establish-<br>ing a connection. If anonymous access is not allowed, an OPC UA client or a<br>user must provide a valid user name/password combination of a user with<br>OPC UA rights. A user with OPC UA rights can be created via the WBM. The<br>user profile preinstalled in the factory (user name: "admin", password "admin")<br>also has OPC UA rights. |
| Generate OPC UA<br>server certificate | Button for creating an OPC UA server certificate.                                                                                                    |
|                                       | Among other things the server certificate serves to identify the OPC UA server to the OPC UA client.                                                                                                    |
|                                       | The OPC UA server certificate contains the application name, the security profile and the IP address of the reader. If any part of this information is changed, the server certificate needs to be recreated.                                                                                                    |
|                                       | Note: Note that the procedure can take several minutes.                                                                                                    |

| Parameter                         | Description                                                                                                    |
|-----------------------------------|----------------------------------------------------------------------------------------------------|
| Validate certificates             | If the check box is selected, the reader generally checks the certificate of the communications partner. If the partner certificate is invalid or not trustworthy, communication is aborted.                                                                              |
| Accept<br>expired<br>certificates | If the check box is selected, the reader checks the certificate of the communi-<br>cations partner. If the current internal reader time is outside the period of valid-<br>ity of the partner certificate, this is nevertheless allowed and communication<br>established. |
| No strict validation              | If the check box is selected, the reader also allows communication in the fol-<br>lowing situations:                                                                                                    |
|                                   | • The IP address of the communications partner is not identical to the IP address in its certificate.                                                                                                    |
|                                   | Note: The OPC UA server does not check the IP address of its communi-<br>cations partner (client).                                                                                                    |
|                                   | • The use stored in the certificate (OPC UA client/server) differs from the function (OPC UA client/server) of the communications partner.                                                                                                    |
|                                   | • The current internal reader time is outside the period of validity of the part-<br>ner certificate.                                                                                                    |
|                                   | Regardless of these exceptions, to establish a connection at least the follow-<br>ing requirements must be met:                                                                                                    |
|                                   | • The application URI sent by the requesting client must match the URI of the server application of the reader.                                                                                                    |
|                                   | • If the partner certificate is not trustworthy, the reader must at least have stored a self-signed certificate of the partner.                                                                                                    |
|                                   | • If the partner certificate was issued by several CAs (Certification Authori-<br>ties), all CAs must be stored in the certificate store of the reader.                                                                                                    |

## **OPC UA client certificates**

The "OPC UA client certificates" area contains a list of all existing user certificates. To display details of a certificate, select the required certificate in the list. The selected certificate field is highlighted in color.

Client certificates displayed in red have not yet been classified as trustworthy by the OPC UA server. The client of such a certificate cannot yet establish a valid connection to the server. Client certificates displayed in black have already been accepted and are classified as trustworthy by the OPC UA server.

With a certificate shown in red, click the "Accept" button to classify the certificate as trustworthy. The cover of the certificate then changes to black. Click the "Delete" button to delete an existing selected certificate. Click the "Update" button to update the list.

### Import OPC UA server certificate

In the "Import OPC UA server certificate" area you can transfer server certificate files (\*.der) and server certificate key files for the OPC UA server to the reader. Remember that you first need to import the data into the reader before you can activate it.

Using the server certificates, you can integrate the reader in your specific security infrastructure. Certificates are used to check the identity of a person or a device, to authenticate a service or to encrypt files. You can create your own certificates or use official certificates created by a certification authority.

Contact your administrative IT department for further information on the topic of certificates.

## Note

## Recommendations for secure use of OPC UA

It is recommended that you use the highest security levels and disable anonymous access.

# 7.3.8 The "Settings - Adjust antenna" menu item

In the "Settings - Adjust antenna" menu item, you can optimize the antenna alignment. This page is divided into 3 areas:

- Basic settings
- Transponder list
- RSSI display

| 😃 🏦 📕 ڬ                              |               |           |                    | Reader status: 🔲 Idle 💿 10/05/2016 11:43:22 🦉                                           | English 💌 |
|--------------------------------------|---------------|-----------|--------------------|-----------------------------------------------------------------------------------------|-----------|
| Settings - Adjust antenna            |               |           |                    |                                                                                         |           |
|                                      |               |           |                    |                                                                                         |           |
| Basic settings                       |               |           |                    |                                                                                         |           |
| 1 Select antenna: [1] Antenna 1 💌    |               |           |                    |                                                                                         | 0         |
| Polarisation: Linear (vertical)      |               |           |                    |                                                                                         |           |
| Transponder list                     |               |           |                    |                                                                                         |           |
| 2 Select transponder: Identified tra | ansponders: 2 |           | EPC-ID in ASCII fo | rmat                                                                                    |           |
| EPC-ID RSSI                          | RSSI min.     | RSSI max. | Acquisition cycles | Date / time                                                                             |           |
| 303030303430303939323436 85          | 83 8          | 36        | 63                 | 10/05/2016 11:43:16.673                                                                 |           |
| 303030303030353432303131 81          | 79 8          | 32        | 63                 | 10/05/2016 11:43:16.675                                                                 |           |
| 3 Change power: 20 dBm A             | oply          |           |                    | —                                                                                       |           |
| ▼ RSSI display                       |               |           |                    |                                                                                         |           |
| 4 Adjust antenna:                    | _             |           |                    | TRACTORIAN IN CONTRACTORISTICS AND INCOMENDANCE AND AND AND AND AND AND AND AND AND AND |           |
| 100                                  |               |           | , <b>N</b>         | Optimize the antenna alignment until the maximum RSSI value is reached.                 |           |
| 90                                   |               |           |                    |                                                                                         |           |
| 80                                   | -             |           |                    |                                                                                         |           |
| 70                                   |               |           |                    |                                                                                         |           |
| 50                                   |               |           |                    |                                                                                         |           |
| 40                                   |               | -         |                    |                                                                                         |           |
| 30                                   | -             |           |                    |                                                                                         |           |
| 20                                   | _             |           |                    |                                                                                         |           |
| KSSI Current Maximum                 |               |           |                    |                                                                                         |           |
|                                      |               |           |                    |                                                                                         |           |
|                                      |               |           |                    |                                                                                         |           |

Figure 7-16 The "Settings - Adjust antenna" menu item

## Procedure for optimizing the antenna alignment

### Note

### Do not optimize the antenna alignment during operation

We recommend that you do not optimize ( $\triangleright$ ) the antenna alignment during operation since this can disturb operation. Optimize the antenna alignment prior to putting the system into operation.

- ① Select the required antenna and start measuring the RSSI values.
- ② Select a transponder from the list.
- ③ Transfer the activation power to the "Radiated power" input box of the "Settings Read points" menu item.
- (4) Adjust the antenna until you obtain the highest possible RSSI value.

## **Basic settings**

In this area, you can select the antenna whose alignment needs to be optimized. With the "Start/Stop adjustment" buttons(>/■), you can control the measurement of the RSSI values.

By clicking the ▶ button, a new measurement is started. Cyclic reads are performed on the selected antenna and the measured values obtained are displayed. Any existing measured values from a previous measurement are deleted. By clicking the ■ button, the measurement is stopped.

## Transponder list

After you have started measuring the RSSI values, all the transponders identified by the reader are listed in the table. Select the "EPC-ID in ASCII format" check box to display the EPC-IDs of the transponders in ASCII code.

| Property           | Description                                                                             |
|--------------------|-----------------------------------------------------------------------------------------|
| EPC ID             | ID of the identified transponder                                                        |
| RSSI               | Last measured RSSI value of the transponder                                             |
| RSSI min.          | Minimum RSSI value of the transponder. Calculated over all successful inven-<br>tories. |
| RSSI max.          | Maximum RSSI value of the transponder. Calculated over all successful inven-<br>tories. |
| Acquisition cycles | Number of inventory replies (scans) of this transponder.                                |
| Date/time          | Time stamp when the transponder was identified the first time.                          |

Table 7-21 Displayed properties of the recognized transponders

You can select the transponders individually in the table. The selected transponder is highlighted in color and its measured values shown in the "RSSI display" area.

If the By clicking the "Apply" button, you transfer the value entered in the field to the "Radiated power" input box of the "Settings - Read points" menu item. This change is transferred directly to the reader. To store this change on the reader so that it is safe against failure, you need to click the "Transfer configuration to reader" button.

## **RSSI display**

This area shows the measured RSSI values of the selected transponder. The bar chart shows the maximum measured and the current or last measured RSSI value of the transponder. The current RSSI value of the selected transponder is also displayed as a numeric value. Using the arrow symbols, you can expand or reduce the window for the numeric RSSI value. This allows you to read the current RSSI value even from greater distances so that you can find the optimum alignment for the highest RSSI value quickly and simply by varying the antenna position.

The RSSI value is also displayed by the status LEDs of the RF680R/RF685R readers and by the "PRE" LED of the RF650R reader. Low RSSI values are shown in red, medium RSSI values in yellow and high RSSI values in green.

# 7.3.9 The "Settings - Activation power" menu item

In the "Settings - Activation power" menu item, you can detect and optimize the activation power of the various antennas. This function helps you to find the optimum radiated power with which the transponder will be reliably identified without generating overshoot. This page is divided into 3 areas:

- Basic settings
- Measuring range settings
- Transponder list
- RSSI graph

| s - Activation power                                                                                                    |                   |                             |                  |       |              |                   |                                       |                                                                                         |              |
|----------------------------------------------------------------------------------------------------|-------------------|-----------------------------|------------------|-------|--------------|-------------------|---------------------------------------|-----------------------------------------------------------------------------------------|--------------|
|                                                                                                    |                   |                             |                  |       |              |                   |                                       |                                                                                         |              |
| settings                                                                                                    |                   |                             |                  | ▶ Me  | asuring rang | e settings        |                                       |                                                                                         |              |
| lect read point: Readpoint_1                                                                                                    | All antennas      |                             | ×                |       |              |                   |                                       |                                                                                         |              |
| isponder list                                                                                                    |                   |                             |                  |       |              |                   |                                       |                                                                                         |              |
| lect transponder: Identified transponder                                                                                                    | s: 4 🔳 E          | PC-ID in ASCI               | ll format        |       |              |                   |                                       |                                                                                         |              |
| EPC-ID Antenna                                                                                                    | Polarization      | Min. power                  | Power            | RSSI  | RSSI min.    | RSSI max.         | Acquisition cycles                    | Date / time                                                                             |              |
| 303030303030353432303131 1,2                                                                                                    | Linear (vertical) | 5                           | 32.75            | 79    | 79           | 90                | 99                                    | 10/05/2016                                                                              | 11:46:01.598 |
| 303030303430303939323436 2,1                                                                                                    | Linear (vertical) | 5                           | 32.75            | 80    | 78           | 94                | 97                                    | 10/05/2016                                                                              | 11:46:01.631 |
| 011234456789987654321009 2,1                                                                                                    | Linear (vertical) | 21                          | 32.75            | 66    | 51           | 73                | 31                                    | 10/05/2016                                                                              | 11:46:05.021 |
| 303030303430303939323535 2,1                                                                                                    | Linear (vertical) | 21                          | 32.75            | 72    | 63           | 75                | 33                                    | 10/05/2016                                                                              | 11:46:05.021 |
| cept power: 7 dBm Apply                                                                                                    |                   |                             |                  |       | =            |                   |                                       |                                                                                         |              |
| cept power: 7  dBm  Apply<br>l graph<br>研知公众下                                                                                                    |                   |                             |                  |       | =            |                   |                                       |                                                                                         |              |
| cept power: 7 dBm Apply<br>I graph                                                                                                    |                   |                             |                  |       | =            |                   |                                       | 120                                                                                     |              |
| cept power: 7 dBm Apply<br>I graph                                                                                                    |                   |                             |                  |       | -            |                   |                                       | 120                                                                                     |              |
| cept power: 7 dBm Apply<br>d graph<br>I graph<br>0<br>0<br>0<br>0<br>0<br>0<br>0<br>0<br>0<br>0<br>0<br>0<br>0                                                                                                    |                   | 141444                      | um               |       | =            | mini              | in a second                           | 120<br>- 100                                                                            | 70           |
| cept power: 7 dBm Apply<br>il graph                                                                                                    | W                 | www                         | min              | incia | =            | mm                | · · · · · · · · · · · · · · · · · · · | 120<br>- 100<br>- 80                                                                    | 70           |
| cept power: 7 dBm Apply<br>il graph                                                                                                    |                   | M                           | miii             | inter | -<br>y       | mm                | ****                                  | 129<br>- 100<br>- 80<br>- 60 RSS                                                        | 70           |
| cept power: 7 dBm Apply                                                                                                    | W                 | Winne                       | mm               | innin | u-nu<br>     | innii<br>innii    | <b>N</b>                              | 129<br>- 100<br>- 80<br>- 60 SS<br>- 60 SS                                              | 79           |
| cept power: 7 dBm Apply                                                                                                    | W                 |                             | min              |       | -            | uuu<br>iriiriirii | <b>***</b>                            | e 129<br>- 100<br>- 68 R 25<br>- 60 SS<br>- 40                                          | 79           |
| cept power: 7 dBm Apply<br>d graph<br>I graph<br>I gra | W                 | unim<br>                    | min              |       | -            | uuuu<br>Liite     | w                                     | 429<br>- 100<br>- 60 SS<br>- 40<br>- 20                                                 | 79           |
| cept power: 7 dBm Apply<br>il graph<br>fr @                                                                                                    | W                 | umm                         | iiiii            |       | =            | uuu<br>           | · · · · · · · · · · · · · · · · · · · | - 120<br>- 100<br>- 80<br>- 80<br>- 80<br>- 40<br>- 20                                  | 79           |
| Cept power: 2 dBm Apply<br>I graph                                                                                                    | W                 | 11-603                      | ······           | 48:04 | =            |                   | 06 11-45.97                           | 129<br>100<br>50<br>50<br>50<br>50<br>50<br>50<br>50<br>50<br>50<br>50<br>50<br>50<br>5 | <b>79</b>    |
| Cept power: 7 dBm Apply<br>I graph  □  □  □  □  □  □  □  □  □  □  □  □  □                                                                                                    | 11.40.02          | 11-40.03<br>interval: 0 min | 11.<br>8 sec 800 | 40.04 | =<br>        | 11.463            | 06 11.45.07                           |                                                                                         | 79           |

Figure 7-17 The "Settings - Activation power" menu item

Procedure for determining the activation power

### Note

### Do not optimize the activation power during operation

We recommend that you do not optimize  $(\blacktriangleright)$  the activation power during operation since this can disturb operation.

- ① Select the required read point and antenna, enter the required measuring range values and start the measurement.
- ② Select a transponder from the list.
- ③ Transfer the activation power to the "Radiated power" input box of the "Settings Read points" menu item.

## **Basic settings**

In this area, you can select the read point and antenna whose optimum activation power you want to measure.

With the "Start/Stop measurement" ( $\triangleright$ / $\blacksquare$ ) and "Delete display" ( $\bigotimes$ ) buttons, you can control the power measurement.

By clicking the ▶ button, a new recording is started. Cyclic reads are performed on the selected antenna and the measured values obtained are displayed. Any existing measured values from a previous recording are deleted. By clicking the ■ button, the recording is stopped. Clicking the ★ button deletes the currently displayed measured values.

### Measuring range settings

Using the input boxes in this area, you can influence the measurement. The parameters contained in this area are intended for trained users. For untrained users, we recommend using the default settings.

• Power from ... to ...

Specifies the range of values (dBm value) within which the measurement is made. The measurement starts at the "from" value and ends automatically as soon as the "to" value is reached.

Increment

Specifies the dB value by which the radiated power is increased step-by-step during the measurement.

Time interval

Specifies the time after which the radiated power is increased by the dB value increment during the measurement.

Note that with a large number of transponders and inventory can take several seconds. Select a suitably large time interval to make sure that several inventories can be taken. If the time interval selected is too short this can mean that the power is increased already before the end of the inventories.

Channels

Specifies which channels should be used in the measurement.

## Transponder list

After you have started the measurement, all the transponders identified by the reader are listed in the table (max. 500). Select the "EPC-ID in ASCII format" check box to display the EPC-IDs of the transponders in ASCII code.

| Table 7- 22 | Displayed properties of the recognized | I transponders |
|-------------|----------------------------------------|----------------|
|             | Displayed properties of the recognized | ruansponder    |

| Property           | Description                                                                                                    |
|--------------------|----------------------------------------------------------------------------------------------------|
| I                  | Selection of the transponders to be displayed in the graph.                                                                                                    |
|                    | Up to 10 transponders can be selected. The selected transponders are shown<br>in the RSSI graph as continuous lines. Up to 10 further transponders from the<br>list are displayed as dots. |
| 🖌 / 🕕 /            | Filter status of the transponders                                                                                                    |
|                    | Transponder was identified and returned to the user application.                                                                                                    |
|                    | • Transponder was identified but filtered out. Place the mouse pointer over the symbol to find out which filter filtered out the transponder.                                              |
|                    | • Transponder was identified and not filtered out. However the transponder has not yet been returned to the user application (e.g. due to the "Glimpsed" status).                          |
| EPC ID             | ID of the identified transponder                                                                                                    |
| Antenna            | Antenna with which the transponder was detected.                                                                                                    |
| Polarization       | Polarization of the antenna                                                                                                    |
| Min. power         | Minimum radiated power [dBm] of the antenna with which the transponder was identified.                                                                                                    |
| Power              | Radiated power [dBm] of the antenna with which the transponder was last identified.                                                                                                    |
| RSSI               | Last measured RSSI value of the transponder                                                                                                    |
| RSSI min.          | Minimum RSSI value of the transponder. Calculated over all successful inven-<br>tories.                                                                                                    |
| RSSI max.          | Maximum RSSI value of the transponder. Calculated over all successful inven-<br>tories.                                                                                                    |
| Acquisition cycles | Number of inventory replies (scans) of this transponder.                                                                                                    |
| Date/time          | Time stamp when the transponder was identified the first time.                                                                                                    |

The value "Min. power" of the transponder last selected in the transponder list is automatically transferred to the "Accept power" box with 2 dB added. By clicking the "Apply" button, you transfer the value entered in the field to the "Radiated power" input box of the "Settings - Read points" menu item.

### Note

### Optimizing the radiated power

The value entered automatically in the "Accept power" box corresponds to the minimum value with which the transponder was identified by the antenna (Min. power) plus a power reserve of 2 dB. This value serves as a guideline and you can adapt it. To be sure that the antenna reliably detects the transponders regularly, we recommend that you accept the automatically adapted default value.

# **RSSI graph**

The graph shows the course of the measured radiated power(dBm value) of the selected antenna over time (black line) and the RSSI values of all selected transponders (colored lines/dots). Using the icons, you can modify the display of the graph and adapt it to your needs.

| Table 7- 23 | Buttons of the RSSI graph |
|-------------|---------------------------|
|-------------|---------------------------|

| lcon | Description                                                                                                    |
|------|----------------------------------------------------------------------------------------------------|
|      | Show/hide grid lines                                                                                           |
| 號    | Change RSSI curve types                                                                                        |
| 101  | Measured values are joined together either with a direct line or using horizon-<br>tal and vertical lines.     |
| 2    | Change over the background color, between white and black                                                      |
| +    | Make RSSI graph moveable / fixed                                                                               |
| **/* | The RSSI graph is either fixed or the zero point of the graph can be moved holding down the left mouse button. |
| ••   | Highlight RSSI measured values                                                                                 |
| •    | Display measured values with thin or thick points.                                                             |

The current RSSI value of the last selected transponder or the number of valid transponders is also displayed as a numerical value. You can control the value that is displayed using the radio buttons. Using the arrow symbols, you can expand or reduce the window for the numeric RSSI value.

# 7.3.10 The "Diagnostics - Tag monitor" menu item

In the "Diagnostics - Tag monitor" menu item, you obtain an overview showing which transponder was identified and how well with which antenna. This page is divided into 5 areas:

- Basic settings
- Trigger
- Transponder list
- RSSI graph
- Digital inputs/outputs

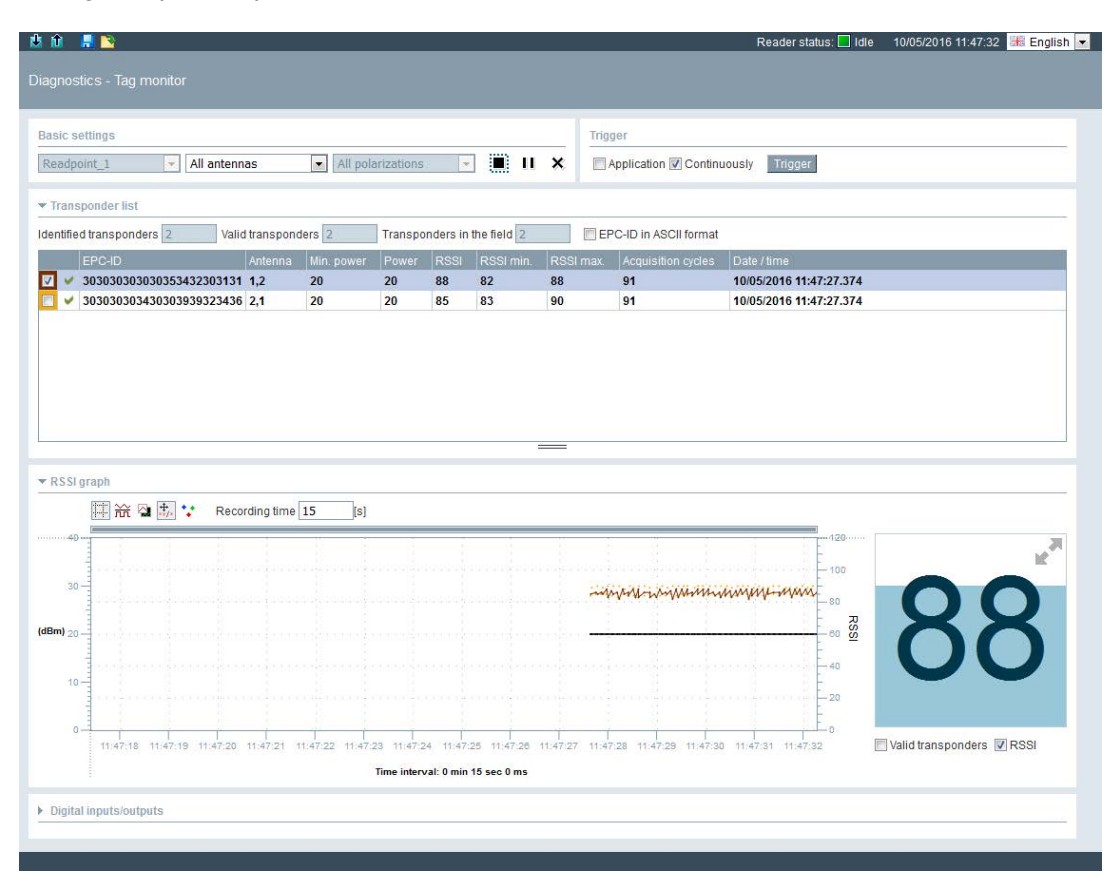

Figure 7-18 The "Diagnostics - Tag monitor" menu item

### **Basic settings**

In this area, you can select the read point and the antenna whose behavior you want to analyze. Depending on the reader being used or the connected antenna, you can also select the antenna polarization. With the "Start/Stop diagnostics" ( $\triangleright$ / $\blacksquare$ ), "Pause" ( $\blacksquare$ /н) and "Delete display" ( $\aleph$ ) buttons, you can control the diagnostics.

By clicking the button, a new diagnostics phase is started. Any existing measured values from previous diagnostics are deleted. If read procedures are triggered via the controller, the IT system or a digital input, the measured values are displayed in the table and in the RSSI graph. By clicking the button, the diagnostics is stopped. Clicking the table and eletes the

currently displayed measured values. With the **II** button, you can halt the display of the RSSI graph while the diagnostics continues.

### Trigger

### Note

### Diagnostics in the commissioning phase / during normal operation

With the aid of the "Diagnostics - Tag Monitor" you can monitor the behavior of the connected RFID system. Here a distinction is made between diagnostics during operation and diagnostics during the commissioning phase:

• Diagnostics in the commissioning phase (Trigger = "Continuously")

To monitor the behavior of the RFID system during the commissioning phase, you can have the read access triggered continuously by the reader itself (Trigger = "Continuously"). Note that this type of diagnostics influences the triggers of any higher-level systems because the continuous triggers are given higher priority.

Changeover during normal operation (Trigger = "Application")

To monitor the behavior of the RFID system during operation, you can trigger individual reads manually (Trigger = "Application"). The requirement for this is that the reads are controlled in normal operation by a higher-level system (e.g. controller/IT system) or by a digital input.

Note that diagnostics via the tag monitor influences current operation. In particular the continuous trigger can lead to data being sent to the higher-level system, that can lead to an unwanted response.

To perform diagnostics during operation, select the "Application" check box and start the diagnostics ( $\blacktriangleright$ ). However in the commissioning phase use the option "Continuously".

Follow the steps below to perform diagnostics during operation:

- 1. Select the "Application" check box.
- 2. Start the diagnostics phase (>).
- 3. Click the "Trigger" button.

Follow the steps below to perform diagnostics during the commissioning phase:

- 1. Select the "Continuously" check box.
- 2. Start the diagnostics phase (>).

### Transponder list

After you have started the diagnostics, all the transponders identified by the reader are listed in the table (max. 500).

The output boxes:

• Identified transponders

Number of physically identified transponders (max. 500).

• Valid transponders

Number of identified transponders recognized by the reader as being valid since the start of the recording and that were possibly further processed.

• Transponders in the field

Number of transponders located in the antenna field of the reader or the antenna during the last inventory.

Select the "EPC-ID in ASCII format" check box to display the EPC-IDs of the transponders in ASCII code.

| Property           | Description                                                                                                    |
|--------------------|----------------------------------------------------------------------------------------------------|
| I                  | Selection of the transponders to be displayed in the graph.                                                                                                    |
|                    | Up to 10 transponders can be selected. The selected transponders are shown<br>in the RSSI graph as continuous lines. Up to 10 further transponders from the<br>list are displayed as dots. |
| 🖌 I 🕕 I            | Filter status of the transponders                                                                                                    |
|                    | Transponder was identified and returned to the user application.                                                                                                    |
|                    | • Transponder was identified but filtered out. Place the mouse pointer over the symbol to find out which filter filtered out the transponder.                                              |
|                    | • Transponder was identified and not filtered out. However the transponder has not yet been returned to the user application (e.g. due to the "Glimpsed" status).                          |
| EPC ID             | ID of the identified transponder                                                                                                    |
| Antenna            | Antenna(s) with which the transponder was identified.                                                                                                    |
| Min. power         | Minimum radiated power [dBm] of the antenna with which the transponder was identified.                                                                                                    |
| Power              | Radiated power [dBm] of the antenna with which the transponder was last identified.                                                                                                    |
| RSSI               | Last measured RSSI value of the transponder                                                                                                    |
| RSSI min.          | Minimum RSSI value of the transponder. Calculated over all successful inven-<br>tories.                                                                                                    |
| RSSI max.          | Maximum RSSI value of the transponder. Calculated over all successful inven-<br>tories.                                                                                                    |
| Acquisition cycles | Number of times the reader identified the transponder.<br>An inventory means a scan on the air on one antenna and with one polariza-<br>tion.                                              |
|                    | Not to be confused with number of inventories: Cup with a single inventory, all antennas with all polarizations are queried.                                                               |
| Date/time          | Time stamp when the transponder was identified the first time.                                                                                                    |

 Table 7- 24
 Displayed properties of the recognized transponders

# **RSSI** graph

The graph shows the course of the measured radiated power(dBm value) of the selected antenna over time (black line) and the RSSI values of all selected transponders (colored lines/dots). Using the icons, you can modify the display of the graph and adapt it to your needs.

| Table 7- 25 | Buttons of the RSSI graph |
|-------------|---------------------------|
|-------------|---------------------------|

| lcon | Description                                                                                                    |
|------|----------------------------------------------------------------------------------------------------|
|      | Show/hide grid lines                                                                                           |
| u{<  | Change RSSI curve types                                                                                        |
|      | Measured values are joined together either with a direct line or using horizon-<br>tal and vertical lines.     |
| 2    | Change over the background color, between white and black                                                      |
| +    | Make RSSI graph moveable / fixed                                                                               |
| **** | The RSSI graph is either fixed or the zero point of the graph can be moved holding down the left mouse button. |
| **   | Highlight RSSI measured values                                                                                 |
| •    | Display measured values with thin or thick points.                                                             |

In the "Recording time" input box, you can specify the duration of the recording shown in the graph. With the aid of the gray shift bar, you can move the recording time of the draft forwards or backwards.

The current RSSI value of the last selected transponder or the number of valid transponders is also displayed as a numerical value. You can control the value that is displayed using the radio buttons. Using the arrow symbols, you can expand or reduce the window for the numeric RSSI value.

## **Digital inputs/outputs**

In this area you can have these statuses of the digital inputs/outputs displayed. Inputs on a gray background indicate that the inputs are either not connected or that no signal with the minimum voltage is applied (see also the section "Connection scheme for the digital I/O interface" of the system manual "SIMATIC RF600"). Outputs shown on a gray background indicate that the output is logically set to the value "0" or is turned off. If an input or an output is shown on a green background, this indicates logical status "1" or that the output is turned on or that a signal is applied to the input.

You can use this function to control the outputs. To make changes, you need to click the "Apply" button.

# 7.3.11 The "Diagnostics - Log" menu item

The log of the reader is displayed in the "Diagnostics - Log" menu item. The log helps SIEMENS specialists to analyze errors.

| 😃 û 🛛 📕 这                      | Reader status; 🔲 Idle 10/05/2016 11:5                                                                                         | i0:29 🚟 English 💌 |
|--------------------------------|----------------------------------------------------------------------------------------------------|-------------------|
|                                |                                                                                                    |                   |
| Diagnostics - Log              |                                                                                                    |                   |
| Date / time Type               | Entry                                                                                                    |                   |
| 10/05/2016 11:47:35.476 ERRORS | NTP Client reports error 1: 5 Oct 09:47:35 ntpdate[32109]: no servers can be used, exiting                                    | E                 |
| 10/05/2016 11:37:35.400 ERRORS | NTP Client reports error 1: 5 Oct 09:37:35 ntpdate[29795]: no servers can be used, exiting                                    |                   |
| 10/05/2016 11:27:34.047 ERRORS | NTP Client reports error 1: 5 Oct 09:27:34 ntpdate[27401]: no servers can be used, exiting                                    |                   |
| 10/05/2016 11:17:32.303 ERRORS | NTP Client reports error 1: 5 Oct 09:17:32 ntpdate[25075]: no servers can be used, exiting                                    |                   |
| 10/05/2016 11:07:30.515 ERRORS | NTP Client reports error 1: 5 Oct 09:07:30 ntpdate[22749]: no servers can be used, exiting                                    |                   |
| 10/05/2016 10:57:28.713 ERRORS | NTP Client reports error 1: 5 Oct 08:57:28 ntpdate[20423]: no servers can be used, exiting                                    |                   |
| 10/05/2016 10:47:26.954 ERRORS | NTP Client reports error 1: 5 Oct 08:47:26 ntpdate[18101]: no servers can be used, exiting                                    |                   |
| 10/05/2016 10:37:25.010 ERRORS | NTP Client reports error 1: 5 Oct 08:37:25 htpdate[15775]: no servers can be used, exiting                                    |                   |
| 10/05/2016 10:27:23.208 ERRORS | NTP Client reports error 1: 5 Oct 08:27:23 ntpdate[13449]: no servers can be used, exiting                                    |                   |
| 10/05/2016 10:17:21.464 ERRORS | NTP Client reports error 1: 5 Oct 08:17:21 htpdate[11123]: no servers can be used, exiting                                    |                   |
| 10/05/2016 10:07:19.693 ERRORS | NTP Client reports error 1: 5 Oct 08:07:19 ntpdate[8797]: no servers can be used, exiting                                     |                   |
| 10/05/2016 09:57:17.938 ERRORS | NTP Client reports error 1: 5 Oct 07:57:17 ntpdate[6471]: no servers can be used, exiting                                     |                   |
| 10/05/2016 09:47:16.175 ERRORS | NTP Client reports error 1: 5 Oct 07:47:16 ntpdate[4145]; no servers can be used, exiting                                     |                   |
| 10/05/2016 09:38:17.874 COMMON | N Login as Administrator                                                                                                    |                   |
| 10/05/2016 09:37:49.983 ERRORS | NTP Client reports error 1: 5 Oct 07:37:49 ntpdate[1805]; no servers can be used, exiting                                     |                   |
| 10/05/2016 09:37:49.919 COMMON | Reader software (build: T03.00.00.00_02.26.03) started with configuration: Configuration ID = 57E3CAB8, Data Version = V3.0.0 |                   |
| 10/05/2016 09:30:01.458 ERRORS | Firmware update reports error 3: Wrong firmware file or wrong signature                                                       |                   |
| 10/05/2016 09:28:42.365 COMMON | N Login as Administrator                                                                                                    |                   |
| 10/05/2016 09:28:12.034 ERRORS | NTP Client reports error 1: 5 Oct 07:28:12 ntpdate[1357]: no servers can be used, exiting                                     |                   |
| 10/05/2016 09:28:11.964 COMMON | Reader software (build: T03.00.00_00_22.24.03) started with configuration: Configuration ID = 57E3CAB8, Data Version = V3.0.0 |                   |
| 09/29/2016 10:51:40.968 ERRORS | NTP Client reports error 1: 29 Sep 08:51:40 ntpdate[3464]: no servers can be used, exiting                                    |                   |
| 09/29/2016 10:41:39.275 ERRORS | NTP Client reports error 1: 29 Sep 08:41:39 htpdate[3462]: no servers can be used, exiting                                    |                   |
| 09/29/2016 10:31:37.654 ERRORS | NTP Client reports error 1: 29 Sep 08:31:37 ntpdate[3460]: no servers can be used, exiting                                    |                   |
| 09/29/2016 10:21:35.957 ERRORS | NTP Client reports error 1: 29 Sep 08:21:35 ntpdate[3458]: no servers can be used, exiting                                    |                   |
| 09/29/2016 10:11:34.230 ERRORS | NTP Client reports error 1: 29 Sep 08:11:34 ntpdate[3456]: no servers can be used, exiting                                    |                   |
| 09/29/2016 10:01:32.405 ERRORS | NTP Client reports error 1: 29 Sep 08:01:32 ntpdate[3454]: no servers can be used, exiting                                    |                   |
| 09/29/2016 09:51:30.102 ERRORS | NTP Client reports error 1: 29 Sep 07:51:30 ntpdate[3452]: no servers can be used, exiting                                    |                   |
| 09/29/2016 09:41:28.322 ERRORS | NTP Client reports error 1: 29 Sep 07:41:28 ntpdate[3450]: no servers can be used, exiting                                    |                   |
| 09/29/2016 09:31:26.552 ERRORS | NTP Client reports error 1: 29 Sep 07:31:26 htpdate[3448]: no servers can be used, exiting                                    |                   |
| 09/29/2016 09:21:24.791 ERRORS | NTP Client reports error 1: 29 Sep 07:21:24 htpdate[3446]: no servers can be used, exiting                                    |                   |
| 09/29/2016 09:11:22.951 ERRORS | NTP Client reports error 1: 29 Sep 07:11:22 ntpdate[3444]: no servers can be used, exiting                                    |                   |
| 09/29/2016 09:01:21.154 ERRORS | NTP Client reports error 1: 29 Sep 07:01:21 ntpdate[3442]: no servers can be used, exiting                                    |                   |
| 09/29/2016 08:51:19.413 ERRORS | NTP Client reports error 1: 29 Sep 06:51:19 ntpdate[3440]: no servers can be used, exiting                                    |                   |
| 09/29/2016 08:41:17.269 ERRORS | NTP Client reports error 1: 29 Sep 06:41:17 ntpdate[3438]: no servers can be used, exiting                                    |                   |
|                                |                                                                                                    |                   |
|                                |                                                                                                    |                   |
| Update Total history Save as   | Reset                                                                                                    |                   |

Figure 7-19 The "Diagnostics - Log" menu item

The menu item "Log" shows all the message types that were selected in the menu item "Settings - General" in the "Log settings" area. This menu item documents the actions performed by the reader.

The entries contain the following properties:

| Property  | Description                                                                                                    |
|-----------|----------------------------------------------------------------------------------------------------|
| Date/time | Time stamp when the entry was made by the reader.                                                                                                    |
|           | Note that the time stamp is generated by the reader clock (UTC time). This time is compared with the time zone set on the PC and displayed accordingly. |
| Туре      | Type of message                                                                                                    |
|           | Which message types are signaled depends on the check boxes enabled in the menu item "Settings - General" in the "Log settings" area.                   |
| Entry     | Text of the message                                                                                                    |

Table 7-26 Displayed properties of the log messages

With the "Update", "Save as" and "Reset" buttons, you can control the entries:

Update

The log is read in again from the reader and the list updated. The displayed log entries contain 200 KB of data.

Total history

The complete stored log of the reader is read in. The displayed log entries contain 10 MB of data.

• Save as

The log read out from the reader is stored as a \*.log file on the PC.

Reset

The log is deleted on the reader.

With a large number of log entries in the history, it may take several minutes before these are displayed.

## Service support by SIEMENS specialist personnel

By changing the address line in the browser, and additional menu item for service purposes can be called. To do this, change the value of the page to 11 (http://192.168.0.55/Default.mwsl#page=11). Apart from displaying internal instructions, via this menu a "Service Log File" can also be stored by the reader on the PC.

This file records internal sequences of the reader and is required for service support by SIEMENS specialists. Reading out the data can under certain circumstances impair the performance of the reader and it should therefore only be read out if requested by SIEMENS service.

# 7.3.12 The "Diagnostics - Messages" menu item

In the "Diagnostics - Messages" menu item, all messages of the WBM (e.g. transfer errors) are displayed.

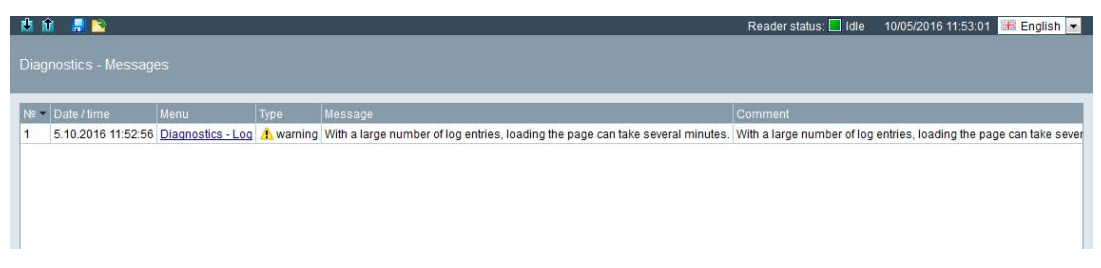

Figure 7-20 The "Diagnostics - Messages" menu item

All the error messages and warnings displayed in the log bar are automatically entered in the messages list.

The entries contain the following properties:

Table 7-27 Displayed properties of the messages

| Property  | Description                                               |
|-----------|-----------------------------------------------------------|
| No        | Chronological numbering of the messages.                  |
| Date/time | Time stamp of when the warning or error message occurred. |
| Menu      | Menu item that was selected when the message occurred.    |
| Туре      | Type of message                                           |
| Message   | Text of the message                                       |
| Comment   | Explanation of the message text.                          |

# 7.3.13 The "Edit transponder" menu item

In the "Edit transponder" menu item, you can edit all the transponders identified from the read point that are currently located in the antenna field. This page is divided into 7 areas:

- Basic settings
- Identified transponders
- Selected transponder
- Write EPC-ID
- Read/write
- Lock
- Kill

| ic settings                              |                                                                                                    |                       |
|------------------------------------------|----------------------------------------------------------------------------------------------------|-----------------------|
| ect read point Readpoint_1 💌 🔲 EPC-ID in | ASCII format                                                                                                    |                       |
| ntified transponders                     | Selected transponder                                                                                                    |                       |
| C-ID                                     | Selected EPC-ID: Byte 0 of 0 (bit 0 of 0) Password                                                                                                    |                       |
|                                          | Write EPC-ID                                                                                                    |                       |
|                                          | ▼ Read/write                                                                                                    |                       |
|                                          | Tao fields         0x00         0x01         0x02         0x02         0x02         0x02         0x00         0x000         0x00         0x000         0x00         0x00         0x02         0x02         0x02         0x02         0x02         0x00         0x00         0x02         0x02         0x02         0x00         0x00         0x00         0x02         0x02         0x02         0x02         0x02         0x02         0x00         0x02         0x02 | 3 0x04 0x05 0x06 0x07 |
|                                          | Memory cell 3 - GEN2 - USER MEM  Start address 0 Eength 8 Byte                                                                                                    |                       |
|                                          | ▶ Lock                                                                                                    |                       |
| Auto scan (5 sec) Sca                    |                                                                                                    |                       |

Figure 7-21 The "Edit transponder" menu item

### **Basic settings**

In this area, you can select the read point with which transponders will be processed.

Select the "EPC-ID in ASCII format" check box to display the EPC-IDs of the transponders in ASCII code.

#### Identified transponders

The "Identified transponders" area contains a list of the transponders identified by the read point. To obtain or update list entries, click the "Scan" button. To edit a transponder, select the required EPC-ID in the list. The selected EPC-ID is highlighted in color. The selected EPC-ID is also displayed in the "Selected EPC-ID" box.

Select the "Auto scan (5 sec)" check box to update the list entries automatically every 5 seconds.

### Selected transponder

The EPC-ID selected in the list is displayed in the "Selected EPC-ID" box. In the "Password" input box, you can enter the access or kill password. You require these passwords to "Lock" or "Kill" the transponder. You specify the passwords in the section "The "Settings - Tag fields" menu item (Page 66)".

## Write EPC-ID

This area is not displayed if you have selected the modulation scheme "65 - ISO 18000-6B".

In the "New EPC-ID" input box, you can enter the ID of the transponder. Click the "Copy selected EPC-ID" button to transfer the EPC-ID selected in the list to the input box. This allows you to change existing IDs both quickly and simply. Click the "Write" button to assign the new EPC-ID to the transponder.

## Read/write

In the "Read/write" area, you can read out and overwrite the memory areas. You have the option of preassigning the memory area using the tag fields you have already created. Using the parameters, you can adapt the memory area manually.

| Parameter       | Description                                                                                                    |                                |  |
|-----------------|----------------------------------------------------------------------------------------------------|--------------------------------|--|
| Bank            | Drop-down list for selecting the memory area to be read/written. The following properties relate to this setting.                                     |                                |  |
| Start address   | ddress Value of the start address of the data to be read/written.                                                                                     |                                |  |
|                 | Value range                                                                                                    | 0 65535 bytes                  |  |
| Length          | Number of bytes to be read/written s                                                                                                    | starting at the start address. |  |
|                 | Value range                                                                                                    | 1 1024 bytes                   |  |
| Data            | Input boxes for the values (HEX representation).                                                                                                    |                                |  |
|                 | Possible characters                                                                                                    | 0 9, A F                       |  |
| ASCII           | Showing/hiding the ASCII view.                                                                                                    |                                |  |
|                 | When the ASCII view is active, the data is shown additionally in ASCII notation. You can edit the data both in the HEX format or in the ASCII format. |                                |  |
|                 | You can choose between the two input modes "Overwrite" and "Insert".                                                                                  |                                |  |
| Initialize data | Show/hide the view for initializing the                                                                                                    | e data.                        |  |
|                 | Using the initialization function, you                                                                                                    | can preset the data fields.    |  |

Table 7-28 Description of the parameters of the tag fields

The data of the selected memory area is displayed in HEX beside the list of tag fields.

With the "Read" button, the data is read from the transponder. The data read from the transponder is highlighted in red to distinguish it from the data entered manually. If no values are displayed, this means that no values have yet been read from the transponder.

Click the "Write" button to transfer the changed data to the transponder.

## Lock

This area is not displayed if you have selected the modulation scheme "65 - ISO 18000-6B".

In the "Lock" area, you can protect or unlock the memory areas (banks) as well as the access and kill password of the selected transponder. Select the "Permanent" check box to make the setting irreversible. Click the "Apply" button to transfer the settings to the transponder. To enable/disable protection, you need to enter the access password in the "Password" input box.

## NOTICE

## Read/write protection of the passwords

Note that passwords that are read/write protected can no longer be read out. We recommend that you note down the password.

## Kill

This area is not displayed if you have selected the modulation scheme "65 - ISO 18000-6B".

In the "Kill" area, you can 'destroy' the entire memory of the transponder. Following a successful "kill", the transponder can no longer be identified by any RFID reader and is therefore no longer usable. To "destroy" the transponder, click the "Execute" button. To destroy the transponder, you need to enter the kill password in the "Password" input box. Note that with the default kill password, you cannot destroy a transponder. To destroy a transponder with the kill password, you first need to assign a kill password.

## Explanation of the Lock command

In the factory setting, UHF transponders are not protected by passwords in other words they are in the "open status". The memory banks "0" (kill / access password), "1" (EPC) and "3" (USER) can be modified with a write command. Memory bank "2" (TID) can normally not be changed since this is already locked by the manufacturer.

Some use cases, however require that writing is checked or completely prevented. The "Lock" command is used for this purpose. With this, you can lock individual or multiple memory areas. To be able to lock memory areas, you need to change the transponder to the "protected status" (access password ≠ 0000000). You create the access password using the predefined tag fields and can edit this using the "Read/write" area in this menu.

After you have changed the access password, you can still access the memory areas with the default password. To access the memory areas only with the access password, enable the read/write protection of the relevant memory area.

To lock the memory areas, two bits are used. These bits can also be combined with each other. Depending on the memory area this has the following different effects:

| Write protection | Permanent    | Description                                                                                                    |
|------------------|--------------|----------------------------------------------------------------------------------------------------|
|                  |              | The associated memory area can be written in both the open status and in the protected status.                                   |
|                  | $\checkmark$ | The associated memory area can be written to permanently in both the open and in the protected status and must not be protected. |
| 1                |              | The associated memory area can only be written to in the protected status.                                                       |
| 1                | ~            | The associated memory area cannot be written to in any of the statuses.                                                          |

Table 7- 29 Memory bank "1" (EPC) and memory bank "3" (USER)

Table 7- 30 Memory bank "0" (kill/access password)

| Read/<br>write protection | Permanent    | Description                                                                                                    |
|---------------------------|--------------|----------------------------------------------------------------------------------------------------|
|                           |              | The associated password memory area can be read and written to in both the open and in the protected status.                                             |
|                           | $\checkmark$ | The associated password memory area can be permanently read<br>and written to in both the open and in the protected status and<br>must not be protected. |
| 1                         |              | The associated password memory area can be read and written to only in the protected status.                                                             |
| 1                         | 1            | The associated password memory area cannot be read or written to in any of the statuses.                                                                 |

## Example

To ensure that the EPC-ID cannot be modified by every user, you need to lock it. First assign an access password (≠ 0000000) and then lock memory bank "1" (EPC). You also need to lock the access password in memory bank "0" (access password) to make sure that no one can read out the access password and then change the EPC-ID with it.

| Lock            |                       |           |        |
|-----------------|-----------------------|-----------|--------|
|                 | Write protection      | Permanent | Unlock |
| EPC             |                       |           |        |
| TID             |                       |           |        |
| USER            |                       |           |        |
|                 | Read/write protection | Permanent | Unlock |
| Access password |                       |           |        |
| Kill password   |                       |           |        |
| Apply           |                       |           |        |

Figure 7-22 Example of locking the EPC-ID

# 7.3.14 The "User management" menu item

To be able to work with the user management function you first need to enable it. To do this, click the "Enable user management" button and confirm with "OK". The user management requires a secure connection using HTTPS. Change the connection and log in with an administrator login.

| Reader status: 📃 Idle | 10/05/2016 11:57:07 🏼 English 💌 |
|-----------------------|---------------------------------|
|                       |                                 |
|                       |                                 |
|                       |                                 |
|                       |                                 |
|                       | Reader status: 🔲 idie           |

Figure 7-23 The "User management" menu item; "User management on / off"

### Note

## First login to WBM via HTTPS

The RF650R, RF680R and RF685R readers ship with the following user profile pre-installed in the factory:

- User name: admin
- Password: admin

Using the "admin" user profile, you can create new user profiles and delete existing profiles.

## NOTICE

### Security recommendation: Enable user management

After starting the WBM the first time, no user management is enabled. To make sure that no unauthorized persons can access the reader settings, we recommend that you enable the user management and create new user profiles after the first login and delete the preinstalled profile.

## Procedure

Follow the steps below to log in to the WBM:

- 1. Enter your user name in the "User" input box.
- 2. Enter your password in the "Password" input box.

| SIEMENS                         |                                                                                                    |                                                                 |
|---------------------------------|----------------------------------------------------------------------------------------------------|-----------------------------------------------------------------|
| User<br>Password Log in         | Start page                                                                                                    | Reader status: 🗋 Idle 🛛 10/05/2016 12:00:22 🕃 English 💌         |
| Start page<br>Diagnostics  Help | Device-specific information         Read           Device type:         SIMATIC_RF680R         MLFB:         6GT2 811-6A410-0AA0           Hardware:         1         Seriennummer:         VPH2005038           Firmware:         V3.0         Version:         T03.00.00.00_0226.03           Configuration ID:         A | point 1<br>0<br>0<br>12A<br>RF642A<br>11<br>AVIT2<br>dB<br>4 dB |
|                                 | Project identifier  Description: Location: Contact D: Address information  Ref                                                                                                    | ader (RF680R)                                                   |
|                                 | IP address:         192.168.0.254         Gateway:         0.0.0.0           Subnet mask:         255.255.255.0         DHCP:                                                                                                    |                                                                 |

Figure 7-24 Login to WBM

3. Click the "Log in" button.

Result: You are logged in to the WBM and can now set reader parameters.

## The "User management" menu item

In the "User management" menu item, you can create, delete and edit user profiles and change passwords. This page is divided into 5 areas:

- User profiles
- User properties
- Password
- Roles
- User management on / off

| 🐮 🗊 📕 🐚<br>User management     |                                                                                                    | Reader status: 🗌 Idle 🛛 10/05/2016 11:58:22 📧 English 💌 |
|--------------------------------|----------------------------------------------------------------------------------------------------|---------------------------------------------------------|
| User profiles<br>User<br>admin | User properties User admin   Second   Password Password Repeat password Roles V Administrator V User V OPC UA |                                                         |
| Add new user                   | Save                                                                                                    |                                                         |
|                                |                                                                                                    |                                                         |

Figure 7-25 The "User management" menu item

### User profiles

The "User profiles" area contains a list of all existing user profiles. Up to a maximum of 32 user profiles can be created. To edit a user profile, select the required user name in the list. The selected user name is highlighted in color.

Click the "Add new users" button to create a new user. Click the "Delete" button to delete a selected user profile.

### User properties

In the "User name" input box, enter the name of the newly created user profile. You require the user name and the password to log in to the WBM. The user name cannot be edited later.

In the "Name" input box, you can enter the name of the person or the name of the group that works with the user profile. In the "Description" input box, you can enter further information about the user profile.

### Password

Enter the password of the user profile in the "Password" and "Repeat password" input boxes. You require the user name and the password to log in to the WBM. User passwords can be changed by the users themselves or an administrator. If you lose your administrator password, you need to reset the reader to the factory settings using the XML command "resetreader" (value "Reset2Factory").

## Roles

In the "Roles" area, you can assign roles to the user profile. Click the relevant check box to assign the required roles to the user profile. The "Administrator" role has all read/write rights

Users

Restricted user profile with read/write rights. As "User", you cannot create new user profiles or edit other user profiles. In addition to this, as the "user", you cannot write to the reader in the "Run" reader status.

Administrator

User profile with all read/write rights

OPC UA

Restricted user profile with OPC UA rights. As an "OPC UA" user you can only log on to an OPC UA connection. This role has no rights whatsoever in the WBM and it cannot be used to log on to the WBM.

Click the "Save" button to save the changes and to create the new user profile.

### Note

## Restrictions when transferring the configuration

Note that as a "user", you can only transfer changes when the reader is in the "Idle" status. As an "administrator" you can also transfer changes when the reader is in the "Run" status.

The following table provides you with an overview of the menu items that are restricted for the "User" role:

| Menu items              | Restrictions                                                                                                    |  |  |
|-------------------------|----------------------------------------------------------------------------------------------------|--|--|
| Start page              | <ul> <li>Restricted:<br/>Input boxes cannot be filled.</li> <li>No operator control is possible in the "Run" reader status.</li> </ul> |  |  |
| Settings                |                                                                                                    |  |  |
| Adjust antennas         | No operator control is possible in the "Run" reader status.                                                                            |  |  |
| Detect activation power | No operator control is possible in the "Run" reader status.                                                                            |  |  |
| Diagnostics             |                                                                                                    |  |  |
| Tag monitor             | No operator control is possible in the "Run" reader status.                                                                            |  |  |
| Log                     | Restricted:     The log cannot be reset.                                                                                               |  |  |
| Edit transponder        | No operator control is possible in the "Run" reader status.                                                                            |  |  |
| User management         | Restricted:     Changing your own password.                                                                                            |  |  |
| System                  | No operator control is possible in the "Run" reader status.                                                                            |  |  |

Table 7-31 Restrictions for the "User" role

### User management on / off

Click the "Disable user management" button if you want to disable user management again.

# 7.3.15 The "System" menu item

In the "System" menu item, you can update firmware, reset the reader to the factory settings, change the IP address of the reader, load certificates on the reader and transfer control files to the PC. This page is divided into 5 areas:

- Firmware update
- Restore
- IP address
- Certificate
- Device description files

| 🖞 û 📕 ڬ                                                                                                    |                                                        |                                          | Reader status: 📃 Idle           | 10/05/2016 12:01:49 🔠         | 🗄 English 💌 |
|----------------------------------------------------------------------------------------------------|--------------------------------------------------------|------------------------------------------|---------------------------------|-------------------------------|-------------|
|                                                                                                    |                                                        |                                          |                                 |                               |             |
| ▶ Firmware update                                                                                                    |                                                        |                                          |                                 |                               |             |
| Select file                                                                                                    | •                                                      |                                          |                                 |                               | 12          |
| Update                                                                                                    |                                                        |                                          |                                 |                               |             |
| Note:The firmware will be updated.Following this, the re                                                                 | ader will restart. This may take a few minutes         | .Do not turn off the reader during th    | e update.                       |                               |             |
| ▶ Restore                                                                                                    |                                                        |                                          |                                 |                               |             |
| Restore                                                                                                    |                                                        |                                          |                                 |                               |             |
| Note: The reader will be reset to the factory settings. Folic restarted, you need to connect to the reader again.        | wing this, the reader will restart. This may ta        | ke a few minutes.Note that the IP ad     | ddress will also reset to the f | actory settings. After the re | ader has    |
| ▶ IP address                                                                                                    |                                                        |                                          |                                 |                               |             |
| IP address: 192.168.0.254 Gateway:                                                                                       | 0.0.0.0                                                |                                          |                                 |                               |             |
| Subnet mask: 255.255.255.0                                                                                               |                                                        |                                          |                                 |                               |             |
| DHCP                                                                                                    |                                                        |                                          |                                 |                               |             |
| Apply Update                                                                                                    |                                                        |                                          |                                 |                               |             |
| Note:The reader obtains a new IP address. You therefor                                                                   | e need to reconnect to the reader.                     |                                          |                                 |                               |             |
| ▶ Certificate.                                                                                                    |                                                        |                                          |                                 |                               |             |
| Select certificate file                                                                                                  | <u>∎</u>                                               |                                          |                                 |                               |             |
| Select certificate key file                                                                                              |                                                        |                                          |                                 |                               |             |
| Import Activate certificate                                                                                              |                                                        |                                          |                                 |                               |             |
| Note:First select the certificate and key file. Click the "Im minutes.Do not turn off the reader until this is completed | port" button to load the certificates on the rea<br>I. | der. Click the "Activate certificates" I | button. The reader will then b  | e restarted. This may take    | a few       |
| Device description files                                                                                                 |                                                        |                                          |                                 |                               |             |
|                                                                                                    |                                                        |                                          |                                 |                               |             |
|                                                                                                    |                                                        |                                          |                                 |                               |             |
|                                                                                                    |                                                        |                                          |                                 |                               |             |

Figure 7-26 The "System" menu item

### Firmware update

In the "Firmware update" area, you can update the firmware of the reader. For a detailed description of firmware updates, refer to the section Firmware update (Page 305).

## Restore

In the "Restore" area, you can reset the reader to the factory settings. When you restore the reader, all set configuration data, settings of the user management and address information are lost.

Click the "Restore" button to restore the device to factory configuration settings. After restoring, the reader is automatically restarted. Note that after this, you need to assign a new IP address to the readers.

As an alternative, you can also reset the reader to the factory settings using the XML command "resetReader" (value "Reset2Factory").

### **IP address**

In the "IP address" area, you can change the IP address, subnet mask and gateway of the reader. As an alternative, the IP address can be obtained from a DHCP server.

## Note

## Support of option "12"

When the address is assigned via DHCP, the option "12" (hostname) is also supported. The host name can be taken from the SNMP variable "sysName".

The variable can be written using SNMP tools.

## Certificate

In the "Certificate" area, you can transfer certificate files (\*.pkcs#1) and certificate key files to the reader. Remember that you first need to import the data into the reader before you can activate it.

Using the certificates, you can integrate the reader in your specific security infrastructure. Certificates are used to check the identity of a person or a device, to authenticate a service or to encrypt files. You can create your own certificates or use official certificates created by a certification authority.

Contact your administrative IT department for further information on the topic of certificates.

## **Device description files**

When it is supplied, current GSDML and ESD files as well as the OPC device description file are stored on the reader. Click the "Save on PC" button to transfer device description files to the connected PC. With the aid of these files you can integrate the RF600 readers in the configuration software of your Siemens S7 controllers and in Rockwell conntrollers.

# 7.3.16 The "Help" menu item

In the "Help" menu item, you will find the configuration manual belonging to the readers "SIMATIC RF650R/RF680R/RF685R".
# Programming via SIMATIC controller

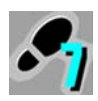

This section is intended only for S7 users (RF680R/RF685R).

This section describes the programming and configuration of the RF680R and RF685R readers via a SIMATIC controller. With the described functions, you can read out and write transponder data via the readers.

#### Note

### Programming and configuring the readers using STEP 7 for PROFIBUS operation

You will find information on programming and configuring the communications module you are using for PROFIBUS operation in the manual of the relevant communications module.

### 8.1 Retrieving the Ident library

To be able to configure Ident systems using STEP 7 Basic/Professional, you require suitable Ident instructions. The Ident library with the Ident profile and the Ident blocks are integrated in STEP 7 as of version V13 SP1.

### Requirement

The TIA Portal has been started and a project created.

### Procedure

Follow the steps below to link the Ident library into STEP 7 Basic/Professional (V13 or older):

1. Copy the installation file (\*.zalxx) locally to your PC.

You will find the file on the Internet on the Support home page (https://support.industry.siemens.com/cs/ww/en/view/90063944).

- 2. Open the TIA Portal and change to the project view.
- 3. Open the "Libraries" tab on the right edge of the screen.
- 4. Right click in the area "Global libraries".
- 5. Select "Retrieve library" from the shortcut menu.

The "Retrieve archived global library" dialog is opened.

- 6. Go to the extracted library file "Identification\_Vx.x.zalxx" and select it.
- 7. Confirm your entry with "OK".

Result: The Ident library is extracted and linked into the TIA Portal.

8.2 Overview of the Ident library

## 8.2 Overview of the Ident library

To program the various identification systems, an Ident library is available.

The following table provides you with an overview of the currently existing blocks that can be used with the RF680R and RF685R readers.

| Position       |                   |                 | Symbolic name                   | Description                                                                                                    |
|----------------|-------------------|-----------------|---------------------------------|----------------------------------------------------------------------------------------------------|
| Instructions/  | Ident             | Basic<br>blocks | Read                            | Using these blocks, it is simple to program                                                                                                    |
| blocks         | blocks            |                 | Write                           | communication with the Ident systems.                                                                                                    |
|                |                   |                 | Reset_Reader                    | The basic blocks include all the blocks that are                                                                                                    |
|                |                   |                 | Reader_Status                   | used ollen.                                                                                                    |
|                |                   |                 | Reader_Status_RF68xR            |                                                                                                    |
|                |                   | Extended        | Config_Download                 | Using these blocks, it is simple to program                                                                                                    |
|                |                   | blocks          | Config_Upload                   | communication with the Ident systems.                                                                                                    |
|                |                   |                 | Inventory                       | The extended blocks provide functions that                                                                                                    |
|                |                   |                 | Read_EPC_Mem                    | system.                                                                                                    |
|                |                   |                 | Read_TID                        |                                                                                                    |
|                |                   |                 | Set_Param                       |                                                                                                    |
|                |                   |                 | Write_EPC_ID                    |                                                                                                    |
|                |                   |                 | Write_EPC_Mem                   |                                                                                                    |
|                |                   |                 | AdvancedCMD                     | Advanced command set. With the "Ad-<br>vancedCmd" block it is possible to access<br>other commands from the Ident command set<br>and to execute chained commands.                          |
|                | Ident profile     |                 | Ident_Profile                   | These blocks are available for experts to be<br>able to include complex command structures<br>in their own program sequence. It is also pos-<br>sible to use repeat commands and chaining. |
| PLC data types | System data types |                 | IID_HW_CONNECT                  | Data type for all blocks for physical addressing<br>of communications modules and readers and<br>for synchronizing the function blocks used for<br>each reader.                            |
|                |                   |                 | IID_CMD_STRUCT                  | Data type for the Ident profile for setting the command parameters.                                                                                                    |
|                | Status data       | a types         | IID_READER_STATUS_89_<br>RF68xR | Data type for the result of "Reader_status" with the attribute "0x89".                                                                                                    |

Table 8- 1Overview of the Ident library for RF680R and RF685R

The Ident profile is a single complex block containing all the commands and functions for Ident. The Ident blocks represent a simplified interface of the Ident profile. Each Ident block contains a single command of the Ident profile.

### Note

#### Parallel operation using Ident blocks and Ident profile is not possible

Note that the reader cannot be operated at the same time using the Ident blocks and the Ident profile.

# 8.3 Project preparations

### Requirement

The TIA Portal has been started and a project created.

### Procedure

Follow the steps below to copy the PLC data types and the Ident profile to your project:

- 1. Open the project and change to the project view.
- 2. Using the project tree, insert a SIMATIC controller in the project using the "Add new device" menu command.

The device view opens and the SIMATIC controller is displayed.

- 3. Change to the network view.
- 4. Drag the required RFID device from the hardware catalog to the project.
- 5. Connect the RFID device to the SIMATIC controller.
- 6. Open a program block (e.g. "Main [OB1]").
- 7. Open the "Instructions > Optional packages" tab on the right edge of the screen.
- 8. Drag the required block from the block tab "Instructions" tab to the program block of your project.

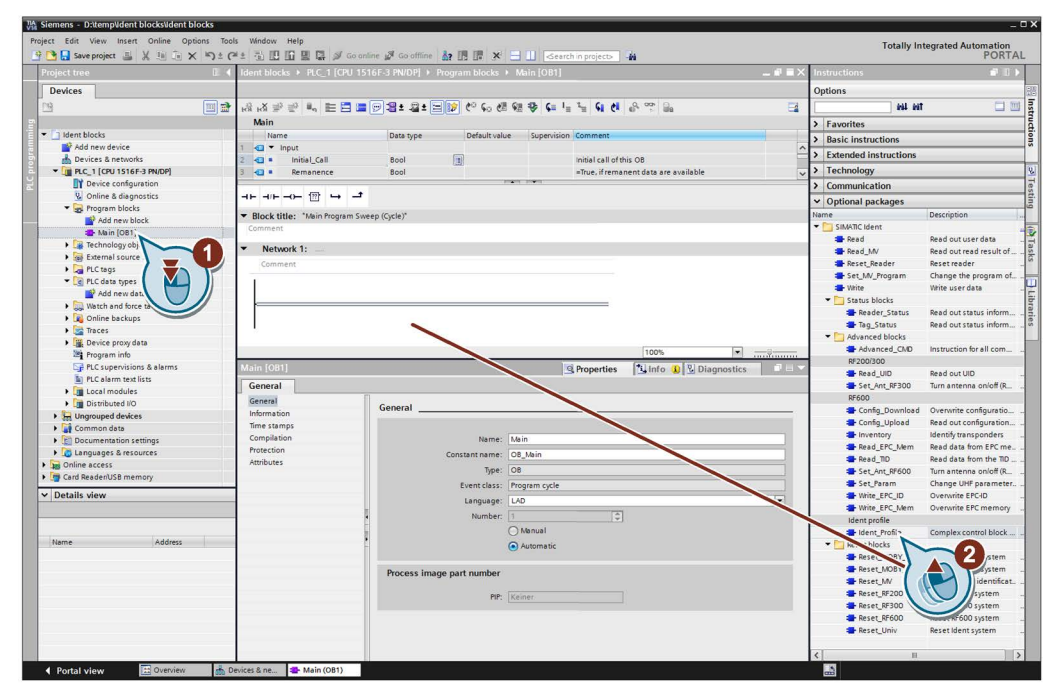

Figure 8-1 Inserting blocks and data types in the project

Result: The PLC data types and blocks required to configure the Ident blocks are copied to your project.

8.4 Setting the "IID\_HW\_CONNECT" data type

#### Note

#### Ident profile is required

Note that the Ident profile also needs to be integrated in your project even if you only work with the Ident blocks. When executing commands, the Ident blocks access the Ident profile.

## 8.4 Setting the "IID\_HW\_CONNECT" data type

Before you can start parameter assignment of the blocks, you first need to create a variable of the PLC data type "IID\_HW\_CONNECT". The Ident system or a channel of the Ident system is addressed using the "IID\_HW\_CONNECT" PLC data type.

### Addressing the Ident devices

When working with all the instructions/blocks, you require the "IID\_HW\_CONNECT" data type to address the reader. Setting the command parameters for the Ident profile is handled by the Ident blocks. The Ident profile and the "AdvancedCMD" block also require the "IID\_CMD\_STRUCT" data type for the parameter assignment of the individual commands. Depending on whether you work with the Ident profile or the Ident blocks, you need to link in and assign parameters for these data types as described in the following sections.

### Parameter assignment of the "IID\_HW\_CONNECT" data type

Follow the steps below to set the parameters for the "IID\_HW\_CONNECT" data type for a channel:

- 1. In the project tree, double-click on the entry "Create new block" in the "Program block" folder.
- 2. Click the "Data block" button and assign a name to the block.
- 3. Confirm your entry with "OK".

The data block is opened.

4. Create a new variable by entering a variable name in the "Name" column.

8.4 Setting the "IID\_HW\_CONNECT" data type

5. In the "Data type" column, select the "IID\_HW\_CONNECT" data type.

|   | Rea | der_ | _1   |            |                  |             |                   |              |                                                                                                    |          |                                  |
|---|-----|------|------|------------|------------------|-------------|-------------------|--------------|----------------------------------------------------------------------------------------------------|----------|----------------------------------|
|   |     | Name |      |            | Data type        | Start value | tart value Retain | Accessible f | Visible in                                                                                                    | Setpoint | Comment                          |
| 1 |     | ▼ S  | tati | c          |                  |             |                   |              |                                                                                                    |          |                                  |
| 2 |     | • •  | • •  | onnect     | "IID_HW_CONNECT" |             |                   |              |                                                                                                    |          |                                  |
| З | -   |      |      | HW_ID      | Word             | 16#0        |                   |              | Image: A start and a start a start |          | only S7-1200/1500: HW identifier |
| 4 | -   |      |      | CM_CHANNEL | Int              | 1           |                   | <b>V</b>     |                                                                                                    |          | channel of communication module  |
| 5 | -00 | -    |      | LADDR      | DWord            | 16#0        |                   | <b>V</b>     | <b>V</b>                                                                                                    |          | i/o address                      |
| 6 | -   |      |      | Static     | "IID_IN_SYNC"    |             |                   |              |                                                                                                    |          |                                  |

Figure 8-2 Creating a data block

- 6. Specify the address data of the reader.
  - HW\_ID: Hardware identifier of the module (with S7-1200 and S7-1500)
  - CM\_CHANNEL: Selection of read point
  - LADDR: I/O address of the module

You can read out the values of the "HW\_ID" and "LADDR" parameters in the device configuration in the properties of the reader. Enter the parameter values you have read out in the "Start value" column of the corresponding parameters. Reading out parameter values is described below.

# Follow the steps below to read out the parameter values "HW\_ID" and "LADDR" for a channel:

- 1. Open the device view.
- 2. Double-click on the reader.

The properties window of the reader opens.

3. In the "RFID communication" > "I/O addresses" tab, and you will find the I/O address that corresponds to "LADDR".

Note that the input and output address must have the same value.

8.4 Setting the "IID\_HW\_CONNECT" data type

|                                                                                                    |                                                                                                    |                                                          |                                                                  |               | 📑 To                 | pology | view | Metwo     | ork view  | Device view         |
|----------------------------------------------------------------------------------------------------|----------------------------------------------------------------------------------------------------|----------------------------------------------------------|------------------------------------------------------------------|---------------|----------------------|--------|------|-----------|-----------|---------------------|
| if600device                                                                                                    | □ 🖌 🗄 🍳 ± '                                                                                                    |                                                          | Device                                                           | overview      |                      |        |      |           |           |                     |
|                                                                                                    |                                                                                                    | ^                                                        | ¥2                                                               | Module        |                      | Rack   | Slot | I address | Q address | Type                |
|                                                                                                    |                                                                                                    |                                                          |                                                                  | ✓ rf600device |                      | 0      | 0    |           |           | RF680R ETSI         |
| asice.                                                                                                    |                                                                                                    | -                                                        |                                                                  | ▶ PN-IO       |                      | 0      | 0 X1 |           |           | RF68xR              |
| 16000                                                                                                    |                                                                                                    | =                                                        |                                                                  | RFID-Kommur   | nikation_1           | 0      | 1    | 260267    | 260267    | RFID communicatio   |
| <b>C</b>                                                                                                    |                                                                                                    |                                                          |                                                                  | Digitaleingän | gel-ausgänge_        | 1 0    | 2    | 268269    | 268269    | Digital inputs/outp |
|                                                                                                    |                                                                                                    |                                                          |                                                                  |               |                      |        |      |           |           |                     |
| ( The second second sec | em constants Texts                                                                                                    | > 2                                                      | <                                                                |               |                      | Proper | ties | 1 Info    | 🕑 Diagr   | nostics 🗖 🗉         |
| General                                                                                                    | I/O addresses                                                                                                    |                                                          |                                                                  |               |                      |        |      |           |           |                     |
| PROFINET interface [X1]     Web Based Management                                                                                                    | Input addresses                                                                                                    |                                                          |                                                                  |               |                      |        |      |           |           |                     |
| Module parameters                                                                                                    | Start address:                                                                                                    | 260                                                      |                                                                  |               |                      |        |      |           |           |                     |
| Configuration management                                                                                                    | End address:                                                                                                    | 267                                                      |                                                                  |               |                      |        |      |           |           |                     |
|                                                                                                    |                                                                                                    |                                                          |                                                                  | 1.2           |                      |        |      |           |           |                     |
| Hardware identifier                                                                                                    | Occupation blocks                                                                                                    | 10.00000                                                 | atio undata)                                                     | 1             |                      |        |      |           |           |                     |
| Hardware identifier     RFID communication     Constru                                                                                                    | Organization block:                                                                                                    | (Autom                                                   | atic update)                                                     | 1             | -                    |        |      |           |           |                     |
| Hardware identifier  RFID communication General I/O addresses                                                                                                    | Organization block:<br>Process image:                                                                                                    | (Autom<br>Automatis                                      | atic update)<br>che Aktualis                                     | erung         | •                    |        |      |           |           |                     |
| Hardware identifier                                                                                                    | Organization block:<br>Process image:                                                                                                    | (Autom<br>Automatis                                      | atic update)<br>che Aktualis                                     | erung         | <ul><li>▼</li></ul>  |        |      |           |           |                     |
| Hardware identifier                                                                                                    | Organization block:<br>Process image:<br>Output addresses                                                                                                    | Automatis                                                | atic update)<br>che Aktualis                                     | erung         | <b>•</b>             |        |      |           |           |                     |
| Hardware identifier      FEID communication General I/O addresses Hardware identifier      Digital inputs/outputs General                                                                                                    | Organization block:<br>Process image:<br>Output addresses                                                                                                    | (Autom<br>Automatis                                      | aatic update)<br>iche Aktualis                                   | erung         | <b>•</b>             |        |      |           |           |                     |
| Hardware identifier                                                                                                    | Organization block:<br>Process image:<br>Output addresses<br>Start address:                                                                                                    | Automatis                                                | aatic update)<br>iche Aktualis                                   | erung         | <b>v</b>             |        |      |           |           |                     |
| Hardware identifier  FID communication General I/O addresses Hardware identifier  Oigital input/soutputs General I/O addresses Hardware identifier                                                                                                    | Organization block:<br>Process image:<br>Output addresses<br>Start address:<br>End address:                                                                                        | (Autom<br>Automatis<br>260<br>267                        | aatic update)<br>iche Aktualis                                   | ierung        | •                    |        |      |           |           |                     |
| Hardware identifier          RFID.communication         General         I/O addresses         Hardware identifier         Digital inputs/outputs         General         I/O addresses         Hardware identifier         Hardware identifier                                                                                                    | Organization block:<br>Process image:<br>Output addresses<br>Start address:<br>End address:<br>Organization block:                                                                 | (Autom<br>Automatis<br>260<br>267<br>(Autom              | aatic update)<br>iche Aktualis<br>natic update)                  | erung         | <b>•</b>             |        |      |           |           |                     |
| Hardware identifier          RFID.communication         General         I/O addresses         Hardware identifier         Digital inputs/outputs         General         I/O addresses         Hardware identifier         Ho addresses         Hardware identifier                                                                                                    | Organization block:<br>Process image:<br>Output addresses<br>Start address:<br>End address:<br>Organization block:<br>Process image:                                               | 260<br>267<br>(Automatis                                 | aatic update)<br>sche Aktualis<br>aatic update)<br>sche Aktualis | erung         | •<br>•               |        |      |           |           |                     |
| Hardware identifier                                                                                                    | Organization block:<br>Process image:<br>Output addresses<br>Start address:<br>End address:<br>Organization block:<br>Process image:<br>Hardware identifier                        | 260<br>267<br>(Automatis<br>Automatis                    | aatic update)<br>sche Aktualis<br>natic update)<br>sche Aktualis | erung         | <b>v</b><br><b>v</b> |        |      |           |           |                     |
| Hardware identifier          FPID communication         General         I/O addresses         Hardware identifier         • Digital inputs/outputs         General         I/O addresses         Hardware identifier                                                                                                    | Organization block:<br>Process image:<br>Output addresses<br>Start address:<br>End address:<br>Organization block:<br>Process image:<br>Hardware identifier<br>Hardware identifier | (Autom<br>Automatis<br>260<br>267<br>(Autom<br>Automatis | iatic update)<br>iche Aktualis<br>natic update)<br>iche Aktualis | erung         | <b>v</b>             |        |      |           |           |                     |

4. In the "RFID communication" > "Hardware identifier" tab you will find the hardware identifier that corresponds to the "HW\_ID".

Figure 8-3 The "Hardware identifier" parameter

5. Transfer the values of "LADDR" and "HW\_ID" to the PLC data type "IID\_HW\_CONNECT" of the reader for which you want to set parameters.

The "IID\_HW\_CONNECT" data type has now been created and addressed for a channel. Repeat these steps for every other reader/channel. If you want to use a different channel of the reader, set this using the "CM\_CHANNEL" parameter. The "HW\_ID" and "LADDR" parameters remain the same for all channels of a reader.

The library is now linked in and the required blocks and data types have been created in your project. The "IID\_HW\_CONNECT" data type has also been created and addressed. You can now start programming and configuring the blocks.

#### Note

### Configuring "IID\_CMD\_STRUCT"

If you work with the Ident profile or with the "AdvancedCmd" block, you also need to create a further element with the data type "IID\_CMD\_STRUCT" (Array [1...10]) in the data block you have already created.

### 8.5 General structure of the function blocks

### Structure of the blocks based on the sample block "FB"

The following graphic shows an example of a block with input and output parameters as they exist in the same way in all blocks.

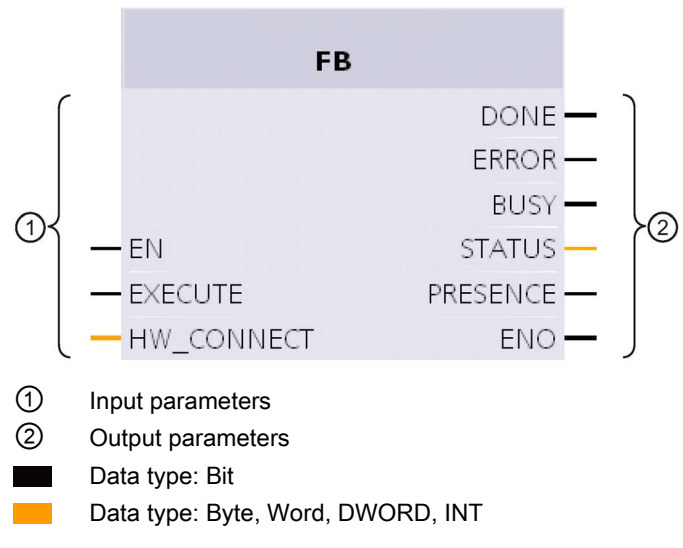

Figure 8-4 Example of a block

8.5 General structure of the function blocks

### Description of the parameters

| Parameter         | Description                                                                                                    |
|-------------------|----------------------------------------------------------------------------------------------------|
| Input parameters  |                                                                                                    |
| EN                | Enabling Input                                                                                                    |
| EXECUTE           | There must be a positive edge at this input before the block will exe-<br>cute the command.                                                                                                    |
| HW_CONNECT        | Global parameter of the type "IID_HW_CONNECT" to address the channel/reader and to synchronize the blocks. This parameter needs to be created and addressed once for each channel/reader.<br>"HW_CONNECT" must always be transferred to the blocks to address the relevant channel/reader. |
| Output parameters |                                                                                                    |
| DONE (BOOL)       | The job was executed. If the result is positive, this parameter is set.                                                                                                    |
| ERROR (BOOL)      | The job was ended with an error. The error code is indicated in Sta-<br>tus.                                                                                                    |
| BUSY (BOOL)       | The job is being executed.                                                                                                    |
| STATUS (DWORD)    | Display of the error message if the "ERROR" bit was set.                                                                                                    |
| PRESENCE (BOOL)   | This bit indicates the presence of a transponder. The displayed value<br>is updated each time the block is called. This parameter does not<br>occur in the blocks specifically for code reader systems.                                                                                    |
| ENO               | Enable output                                                                                                    |

 Table 8-2
 Description of the input and output parameters

### General sequence when calling the blocks

### Note

#### Different sequences with the Ident profile and standard profile V1.19

Note that the sequence of the Ident profile is not the same as that of the previous standard profile V1.19. Depending on the environmental conditions, the application conditions and the block functions used, the standard profile V1.19 cannot be used.

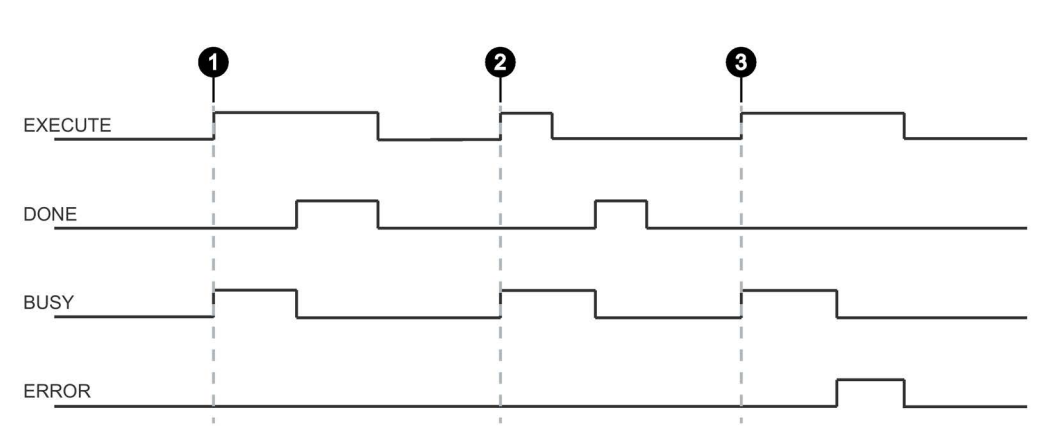

- Case By setting EXECUTE (EXECUTE = 1) the function/instruction is started. If the job was completed successfully (DONE = 1), you need to reset EXECUTE. DONE is reset at the same time.
- Case EXECUTE is set for only one cycle. As soon as BUSY is set, you can reset EXECUTE again.(2) If the job was completed successfully, DONE is set for one cycle.
- Case Handling as in Case 1, however with error output. As soon as ERROR is set, the precise

③ error code is available in the STATUS output. ERROR and STATUS retain their values as long as EXECUTE is set or for one cycle if EXECUTE was reset before the block was ended.

Figure 8-5 General sequence when calling the blocks

#### How the blocks work

You can only ever send one command to the reader or communications module. You can, however, call and start two or more blocks at the same time. The blocks execute in the order in which they are called.

This does not apply to the Reset blocks. If a Reset command is executed, the command active at this time is aborted.

8.5 General structure of the function blocks

### **Creating blocks**

### Requirement

The "IID\_HW\_CONNECT" data type has had parameters assigned.

### Follow the steps below to link in a block and to set the call parameters:

- Open the program block you have created by double-clicking in the "Project tree" > "Program blocks" tab.
- 2. Drag the required block from the block library tab to the program block.
- 3. Enter the variable you created earlier in the "HW\_CONNECT" input parameter.

The block is called and connected to the relevant channel.

### Note

### Working with multiple channels

If you work with several channels, you must ensure that for each channel, the block is called with a separate instance DB.

### Note

### Working with the Ident profile or with the "AdvancedCmd" block

If you work with the Ident profile or with the "AdvancedCmd" block, you also need to connect the "CMDREF" input parameter with a variable of the "IID\_CMD\_STRUCT" (Array [1...10]) data type.

### 8.6.1 Basic blocks

### 8.6.1.1 Read

The "Read" block reads the user data from the transponder from memory bank 3 (USER area) and enters this in the "IDENT\_DATA" buffer. The physical address and the length of the data are transferred using the "ADR\_TAG" and "LEN\_DATA" parameters. Specific access to a certain transponder is made with the "EPCID\_UID" and "LEN\_ID".

|   |            | "Read"   |   |
|---|------------|----------|---|
| — | EN         |          |   |
| — | EXECUTE    |          |   |
| _ | ADR_TAG    | DONE     | — |
| - | LEN_DATA   | BUSY     |   |
| _ | LEN_ID     | ERROR    |   |
| _ | EPCID_UID  | STATUS   |   |
| _ | HW_CONNECT | PRESENCE | — |
| _ | IDENT_DATA | ENO      |   |

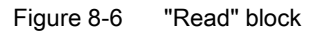

Table 8- 3Explanation of the "Read" block

| Parameter  | Data type     | Default values | Description                                                                                                    |
|------------|---------------|----------------|----------------------------------------------------------------------------------------------------|
| ADR_TAG    | DWord         | DW#16#0        | Physical address on the transponder where the read starts.                                                                                                    |
| LEN_DATA   | Word          | W#16#0         | Length of the data to be read                                                                                                    |
| LEN_ID     | Byte          | B#16#0         | Length of the EPC-ID/UID                                                                                                    |
|            |               |                | Default value: 0x00 ≙ unspecified<br>single tag access (RF680R, RF685R)                                                                                       |
| EPCID_UID  | Array[162] of | 0              | Buffer for up to 62 bytes EPC-ID                                                                                                    |
|            | Byte          |                | 2 - 62-byte EPC-ID is entered at the<br>start of the buffer (length is set by<br>"LEN_ID")                                                                    |
| IDENT_DATA | Any / Variant | 0              | Data buffer in which the read data is stored.                                                                                                    |
|            |               |                | Note:<br>For Variant, currently only an "Ar-<br>ray_of_Byte" with a variable length<br>can be created. For Any, other data<br>types/UDTs can also be created. |

### 8.6.1.2 Write

The "Write" block writes the user data from the "IDENT\_DATA" buffer to the transponder to memory bank 3 (USER area). The physical address and the length of the data are transferred using the "ADR\_TAG" and "LEN\_DATA" parameters. Specific access to a certain transponder is made with the "EPCID\_UID" and "LEN\_ID".

|   |            | "Write"  |   |
|---|------------|----------|---|
| _ | EN         |          |   |
| — | EXECUTE    |          |   |
| - | ADR_TAG    | DONE     |   |
| _ | LEN_DATA   | BUSY     |   |
| _ | LEN_ID     | ERROR    |   |
| - | EPCID_UID  | STATUS   | _ |
| - | HW_CONNECT | PRESENCE |   |
| — | IDENT_DATA | ENO      |   |

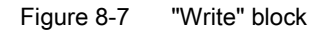

Table 8- 4Explanation of the "Write" block

| Parameter  | Data type     | Default values | Description                                                                                                    |
|------------|---------------|----------------|----------------------------------------------------------------------------------------------------|
| ADR_TAG    | DWord         | DW#16#0        | Physical address on the transponder where the write starts.                                                                                                   |
| LEN_DATA   | Word          | W#16#0         | Length of the data to be written                                                                                                    |
| LEN_ID     | Byte          | B#16#0         | Length of the EPC-ID/UID                                                                                                    |
|            |               |                | Default value: 0x00 ≙ unspecified<br>single tag access (RF680R, RF685R)                                                                                       |
| EPCID_UID  | Array[162] of | 0              | Buffer for up to 62 bytes EPC-ID                                                                                                    |
|            | Byte          |                | 2 - 62-byte EPC-ID is entered at the<br>start of the buffer (length is set by<br>"LEN_ID")                                                                    |
| IDENT_DATA | Any / Variant | 0              | Data buffer with the data to be written.                                                                                                    |
|            |               |                | Note:<br>For Variant, currently only an "Ar-<br>ray_of_Byte" with a variable length<br>can be created. For Any, other data<br>types/UDTs can also be created. |

### 8.6.1.3 Reset\_Reader

The "Reset\_Reader" block can currently only be used in conjunction with the RF680R and RF685R readers or the RF120C communications module with a reader connected.

Using the "Reset\_Reader" block, you can reset all reader types of the Siemens RFID systems. All the readers are reset to the settings configured on the reader with the WBM. The "Reset\_Reader" block does not have any device-specific parameters and is executed using the "EXECUTE" parameter.

With the "Reset\_Reader" block, you can interrupt any active Ident block at any time. The blocks are then ended with "DONE = true" and "ERROR = false".

|   | "Reset_Reader" |        |  |
|---|----------------|--------|--|
|   |                | DONE   |  |
|   |                | BUSY   |  |
| _ | EN             | ERROR  |  |
| _ | EXECUTE        | STATUS |  |
|   | HW_CONNECT     | ENO    |  |
|   |                |        |  |

Figure 8-8 "Reset\_Reader" block

### 8.6.1.4 Reader\_Status

The "Reader\_Status" block reads status information from the reader. For the RF68xR reader, there is only the status mode "0x89" that is selected using the "ATTRIBUTE" parameter. The status data is returned as "Array of Byte".

|   | "Reader_S  | itatus"  |   |
|---|------------|----------|---|
|   |            | DONE     | _ |
| _ | EN         | BUSY     | — |
| — | EXECUTE    | ERROR    | — |
| _ | ATTRIBUTE  | STATUS   |   |
|   | HW_CONNECT | PRESENCE | — |
| _ | IDENT_DATA | ENO      | — |
|   |            |          |   |

Figure 8-9 "Reader\_Status" block

| Parameter  | Data type     | Default values | Description                                                                                                    |
|------------|---------------|----------------|----------------------------------------------------------------------------------------------------|
| ATTRIBUTE  | Byte          | B#16#81        | Identifier of the status mode "0x89"                                                                                                    |
|            |               |                | Note: The default value is not valid for RF680R/RF685R and needs to be adapted.                                                                                           |
| IDENT_DATA | Any / Variant | 0              | Event values depending on attributes                                                                                                    |
|            |               |                | Note:<br>For Variant, an "Array_of_Byte" with a<br>variable length and the existing status<br>UDTs can be created. For Any, other<br>data types/UDTs can also be created. |

| Table 8- 5 | Explanation | of the | "Reader | Status" | block |
|------------|-------------|--------|---------|---------|-------|
|------------|-------------|--------|---------|---------|-------|

### Results

| TADIE 0-0 ATTRIDUTE 0X03 (TID READER STATUS 03 RE00XR UAIA LYDE | Table 8-6 | ATTRIBUTE "0x89" ("IID | READER STATUS 89 | RF68xR" data type) |
|-----------------------------------------------------------------|-----------|------------------------|------------------|--------------------|
|-----------------------------------------------------------------|-----------|------------------------|------------------|--------------------|

| Name                   | Туре         | Comment                                                          |  |
|------------------------|--------------|------------------------------------------------------------------|--|
| status_info            | BYTE         | SLG-Status mode(Subcommand)                                      |  |
| hardware_version       | BYTE         | Version of hardware                                              |  |
| firmware_version       | ARRAY[14] of | Version of firmware                                              |  |
|                        | CHAR         |                                                                  |  |
| config ID              | DWORD        | Unix timestamp                                                   |  |
| inventory_status       | WORD         | 0=inventory not active;1=inventory active;2=presence mode active |  |
| sum of filtered tags   | WORD         | All filtered Tags                                                |  |
| filtered_smoothing     | WORD         | Filtered Tags trough Smoothing                                   |  |
| filtered_blacklist     | WORD         | Filtered Tags trough Blacklist                                   |  |
| filtered data-filter   | WORD         | Filtered Tags trough Data-Filter                                 |  |
| filtered RSSI thresold | WORD         | Filtered Tags trough RSSI Threshold                              |  |
| filtered RSSI delta    | WORD         | Filtered Tags trough RSSI Delta                                  |  |

### 8.6.2 Extended blocks

### 8.6.2.1 Config\_Upload/-\_Download

Using the "Config\_Upload" and "Config\_Download" blocks, you can read out ("Config\_Upload") or write ("Config\_Download") the configuration of the RF680R/RF685R readers via the control program.

The configuration data is not interpretable data. Save the data on the controller so that it can be written to the reader again if a device is replaced. Bytes 6-9 (see table below) contain a configuration ID with a unique version identifier. With the configuration ID, when performing a "Config Upload", you can check whether the configuration data read matches the configuration data stored on the controller. The configuration data has the following structure:

| Byte          | Name                                                                                                    |
|---------------|----------------------------------------------------------------------------------------------------|
| 0             | Structure identifier (2 bytes)                                                                                                    |
| 2             | Length information (4 bytes)                                                                                                    |
|               | Length of the version identifier and parameter block                                                                                                    |
| 6             | Version identifier (4 bytes)                                                                                                    |
|               | Based on the identifier, you can uniquely identify the configuration.<br>This is a time stamp in Linux format.                                                         |
|               | The time stamp indicates how many seconds have passed since Jan-<br>uary 1, 1979, 00:00 (midnight). The identifier is assigned when a con-<br>figuration is generated. |
| 10 "DATA" end | Parameter block                                                                                                    |

| Table 8- 7 | Structure | of the | configuration | data |
|------------|-----------|--------|---------------|------|
|            |           |        |               |      |

"Config\_Upload/Config\_Download" can be executed on every channel of the RF680R/RF685R. It is always the same configuration data that is transferred.

|   | "Config_Upload" |        |   |
|---|-----------------|--------|---|
|   |                 | DONE   |   |
| — | EN              | BUSY   | — |
| — | EXECUTE         | ERROR  | _ |
| — | HW_CONNECT      | STATUS |   |
| — | DATA            | ENO    | — |

Figure 8-10 "Config\_Upload" block

| Parameter | Data type     | Description                                                                                                    |
|-----------|---------------|----------------------------------------------------------------------------------------------------|
| DATA      | Any / Variant | Data buffer for configuration data.                                                                                                    |
|           |               | The real length of the data depends on the com-<br>plexity of the configuration and the firmware<br>version of the reader. With a standard configura-<br>tion of the RF680R/RF685R reader, we recom-<br>mend a memory size of 4 KB. If you use<br>advanced reader configurations (filtering) or<br>want to change the configuration in the future<br>without needing to adapt the memory size of<br>"DATA", we recommend a memory size of 8-16<br>KB. |
|           |               | Note:<br>For Variant, currently only an "Array_of_Byte"<br>with a variable length can be created. For Any,<br>other data types/UDTs can also be created.                                                                                                    |

| Table 8- 8 | Explanation | of the | "Config_ | _Upload" | block |
|------------|-------------|--------|----------|----------|-------|
|------------|-------------|--------|----------|----------|-------|

| "Config_Download" |        |   |
|-------------------|--------|---|
|                   | DONE   |   |
| <br>EN            | BUSY   | _ |
| <br>EXECUTE       | ERROR  | _ |
| <br>HW_CONNECT    | STATUS |   |
| <br>DATA          | ENO    | — |

Figure 8-11 "Config\_Download" block

### Table 8-9 Explanation of the "Config\_Download" block

| Parameter | Data type     | Description                                                                                                    |
|-----------|---------------|----------------------------------------------------------------------------------------------------|
| DATA      | Any / Variant | Data buffer for configuration data.                                                                                                    |
|           |               | The real length of the data depends on the com-<br>plexity of the configuration and the firmware<br>version of the reader. With a standard configura-<br>tion of the RF680R/RF685R reader, we recom-<br>mend a memory size of 4 KB. If you use<br>advanced reader configurations (filtering) or<br>want to change the configuration in the future<br>without needing to adapt the memory size of<br>"DATA", we recommend a memory size of 8-16<br>KB. |
|           |               | Note:<br>For Variant, currently only an "Array_of_Byte"<br>with a variable length can be created. For Any,<br>other data types/UDTs can also be created.                                                                                                    |

### 8.6.2.2 Inventory

The "Inventory" block activates the taking of inventories. There are four different modes that you can select with the "ATTRIBUTE" parameter.

- At the start, a certain duration/number (period of time, number of inventories, number of "observed" events or identified transponders) is specified. A distinction is made between the following options:
  - Duration

Take inventories for a specified period of time

Number of inventories

Take a specified number of inventories

- Number of "observed" events

Take inventories until a specified number of transponders have been identified at the same time.

Inventories are then taken by the reader for this time or number of inventories. When the specified time/number is reached, the block is ended and returns all identified transponders in "IDENT\_DATA". The transponders are sorted according to the RSSI value (highest value first). In other words, other commands can only be executed when all inventories have been taken completely. The unit (time or number) is specified using "DUR\_UNIT" and the value (time value or number) using "DURATION". This mode can be executed using the attributes "0x80" and "0x81". Depending on the attribute, more or less data is supplied about the identified transponders.

 With the attributes "0x86" (start "Presence\_Mode") and "0x87" (end "Presence\_Mode"), inventories can be taken permanently. The presence of a transponder can then always be queried using "PRESENCE" without needing to start the block with "EXECUTE". No information about the identified transponders is returned when the command executes!

To obtain information about the identified transponders, use one of the two calls listed above (with time / number of inventories = 0).

When this mode is active, commands relating to transponders are not executed immediately but only when a transponder is identified. This achieves shorter reaction times since the command is already pending when the transponder enters the antenna field.

The "Presence\_Mode" is practical in the context of the "Repeat command" function.

The "NUMBER\_TAGS" output parameter is used to output the number of identified transponders. With the attributes "0x80" and "0x81" on completion of the read operation, the sum of all identified transponders is displayed. With the attribute "0x86" the number of currently identified transponders is shown at the "NUMBER\_TAGS" output parameter (max. 15), without needing to start the module with "EXECUTE".

|   | "Inventory" |             |   |
|---|-------------|-------------|---|
|   |             | NUMBER_TAGS |   |
| _ | EN          | LEN_DATA    |   |
| _ | EXECUTE     | DONE        | — |
| — | ATTRIBUTE   | BUSY        | _ |
| _ | DURATION    | ERROR       |   |
| _ | DUR_UNIT    | STATUS      |   |
| _ | HW_CONNECT  | PRESENCE    |   |
| - | IDENT_DATA  | ENO         |   |

Figure 8-12 "Inventory" block

| Table 8-10 | Explanation of the | "Inventory" block |
|------------|--------------------|-------------------|
|------------|--------------------|-------------------|

| Parameter  | Data type     | Default values | Description                                                                                                    |
|------------|---------------|----------------|----------------------------------------------------------------------------------------------------|
| ATTRIBUTE  | Byte          | B#16#0         | Selecting the status mode                                                                                                    |
|            |               |                | <ul> <li>0x80 ≙ EPC-ID without additional<br/>information</li> </ul>                                                                                                    |
|            |               |                | <ul> <li>0x81 ≜ EPC-ID with additional<br/>information on the RSSI value and<br/>reserved bytes</li> </ul>                                                                |
|            |               |                | • 0x86 ≙ enable Presence mode                                                                                                    |
|            |               |                | 0x87 ≙ disable Presence mode                                                                                                    |
| DURATION   | Word          | W#16#0         | Duration dependent on "DUR_UNIT"                                                                                                    |
|            |               |                | Period of time or number of invento-<br>ries or number of "Observed" events                                                                                               |
|            |               |                | Example:                                                                                                    |
|            |               |                | • 0x00 ≙ no inventory or 0 ms                                                                                                    |
|            |               |                | • 0x01 ≙ one inventory or 1 ms or                                                                                                    |
|            |               |                | one transponder                                                                                                    |
| DUR_UNIT   | Word          | W#16#0         | Unit for "DURATION"                                                                                                    |
|            |               |                | • 0x00 ≙ time [ms]                                                                                                    |
|            |               |                | 0x01 ≙ inventories                                                                                                    |
|            |               |                | <ul> <li>0x02 ≙ number of "Observed"<br/>events</li> </ul>                                                                                                    |
| IDENT_DATA | Any / Variant | 0              | Data buffer for inventory data                                                                                                    |
|            |               |                | Note:<br>For Variant, an "Array_of_Byte" with a<br>variable length and the existing status<br>UDTs can be created. For Any, other<br>data types/UDTs can also be created. |

| Parameter   | Data type | Default values | Description                                      |
|-------------|-----------|----------------|--------------------------------------------------|
| NUMBER_TAGS | Int       | 0              | Number of transponders in the anten-<br>na field |
| LEN_DATA    | Word      | W#16#0         | Length of the valid data                         |

### Results

Select the number of "TAG\_DATA[x]" elements of the data types of the (ATTRIBUTES "0x08" and "0x81") at least as high as the number of transponders to be expected. Not the following points when creating the receive buffer :"IDENT\_DATA"/data type:

- The first element "NUM\_IDS" is always of the type "WORD".
- The next element "TAG\_DATA" is always of the type "ARRAY". The number of transponders to be expected ("n") must be entered in the "ARRAY".

The following tables show an example of the structure of the receive buffer "IDENT\_DATA"/data type for the ATTRIBUTES "0x08" and "0x81".

| N | Name        | Туре                        | Comment          |
|---|-------------|-----------------------------|------------------|
| N | NUM IDS     | WORD                        | Number of MDS    |
| Τ | TAG_DATA    | ARRAY[1n] of<br>IID IN I 80 |                  |
|   | TAG_DATA[1] | IID_IN_I_80                 |                  |
|   | Reserved    | BYTE                        |                  |
|   | ID_Len      | BYTE                        | Length of EPC ID |
|   | EPC_ID      | ARRAY[162] of<br>BYTE       | EPC-ID           |
|   | tagPC       | WORD                        |                  |
|   | TAG_DATA[2] | IID_IN_I_80                 |                  |
|   |             |                             |                  |
|   | TAG_DATA[n] | IID_IN_I_80                 |                  |

Table 8- 11 ATTRIBUTE "0x80"

### Table 8- 12 ATTRIBUTE "0x81"

| Name                                 |             | Туре                        | Comment                    |
|--------------------------------------|-------------|-----------------------------|----------------------------|
| NU                                   | M MDS       | WORD                        | Number of MDS              |
| TAG_DATA ARRAY[1n] of<br>IID IN I 81 |             | ARRAY[1n] of<br>IID IN I 81 |                            |
|                                      | TAG_DATA[1] | IID_IN_1_81                 |                            |
|                                      | reserved    | BYTE                        |                            |
|                                      | ID_LEN      | BYTE                        | EPC length                 |
|                                      | EPC_ID      | ARRAY[162]of<br>BYTE        | EPC-ID                     |
|                                      | tagPC       | WORD                        |                            |
|                                      | RSSI        | BYTE                        | RSSI value                 |
|                                      | MaxRSSI     | BYTE                        | highest RSSI value         |
|                                      | MinRSSI     | BYTE                        | lowest RSSI value          |
|                                      | channel     | BYTE                        | channel; 115_ETSI; 153:FCC |

| Name Type |                     | Туре        | Comment                                                                                 |
|-----------|---------------------|-------------|-----------------------------------------------------------------------------------------|
|           | antenna             | BYTE        | antenna; bit coded;<br>Bit 0=antenna 1; Bit 1=antenna 2;                                |
|           | polarization        | BYTE        | polarizatuin of antenna;<br>D=undefined; 1=circular; 2=vertical linear;<br>4=horizontal |
|           | time                | Time_OF_Day | S7 time                                                                                 |
|           | power               | BYTE        | power in dBm                                                                            |
|           | filterDataAvailable | BYTE        | 0=false; 1=true <sup>1)</sup>                                                           |
|           | Inventoried         | WORD        | 2)                                                                                      |
|           | TAG_DATA[2]         | IID_IN_1_81 |                                                                                         |
|           | •••                 |             |                                                                                         |
|           | TAG_DATA[n]         | IID_IN_1_81 |                                                                                         |

<sup>1)</sup> Indicates whether the filter criteria could be read.

<sup>2)</sup> Indicates how often the transponder was identified via the air interface before it changed to the "Observed" status.

### 8.6.2.3 Read\_EPC\_Mem

The "Read\_EPC\_Mem" block reads data from the EPC memory of the RF600 transponder. Access is to memory cell 1 as of the start address. The length of the EPC memory to be read out is specified by the "LEN\_DATA" parameter.

|   | "Read_EPC_Mem" |          |   |  |
|---|----------------|----------|---|--|
| — | EN             |          |   |  |
| — | EXECUTE        | DONE     | — |  |
| — | LEN_DATA       | BUSY     | — |  |
| — | LEN_ID         | ERROR    | — |  |
| — | EPCID_UID      | STATUS   |   |  |
| - | HW_CONNECT     | PRESENCE |   |  |
| - | IDENT_DATA     | ENO      | — |  |

Figure 8-13 "Read\_EPC\_Mem" block

Parameter Default values Description Data type LEN\_DATA W#16#0 Length of the EPC memory to be read Word out (1 ... 62 bytes) LEN\_ID Byte B#16#0 Length of the EPC-ID/UID Default value: 0x00 ≙ unspecified single tag access (RF680R, RF685R) EPCID\_UID Array[1...62] of 0 Buffer for up to 62 bytes EPC-ID, 8 Byte bytes UID or 4 bytes handle ID. 2 - 62-byte EPC-ID is entered at • the start of the buffer (length is set by "LEN\_ID") 8-byte UID is entered at the start • of the buffer ("LEN\_ID = 8") 4-byte handle ID must be entered in the array element [5]-[8] ("LEN\_ID = 8") Default value: 0x00 ≙ unspecified single tag access (RF620R, RF630R, RF640R) IDENT\_DATA Any / Variant 0 Data buffer in which the read EPC memory data is stored. Note: For Variant, currently only an "Array\_of\_Byte" with a variable length can be created. For Any, other data types/UDTs can also be created.

| Table 8- 13 | Explanation | of the | "Read | EPC | Mem" | block |
|-------------|-------------|--------|-------|-----|------|-------|
|             |             |        |       |     |      |       |

### 8.6.2.4 Read\_TID

The "Read\_TID" block reads data from the TID memory area (Tag Identification Memory Bank) of the RF600 transponder. The length of the TID to be read is specified by the "LEN\_DATA" parameter. The length of the TID varies depending on the transponder and can be found in the transponder data sheet.

|   | "Read_TID" |          |   |
|---|------------|----------|---|
| — | EN         |          |   |
| — | EXECUTE    | DONE     |   |
| — | LEN_ID     | BUSY     | — |
| _ | EPCID_UID  | ERROR    |   |
| - | LEN_DATA   | STATUS   |   |
| - | HW_CONNECT | PRESENCE | _ |
| - | IDENT_DATA | ENO      |   |

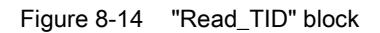

 Table 8- 14
 Explanation of the "Read\_TID" block

| Deremeter  | Dete time     | Defeulture | Description                                                                                                    |
|------------|---------------|------------|----------------------------------------------------------------------------------------------------|
| Parameter  |               |            | Description                                                                                                    |
| LEN_ID     | Byte          | B#16#0     | Length of the EPC memory to be read out (1 62 bytes)                                                                                                    |
| EPCID_UID  | Array[162] of | 0          | Length of the EPC-ID/UID                                                                                                    |
|            | Byte          |            | Default value: 0x00 ≙ unspecified<br>single tag access (RF680R, RF685R)                                                                                       |
| LEN_DATA   | Word          | W#16#4     | Buffer for up to 62 bytes EPC-ID, 8 bytes UID or 4 bytes handle ID.                                                                                           |
|            |               |            | • 2 - 62-byte EPC-ID is entered at<br>the start of the buffer (length is set<br>by "LEN_ID")                                                                  |
|            |               |            | <ul> <li>8-byte UID is entered at the start<br/>of the buffer ("LEN_ID = 8")</li> </ul>                                                                       |
|            |               |            | <ul> <li>4-byte handle ID must be entered<br/>in the array element [5]-[8]<br/>("LEN_ID = 8")</li> </ul>                                                      |
|            |               |            | Default value: 0x00 ≙ unspecified<br>single tag access (RF620R, RF630R,<br>RF640R)                                                                            |
| IDENT_DATA | Any / Variant | 0          | Read TID                                                                                                    |
|            |               |            | Note:<br>For Variant, currently only an "Ar-<br>ray_of_Byte" with a variable length<br>can be created. For Any, other data<br>types/UDTs can also be created. |

### 8.6.2.5 Set\_Param

With the "Set\_Param" block, you can change UHF parameters on an RF680R/RF685R during runtime (e.g. the antenna power).

### Note

### Settings saved only temporarily

Note that the parameters in the "Set\_Param" block are only stored temporarily. If the power for the reader is interrupted, the stored values are lost and must be set again.

|   | "Set_Param" |          |   |
|---|-------------|----------|---|
|   |             | DONE -   | - |
| — | EN          | BUSY -   | - |
| — | EXECUTE     | ERROR -  | - |
| _ | PARMID      | STATUS   | - |
| _ | VALUE       | PRESENCE | - |
| _ | HW_CONNECT  | ENO      | - |

Figure 8-15 "Set\_Param" block

Table 8- 15 Explanation of the "Set\_Param" block

| Parameter | Data type | Default values | Description          |
|-----------|-----------|----------------|----------------------|
| PARMID    | DWORD     | 0x00           | Parameter identifier |
| VALUE     | DWORD     | 0x00           | Parameter value      |

| PARMID     | PARMID | Parameter                  | VALUE                                                                                                    |
|------------|--------|----------------------------|----------------------------------------------------------------------------------------------------|
|            |        |                            | Danaga af ughugan 0.5 - 00                                                                                                    |
| 0x41315057 |        | Antenna 01: Radiated power | Range of values: 0.5 33                                                                                                    |
| 0x41325057 | AZPW   | Antenna U2: Radiated power | Dedicted neuron of the enterne in                                                                                                    |
| 0x41335057 | A3PW   | Antenna 03: Radiated power | IdBml                                                                                                    |
| 0x41345057 | A4PW   | Antenna 04: Radiated power | Bytes 1 and 2 are not used, byte 3 represents the integer and byte 4 the decimal place.                                                                        |
|            |        |                            | Example: A radiated power of<br>10.25 dBm represents a "VALUE"<br>of "0x0A19".                                                                                 |
| 0x41315452 | A1TR   | Antenna 01: RSSI threshold | Range of values: 0 255                                                                                                    |
| 0x41325452 | A2TR   | Antenna 02: RSSI threshold | Threshold value for RSSI.                                                                                                    |
| 0x41335452 | A3TR   | Antenna 03: RSSI threshold | Transponders with lower values are                                                                                                    |
| 0x41345452 | A4TR   | Antenna 04: RSSI threshold | discarded. Value without unit with-<br>out a direct relationship with the<br>radiated power.                                                                   |
| 0x5331444C | S1DL   | Read point 01: RSSI delta  | Range of values: 0 255                                                                                                    |
| 0x5332444C | S2DL   | Read point 02: RSSI delta  | Difference for RSSI values.                                                                                                    |
| 0x5333444C | S3DL   | Read point 03: RSSI delta  | Transponders with lower values                                                                                                    |
| 0x5334444C | S4DL   | Read point 04: RSSI delta  | relative to the transponder with the<br>highest RSSI value are discarded.<br>Value without unit without a direct<br>relationship with the radiated pow-<br>er. |
| 0x4131504F | A1PO   | Antenna 01: Polarization   | Range of values: 0, 1, 2, 4                                                                                                    |
| 0x4132504F | A2PO   | Antenna 02: Polarization   | Polarization of the antenna (for                                                                                                    |
| 0x4133504F | A3PO   | Antenna 03: Polarization   | intelligent antennas e.g. internal                                                                                                    |
| 0x4134504F | A4PO   | Antenna 04: Polarization   |                                                                                                    |
|            |        |                            |                                                                                                    |
|            |        |                            | • 1: circular                                                                                                    |
|            |        |                            | • 2: vertical linear                                                                                                    |
|            |        |                            | • 4: horizontal linear                                                                                                    |
|            |        |                            | are possible (adding values).                                                                                                    |
| 0x52364353 | R6CS   | Modulation scheme          | Range of values: 32, 33, 34, 35, 37, 65                                                                                                    |
|            |        |                            | Modulation scheme of the read point                                                                                                    |
|            |        |                            | Specification of which transponder types are identified (ISO 18000-63/-6B).                                                                                    |

Table 8- 16 Parameter values

| PARMID<br>(hex) | PARMID<br>(ASCII) | Parameter     | VALUE                                                                                                    |
|-----------------|-------------------|---------------|----------------------------------------------------------------------------------------------------|
| 0x57544348      | WTCH              | Date and time | Range of values: 01.01.2000 00:00<br>a.m 19.01.2038 3:14 a.m.                                                          |
|                 |                   |               | 01.01.2000 01:00 a.m. ≙<br>946684800                                                                                   |
|                 |                   |               | Date and time (UTC)                                                                                                    |
|                 |                   |               | Time in seconds since 01.01.1970;<br>Setting of the internal reader clock,<br>the date and time are set.               |
| 0x57544F44      | WTOD              | Time          | Range of values: 0:00 – 23:59 p.m.                                                                                     |
|                 |                   |               | S7 time (TOD, UTC)                                                                                                    |
|                 |                   |               | Milliseconds since midnight;<br>Setting of the internal reader clock,<br>only the time is changed but not the<br>date. |
| 0x57444154      | WDAT              | Date          | Range of values:<br>01.01.2000 18.01.2038                                                                              |
|                 |                   |               | S7 date                                                                                                    |
|                 |                   |               | Days since 01.01.1970;<br>Setting of the internal reader clock,<br>only the date is changed but not the<br>time.       |

### 8.6.2.6 Write\_EPC\_ID

The "Write\_EPC\_ID" block overwrites the EPC-ID of the RF600 transponder and adapts the length of the EPC-ID in the memory of the transponder. The new EPC-ID length to be written is specified with the "LEN\_ID\_NEW" parameter and the previous EPC-ID is specified using the "LEN\_ID" and "EPCID\_UID" parameters.

Make sure that when you execute the block only one transponder is located in the antenna field. This ensures that the identification when writing the ID is unique. If there is more than one transponder in the antenna field, a negative response is returned.

|   | "Write_EPC_ID" |          |   |
|---|----------------|----------|---|
| — | EN             |          |   |
| — | EXECUTE        | DONE     | — |
| - | LEN_ID_NEW     | BUSY     | — |
| _ | LEN_ID         | ERROR    | — |
| _ | EPCID_UID      | STATUS   | — |
| - | HW_CONNECT     | PRESENCE | — |
| _ | IDENT_DATA     | ENO      | — |

Figure 8-16 "Write\_EPC\_ID" block

| Parameter  | Data type             | Default values | Description                                                                                                    |
|------------|-----------------------|----------------|----------------------------------------------------------------------------------------------------|
| LEN_ID_NEW | Byte                  | W#16#0C        | Length of the current EPC-ID                                                                                                    |
| LEN_ID     | Byte                  | B#16#0         | Length of the previous EPC-ID                                                                                                    |
| EPCID_UID  | Array[162] of<br>Byte | 0              | Previous EPC ID                                                                                                    |
| IDENT_DATA | Any / Variant         | 0              | Current EPC ID<br>Note:<br>For Variant, currently only an "Ar-<br>ray_of_Byte" with a variable length<br>can be created. For Any, other data<br>types/UDTs can also be created. |

Table 8- 17 Explanation of the "Write\_EPC\_ID" block

### 8.6.2.7 Write\_EPC\_Mem

The "Write\_EPC\_Mem" block overwrites the EPC memory of the RF600 transponder. The length of the EPC memory to be overwritten is specified by the "LEN\_DATA" parameter.

|   | "Write_Ef  | C_Mem"   |   |
|---|------------|----------|---|
| — | EN         |          |   |
| — | EXECUTE    | DONE     | — |
| — | LEN_DATA   | BUSY     | — |
| — | LEN_ID     | ERROR    | — |
| - | EPCID_UID  | STATUS   | - |
| _ | HW_CONNECT | PRESENCE | — |
| — | IDENT_DATA | ENO      | — |

Figure 8-17 "Write\_EPC\_Mem" block

| Table 8- 18 | Explanation of the | "Write_EPC_Mem" block |
|-------------|--------------------|-----------------------|
|-------------|--------------------|-----------------------|

| Parameter  | Data type             | Default values | Description                                                                                                    |
|------------|-----------------------|----------------|----------------------------------------------------------------------------------------------------|
| LEN_DATA   | Word                  | W#16#0         | Length of the EPC memory to be overwritten (1 62 bytes)                                                                                                    |
| LEN_ID     | Byte                  | B#16#0         | Length of the EPC-ID/UID                                                                                                    |
|            |                       |                | Default value: 0x00 ≙ unspecified<br>single tag access (RF680R, RF685R)                                                                                       |
| EPCID_UID  | Array[162] of<br>Byte | 0              | Buffer for up to 62 bytes EPC-ID, 8<br>bytes UID or 4 bytes handle ID.                                                                                        |
|            |                       |                | <ul> <li>2 - 62-byte EPC-ID is entered at<br/>the start of the buffer (length is set<br/>by "LEN_ID")</li> </ul>                                              |
|            |                       |                | <ul> <li>8-byte UID is entered at the start<br/>of the buffer ("LEN_ID = 8")</li> </ul>                                                                       |
|            |                       |                | <ul> <li>4-byte handle ID must be entered<br/>in the array element [5]-[8]<br/>("LEN_ID = 8")</li> </ul>                                                      |
|            |                       |                | Default value: 0x00 ≙ unspecified<br>single tag access (RF620R, RF630R,<br>RF640R)                                                                            |
| IDENT_DATA | Any / Variant         | 0              | Data buffer with the EPC memory data to be overwritten.                                                                                                    |
|            |                       |                | Note:<br>For Variant, currently only an "Ar-<br>ray_of_Byte" with a variable length<br>can be created. For Any, other data<br>types/UDTs can also be created. |

### 8.6.2.8 AdvancedCMD

With the "AdvancedCmd" block, every command can be executed including commands not represented by other blocks. This general structure can be used for all commands and is intended only for trained users.

This gives you the option of sending the command as a chained command. To allow this, the block provides a CMD buffer for 100 commands. All chained commands must be entered starting at the first position in the buffer. For every chained command, the "chained bit" must also be set in the CMD structure. The "chained bit" is not set in the last command in the chain. You will find further information on the "chained bit" in the section "Chaining (Page 146)".

The entire command structure must be specified in the "CMD" input parameter. You create the structure for the "CMD" parameter in a data block.

| "AdvancedCmd"  |          |  |
|----------------|----------|--|
|                | DONE     |  |
| <br>EN         | BUSY     |  |
| <br>EXECUTE    | ERROR    |  |
| <br>CMDREF     | STATUS   |  |
| <br>HW_CONNECT | PRESENCE |  |
| <br>IDENT_DATA | ENO      |  |

Figure 8-18 "AdvancedCmd" block

| Table 8- 19 | Explanation | of the | "AdvancedCmd" | block |
|-------------|-------------|--------|---------------|-------|
|             |             |        |               |       |

| Parameter  | Data type     | Default values | Description                                                                                                    |
|------------|---------------|----------------|----------------------------------------------------------------------------------------------------|
| CMDREF     | Any / Variant |                | You will find a detailed description of the parameter in the sections:                                                                                                    |
|            |               |                | "Command structure (Page 140)"                                                                                                    |
|            |               |                | <ul> <li>"Overview of the commands<br/>(Page 139)"</li> </ul>                                                                                                    |
| IDENT_DATA | Any / Variant | 0              | Buffer for data to be written or read.<br>Note:<br>For Variant, currently only an "Ar-<br>ray_of_Byte" with a variable length<br>can be created. For Any, other data<br>types/UDTs can also be created. |

### 8.7.1 Structure of the Ident profile

### Note

### Parallel operation using Ident blocks and Ident profile is not possible

Note that the reader cannot be operated at the same time using the Ident blocks and the Ident profile.

The blocks described in the section"Programming Ident blocks (Page 119)" represent a simplified interface of the Ident profile. If the functionality available with the blocks is not adequate for your application, you can use the Ident profile as an alternative. Using the Ident profile, you can set complex command structures and work with command repetition. The following graphic shows the Ident profile including the commands that can be implemented with it.

### Note

### Ident profile for trained users

The Ident profile is a complex block containing all the functionality of the Ident blocks. The Ident profile was developed specially for trained block users who want to configure complex functions with their own blocks. For untrained users, we recommend using the Ident blocks.

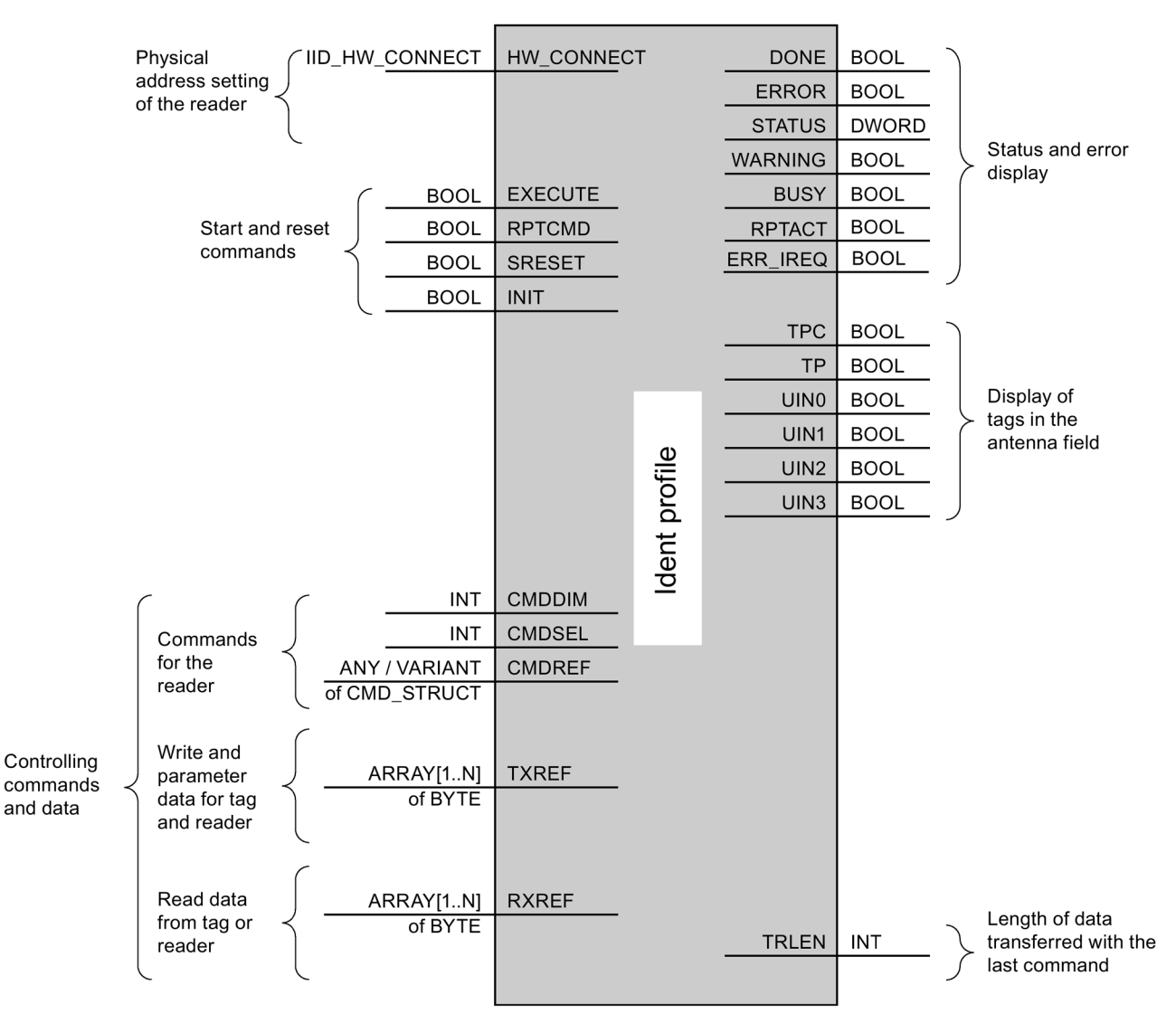

Figure 8-19 The input parameters of the Ident profile

#### Note

#### Working with multiple channels

If you work with several channels, you must ensure that for each channel, the block is called with a separate instance DB.

You will find more information on Ident profile in the manual "Ident profile and Ident blocks (https://support.industry.siemens.com/cs/ww/en/view/106368029)".

### 8.7.2 Overview of the commands

The following table contains all the commands supported by the Ident profile and the "AdvancedCMD" block.

Table 8-20 Commands of the Ident profile

| Command        | Command code                  |       | Parameters used                                                             | Description                                                                                                    |  |
|----------------|-------------------------------|-------|-----------------------------------------------------------------------------|----------------------------------------------------------------------------------------------------|--|
|                | HEX                           | ASCII |                                                                             |                                                                                                    |  |
| PHYSICAL-READ  | 70                            | 'p'   | OFFSETBUFFER,<br>EPCID_UID, LEN_ID,<br>LENGTH, ADR_TAG,<br>MEM_BANK, PSWD   | Reads data from a transponder by specifying<br>the physical start address of the memory bank<br>(UHF), the length and the password.                                             |  |
| PHYSICAL-WRITE | 71                            | 'q'   | OFFSETBUFFER,<br>EPCID_UID, LEN_ID,<br>LEN_DATA, ADR_TAG,<br>MEM_BANK, PSWD | Writes data to a transponder by specifying the physical start address of the memory bank (UHF), the length and the password.                                                    |  |
| READER-STATUS  | 74                            | 't'   | OFFSETBUFFER,<br>ATTRIBUTES                                                 | Reads out the status of the reader.                                                                                                    |  |
| INVENTORY      | 69                            | Ϋ     | OFFSETBUFFER,<br>ATTRIBUTES, DURATION,<br>DUR_UNIT                          | Requests a list of all currently accessible tran-<br>sponders within the antenna range.                                                                                         |  |
| WRITE-ID       | 67                            | ʻgʻ   | OFFSETBUFFER,<br>EPCID_UID, LEN_ID,<br>NEW-LEN_ID, PSWD                     | RF680R/RF685R:<br>Writes a new EPC-ID to the transponder.                                                                                                    |  |
| KILL-TAG       | 6A                            | ʻjʻ   | EPCID_UID, LEN_ID,<br>PSWD                                                  | RF680R/RF685R:<br>The transponder is permanently deactivated.                                                                                                    |  |
| LOCK-TAG-BANK  | ANK 79 'y' EPCID_UID, LEN_ID, |       | EPCID_UID, LEN_ID,                                                          | RF680R/RF685R:                                                                                                    |  |
|                |                               |       | PSWD, ACTION, MASK                                                          | The corresponding memory area of the tran-<br>sponder is blocked as specified.                                                                                                  |  |
| EDIT-BLACKLIST | 7A                            | ʻzʻ   | EPCID_UID, LEN_ID,                                                          | RF680R/RF685R:                                                                                                    |  |
|                |                               |       | MODE                                                                        | The black list is processed. The current tran-<br>sponder can be added, all identified transpond-<br>ers added, individual transponders deleted or all<br>transponders deleted. |  |
| GET-BLACKLIST  | 6C                            | 'l'   | OFFSETBUFFER                                                                | RF680R/RF685R:                                                                                                    |  |
|                |                               |       |                                                                             | The entire EPC-IDs are read out from the black list.                                                                                                    |  |
| READ-CONFIG    | 61                            | 'a'   |                                                                             | Reads out the parameters from the reader.                                                                                                    |  |
| WRITE-CONFIG   | 78                            | 'x'   | LEN_DATA, CONFIG                                                            | Sends new parameters to the reader.                                                                                                    |  |

### 8.7.3 Command structure

Before you can start a command with "EXECUTE" or "INIT", you need to define the command. To allow simple definition of a command, the command buffer "CMDREF" was created using the "IID\_CMD\_STRUCT" data type. In the command buffer, you have 10 areas available in which commands can be programmed. The parameter "CMDSEL" specifies which command [1...10] is started with "EXECUTE".

Remember that the first element in the buffer is always reserved for "INIT". In other words if "INIT" is set, "CMDSEL" must be set to "1" and element "1" in the CMD buffer must be filled with the relevant settings.

The following table contains the command structure of the parameters. Not every command uses all parameters.

 Table 8- 21
 Command structure of the parameters

| Parameter    | Data type  | Default val-<br>ue | Description                                                                                                    |
|--------------|------------|--------------------|----------------------------------------------------------------------------------------------------|
| CMD          | BYTE       | B#16#0             | Command code (compare the table in the section<br>"Overview of the commands (Page 139)".)                                                                                                    |
| OFFSETBUFFER | INT        | 0                  | Relative offset within the received data buffer. The pa-<br>rameter specifies the address within the memory area at<br>which the first byte of the received data must be stored<br>or the first byte of the data to be sent is expected. |
|              |            |                    | All subsequent bytes must be stored in ascending ad-<br>dresses.                                                                                                    |
| EPCID_UID    | ARRAY[16   | B#16#0             | Buffer for up to 62 bytes EPC-ID                                                                                                    |
|              | 2] OF BYTE |                    | 2 - 62-byte EPC-ID is entered at the start of the buffer (length is set by "LEN_ID")                                                                                                    |
|              |            |                    | Default value: 0x00 ≙ unspecified single tag access                                                                                                    |
| LEN_DATA     | WORD       | W#16#0             | Amount of data to be read/written in bytes                                                                                                    |
| ADR_TAG      | DWORD      | DW#16#0            | Physical start address on the transponder                                                                                                    |
| ATTRIBUTES   | BYTE       | B#16#0             | Sub command name for several commands (e.g.<br>"READER-STATUS", "INVENTORY", etc,)                                                                                                    |
| CHAINED      | BOOL       | FALSE              | 0x00 = not chained                                                                                                    |
|              |            |                    | • 0x01 = chained                                                                                                    |
|              |            |                    | All chained commands must have this bit set except the<br>last command. The commands are worked through in<br>the order in which they are located in the CMD structure.                                                                  |
| CONFIG       | BYTE       | B#16#0             | 0x01 = reset, no configuration data                                                                                                    |
|              |            |                    | • 0x02 = no reset, configuration data to be sent                                                                                                    |
|              |            |                    | • 0x03 = reset, configuration data to be sent                                                                                                    |
|              |            |                    | • 0x80 = no reset, only individual parameters                                                                                                    |

| Para                | meter                    | Data type | Default val-<br>ue                       | Description                                                               |
|---------------------|--------------------------|-----------|------------------------------------------|---------------------------------------------------------------------------|
| EXT_                | UHF                      | STRUCT    |                                          | Structure for additional parameters (RF680R/RF685R only)                  |
|                     | LEN_ID                   | BYTE      | B#16#0                                   | Length of the valid data in the "EPCID_UID" field.                        |
|                     | MEM_BANK                 | BYTE      | B#16#3                                   | Memory bank on the transponder                                            |
|                     |                          |           |                                          | • 0x00 = RESERVED                                                         |
|                     |                          |           |                                          | • 0x01 = EPC                                                              |
|                     |                          |           |                                          | • 0x02 = TID                                                              |
|                     |                          |           |                                          | • 0x03 = USER                                                             |
|                     | PSWD                     | DWORD     | DW#16#0                                  | Password for transponder access                                           |
|                     |                          |           |                                          | 0x00 ≙ no password                                                        |
| EDIT_BLACKLIST_MODE |                          | BYTE      | B#16#0                                   | Mode                                                                      |
|                     |                          |           |                                          | • 0x00 = add EPC-ID                                                       |
|                     |                          |           | • 0x01 = add all "Observed" transponders |                                                                           |
|                     |                          |           |                                          | 0x02 = delete EPC-ID                                                      |
|                     |                          |           |                                          | • 0x03 = delete all                                                       |
|                     | INVENTORY_DURATION       | WORD      | W#16#0                                   | Duration                                                                  |
|                     |                          |           |                                          | Period of time or number of inventories or number of<br>"Observed" events |
|                     |                          |           |                                          | Example:                                                                  |
|                     |                          |           |                                          | <ul> <li>0x00 ≜ no inventory</li> </ul>                                   |
|                     |                          |           |                                          | <ul> <li>0x01 ≙ one inventory</li> </ul>                                  |
|                     | INVENTORY_DUR_UNIT       | WORD      | W#16#0                                   | Unit for "DURATION"                                                       |
|                     |                          |           |                                          | • 0x00 = time [ms]                                                        |
|                     |                          |           |                                          | • 0x01 = inventories                                                      |
|                     |                          |           |                                          | • 0x02 = number of "Observed" events                                      |
|                     | LOCK-TAG-<br>BANK_ACTION | WORD      | W#16#0                                   | Lock-Action (see "EPC Specification")                                     |
|                     | LOCK-TAG-BANK_MASK       | WORD      | W#16#0                                   | Lock-Mask (see "EPC Specification")                                       |

### 8.7.4 Commands

Table 8- 22 PHYSICAL-READ

| CMD  | OFFSET<br>BUFFER                                 | LEN_<br>DATA                          | ADR_TAG                               | CHAINED                                     | EPCID_<br>UID                                                                                                    | LEN_ID                                                                                              | MEM_<br>BANK   | PSWD                                   | IDENT_<br>DATA |
|------|--------------------------------------------------|---------------------------------------|---------------------------------------|---------------------------------------------|----------------------------------------------------------------------------------------------------|----------------------------------------------------------------------------------------------------|----------------|----------------------------------------|----------------|
| 0x70 | Offset in<br>the<br>"RXREF"<br>receive<br>buffer | Length<br>of<br>re-<br>ceived<br>data | Address<br>on the<br>tran-<br>sponder | True =<br>chained<br>False = not<br>chained | Buffer for up to<br>62 bytes EPC-ID<br>2 - 62-byte EPC-<br>ID is entered at<br>the start of the<br>buffer (length is<br>set by "LEN_ID")<br>Default value:<br>$0x00 \triangleq$ unspeci-<br>fied single tag<br>access | Length of<br>the EPC-<br>ID (2-62<br>bytes)<br>0x00 ≙<br>unspeci-<br>fied sin-<br>gle tag<br>access | Memory<br>bank | Password<br>0x00 ≙<br>no pass-<br>word | Read data      |

#### Table 8- 23 PHYSICAL-WRITE

| CMD  | OFFSET<br>BUFFER                              | LEN_<br>DATA                                 | ADR_TAG                               | CHAINED                                     | EPCID_<br>UID                                                                                                    | LEN_ID                                                                                              | MEM_<br>BANK   | PSWD                                   | IDENT_<br>DATA        |
|------|-----------------------------------------------|----------------------------------------------|---------------------------------------|---------------------------------------------|----------------------------------------------------------------------------------------------------|----------------------------------------------------------------------------------------------------|----------------|----------------------------------------|-----------------------|
| 0x71 | Offset in<br>the<br>"TXREF"<br>send<br>buffer | Length<br>of the<br>data to<br>be<br>written | Address<br>on the<br>tran-<br>sponder | True =<br>chained<br>False = not<br>chained | Buffer for up to<br>62 bytes EPC-ID<br>2 - 62-byte EPC-<br>ID is entered at<br>the start of the<br>buffer (length is<br>set by "LEN_ID")<br>Default value:<br>$0x00 \triangleq$ unspeci-<br>fied single tag<br>access | Length of<br>the EPC-<br>ID (2-62<br>bytes)<br>0x00 ≙<br>unspeci-<br>fied sin-<br>gle tag<br>access | Memory<br>bank | Password<br>0x00 ≙<br>no pass-<br>word | Data to be<br>written |

Table 8- 24 READER-STATUS

| CMD  | OFFSETBUFFER                              | ATTRIBUTES                              | CHAINED                               | IDENT_<br>DATA                                                                                                    |
|------|-------------------------------------------|-----------------------------------------|---------------------------------------|----------------------------------------------------------------------------------------------------|
| 0x74 | Offset in the "RXREF" re-<br>ceive buffer | Identifier of the status<br>mode "0x89" | True = chained<br>False = not chained | Received status data<br>You will find the data<br>structure of the status<br>mode in the section<br>"Reader_Status<br>(Page 121)". |

### Table 8- 25 INVENTORY

| CMD  | OFFSETBUFFER                               | ATTRIBUTES                                                                                                    | INVENTORY_<br>DURATION                                                                                                    | DUR_UNIT                                                                                                    | IDENT_<br>DATA                                                                                                    |
|------|--------------------------------------------|----------------------------------------------------------------------------------------------------|----------------------------------------------------------------------------------------------------|----------------------------------------------------------------------------------------------------|----------------------------------------------------------------------------------------------------|
| 0x69 | Offset in the<br>"RXREF" receive<br>buffer | <ul> <li>Identifier of the status modes / possible entries:</li> <li>0x80 ≜ inventory with brief transponder information</li> <li>0x81 ≜ inventory with a lot of transponder information</li> <li>0x86 ≙ Presence mode on</li> <li>0x87 ≙ Presence mode off</li> </ul> | <ul> <li>Only for 0x80 and 0x81:</li> <li>Duration</li> <li>Period of time or number of inventories or number of "Observed" events</li> <li>Example:</li> <li>0x00 ≙ no inventory</li> <li>0x01 ≙ one inventory</li> </ul> | <ul> <li>Only for 0x80 and 0x81:</li> <li>Unit for "DURATION"</li> <li>0x00 ≙ time [ms]</li> <li>0x01 ≙ inventories</li> <li>0x02 ≙ number of "Observed" events</li> </ul> | Only for 0x80 and<br>0x81:<br>Data received<br>You will find the data<br>structure of the<br>modes in the section<br>"Inventory<br>(Page 125)". |

### Table 8- 26 WRITE-ID

| CMD  | OFFSET<br>BUFFER                        | EPCID_<br>UID                                          | LEN_ID                                                                                  | LEN_DATA                    | PSWD                              | IDENT_<br>DATA |
|------|-----------------------------------------|--------------------------------------------------------|-----------------------------------------------------------------------------------------|-----------------------------|-----------------------------------|----------------|
| 0x67 | Offset in the<br>"TXREF"<br>send buffer | EPC ID<br>0x00 ≙ unspeci-<br>fied single tag<br>access | Length of the<br>EPC-ID (2-62<br>bytes)<br>0x00 ≙ unspeci-<br>fied single tag<br>access | Length of the new<br>EPC-ID | Password<br>0x00 ≙ no<br>password | New EPC-ID     |

### Programming via SIMATIC controller

8.7 Programming the Ident profile

| Table 8- 27 | KILL-TAG |
|-------------|----------|
|-------------|----------|

| CMD  | EPCID_<br>UID             | LEN_ID                    | PSWD           | IDENT_DATA |
|------|---------------------------|---------------------------|----------------|------------|
| 0x6A | EPC ID                    | Length of the EPC-ID (2-  | Password       |            |
|      | 0x00 ≙ unspecified single | 62 bytes)                 | must be ≠ 0x00 |            |
|      | tag access                | 0x00 ≙ unspecified single |                |            |
|      |                           | tag access                |                |            |

#### Table 8- 28 LOCK-TAG-BANK

| CMD  | EPCID_<br>UID                                             | LEN_ID                                                                                     | PSWD                              | LOCK_TAG_BANK_<br>ACTION                                                                                                    | LOCK_TAG_BANK_<br>MASK                                                                                                    | IDENT_DATA |
|------|-----------------------------------------------------------|--------------------------------------------------------------------------------------------|-----------------------------------|----------------------------------------------------------------------------------------------------|----------------------------------------------------------------------------------------------------|------------|
| 0x79 | EPC ID<br>0x00 ≙ un-<br>specified<br>single tag<br>access | Length of the<br>EPC-ID (2-62<br>bytes)<br>0x00 ≙ un-<br>specified<br>single tag<br>access | Password<br>0x00 ≙ no<br>password | For a detailed de-<br>scription of the pa-<br>rameters, refer to<br>the section<br>"lockTagBank<br>(Page 257)" or the<br>"EPC specification". | For a detailed de-<br>scription of the pa-<br>rameters, refer to<br>the section<br>"lockTagBank<br>(Page 257)" or the<br>"EPC specification". |            |

#### Table 8- 29 EDIT-BLACKLIST

| CMD  | EDIT_<br>BLACKLIST_MODE                                              | EPCID_<br>UID | LEN_ID                   | IDENT_DATA |
|------|----------------------------------------------------------------------|---------------|--------------------------|------------|
| 0x7A | <ul> <li>0x00 ≙ add EPC-ID</li> </ul>                                | EPC ID        | Length of the EPC-ID (2- |            |
|      | <ul> <li>0x01 ≜ add all<br/>"OBSERVED" tran-<br/>sponders</li> </ul> |               | 62 bytes)                |            |
|      | • 0x02 ≙ delete EPC-ID                                               |               |                          |            |
|      | <ul> <li>0x03 ≙ delete all</li> </ul>                                |               |                          |            |

In the section "Filtering out transponders using the "Black list" (Page 327)" you will find a description of how the "Black List" works based on an example.

#### Table 8- 30 GET-BLACKLIST

| CMD  | OFFSETBUFFER                         | IDENT_DATA          |
|------|--------------------------------------|---------------------|
| 0x6C | Offset in the "RXREF" receive buffer | Read black list IDs |
#### Table 8- 31 Result of GET-BLACKLIST

| N           | lar         | ne         | Туре                        | Comment          |  |  |
|-------------|-------------|------------|-----------------------------|------------------|--|--|
| N           | NUM IDS     |            | WORD                        | Number of MDS    |  |  |
| TAG_DATA    |             | DATA       | ARRAY[1n] of<br>IID IN I 80 |                  |  |  |
| TAG_DATA[1] |             | AG_DATA[1] | IID_IN_I_80                 |                  |  |  |
|             |             | Reserved   | BYTE                        |                  |  |  |
|             |             | ID_Len     | BYTE                        | Length of EPC ID |  |  |
|             |             | EPC_ID     | ARRAY[162] of<br>BYTE       | EPC-ID           |  |  |
|             | TAG_DATA[2] |            | IID_IN_I_80                 |                  |  |  |
|             |             |            | •••                         |                  |  |  |
|             | TAG_DATA[n] |            | IID_IN_I_80                 |                  |  |  |

## Table 8- 32 READ-CONFIG

| CMD  | OFFSETBUFFER                         | IDENT_DATA            |
|------|--------------------------------------|-----------------------|
| 0x61 | Offset in the "RXREF" receive buffer | Read reset parameters |

#### Table 8- 33 WRITE-CONFIG

| CMD  | OFFSET<br>BUFFER                        | LEN_DATA                                           | CONFIG                                                       | IDENT_DATA |  |
|------|-----------------------------------------|----------------------------------------------------|--------------------------------------------------------------|------------|--|
| 0x78 | Offset in the<br>"TXREF" send<br>buffer | 0                                                  | 0x01 ≙ communication reset, no configuration data            |            |  |
|      |                                         | Length information of the<br>configuration data +6 | 0x02 ≙ no communication reset, configuration data to be sent |            |  |
|      |                                         | Length information of the configuration data +6    | 0x03 ≙ communication reset,<br>configuration data to be sent |            |  |
|      |                                         | 8                                                  | 0x80 ≙ no communication reset,<br>individual parameters      |            |  |

## Backup & Restore

When replacing a module, it is possible to read all the configuration data from the reader and to store it on the controller. When the module is replaced, this data can then be loaded on the reader from the controller. The command "WRITE-CONFIG" (Config = 3) is used for the download to the reader and "READ-CONFIG" for the upload from the reader. You will find more information on this in the section "Backup configuration data (Page 301)".

8.7 Programming the Ident profile

## 8.7.5 Chaining

With the Ident profile and the Advanced block, it is possible to send chained commands. Chained commands are sent in their entirety to the reader without waiting for the results of the first command. This function allows you to execute various transponder commands with one command start.

With both blocks, you have a command buffer of 100 commands available (Array [1...10] of the "IID\_CMD\_STRUCT"). In each command structure there is a "chained" bit. This bit must be set for each chained command. In the last chained command, this bit must not be set so that the block recognizes that the chain has ended.

## Overview of the commands

| Command                 | Com                                                                                                    | mand code | Description                                                                                                    |
|-------------------------|----------------------------------------------------------------------------------------------------|-----------|----------------------------------------------------------------------------------------------------|
|                         | HEX                                                                                                    | ASCII     |                                                                                                    |
| PHYSICAL-READ           | 70                                                                                                    | 'p'       | Reads data from a transponder by specifying the physical start address of the memory bank (UHF), the length and the password.        |
| PHYSICAL-WRITE          | YSICAL-WRITE 71 'q' Writes data to a transponder by spec<br>cal start address of the memory bank<br>length and the password. |           | Writes data to a transponder by specifying the physi-<br>cal start address of the memory bank (UHF), the<br>length and the password. |
| INVENTORY 1) 69 'i' Req |                                                                                                    | 'i'       | Requests a list of all currently accessible transponders within the antenna range.                                                   |
| DEV-STATUS 74 'ť        |                                                                                                    | 't'       | Reads out the status of a communications module.<br>This command must not be the last command within<br>the chain.                   |
| WRITE-ID                | 67                                                                                                    | 'g'       | RF680R/RF685R:                                                                                                    |
|                         |                                                                                                    |           | Writes a new EPC-ID to the transponder.                                                                                              |
| KILL-TAG                | 6A                                                                                                    | ʻjʻ       | RF680R/RF685R:                                                                                                    |
|                         |                                                                                                    |           | The transponder is permanently deactivated.                                                                                          |
| LOCK-TAG-BANK           | 79                                                                                                    | 'y'       | RF680R/RF685R:                                                                                                    |
|                         |                                                                                                    |           | Defines a password for transponder access.                                                                                           |

 Table 8- 34
 Overview of the commands with which chaining is possible

<sup>1)</sup> Note that chaining of commands must not start with the "INVENTORY" command, because the "INVENTORY" command is executed directly.

## Example of command structure

| Command | Parameter                                        | Value | Description                                             |
|---------|--------------------------------------------------|-------|---------------------------------------------------------|
| Command | IID_CMD_STRUCT[2].CMD                            | 0x69  | Execute an inventory with a                             |
| 1       | IID_CMD_STRUCT[2].ATTRIBUTES                     | 0x80  | duration of 2 inventories.                              |
|         | IID_CMD_STRUCT[2].EXT_UHF.<br>INVENTORY.DURATION | 2     |                                                         |
|         | IID_CMD_STRUCT[2].EXT_UHF.<br>INVENTORY.DUR_UNIT | 1     |                                                         |
|         | IID_CMD_STRUCT[2].OPTIONS.CHAINED                | true  |                                                         |
| Command | IID_CMD_STRUCT[3].CMD                            | 0x70  | Read 10 bytes from the user bank starting at address 0. |
| 2       | IID_CMD_STRUCT[3].EXT_UHF.MEM_<br>BANK           | 3     |                                                         |
|         | IID_CMD_STRUCT[3].LEN_DATA                       | 10    |                                                         |
|         | IID_CMD_STRUCT[3].ADDR_TAG                       | 0     |                                                         |
|         | IID_CMD_STRUCT[3].OPTIONS.CHAINED                | true  |                                                         |
| Command | IID_CMD_STRUCT[4].CMD                            | 0x71  | Write 10 bytes to the user bank                         |
| 3       | IID_CMD_STRUCT[4].EXT_UHF.MEM_<br>BANK           | 3     | starting at address 20.                                 |
|         | IID_CMD_STRUCT[4].LEN_DATA                       | 10    |                                                         |
|         | IID_CMD_STRUCT[4].ADDR_TAG                       | 20    | ]                                                       |
|         | IID_CMD_STRUCT[4].OPTIONS.CHAINED                | false |                                                         |

Table 8-35 Example of a command structure with 3 commands (without EPC-ID)

In the chaining, the entire "IID\_CMD\_STRUCT" buffer ("IID\_CMD\_STRUCT[1...10]") can be used. The start of the chain is set with the "CMDSEL" parameter.

If several commands are executed in the chain for which data is returned, the position of the data in the receive buffer "RXREF" can be set for each individual command using the "IID\_CMD\_STRUCT[x].OFFSETBUFFER" parameter.

## Note

## "IID\_CMD\_STRUCT[1]" reserved for "INIT"

In the Ident profile, the "IID\_CMD\_STRUCT[1]" parameter is reserved for "INIT". If you want to use "IID\_CMD\_STRUCT[1]" for another command, make sure that the reset parameters are written into this parameter when there is an "INIT".

8.7 Programming the Ident profile

## 8.7.6 Command repetition

The Ident profile supports command repetition (Repeat command).

## How it works

After restart (or "INIT") of the reader, you need to enable the presence mode using the "INVENTORY" command with the attribute "0x86". Then transfer the command chain once with the "EXECUTE" command. This command (or the last command or the command chain) always remains buffered on the reader. If command repetition is started, the temporarily stored command on the reader is executed again, and the result(s) transferred to the Ident profile.

Make sure that the "EPC-ID/UID" of the commands to be repeated have the value 0. If the EPC-ID as a different value, an error message is generated.

#### Effects of command repetition

- The data transfer on PROFIBUS/PROFINET is minimized. This reduction has a positive effect particularly with extensive bus configurations and slow transmission speeds.
- The reader processes each transponder regardless of the Ident profile. This has a particularly advantageous effect on gate applications since all transponders are always identified with the full reader scan speed.
- Total data throughput is increased considerably particularly with controllers that have few system resources for acyclic frames.

## Overview of the commands

| Command                | Comr                | nand code | Description                                                                                                    |
|------------------------|---------------------|-----------|----------------------------------------------------------------------------------------------------|
|                        | HEX                 | ASCII     |                                                                                                    |
| PHYSICAL-READ 70 'p' F |                     | 'p'       | Reads data from a transponder by specifying the physical start address of the memory bank (UHF), the length and the password. |
| PHYSICAL-WRITE 71 'q'  |                     | 'q'       | Writes data to a transponder by specifying the physical start address of the memory bank (UHF), the length and the password.  |
| INVENTORY              | FORY 69 'i'         |           | Requests a list of all currently accessible transponders within the antenna range.                                            |
| KILL-TAG               | 6A                  | ʻjʻ       | RF680R/RF685R:                                                                                                    |
|                        |                     |           | The transponder is permanently deactivated.                                                                                   |
| LOCK-TAG-BANK          | OCK-TAG-BANK 79 'y' |           | RF680R/RF685R:                                                                                                    |
|                        |                     |           | Defines a password for transponder access.                                                                                    |

Table 8-36 Overview of the commands with which command repetition is possible

## Starting command repetition

You have the option of using command repetition (Repeat command) with or without transfer of the command. Note that the command repetition starts directly after execution even if there is no transponder in the antenna field at the current time. The various procedures are described below.

#### Sequence of the repeat command with simultaneous command transfer:

- 1. If applicable, enable the presence mode.
- 2. Start the command using the input parameter "EXECUTE" while "RPTCMD" is set at the same time. ①

The command is processed and the result transferred to the Ident profile.

The Repeat command is activated on the reader.

3. The reader confirms activation with the output parameter "RPTACT" to the Ident profile. The confirmation is made only after the first command has been executed. ②

The reader executes the command automatically as soon as a transponder is identified in the antenna field.

If the reader does not support the Repeat command, "RPTACT" remains inactive. If "EXECUTE" is nevertheless set, the error "E7FE0900h" is output after a timeout of 10 seconds.

4. You can read out the individual results by setting the "EXECUTE" input parameter several times. ③

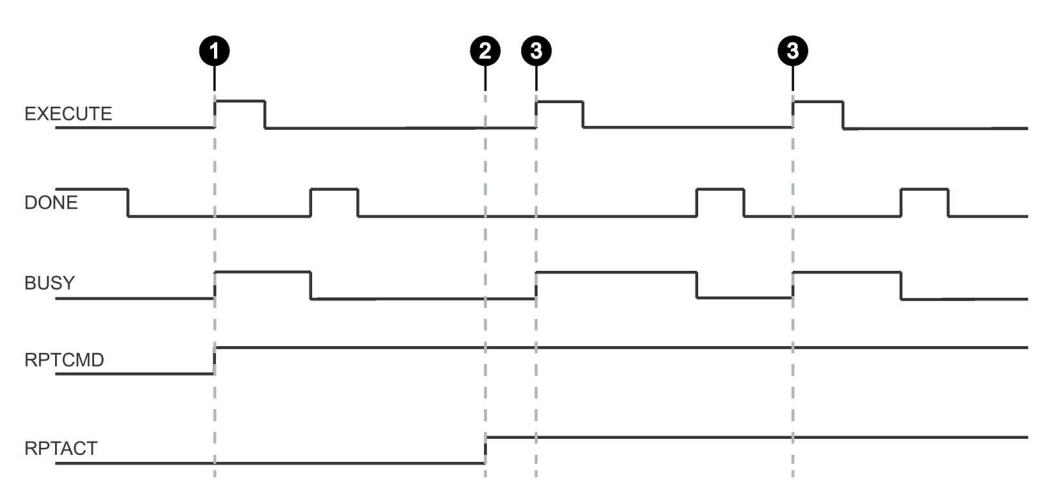

Figure 8-20 Sequence of the repeat command with simultaneous command transfer

8.7 Programming the Ident profile

#### Sequence of the repeat command without command transfer:

This sequence is only possible if the command involved has already been transferred and the presence mode was enabled.

1. Set the "RPTCMD" input parameter. ①

The Repeat command is activated on the reader.

2. The reader confirms activation via the output parameter "RPTACT" of the Ident profile. 2

If the reader does not support the Repeat command, "RPTACT" remains inactive. If "EXECUTE" is nevertheless set, the error "E7FE0900h" is output after a timeout of 10 seconds.

3. You can read out the individual results by setting the "EXECUTE" input parameter several times. ③

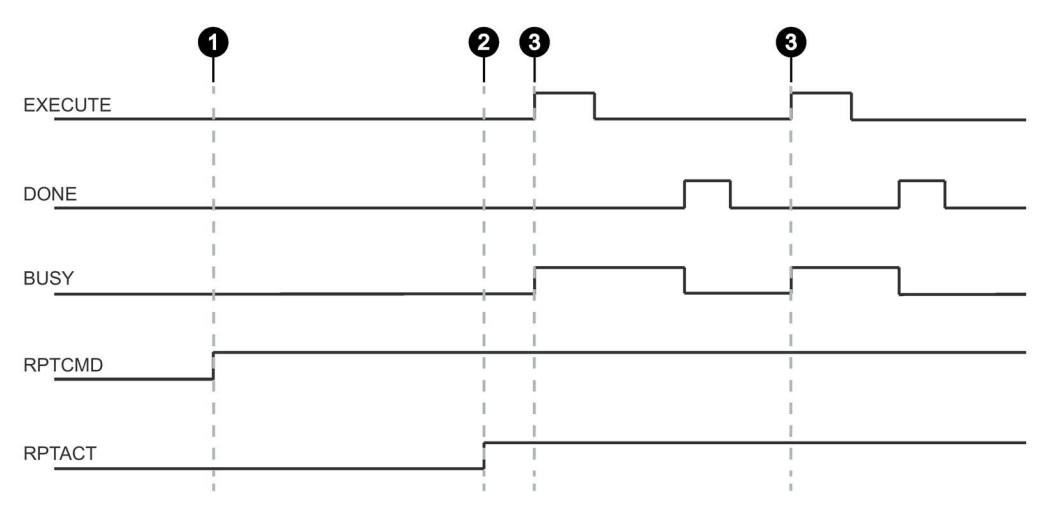

Figure 8-21 Sequence of the repeat command without command transfer

## Ending command repetition

You have the option of ending command repetition by resetting "RPTCMD" or using the "INIT" or "SRESET" commands. The various procedures are described below

## End the Repeat command and reset "RPTCMD":

- 1. Reset the "RPTCMD" input parameter. ①
- 2. Fetch any existing acknowledgments using the "EXECUTE" input parameter. ②

The "RPTACT" output parameter remains set by the reader as long as there are acknowledgements present.

3. When there are no more acknowledgments, "RPTACT" is reset by the reader. ③

It is always possible to reset the Repeat command with a "RESET" ("INIT", "SRESET").

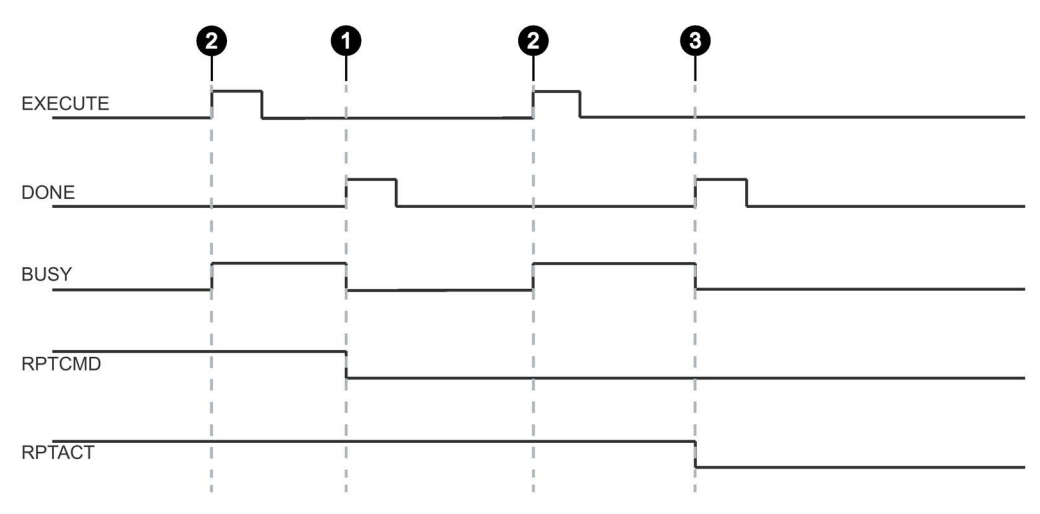

Figure 8-22 End the Repeat command by resetting "RPTCMD" (ended normally)

The "RPTACT" output parameter is reset by the reader. Under certain circumstances, it is possible that resetting "RPTACT" will be delayed. In other words not at the same time as the "DONE" of the last acknowledgement. If the block is now restarted with "EXECUTE" and "RPTACT" is still set although there are no longer any results in the buffer, the block is not ended (BUSY = 1). In this case, you can wait until the next transponders are read out. As an alternative, the block can be ended with "INIT" or "SRESET".

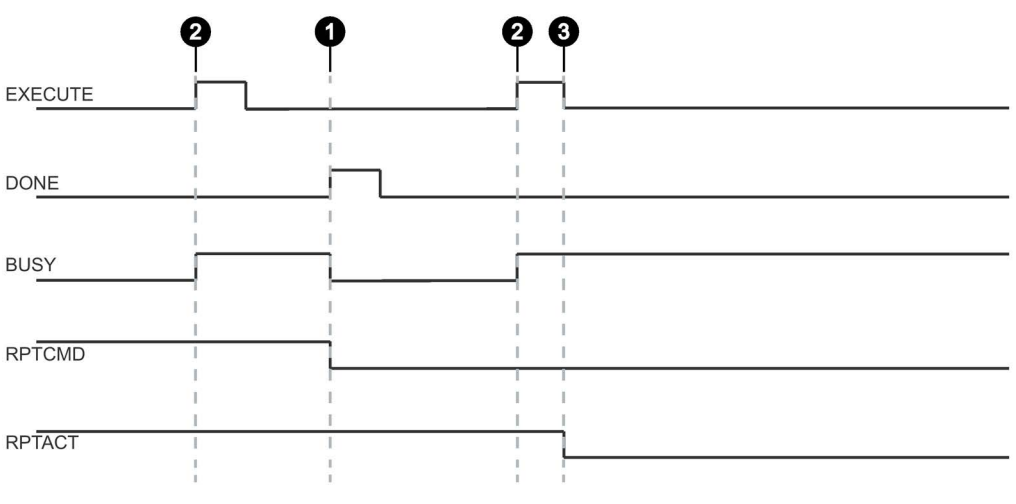

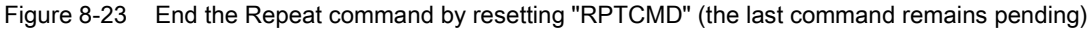

8.7 Programming the Ident profile

#### Note

#### End the Repeat command with "INIT" or "SRESET"

End the Repeat command using the input parameters "INIT" or "SRESET" if it is not known how many transponders were still processed after resetting the "RPTCMD" input parameter.

Normally, an "SRESET" is performed significantly faster because not reset routine is run through.

#### Ending the Repeat command with "INIT":

1. Reset the "RPTCMD" input parameter and set the "INIT" input parameter. ①

If "RPTCMD" is not reset, the Repeat command is activated again on the reader. This response triggers an error message because there is no command.

2. The reader resets the "RPTACT" output parameter due to the "INIT" input parameter. ②

#### Ending the Repeat command with "SRESET":

- 1. Reset the "RPTCMD" input parameter and set the "SRESET" input parameter. ①
- 2. The "DONE" output parameter is set and the reader resets the "RPTACT" output parameter. ②

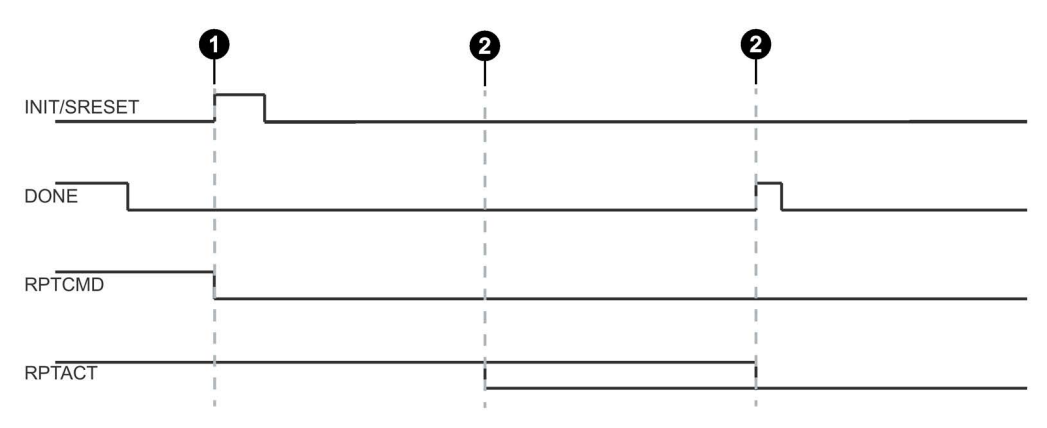

Figure 8-24 Ending the Repeat command with "INIT"/"SRESET"

## Data buffer

Permanent command repetition can lead to the data being transferred more slowly to the Ident profile than new transponders are processed. In this case, the reader buffers the results. The reader has a number of buffers for this. If the buffers are full, acknowledgments are discarded and an error message to this effect is generated.

| Table 8- 37 | Readers that support  | command repetition |
|-------------|-----------------------|--------------------|
|             | ricaders that support |                    |

| Device type   | Number of buffers<br>(number of commands) | Max. user data that can be processed with command repetition |
|---------------|-------------------------------------------|--------------------------------------------------------------|
| RF680R/RF685R | 250                                       | 1034 bytes × 250 = 258 500 bytes                             |

## Note

## Restriction of command repetition

With unique EPC-IDs, the stored command is only repeated if different transponders are brought into the antenna field. If the same transponder (identical EPC-ID) enters the antenna field again and again, the transponder will not be processed again.

## 8.8 Digital inputs/outputs

There are 4 digital inputs/outputs available on the reader. The outputs can be configured in the WBM. You will find more information on this in the section "The "Settings - Digital outputs" menu item (Page 72)". The request and control are via the controller. You can control the addresses of the inputs/outputs via a WORD large subsegment of the process image of the reader/CM. You can enter the addresses using STEP 7 or Studio 5000 Logix Designer in the properties of the reader in the parameter "Digital inputs/outputs". Via the byte with the lower value address, you can access the digital inputs/outputs.

The structure of this byte and the assignment to the digital inputs/outputs is shown below.

| Bit         | 70       | 3    | 2    | 1    | 0    |
|-------------|----------|------|------|------|------|
| Input byte  | reserved | DI 3 | DI 2 | DI 1 | DI 0 |
| Output byte | reserved | DO 3 | DO 2 | DO 1 | DO 0 |

Table 8-38 Assignment of the digital inputs/outputs

## Programming via SIMATIC controller

8.8 Digital inputs/outputs

# Programming via Rockwell controller

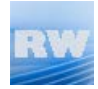

This section is intended only for Rockwell users (RF680R/RF685R).

This section describes the programming and configuration of the RF680R and RF685R readers via a Rockwell controller. With the described functions, you can read out and write transponder data via the readers.

## 9.1 Importing add-on instructions

To program Ident systems using the Studio 5000 Logix Designer, you require add-on instructions. You will find the add-on instructions on the DVD supplied with the readers.

## Requirement

The Studio 5000 Logix Designer was started and a project was created.

## Procedure

Follow the steps below to import the add-on instructions into the Studio 5000 Logix Designer:

1. Copy the installation file (\*.l5x) locally to your PC.

You will find the file on the DVD supplied with the product.

- 2. Open the Studio 5000 Logix Designer and change to the project view.
- 3. Right-click on the folder "Add-on Instructions" in the "Controller Organizer" area.
- In the shortcut menu, select the menu command "Import Add-On Instruction...". The dialog "Import Add-On Instruction" opens.
- 5. Go to the installation file (\*.lx5) and select it.
- 6. Confirm your entry with "OK".

Result: The add-on instructions are imported into the Studio 5000 Logix Designer:

9.2 Overview of the add-on instructions

## 9.2 Overview of the add-on instructions

To program the various identification systems, a library with add-on instructions is available.

The following table provides you with an overview of the currently existing add-on instructions that can be used with the RF680R and RF685R readers.

| Position     |                             |             | Symbolic name   | Description                                                                                                    |
|--------------|-----------------------------|-------------|-----------------|----------------------------------------------------------------------------------------------------|
| Add-On       | Ident                       | Basic       | Param_RF68xR    | Using these blocks, it is simple to program                                                                                                    |
| Instructions | blocks                      | blocks      | Reset_RF68xR    | communication with the Ident systems.                                                                                                    |
|              |                             |             | Read            | The basic blocks include all the blocks that are                                                                                                    |
|              | Write Used often.           | used offen. |                 |                                                                                                    |
|              |                             |             | Reader_Status   |                                                                                                    |
|              |                             | Extended    | Config_Download | Using these blocks, it is simple to program                                                                                                    |
|              |                             | blocks      | Config_Upload   | communication with the Ident systems.                                                                                                    |
|              |                             |             | Inventory       | The extended blocks provide functions that                                                                                                    |
|              |                             |             | Read_EPC_Mem    | system                                                                                                    |
|              |                             |             | Set_Param       |                                                                                                    |
|              |                             |             | Write_EPC_ID    |                                                                                                    |
|              |                             |             | Write_EPC_Mem   |                                                                                                    |
|              |                             |             | AdvancedCMD     | Advanced command set. With the "Ad-<br>vancedCmd" block it is possible to access<br>other commands from the Ident command set<br>and to execute chained commands.                        |
|              | Ident profile               |             | Ident_Profile   | This block is available for experts to be able to<br>include complex command structures in their<br>own program sequence. It is also possible to<br>use command repetition and chaining. |
| Data types   | User-specific data<br>types |             | IID_CMD_STRUCT  | Data type for the Ident profile for setting the command parameters.                                                                                                    |
|              |                             |             | IID_DATA_RF68xR | Data type for parameter data for the reader<br>and data for synchronizing the function blocks<br>for all read points of a reader.                                                        |

Table 9-1 Overview of the add-on instructions for RF680R and RF685R

The Ident profile is a single complex block containing all the commands and functions for Ident. The Ident blocks represent a simplified interface of the Ident profile. Each Ident block contains a single command of the Ident profile.

## Note

#### Parallel operation using Ident blocks and Ident profile is not possible

Note that the reader cannot be operated at the same time using the Ident blocks and the Ident profile.

## 9.3 Project preparation

## 9.3.1 Assigning parameters to the "Param\_RF68xR" block

You first need to link the block "Param\_RF68xR" into the project and create and assign the relevant variables for the parameters "READER\_CONFIGDATA" and "MSG\_PARAM". With the aid of the "Param\_RF68xR block, the configuration data is sent to the Ident system.

In addition to this, the block resets the required start values of the "HW\_CONNECT" variables for the 4 reader channels (read points).

Note that this block always needs to be executed first before other blocks can be executed. The block must be executed each time the reader or controller is restarted.

## Addressing the Ident devices

When working with all the instructions/blocks, you require the "IID\_HW\_CONNECT" data type to address the reader. The data type "IID\_HW\_CONNECT" relates to a read point/channel of the reader and is part of the data type "IID\_DATA\_RF68xR" for all 4 channels. Setting the command parameters for the Ident profile is handled by the Ident blocks. The Ident profile and the "AdvancedCMD" block also require the "IID\_CMD\_STRUCT" data type for the parameter assignment of the individual commands. Depending on whether you work with the Ident profile or the Ident blocks, you need to link in and assign parameters for these data types as described in the following sections.

## Creating the block "Param\_RF68xR"

## Follow the steps below to create the "Param\_RF68xR" block:

- 1. Drag the block from the "Controller Organizer" into the project.
- 2. Create a instance variable.
- 3. Create a global variable for the "READER\_CONFIGDATA" parameter.

The variable of the data type "IID\_DATA\_RF68xR". As an example for the following description the variable is called "RF68xR\_001\_ConfigData".

4. Create a global variable for the "MSG\_PARAM" parameter.

9.3 Project preparation

5. Assign parameters for the variable as follows:

In the "Configuration" tab":

- Message Type = CIP generic
- Service Type = Custom
- Service Code = 41
- Class = 80
- Instance = 1
- Attribute = 1
- Source Element = RF68xR\_001\_ConfigData.Parameter
- Source Length = 10
- 6. Select the reader for which you want to assign parameters in the "Communication" tab in the input box "Path".
- 7. Start the block by calling the "PARAMETERIZE" parameter.

## 9.3.2 Assigning parameters to the "Param\_RF68xR" block

In the next step, the "Reset\_RF68xR" block must be linked into the project and have parameters assigned. For this block two further message variables must be created and assigned to the parameters "MSG\_READ" and "MSG\_WRITE". These two variables can used with all other application blocks.

Before the read point is operational, the reset command needs to be executed. This resets the relevant read point.

## Creating the block "Reset\_RF68xR"

## Follow the steps below to create the "Reset\_RF68xR" block:

- 1. Drag the block from the "Controller Organizer" into the project.
- 2. Create a instance variable.
- 3. Select the variable (e.g. "RF680R\_001\_ConfigData.Channel1" for the parameter "HW\_CONNECT".
- 4. Create a variable for the "MSG\_READ" parameter.

5. Assign parameters for the variable as follows:

In the "Configuration" tab":

- Message Type = CIP generic
- Service Type = Custom
- Service Code = 40
- Class = 80
- Instance = 1
- Source Element = RF680R\_001\_ConfigData.Channel1.Static.buf
- Destination Element = RF680R\_001\_ConfigData.Channel1.Static.buf
- 6. Select the reader for which you want to assign parameters in the "Communication" tab in the input box "Path".
- 7. Enable the "Connected" and "Large Connection check boxes.
- 8. Create a variable for the "MSG\_WRITE" parameter.
- 9. Assign parameters for the variable as follows:

In the "Configuration" tab":

- Message Type = CIP generic
- Service Type = Custom
- Service Code = 41
- Class = 80
- Instance = 1
- Source Element = RF680R\_001\_ConfigData.Channel1.Static.buf
- 10.Select the reader for which you want to assign parameters in the "Communication" tab in the input box "Path".
- 11. Enable the "Connected" and "Large Connection" check boxes.

You will find more information on this subject in the section "Param\_RF68xR (Page 161)".

- 12.Select the relevant input word of the reader for the parameter "STATUS\_WORD" (<Readername>:I.Data[0]).
- 13.Select the relevant output word of the reader for the parameter "CONTROL\_WORD" (<Readername>:O.Data[0]).
- 14.Start the block by calling the "EXECUTE" parameter.

9.4 General structure of the add-on instructions

## 9.4 General structure of the add-on instructions

## Structure of the blocks based on a sample block

The following graphic shows an example of a block with input and output parameters as they exist in the same way in all blocks.

| Addon_Instruction | ?  | -(DONE)-     |
|-------------------|----|--------------|
| EXECUTE           | ?? | -(BUSY)-     |
| STATUS            | ?? | -(ERROR)-    |
| HW_CONNECT        | ?  | -(WARNING)-  |
| MSG_READ          | ?  | -(PRESENCE)- |
| MSG_WRITE         | ?  |              |
| STATUS_WORD       | ?  | -            |
| CONTROL_WORD      | ?  |              |

Figure 9-1 Example of a block

## Description of the parameters

| Table 9- 2 | Description of the input and output parameters |
|------------|------------------------------------------------|
|------------|------------------------------------------------|

| Parameter         | Description                                                                                                    |
|-------------------|----------------------------------------------------------------------------------------------------|
| Input parameters  |                                                                                                    |
| EXECUTE           | There must be a positive edge at this input before the block will exe-<br>cute the command.                                                                                                    |
| HW_CONNECT        | Global parameter of the type "IID_HW_CONNECT" to address the channel/reader and to synchronize the blocks. This parameter is located in the variables of the type "IID_DATA_RF68xR".<br>"HW_CONNECT" must always be transferred to the blocks to address the relevant channel/reader. |
| MSG_READ          | Message variable for communication between the controller and reader                                                                                                    |
| MSG_WRITE         | Message variable for communication between the controller and reader                                                                                                    |
| STATUS_WORD       | Cyclic status word which is sent from the reader to the contoller.                                                                                                    |
| CONTROL_WORD      | Cyclic control word which is sent from the controller to the reader.                                                                                                    |
| Output parameters |                                                                                                    |
| DONE (BOOL)       | The job was executed. If the result is positive, this parameter is set.                                                                                                    |
| BUSY (BOOL)       | The job is being executed.                                                                                                    |
| ERROR (BOOL)      | The job was ended with an error. The error code is indicated in Sta-<br>tus.                                                                                                    |
| WARNING (BOOL)    | The job was ended with a warning.                                                                                                    |
| STATUS (DINT)     | Display of the error message if the "ERROR" bit was set.                                                                                                    |
| PRESENCE (BOOL)   | This bit indicates the presence of a transponder. The displayed value<br>is updated each time the block is called. This parameter does not<br>occur in the blocks specifically for code reader systems.                                                                               |

## General sequence when calling the blocks

The general sequence when calling a block with Rockwell controllers is identical to the general sequence when calling a block with S7 controllers. For a description of the general sequence, refer to the section "General structure of the function blocks (Page 115)".

## 9.5 Programming add-on instructions

## 9.5.1 Basic blocks

## 9.5.1.1 Param\_RF68xR

With the aid of the "Param\_RF68xR" block, the configuration data is sent to the Ident system. In addition to this, the block resets the required start values of the "HW\_CONNECT" variables for the 4 reader channels (read points). Note that this block always needs to be executed first before other blocks can be executed. The block must be sent at every restart of the controller or the reader.

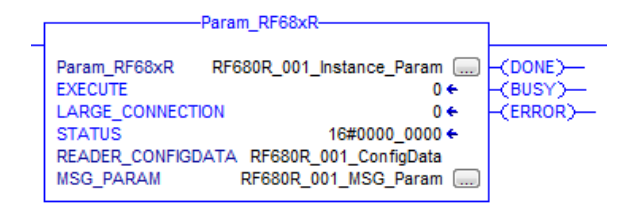

Figure 9-2 "Param\_RF68xR" block

The input parameter "LARGE\_CONNECTION" is supported only by ControlLogix controllers as of version "5.0". You also require the Logix Designer as of version "21.00.00" and the RSLogix 5000 software as of version "20.00.00".

If the parameter is set (value = "true" or "1"), the maximum frame length is increased from 240 bytes to 1035 bytes. If the parameter is enabled, you must also enable the options "Connected" and "Large Connection" in the parameters "MSG\_READ" and "MSG\_WRITE" of the message variables.

## 9.5.1.2 Reset\_RF68xR

With the aid of the "Reset\_RF68xR" block, you can reset the RF680R and RF685R readers. The reader is reset to the settings configured on the reader with the WBM. The "Reset\_RF68xR" block does not have any device-specific parameters and is executed using the "EXECUTE" parameter.

With the "Reset\_RF68xR" block, you can interrupt any active Ident block at any time. The blocks are then ended with "DONE = true" and "ERROR = false".

|              | Reset_RF68xR-                  |                                                                                                    |
|--------------|--------------------------------|----------------------------------------------------------------------------------------------------|
| Reset_RF68xR | RF680R_001_CH01_Instance_Reset | DONE)-                                                                                                    |
| EXECUTE      | 0+                             |                                                                                                    |
| STATUS       | 16#0000_0000 +                 | BUSY)-                                                                                                    |
| HW_CONNECT   | RF680R_001_ConfigData.Channel1 |                                                                                                    |
| MSG_READ     | RF680R 001_CH01_MSG_Read(      | ERROR)-                                                                                                    |
| MSG WRITE    | RF680R 001 CH01 MSG Write a    | and the second second second second second second second second second second second second second second second |
| STATUS WORD  | RF680R 001:I.Data[0]           |                                                                                                    |
| CONTROL WOR  | D RF680R 001:0.Data[0]         |                                                                                                    |

Figure 9-3 "Reset\_RF68xR" block

#### 9.5.1.3 Read

The "Read" block reads the user data from the transponder from memory bank 3 (USER area) and enters this in the "IDENT\_DATA" buffer. The physical address and the length of the data are transferred using the "ADR\_TAG" and "LEN\_DATA" parameters. Specific access to a certain transponder is made with the "EPCID\_UID" and "LEN\_ID".

|                                                                                                    | кеас                                                                                                    |   |              |
|----------------------------------------------------------------------------------------------------|----------------------------------------------------------------------------------------------------|---|--------------|
| Read RF680R                                                                                                    | _001_CH01_Instance_Read                                                                                                    |   | -(DONE)      |
| ADDR_TAG                                                                                                    | ő                                                                                                    |   | -(BUSY)      |
| LEN_DATA                                                                                                    | Data_LEN                                                                                                    | • | -(ERROR)     |
| LEN_ID                                                                                                    | 0                                                                                                    | - | -(WARNING)-  |
| EPCID_UID RF680<br>STATUS<br>IDENT_DATA RF680R_<br>HW_CONNECT RF680R<br>MSG_READ RF68<br>MSG_WRITE RF68<br>STATUS_WORD<br>CONTROL_WORD | 0R_001_CH01_Read_EPCID<br>16#0000_0000<br>001_CH01_Read_IdentData<br>2_001_ConfigData.Channel1<br>30R_001_CH01_MSG_Read<br>30R_001_CH01_MSG_Write<br>RF680R_001:LData[0]<br>RF680R_001:0.Data[0] | • | -(PRESENCE)- |

Figure 9-4 "Read" block

| Parameter  | Data type | Default values | Description                                                                                                    |
|------------|-----------|----------------|----------------------------------------------------------------------------------------------------|
| ADR_TAG    | DINT      | DW#16#0        | Physical address on the transponder where the read starts.                                                                                                    |
| LEN_DATA   | INT       | W#16#0         | Length of the data to be read                                                                                                    |
| LEN_ID     | SINT      | B#16#0         | Length of the EPC-ID/UID                                                                                                    |
|            |           |                | Default value: 0x00 ≙ unspecified single tag access (RF680R, RF685R)                                                                                          |
| EPCID_UID  | SINT[62]  | 0              | Buffer for up to 62 bytes EPC-ID                                                                                                    |
|            |           |                | 2 - 62-byte EPC-ID is entered at the<br>start of the buffer (length is set by<br>"LEN_ID")                                                                    |
| IDENT_DATA | SINT[10]  | 0              | Data buffer in which the read data is stored.                                                                                                    |
|            |           |                | Note.<br>When necessary a byte/array of any size can be transferred to this parameter. Note that the array must be $\geq$ 10 bytes long (e.g. "SINT[12400]"). |

Table 9- 3Explanation of the "Read" block

#### 9.5.1.4 Write

The "Write" block writes the user data from the "IDENT\_DATA" buffer to the transponder to memory bank 3 (USER area). The physical address and the length of the data are transferred using the "ADR\_TAG" and "LEN\_DATA" parameters. Specific access to a certain transponder is made with the "EPCID\_UID" and "LEN\_ID".

| 1                                                                                                    | -Write-                                                                                                    | -            |
|----------------------------------------------------------------------------------------------------|----------------------------------------------------------------------------------------------------|--------------|
| Write Ri                                                                                                    | F680R_001_CH01_Instance_Write                                                                                                    | DONE)-       |
| ADDR_TAG                                                                                                    | 0                                                                                                    | -(BUSY)-     |
| LEN_DATA                                                                                                    | 0                                                                                                    | -(ERROR)-    |
| LEN_ID                                                                                                    | 0                                                                                                    | (WARNING)-   |
| EPCID_UID<br>STATUS<br>IDENT_DATA RF<br>HW_CONNECT R<br>MSG_READ<br>MSG_WRITE<br>STATUS_WORD<br>CONTROL_WORE | RF680R_001_CH01_Write_EPCUID<br>16#0000_0000 ←<br>680R_001_CH01_Write_IdentData<br>F680R_001_ConfigData.Channel1<br>RF680R_001_CH01_MSG_Read<br>RF680R_001_CH01_MSG_Write<br>RF680R_001:LData[0]<br>0 RF680R_001:O.Data[0] | -(PRESENCE)- |

Figure 9-5 "Write" block

| Parameter  | Data type | Default values | Description                                                                                                    |
|------------|-----------|----------------|----------------------------------------------------------------------------------------------------|
| ADR_TAG    | DINT      | DW#16#0        | Physical address on the transponder where the write starts.                                                                                                    |
| LEN_DATA   | DINT      | W#16#0         | Length of the data to be written                                                                                                    |
| LEN_ID     | SINT      | B#16#0         | Length of the EPC-ID/UID                                                                                                    |
|            |           |                | Default value: 0x00 ≙ unspecified single tag access (RF680R, RF685R)                                                                                                |
| EPCID_UID  | SINT[62]  | 0              | Buffer for up to 62 bytes EPC-ID                                                                                                    |
|            |           |                | 2 - 62-byte EPC-ID is entered at the<br>start of the buffer (length is set by<br>"LEN_ID")                                                                          |
| IDENT_DATA | SINT[10]  | 0              | Data buffer with the data to be written.                                                                                                    |
|            |           |                | Note.<br>When necessary a byte/array of any<br>size can be transferred to this parame-<br>ter. Note that the array must be ≥ 10<br>bytes long (e.g. "SINT[12400]"). |

| Table 9-4 | Explanation | of the | "Write" | block |
|-----------|-------------|--------|---------|-------|
|-----------|-------------|--------|---------|-------|

## 9.5.1.5 Reader\_Status

The "Reader\_Status" block reads status information from the reader. For the RF68xR reader, there is only the status mode "0x89" that is selected using the "ATTRIBUTE" parameter. The status data is returned as "Array of Byte".

| -(BUSY)-   |
|------------|
| -(ERROR)-  |
| (MADNING)  |
|            |
| PRESENCE)- |
|            |
|            |

Figure 9-6 "Reader\_Status" block

Parameter Data type Default values Description ATTRIBUTE SINT B#16#81 Identifier of the status mode "0x89" Note: The default value is not valid for RF680R/RF685R and needs to be adapted. SINT[10] 0 IDENT\_DATA Event values depending on attributes Note. When necessary a byte/array of any size can be transferred to this parameter. Note that the array must be  $\geq 10$ bytes long (e.g. "SINT[12400]").

| Table 9- 5 | Explanation | of the "Reader | Status" block |
|------------|-------------|----------------|---------------|
|            |             |                |               |

#### Results

#### Table 9- 6 ATTRIBUTE "0x89" ("IID\_READER\_STATUS\_89\_RF68xR" data type)

| Name                   | Туре                 | Comment                                                          |
|------------------------|----------------------|------------------------------------------------------------------|
| status_info            | BYTE                 | SLG-Status mode(Subcommand)                                      |
| hardware_version       | BYTE                 | Version of hardware                                              |
| firmware_version       | ARRAY[14] of<br>CHAR | Version of firmware                                              |
| config ID              | DWORD                | Unix timestamp                                                   |
| inventory_status       | WORD                 | 0=inventory not active;1=inventory active;2=presence mode active |
| sum of filtered tags   | WORD                 | All filtered Tags                                                |
| filtered_smoothing     | WORD                 | Filtered Tags trough Smoothing                                   |
| filtered blacklist     | WORD                 | Filtered Tags trough Blacklist                                   |
| filtered data-filter   | WORD                 | Filtered Tags trough Data-Filter                                 |
| filtered RSSI thresold | WORD                 | Filtered Tags trough RSSI Threshold                              |
| filtered RSSI delta    | WORD                 | Filtered Tags trough RSSI Delta                                  |

## 9.5.2 Extended blocks

## 9.5.2.1 Config\_Upload/-\_Download

Using the "Config\_Upload" and "Config\_Download" blocks, you can read out ("Config\_Upload") or write ("Config\_Download") the configuration of the RF680R/RF685R readers via the control program.

The configuration data is not interpretable data. Save the data on the controller so that it can be written to the reader again if a device is replaced. Bytes 6-9 (see table below) contain a configuration ID with a unique version identifier. With the configuration ID, when performing a "Config Upload", you can check whether the configuration data read matches the configuration data stored on the controller. The configuration data has the following structure:

| Byte          | Name                                                                                                    |
|---------------|----------------------------------------------------------------------------------------------------|
| 0             | Structure identifier (2 bytes)                                                                                                    |
| 2             | Length information (4 bytes)                                                                                                    |
|               | Length of the version identifier and parameter block                                                                                                    |
| 6             | Version identifier (4 bytes)                                                                                                    |
|               | Based on the identifier, you can uniquely identify the configuration.<br>This is a time stamp in Linux format.                                                         |
|               | The time stamp indicates how many seconds have passed since Jan-<br>uary 1, 1979, 00:00 (midnight). The identifier is assigned when a con-<br>figuration is generated. |
| 10 "DATA" end | Parameter block                                                                                                    |

| Table 9- 7 | Structure | of the | configuration | data |
|------------|-----------|--------|---------------|------|
|            | Siluciule | or the | connyuration  | uala |

"Config\_Upload/Config\_Download" can be executed on every channel of the RF680R/RF685R. It is always the same configuration data that is transferred.

|                                                                                        | -Config_Upload-                                                                                                    |        |
|----------------------------------------------------------------------------------------|----------------------------------------------------------------------------------------------------|--------|
| Config_Upload RF68<br>EXECUTE<br>STATUS<br>CONFIG_ID                                   | 0R_001_CH01_Instance_ConfigUpload (<br>0 €<br>16#0000_0000 €<br>0 €                                                                                                    | CDONE) |
| IDENT_DATA RF680<br>HW_CONNECT<br>MSG_READ<br>MSG_WRITE<br>STATUS_WORD<br>CONTROL_WORD | R_001_CH01_ConfigUpload_IdentData<br>RF680R_001_ConfigData.Channel1<br>RF680R_001_CH01_MSG_Read (<br>RF680R_001_CH01_MSG_Write (<br>RF680R_001:LData[0]<br>RF680R_001:O.Data[0] |        |

Figure 9-7 "Config\_Upload" block

| Parameter  | Data type | Description                                                                                                    |
|------------|-----------|----------------------------------------------------------------------------------------------------|
| IDENT_DATA | SINT[10]  | Data buffer for configuration data.                                                                                                    |
|            |           | The real length of the data depends on the com-<br>plexity of the configuration and the firmware<br>version of the reader. With a standard configura-<br>tion of the RF680R/RF685R reader, we recom-<br>mend a memory size of 4 KB. If you use<br>advanced reader configurations (filtering) or<br>want to change the configuration in the future<br>without needing to adapt the memory size of<br>"DATA", we recommend a memory size of 8-16<br>KB. |
|            |           | Note.<br>When necessary a byte/array of any size can be<br>transferred to this parameter. Note that the array<br>must be ≥ 10 bytes long (e.g. "SINT[12400]").                                                                                                    |

| Table 9- 8 | Explanation | of the | "Confia | Upload" | block |
|------------|-------------|--------|---------|---------|-------|
|            |             |        |         |         |       |

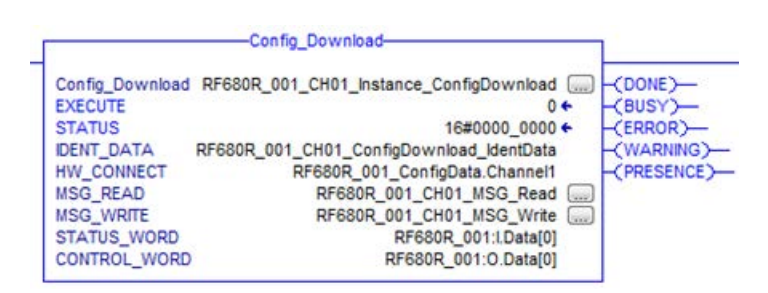

Figure 9-8 "Config\_Download" block

| Table 9- 9 | Explanation | of the | "Config_ | _Download" | block |
|------------|-------------|--------|----------|------------|-------|
|            | •           |        | 0-       |            |       |

| Parameter  | Data type | Description                                                                                                    |
|------------|-----------|----------------------------------------------------------------------------------------------------|
| IDENT_DATA | SINT[10]  | Data buffer for configuration data.                                                                                                    |
|            |           | The real length of the data depends on the com-<br>plexity of the configuration and the firmware<br>version of the reader. With a standard configura-<br>tion of the RF680R/RF685R reader, we recom-<br>mend a memory size of 4 KB. If you use<br>advanced reader configurations (filtering) or<br>want to change the configuration in the future<br>without needing to adapt the memory size of<br>"DATA", we recommend a memory size of 8-16<br>KB. |
|            |           | Note.<br>When necessary a byte/array of any size can be<br>transferred to this parameter. Note that the array<br>must be $\geq$ 10 bytes long (e.g. "SINT[12400]").                                                                                                    |

## 9.5.2.2 Inventory

The "Inventory" block activates the taking of inventories. There are four different modes that you can select with the "ATTRIBUTE" parameter.

- At the start, a certain duration/number (period of time, number of inventories, number of "observed" events or identified transponders) is specified. A distinction is made between the following options:
  - Duration

Take inventories for a specified period of time

Number of inventories

Take a specified number of inventories

- Number of "observed" events

Take inventories until a specified number of transponders have been identified at the same time.

Inventories are then taken by the reader for this time or number of inventories. When the specified time/number is reached, the block is ended and returns all identified transponders in "IDENT\_DATA". The transponders are sorted according to the RSSI value (highest value first). In other words, other commands can only be executed when all inventories have been taken completely. The unit (time or number) is specified using "DUR\_UNIT" and the value (time value or number) using "DURATION". This mode can be executed using the attributes "0x80" and "0x81". Depending on the attribute, more or less data is supplied about the identified transponders.

 With the attributes "0x86" (start "Presence\_Mode") and "0x87" (end "Presence\_Mode"), inventories can be taken permanently. The presence of a transponder can then always be queried using "PRESENCE" without needing to start the block with "EXECUTE". No information about the identified transponders is returned when the command executes!

To obtain information about the identified transponders, use one of the two calls listed above (with time / number of inventories = 0).

When this mode is active, commands relating to transponders are not executed immediately but only when a transponder is identified. This achieves shorter reaction times since the command is already pending when the transponder enters the antenna field.

The "Presence\_Mode" is practical in the context of the "Repeat command" function.

The "NUMBER\_TAGS" output parameter is used to output the number of identified transponders. With the attributes "0x80" and "0x81" on completion of the read operation, the sum of all identified transponders is displayed. With the attribute "0x86" the number of currently identified transponders is shown at the "NUMBER\_TAGS" output parameter (max. 15), without needing to start the module with "EXECUTE".

|                                                                                      | Inventory                                                                                                    |                                                                                     | 1            |
|--------------------------------------------------------------------------------------|----------------------------------------------------------------------------------------------------|-------------------------------------------------------------------------------------|--------------|
| Inventory                                                                            | RF680R_001_CH01_Instance_I                                                                                                    | nventory 📖                                                                          | -(DONE)      |
| ATTRIBUTE                                                                            |                                                                                                    | 0                                                                                   | -(BUSY)-     |
| DURATION                                                                             |                                                                                                    | 0                                                                                   | -(ERROR)-    |
| DUR_UNIT                                                                             |                                                                                                    | 0                                                                                   | -(WARNING)-  |
| STATUS<br>IDENT_DATA<br>HW_CONNEC<br>MSG_READ<br>MSG_WRITE<br>STATUS_WO<br>CONTROL_W | 16#00<br>RF680R_001_CH01_Inventory_I<br>T RF680R_001_ConfigData.<br>RF680R_001_CH01_M3<br>RF680R_001_CH01_M3<br>RD RF680R_001:<br>ORD RF680R_001: | 00_0000 ←<br>dentData<br>Channel1<br>SG_Read<br>SG_Write<br>:I.Data[0]<br>D.Data[0] | -(PRESENCE)- |

Figure 9-9 "Inventory" block

| Parameter   | Data type | Default values | Description                                                                                                    |
|-------------|-----------|----------------|----------------------------------------------------------------------------------------------------|
| ATTRIBUTE   | SINT      | B#16#0         | Selecting the status mode                                                                                                    |
|             |           |                | <ul> <li>0x80 ≙ EPC-ID without additional<br/>information</li> </ul>                                                                                          |
|             |           |                | 0x81 ≜ EPC-ID with additional<br>information on the RSSI value and<br>reserved bytes                                                                          |
|             |           |                | • 0x86 ≙ enable Presence mode                                                                                                    |
|             |           |                | 0x87 ≙ disable Presence mode                                                                                                    |
| DURATION    | DINT      | W#16#0         | Duration dependent on "DUR_UNIT"                                                                                                    |
|             |           |                | Period of time or number of invento-<br>ries or number of "Observed" events                                                                                   |
|             |           |                | Example:                                                                                                    |
|             |           |                | <ul> <li>0x00 ≙ no inventory or 0 ms</li> </ul>                                                                                                    |
|             |           |                | <ul> <li>0x01 ≙ one inventory or 1 ms or<br/>one transponder</li> </ul>                                                                                       |
| DUR_UNIT    | DINT      | W#16#0         | Unit for "DURATION"                                                                                                    |
|             |           |                | • 0x00 ≙ time [ms]                                                                                                    |
|             |           |                | 0x01 ≙ inventories                                                                                                    |
|             |           |                | <ul> <li>0x02 ≙ number of "Observed"<br/>events</li> </ul>                                                                                                    |
| IDENT_DATA  | SINT[10]  | 0              | Data buffer for inventory data                                                                                                    |
|             |           |                | Note.<br>When necessary a byte/array of any size can be transferred to this parameter. Note that the array must be $\geq$ 10 bytes long (e.g. "SINT[12400]"). |
| NUMBER_TAGS | INT       | 0              | Number of transponders in the anten-<br>na field                                                                                                    |
| LEN_DATA    | DINT      | W#16#0         | Length of the valid data                                                                                                    |

Table 9-10 Explanation of the "Inventory" block

## Results

Select the number of "TAG\_DATA[x]" elements of the data types (ATTRIBUTES "0x80" and "0x81") at least as high as the number of transponders to be expected. Not the following points when creating the receive buffer :"IDENT\_DATA"/data type:

- The first element "NUM\_IDS" is always of the type "WORD".
- The next element "TAG\_DATA" is always of the type "ARRAY". The number of transponders to be expected ("n") must be entered in the "ARRAY".

The following tables show an example of the structure of the receive buffer "IDENT\_DATA"/data type for the ATTRIBUTES "0x80" and "0x81".

Table 9- 11 ATTRIBUTE "0x80"

| Ν | lame        | Туре                        | Comment          |
|---|-------------|-----------------------------|------------------|
| Ν | IUM IDS     | WORD                        | Number of MDS    |
| Т | 'AG_DATA    | ARRAY[1n] of<br>IID IN I 80 |                  |
|   | TAG_DATA[1] | IID_IN_I_80                 |                  |
|   | Reserved    | BYTE                        |                  |
|   | ID_Len      | BYTE                        | Length of EPC ID |
|   | EPC_ID      | ARRAY[162] of<br>BYTE       | EPC-ID           |
|   | tagPC       | WORD                        |                  |
|   | TAG_DATA[2] | IID_IN_I_80                 |                  |
|   |             |                             |                  |
|   | TAG_DATA[n] | IID_IN_I_80                 |                  |

#### Table 9- 12 ATTRIBUTE "0x81"

| Na | ime          | Туре                        | Comment                                                                                              |
|----|--------------|-----------------------------|----------------------------------------------------------------------------------------------------|
| NU | M MDS        | WORD                        | Number of MDS                                                                                        |
| ΤA | G_DATA       | ARRAY[1n] of<br>IID IN I 81 |                                                                                                    |
|    | TAG_DATA[1]  | IID_IN_1_81                 |                                                                                                    |
|    | reserved     | BYTE                        |                                                                                                    |
|    | ID_LEN       | BYTE                        | EPC length                                                                                           |
|    | EPC_ID       | ARRAY[162]of<br>BYTE        | EPC-ID                                                                                               |
|    | tagPC        | WORD                        |                                                                                                    |
|    | RSSI         | BYTE                        | RSSI value                                                                                           |
|    | MaxRSSI      | BYTE                        | highest RSSI value                                                                                   |
|    | MinRSSI      | BYTE                        | lowest RSSI value                                                                                    |
|    | channel      | BYTE                        | channel; 115_ETSI; 153:FCC                                                                           |
|    | antenna      | BYTE                        | antenna; bit coded;<br>Bit 0=antenna 1; Bit 1=antenna 2;                                             |
|    | polarization | BYTE                        | <pre>polarizatuin of antenna;<br/>0=undefined; 1=circular; 2=vertical linear;<br/>4=horizontal</pre> |
|    | time         | Time_OF_Day                 | S7 time                                                                                              |
|    | power        | BYTE                        | power in dBm                                                                                         |

| Name Type |    | Туре                | Comment     |                               |
|-----------|----|---------------------|-------------|-------------------------------|
|           |    | filterDataAvailable | BYTE        | 0=false; 1=true <sup>1)</sup> |
|           |    | Inventoried         | WORD        | 2)                            |
|           | T. | AG_DATA[2]          | IID_IN_1_81 |                               |
|           | •  |                     |             |                               |
|           | T. | AG_DATA[n]          | IID_IN_1_81 |                               |

<sup>1)</sup> Indicates whether the filter criteria could be read.

<sup>2)</sup> Indicates how often the transponder was identified via the air interface before it changed to the "Observed" status.

## 9.5.2.3 Read\_EPC\_Mem

The "Read\_EPC\_Mem" block reads data from the EPC memory of the RF600 transponder. Access is to memory cell 1 as of the start address 4. The length of the EPC memory to be read out is specified by the "LEN\_DATA" parameter.

|                          | -Read_EPC_MEM-                                                                                     |              |
|--------------------------|----------------------------------------------------------------------------------------------------|--------------|
| Read_EPC_MEM             | RF680R_001_CH01_Instance_ReadEPCMem                                                                |              |
| LEN_DATA                 | 10                                                                                                 | -(BUSY)-     |
| LEN_ID                   | 0                                                                                                  | -(ERROR)-    |
| EPCID_UID                | RF680R_001_CH01_ReadEPCMem_EPCUID                                                                  | -(WARNING)-  |
| IDENT_DATA<br>HW_CONNECT | RF680R_001_CH01_ReadEPCMem_IdentData<br>RF680R_001_ConfigData.Channel1<br>PE680R_001_CH01_MSG_Read | -(PRESENCE)- |
| MSG_WRITE                | RF680R_001_CH01_MSG_Write [<br>RF680R_001_CH01_MSG_Write [                                         |              |
| CONTROL_WOR              | D RF680R_001:0.Data[0]                                                                             |              |

Figure 9-10 "Read\_EPC\_Mem" block

| Table 9-13 | Explanation | of the "Read_ | _EPC_Mem' | ' block |
|------------|-------------|---------------|-----------|---------|
|------------|-------------|---------------|-----------|---------|

| Parameter | Data type | Default values | Description                                                             |
|-----------|-----------|----------------|-------------------------------------------------------------------------|
| LEN_DATA  | DINT      | W#16#0         | Length of the EPC memory to be read out (1 62 bytes)                    |
| LEN_ID    | SINT      | B#16#0         | Length of the EPC-ID/UID                                                |
|           |           |                | Default value: 0x00 ≙ unspecified<br>single tag access (RF680R, RF685R) |

| Parameter  | Data type | Default values | Description                                                                                                    |
|------------|-----------|----------------|----------------------------------------------------------------------------------------------------|
| EPCID_UID  | SINT[62]  | 0              | Buffer for up to 62 bytes EPC-ID, 8 bytes UID or 4 bytes handle ID.                                                                                           |
|            |           |                | • 2 - 62-byte EPC-ID is entered at<br>the start of the buffer (length is set<br>by "LEN_ID")                                                                  |
|            |           |                | • 8-byte UID is entered at the start<br>of the buffer ("LEN_ID = 8")                                                                                          |
|            |           |                | <ul> <li>4-byte handle ID must be entered<br/>in the array element [5]-[8]<br/>("LEN_ID = 8")</li> </ul>                                                      |
|            |           |                | Default value: 0x00 ≙ unspecified<br>single tag access (RF620R, RF630R,<br>RF640R)                                                                            |
| IDENT_DATA | SINT[10]  | 0              | Data buffer in which the read EPC memory data is stored.                                                                                                    |
|            |           |                | Note.<br>When necessary a byte/array of any size can be transferred to this parameter. Note that the array must be $\geq$ 10 bytes long (e.g. "SINT[12400]"). |

## 9.5.2.4 Set\_Param

With the "Set\_Param" block, you can change UHF parameters on an RF680R/RF685R during runtime (e.g. the antenna power).

#### Note

#### Settings saved only temporarily

Note that the parameters in the "Set\_Param" block are only stored temporarily. If the power for the reader is interrupted, the stored values are lost and must be set again.

| -Set_Param                                                                                                    |              |
|----------------------------------------------------------------------------------------------------|--------------|
| Set_Param RF680R_001_CH01_Instance_SetParam  EXECUTE 0                                                                                                    | -(DONE)      |
| PARMID 0                                                                                                    | -(BUSY)-     |
| VALUE 0                                                                                                    | -(ERROR)-    |
| STATUS 16#0000_0000 +<br>HW CONNECT RF680R 001 ConfigData.Channel1                                                                                                    | -(WARNING)-  |
| MSG_READ         RF680R_001_CH01_MSG_Read         Imsg_WRITE           MSG_WRITE         RF680R_001_CH01_MSG_Write         Imsg_Write         Imsg_WRITE           STATUS_WORD         RF680R_001_CH01_MSG_Write         Imsg_Write         Imsg_Write         Imsg_Write           CONTROL_WORD         RF680R_001:0.Data[0]         Imsg_Write         Imsg_Write         Imsg_Wri | -(PRESENCE)- |

Figure 9-11 "Set\_Param" block

| Parameter | Data type | Default values | Description          |
|-----------|-----------|----------------|----------------------|
| PARMID    | DINT      | 0x00           | Parameter identifier |
| VALUE     | DINT      | 0x00           | Parameter value      |

Table 9- 14Explanation of the "Set\_Param" block

## Table 9- 15 Parameter values

| PARMID<br>(hex) | PARMID<br>(ASCII) | Parameter                  | VALUE                                                                                                    |
|-----------------|-------------------|----------------------------|----------------------------------------------------------------------------------------------------|
| 0x41315057      | A1PW              | Antenna 01: Radiated power | Range of values: 0.5 33                                                                                                    |
| 0x41325057      | A2PW              | Antenna 02: Radiated power | Increment: 0.25                                                                                                    |
| 0x41335057      | A3PW              | Antenna 03: Radiated power | Radiated power of the antenna in                                                                                                    |
| 0x41345057      | A4PW              | Antenna 04: Radiated power | [dBm].                                                                                                    |
|                 |                   |                            | Bytes 1 and 2 are not used, byte 3 represents the integer and byte 4 the decimal place.                                                                        |
|                 |                   |                            | Example: A radiated power of<br>10.25 dBm represents a "VALUE"<br>of "0x0A19".                                                                                 |
| 0x41315452      | A1TR              | Antenna 01: RSSI threshold | Range of values: 0 255                                                                                                    |
| 0x41325452      | A2TR              | Antenna 02: RSSI threshold | Threshold value for RSSI.                                                                                                    |
| 0x41335452      | A3TR              | Antenna 03: RSSI threshold | Transponders with lower values are                                                                                                    |
| 0x41345452      | A4TR              | Antenna 04: RSSI threshold | discarded. Value without unit with-<br>out a direct relationship with the<br>radiated power.                                                                   |
| 0x5331444C      | S1DL              | Read point 01: RSSI delta  | Range of values: 0 255                                                                                                    |
| 0x5332444C      | S2DL              | Read point 02: RSSI delta  | Difference for RSSI values.                                                                                                    |
| 0x5333444C      | S3DL              | Read point 03: RSSI delta  | Transponders with lower values                                                                                                    |
| 0x5334444C      | S4DL              | Read point 04: RSSI delta  | relative to the transponder with the<br>highest RSSI value are discarded.<br>Value without unit without a direct<br>relationship with the radiated pow-<br>er. |
| 0x4131504F      | A1PO              | Antenna 01: Polarization   | Range of values: 0, 1, 2, 4                                                                                                    |
| 0x4132504F      | A2PO              | Antenna 02: Polarization   | Polarization of the antenna (for                                                                                                    |
| 0x4133504F      | A3PO              | Antenna 03: Polarization   | intelligent antennas e.g. internal                                                                                                    |
| 0x4134504F      | A4PO              | Antenna 04: Polarization   |                                                                                                    |
|                 |                   |                            |                                                                                                    |
|                 |                   |                            |                                                                                                    |
|                 |                   |                            | • 2. vertical inear                                                                                                    |
|                 |                   |                            | 4: nonzontal linear                                                                                                    |
|                 |                   |                            | are possible (adding values).                                                                                                    |

## Programming via Rockwell controller

9.5 Programming add-on instructions

| PARMID<br>(hex) | PARMID<br>(ASCII) | Parameter         | VALUE                                                                                                    |
|-----------------|-------------------|-------------------|----------------------------------------------------------------------------------------------------|
| 0x52364353      | R6CS              | Modulation scheme | Range of values: 32, 33, 34, 35, 37, 65                                                                                |
|                 |                   |                   | Modulation scheme of the read point                                                                                    |
|                 |                   |                   | Specification of which transponder types are identified (ISO 18000-63/-6B).                                            |
| 0x57544348      | WTCH              | Date and time     | Range of values: 01.01.2000 00:00<br>a.m 19.01.2038 3:14 a.m.                                                          |
|                 |                   |                   | 01.01.2000 01:00 a.m. ≙<br>946684800                                                                                   |
|                 |                   |                   | Date and time (UTC)                                                                                                    |
|                 |                   |                   | Time in seconds since 01.01.1970;<br>Setting of the internal reader clock,<br>the date and time are set.               |
| 0x57544F44      | WTOD              | Time              | Range of values: 0:00 – 23:59 p.m.                                                                                     |
|                 |                   |                   | S7 time (TOD, UTC)                                                                                                    |
|                 |                   |                   | Milliseconds since midnight;<br>Setting of the internal reader clock,<br>only the time is changed but not the<br>date. |
| 0x57444154      | WDAT              | Date              | Range of values:<br>01.01.2000 18.01.2038                                                                              |
|                 |                   |                   | S7 date                                                                                                    |
|                 |                   |                   | Days since 01.01.1970;<br>Setting of the internal reader clock,<br>only the date is changed but not the<br>time.       |

## 9.5.2.5 Write\_EPC\_ID

The "Write\_EPC\_ID" block overwrites the EPC-ID of the RF600 transponder and adapts the length of the EPC-ID in the memory of the transponder. The new EPC-ID length to be written is specified with the "LEN\_ID\_NEW" parameter and the previous EPC-ID is specified using the "LEN\_ID" and "EPCID\_UID" parameters.

Make sure that when you execute the block only one transponder is located in the antenna field. This ensures that the identification when writing the ID is unique. If there is more than one transponder in the antenna field, a negative response is returned.

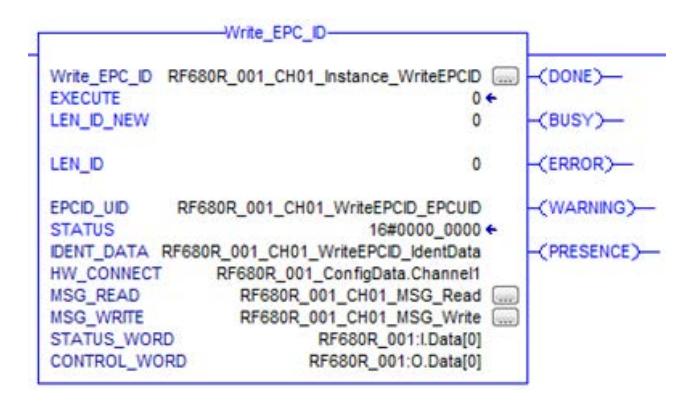

Figure 9-12 "Write\_EPC\_ID" block

| Table 9- 16 | Explanation of the "Write_EPC | _ID" block |
|-------------|-------------------------------|------------|
|-------------|-------------------------------|------------|

| Parameter  | Data type | Default values | Description                                                                                                    |
|------------|-----------|----------------|----------------------------------------------------------------------------------------------------|
| LEN_ID_NEW | SINT      | W#16#0C        | Length of the current EPC-ID                                                                                                    |
| LEN_ID     | SINT      | B#16#0         | Length of the previous EPC-ID                                                                                                    |
| EPCID_UID  | SINT[62]  | 0              | Previous EPC ID                                                                                                    |
| IDENT_DATA | SINT[10]  | 0              | Current EPC ID                                                                                                    |
|            |           |                | Note.<br>When necessary a byte/array of any size can be transferred to this parameter. Note that the array must be $\geq$ 10 bytes long (e.g. "SINT[12400]"). |

## 9.5.2.6 Write\_EPC\_Mem

The "Write\_EPC\_Mem" block overwrites the EPC memory of the RF600 transponder. The length of the EPC memory to be overwritten is specified by the "LEN\_DATA" parameter.

| Write_EPC_MEM<br>LEN_DATA | RF680R_001_CH01_Instance_WriteEPCMem  | OONE)          |
|---------------------------|---------------------------------------|----------------|
| 1. To 1. The              |                                       | -(BUSY)-       |
| LEN_ID                    | 0                                     | (50000)        |
| EPCID UID                 | RE680R 001 CH01 WriteEPCMem EPCUID    | (ERROR)-       |
| STATUS                    | 16#0000_0000 ←                        | (WARNING)-     |
| IDENT_DATA                | RF680R_001_CH01_WriteEPCMem_IdentData | and the second |
| HW_CONNECT                | RF680R_001_ConfigData.Channel1        | (PRESENCE)-    |
| MSG_READ                  | RF680R_001_CH01_MSG_Read              | ]              |
| MSG_WRITE                 | RF680R_001_CH01_MSG_Write             | )              |
| STATUS_WORD               | RF680R_001:I.Data[0]                  |                |
| CONTROL_WORD              | RF680R_001:0.Data[0]                  |                |

Figure 9-13 "Write\_EPC\_Mem" block

| Parameter  | Data type | Default values | Description                                                                                                    |  |
|------------|-----------|----------------|----------------------------------------------------------------------------------------------------|--|
| LEN_DATA   | DINT      | W#16#0         | Length of the EPC memory to be overwritten (1 62 bytes)                                                                                                    |  |
| LEN_ID     | DINT      | B#16#0         | Length of the EPC-ID/UID                                                                                                    |  |
|            |           |                | Default value: 0x00 ≙ unspecified<br>single tag access (RF680R, RF685R)                                                                                       |  |
| EPCID_UID  | SINT[62]  | 0              | Buffer for up to 62 bytes EPC-ID, 8 bytes UID or 4 bytes handle ID.                                                                                           |  |
|            |           |                | <ul> <li>2 - 62-byte EPC-ID is entered at<br/>the start of the buffer (length is set<br/>by "LEN_ID")</li> </ul>                                              |  |
|            |           |                | <ul> <li>8-byte UID is entered at the start<br/>of the buffer ("LEN_ID = 8")</li> </ul>                                                                       |  |
|            |           |                | <ul> <li>4-byte handle ID must be entered<br/>in the array element [5]-[8]<br/>("LEN_ID = 8")</li> </ul>                                                      |  |
|            |           |                | Default value: 0x00 ≙ unspecified<br>single tag access (RF620R, RF630R,<br>RF640R)                                                                            |  |
| IDENT_DATA | SINT[10]  | 0              | Data buffer with the EPC memory data to be overwritten.                                                                                                    |  |
|            |           |                | Note.<br>When necessary a byte/array of any size can be transferred to this parameter. Note that the array must be $\geq$ 10 bytes long (e.g. "SINT[12400]"). |  |

Table 9- 17 Explanation of the "Write\_EPC\_Mem" block

## 9.5.2.7 AdvancedCMD

With the "AdvancedCmd" block, every command can be executed including commands not represented by other blocks. This general structure can be used for all commands and is intended only for trained users.

This block gives you the option of sending the command as a chained command. To allow this, the block provides a CMD buffer for 10 commands. All chained commands must be entered starting at the first position in the buffer. For every chained command, the "chained bit" must also be set in the CMD structure. The "chained bit" is not set in the last command in the chain. You will find further information on the "chained bit" in the section "Chaining (Page 183)".

The entire command structure must be specified in the "CMD" input parameter. You create the structure for the "CMD" parameter in a data block.

|                                                                                                    |                                                                                                    | 1       |
|----------------------------------------------------------------------------------------------------|----------------------------------------------------------------------------------------------------|---------|
| AdvancedCMD R<br>EXECUTE<br>STATUS<br>CMDREF R<br>IDENT_DATA RI<br>HW_CONNECT<br>MSG_READ<br>MSG_WRITE<br>STATUS_WORD<br>CONTROL_WORD | LF680R_001_CH01_Instance_AdvCmd         0 €           0 €         16#0000_0000 €           LF680R_001_CH01_AdvCmd_CMDREF         F680R_001_CH01_AdvCmd_IdentData           RF680R_001_ConfigData.Channel1         RF680R_001_CH01_MSG_Read           RF680R_001_CH01_MSG_Write         G           RF680R_001_CH01_MSG_Write         G           RF680R_001:CD1_MSG_Urite         G           RF680R_001:CD1_MSG_Urite         G           RF680R_001:O.Data[0]         0 | -(DONE) |
|                                                                                                    |                                                                                                    |         |

Figure 9-14 "AdvancedCmd" block

| Table 9- 18 | Explanation of the "AdvancedCmd" block |  |
|-------------|----------------------------------------|--|
|             |                                        |  |

| Parameter  | Data type      | Default values | Description                                                                                                    |
|------------|----------------|----------------|----------------------------------------------------------------------------------------------------|
| CMDREF     | IID_CMD_STRUCT |                | You will find a detailed description of the parameter in the sections:                                                                                                    |
|            |                |                | • "Command structure (Page 181)"                                                                                                    |
|            |                |                | <ul> <li>"Overview of the commands<br/>(Page 180)"</li> </ul>                                                                                                    |
| IDENT_DATA | SINT[10]       | 0              | Buffer for data to be written or read.<br>Note.<br>When necessary a byte/array of any<br>size can be transferred to this parame-<br>ter. Note that the array must be $\geq$ 10<br>bytes long (e.g. "SINT[12400]"). |

9.6 Programming the Ident profile

## 9.6 Programming the Ident profile

## 9.6.1 Structure of the Ident profile

#### Note

#### Parallel operation using Ident blocks and Ident profile is not possible

Note that the reader cannot be operated at the same time using the Ident blocks and the Ident profile.

The blocks described in the section"Programming add-on instructions (Page 161)" represent a simplified interface of the Ident profile. If the functionality available with the blocks is not adequate for your application, you can use the Ident profile as an alternative. Using the Ident profile, you can set complex command structures and work with command repetition. The following graphic shows the Ident profile including the commands that can be implemented with it.

#### Note

#### Ident profile for trained users

The Ident profile is a complex block containing all the functionality of the Ident blocks. The Ident profile was developed specially for trained block users who want to configure complex functions with their own blocks. For untrained users, we recommend using the Ident blocks.

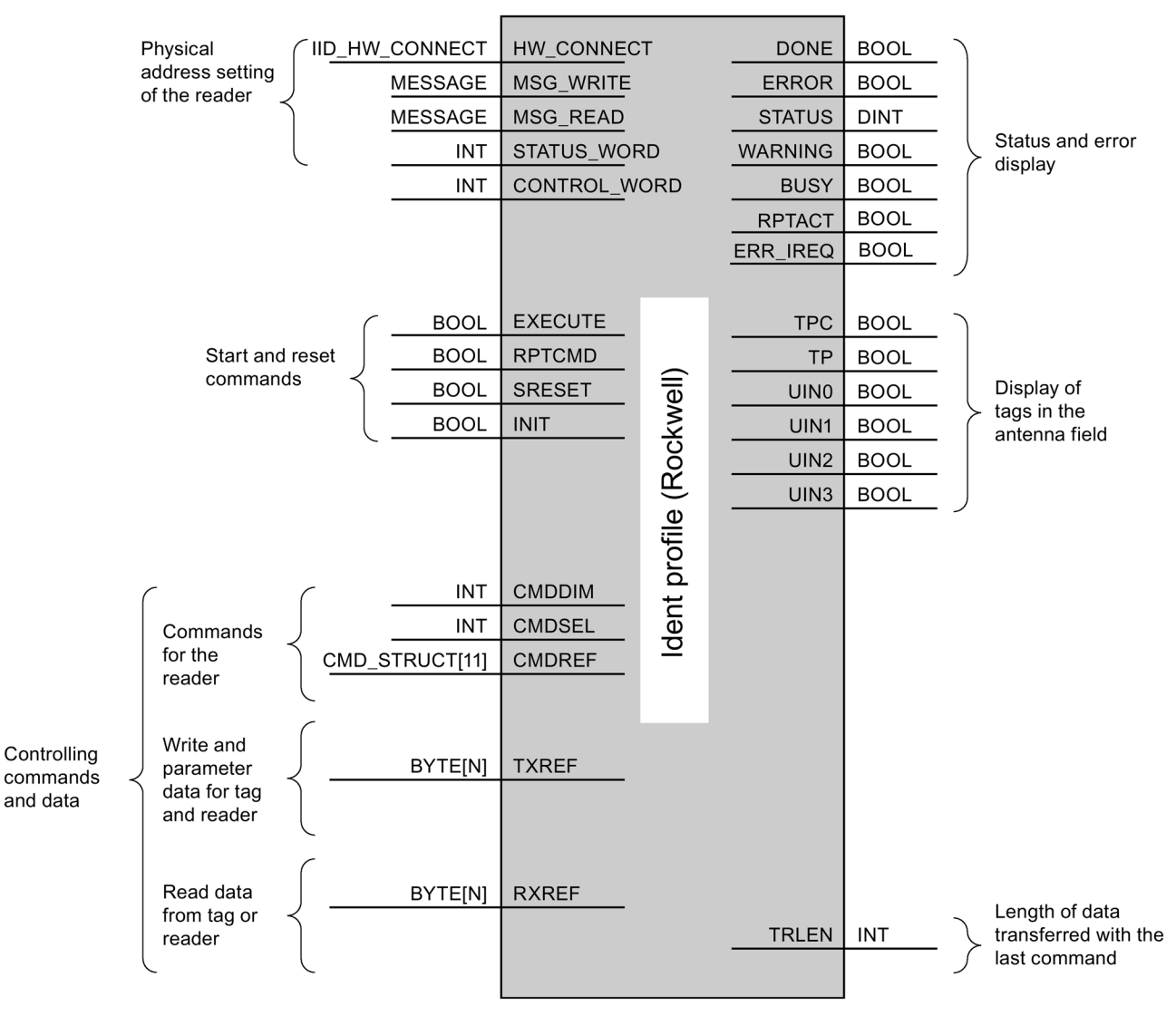

Figure 9-15 The input parameters of the Ident profile

#### Note

#### Working with multiple channels

If you work with several channels, you must ensure that for each channel, the block is called with a separate instance DB.

9.6 Programming the Ident profile

## 9.6.2 Overview of the commands

The following table contains all the commands supported by the Ident profile and the "AdvancedCMD" block.

| Command        | Command code |       | Parameters used                                                             | Description                                                                                                    |
|----------------|--------------|-------|-----------------------------------------------------------------------------|----------------------------------------------------------------------------------------------------|
|                | HEX          | ASCII |                                                                             |                                                                                                    |
| PHYSICAL-READ  | 70           | 'p'   | OFFSETBUFFER,<br>EPCID_UID, LEN_ID,<br>LENGTH, ADR_TAG,<br>MEM_BANK, PSWD   | Reads data from a transponder by specifying<br>the physical start address of the memory bank<br>(UHF), the length and the password.                                             |
| PHYSICAL-WRITE | 71           | 'q'   | OFFSETBUFFER,<br>EPCID_UID, LEN_ID,<br>LEN_DATA, ADR_TAG,<br>MEM_BANK, PSWD | Writes data to a transponder by specifying the physical start address of the memory bank (UHF), the length and the password.                                                    |
| READER-STATUS  | 74           | 't'   | OFFSETBUFFER,<br>ATTRIBUTES                                                 | Reads out the status of the reader.                                                                                                    |
| INVENTORY      | 69           | Ϋ́    | OFFSETBUFFER,<br>ATTRIBUTES, DURATION,<br>DUR_UNIT                          | Requests a list of all currently accessible tran-<br>sponders within the antenna range.                                                                                         |
| WRITE-ID       | 67           | ʻgʻ   | OFFSETBUFFER,<br>EPCID_UID, LEN_ID,<br>NEW-LEN_ID, PSWD                     | RF680R/RF685R:<br>Writes a new EPC-ID to the transponder.                                                                                                    |
| KILL-TAG       | 6A           | ʻjʻ   | EPCID_UID, LEN_ID,<br>PSWD                                                  | RF680R/RF685R:<br>The transponder is permanently deactivated.                                                                                                    |
| LOCK-TAG-BANK  | 79           | 'y'   | EPCID_UID, LEN_ID,<br>PSWD, ACTION, MASK                                    | RF680R/RF685R:                                                                                                    |
|                |              |       |                                                                             | The corresponding memory area of the tran-<br>sponder is blocked as specified.                                                                                                  |
| EDIT-BLACKLIST | 7A           | ʻzʻ   | EPCID_UID, LEN_ID,<br>MODE                                                  | RF680R/RF685R:                                                                                                    |
|                |              |       |                                                                             | The black list is processed. The current tran-<br>sponder can be added, all identified transpond-<br>ers added, individual transponders deleted or all<br>transponders deleted. |
| GET-BLACKLIST  | 6C           | "['   | OFFSETBUFFER                                                                | RF680R/RF685R:                                                                                                    |
|                |              |       |                                                                             | The entire EPC-IDs are read out from the black list.                                                                                                    |
| READ-CONFIG    | 61           | 'a'   |                                                                             | Reads out the parameters from the reader.                                                                                                    |
| WRITE-CONFIG   | 78           | 'x'   | LEN_DATA, CONFIG                                                            | Sends new parameters to the reader.                                                                                                    |

Table 9-19 Commands of the Ident profile
### 9.6.3 Command structure

Before you can start a command with "EXECUTE" or "INIT", you need to define the command. To allow simple definition of a command, the command buffer "CMDREF" was created using the "IID\_CMD\_STRUCT" data type. In the command buffer, you have 10 areas available in which commands can be programmed. The parameter "CMDSEL" specifies which command [1...10] is started with "EXECUTE".

Remember that the first element in the buffer is always reserved for "INIT". In other words if "INIT" is set, "CMDSEL" must be set to "1" and element "1" in the CMD buffer must be filled with the relevant settings.

The following table contains the command structure of the parameters. Not every command uses all parameters.

Table 9-20 Command structure of the parameters

| Parameter    | Data type | Default val-<br>ue | Description                                                                                                    |
|--------------|-----------|--------------------|----------------------------------------------------------------------------------------------------|
| CMD          | SINT      | 0                  | Command code (compare the table in the section<br>"Overview of the commands (Page 180)".)                                                                                                    |
| OFFSETBUFFER | INT       | 0                  | Relative offset within the received data buffer. The pa-<br>rameter specifies the address within the memory area at<br>which the first byte of the received data must be stored<br>or the first byte of the data to be sent is expected. |
|              |           |                    | All subsequent bytes must be stored in ascending ad-<br>dresses.                                                                                                    |
| EPCID_UID    | BYTE[62]  | 0                  | Buffer for up to 62 bytes EPC-ID                                                                                                    |
|              |           |                    | 2 - 62-byte EPC-ID is entered at the start of the buffer (length is set by "LEN_ID")                                                                                                    |
|              |           |                    | Default value: 0x00 ≙ unspecified single tag access                                                                                                    |
| LEN_DATA     | DINT      | 0                  | Amount of data to be read/written in bytes                                                                                                    |
| ADR_TAG      | DINT      | 0                  | Physical start address on the transponder                                                                                                    |
| ATTRIBUTES   | SINT      | 0                  | Sub command name for several commands (e.g. "READER-STATUS", "INVENTORY", etc,)                                                                                                    |
| CHAINED      | BOOL      | FALSE              | • 0x00 = not chained                                                                                                    |
|              |           |                    | • 0x01 = chained                                                                                                    |
|              |           |                    | All chained commands must have this bit set except the<br>last command. The commands are worked through in<br>the order in which they are located in the CMD structure.                                                                  |
| CONFIG       | SINT      | 0                  | 0x01 = reset, no configuration data                                                                                                    |
|              |           |                    | • 0x02 = no reset, configuration data to be sent                                                                                                    |
|              |           |                    | • 0x03 = reset, configuration data to be sent                                                                                                    |
|              |           |                    | • 0x80 = no reset, only individual parameters                                                                                                    |

#### Programming via Rockwell controller

9.6 Programming the Ident profile

| Parai | neter                    | Data type | Default val-<br>ue | Description                                                               |
|-------|--------------------------|-----------|--------------------|---------------------------------------------------------------------------|
| EXT_  | UHF                      | STRUCT    |                    | Structure for additional parameters (RF680R/RF685R only)                  |
|       | LEN_ID                   | SINT      | 0                  | Length of the valid data in the "EPCID_UID" field.                        |
|       | MEM_BANK                 | SINT      | 3                  | Memory bank on the transponder                                            |
|       |                          |           |                    | 0x00 = RESERVED                                                           |
|       |                          |           |                    | • 0x01 = EPC                                                              |
|       |                          |           |                    | • 0x02 = TID                                                              |
|       |                          |           |                    | • 0x03 = USER                                                             |
|       | PSWD                     | DINT      | 0                  | Password for transponder access                                           |
|       |                          |           |                    | 0x00 ≙ no password                                                        |
|       | EDIT_BLACKLIST_MODE      | SINT      | 0                  | Mode                                                                      |
|       |                          |           |                    | • 0x00 = add EPC-ID                                                       |
|       |                          |           |                    | • 0x01 = add all "Observed" transponders                                  |
|       |                          |           |                    | • 0x02 = delete EPC-ID                                                    |
|       |                          |           |                    | • 0x03 = delete all                                                       |
|       | INVENTORY_DURATION       | DINT      | 0                  | Duration                                                                  |
|       |                          |           |                    | Period of time or number of inventories or number of<br>"Observed" events |
|       |                          |           |                    | Example:                                                                  |
|       |                          |           |                    | <ul> <li>0x00 ≙ no inventory</li> </ul>                                   |
|       |                          |           |                    | <ul> <li>0x01 ≙ one inventory</li> </ul>                                  |
|       | INVENTORY_DUR_UNIT       | DINT      | 0                  | Unit for "DURATION"                                                       |
|       |                          |           |                    | • 0x00 = time [ms]                                                        |
|       |                          |           |                    | • 0x01 = inventories                                                      |
|       |                          |           |                    | • 0x02 = number of "Observed" events                                      |
|       | LOCK-TAG-<br>BANK_ACTION | DINT      | 0                  | Lock-Action (see "EPC Specification")                                     |
|       | LOCK-TAG-BANK_MASK       | DINT      | 0                  | Lock-Mask (see "EPC Specification")                                       |

### 9.6.4 Commands

The structure of the commands with Rockwell controllers is identical to the structure with S7 controllers. You will find a description of the commands in the section "Commands (Page 142)".

### 9.6.5 Chaining

The sending of chained commands with Rockwell controllers functions in exactly the same was as with S7 controllers. You will find a description of how commands are chained in the section "Chaining (Page 146)".

### 9.6.6 Command repetition

The Ident profile supports command repetition (Repeat command). Command repetition with Rockwell controllers functions in exactly the same was as with S7 controllers. You will find a description of command repetition in the section "Command repetition (Page 148)".

# 9.7 Digital inputs/outputs

The structure and the way digital inputs/outputs work with Rockwell controllers is identical to the structure and the way they work with S7 controllers. You will find a description of digital inputs/outputs in the section "Digital inputs/outputs (Page 153)".

### Programming via Rockwell controller

9.7 Digital inputs/outputs

# Programming via XML interface

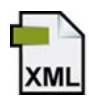

This section is intended only for XML users (RF650R/RF680R/RF685R).

This section describes the use of the XML interface of the RF650R, RF680R and RF685R readers. When using the XML interface, you can operate the readers via Ethernet (communications protocol "TCP/IP", network port "10001"). The XML interface includes the following functions:

- · Read out and write transponder data via the reader
- Read out reader information
- Read out reader configuration
- Reader parameter assignment
- Reset reader
- Process IO
- Receive messages
- Receive tag events
- Receive RSSI events
- Receive IO events
- Use secure transmission

# 10.1 Functionality of the XML interface

The XML interface is based on command/reply frames and the reader can also send asynchronous reports. Each command that you send is replied to by the reader with a reply frame regardless of whether the command was executed successfully or not. If errors occur during communication, the reply frame contains an error description.

To ensure unique assignment of the commands and replies, each command must include a unique ID. This ID is repeated in the corresponding reply frame.

Normally, the reader replies to a command within 5 seconds. We recommend that you program your application so that if this time is exceeded, the application starts appropriate error handling.

10.1 Functionality of the XML interface

Some commands (e.g. "setConfiguration" or "readTagIds") can take longer than 5 seconds. These commands already include information to this effect.

#### Note

#### Saving and working through the commands

It is also possible to send several commands without waiting for the replies. The reader works through the commands in the precise order in which they were received. Note that the reader discards newly arriving commands if internally there are already approximately 100 commands waiting for execution.

#### Asynchronous notifications (XML reports)

Apart from the synchronous command/reply frames, asynchronous notifications are also transferred. These reports are generated by the reader and may require confirmation of receipt by the user application. Each transfer includes a unique ID (<id>) generated by the reader. In contrast to the IDs of the commands, this ID is generated by the reader itself. The user application can only acknowledge this notification with the same ID.

The reports are divided into events and alarm messages. An event contains data acquired by the reader itself. Alarm messages inform the user application of irregular or incorrect operating conditions of the reader.

The reports can be transferred reliably or without verification.

- In the non-reliable mode, all reports are sent to the user application without waiting for confirmation of receipt. The report is automatically discarded if the connection to the user application does not exist or is interrupted.
- In the reliable mode, the receipt of every report must be confirmed by the user application with a reply frame ("tagEventReport"). If no confirmation of receipt is received within approximately 10 seconds, the reader sends the report to the user application again.

If there are connection errors or interruptions, the reports are stored on the reader until the connection is re-established. If the reader is turned off, however, the stored reports are lost. Activate reliable transfer if the connection between the reader and PC is not stable, for example due to a WLAN connection.

You will find further information on the structure of the reply frames in the section "tagEventReport (Page 265)".

The reader can buffer a maximum of 10 000 reports. If this number is exceeded, newly generated reports are discarded internally.

You enable reliable transfer using the WBM ("The "Settings - Communication" menu item (Page 74)").

# 10.2 Demo application

### 10.2.1 Structure of the demo application

Among other things, the product DVD supplied with the readers contains a demo application based on Windows .NET 3.5 including source code files ("RFID-Reader XML-Demo > RFReader.TestApp.exe"). This demo application serves as a model on the basis of which you can program your own user application. The demo application includes all the XML functions described in the following sections and is fully functional. This gives you the opportunity of testing your readers immediately using the demo application.

#### Note

#### **Disclaimer of liability**

Note that Siemens AG accepts no liability for the demo application "RFID Reader XML Demo".

#### Components of the demo application

The demo application consists of the following components:

Demo API "RFReader.XmlApi"

If you want to change the application files, you require Microsoft Visual Studio (as of version 2012). An Express version is adequate.

The "RFReader.XmlApi" contains the XML API interface on which the demo application is based. You control the XML interface at the PC end and make all XML functions available via .NET. To be able to test the API in your own application, you need to reference the following \*.dll in your project:

- RfReader.XmlApi.dll
- RfReader.XmlApi.Data.dll
- Demo application "RFID Reader XML Demo"

"RFID reader XML Demo" is a simple Windows application with which you can send commands predefined in the application files to the reader. This application can communicate with several readers. For each physical reader, a new instance of "RFReader.XmlApi" is generated and used by the demo application.

10.2 Demo application

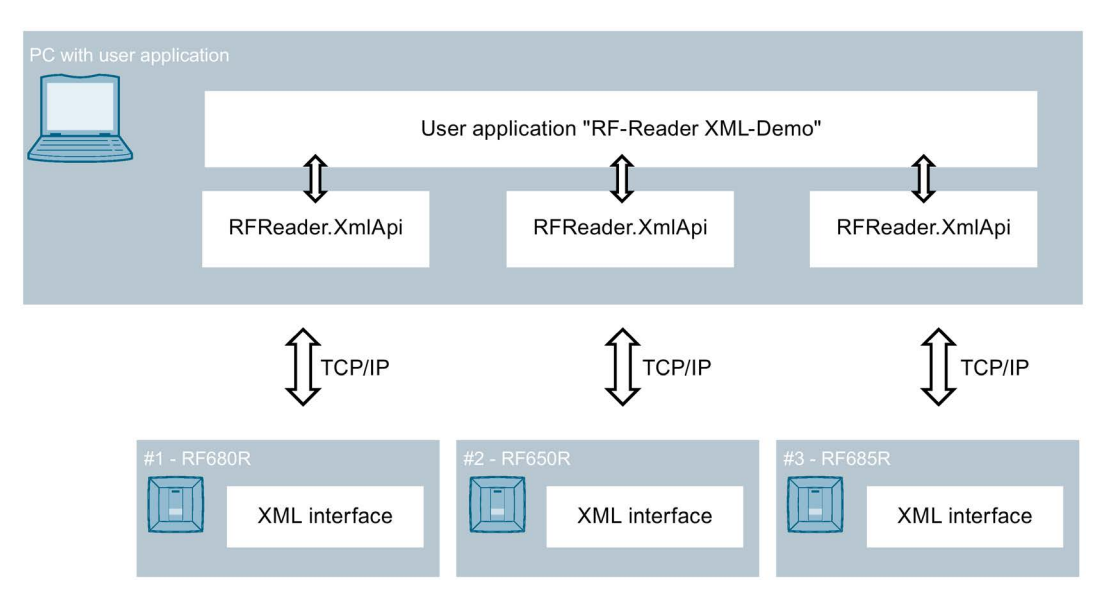

Figure 10-1 Structure/functions of the demo application

### 10.2.2 User interface of the demo application

To be able to work with the demo application, .NET (V3.5 or higher) must be installed on your PC and the "RFID Reader XML Demo" folder needs to be copied to your PC. Start the application by double-clicking on the file "RFReader.TestApp.exe".

The XML Demo application is divided into four areas:

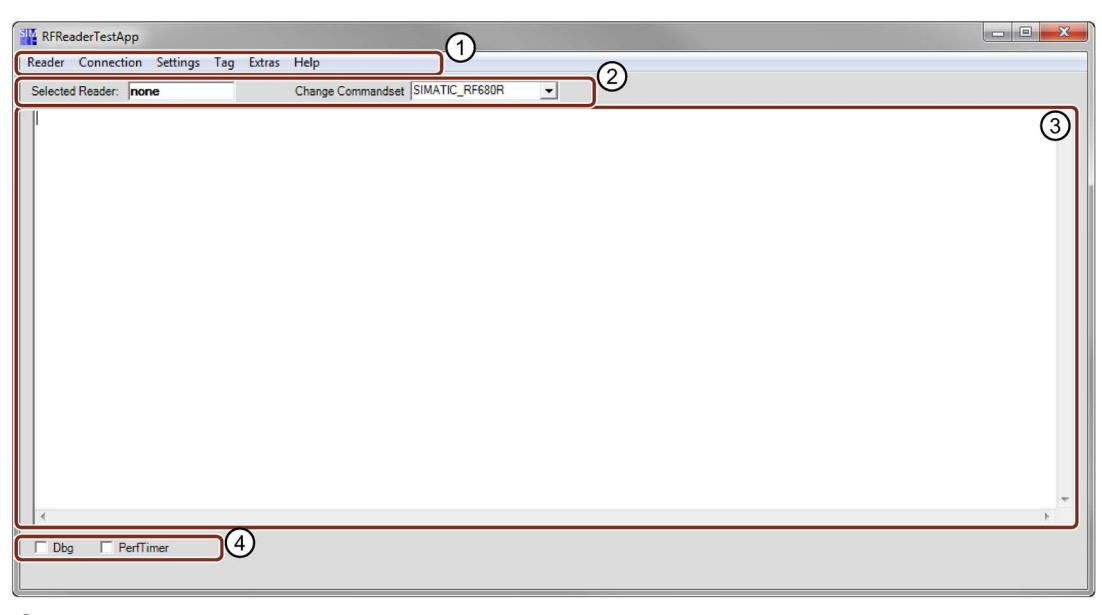

- 1 Menu bar
- 2 Reader display
- 3 Log window
- (4) Check boxes

Figure 10-2 User interface of the demo application

#### Menu bar

The menu bar contains all available commands. These are grouped together in the relevant menus. Each individual command can be selected from the menu tree.

| M      | enu          | Description                                                                                         |  |
|--------|--------------|----------------------------------------------------------------------------------------------------|--|
| Reader |              | XML commands for connecting to the reader, disconnecting from the reader and for selecting readers. |  |
| X      | /IL commands |                                                                                                    |  |
|        | Connection   | XML commands with which you can control the connection between the user application and readers.    |  |
|        | Settings     | XML commands with which you can control the configuration of the reader.                            |  |
|        | Tag          | XML commands with which you can control processing of the tran-<br>sponder data.                    |  |
| Extras |              | XML command for resetting the Log window and for parameter assignment and reading out log files     |  |
| He     | elp          | Information on the RFID reader XML demo                                                             |  |

Using the menu command "Extras" > "SaveTagEventReports" you can save acquired transponder data on your PC as a \*.csv file or in an SQL database.

#### 10.2 Demo application

#### Reader display

Display of the currently selected reader with which you are communicating. The selection of the extent of the command depends on the connected reader.

#### Log window

Text box in which all executed commands and their return values are displayed. Alarm messages and events sent by the reader are displayed in the log window. The log window can be cleared with the "Extras" > "Clear log" menu entry.

#### Check boxes

This area contains two check boxes:

• Dbg

With this check box, you can display the sent XML data stream.

PerfTimer

With this check box, you can display the execution time of each command.

The displayed time relates to the period between sending the command and the arrival of the reply.

### 10.2.3 Working with the demo application

#### Requirement

The reader is connected and has started up. The reader was assigned a unique IP address.

#### Procedure

#### Follow the steps below to establish a connection to the reader:

- 1. Start the demo application.
- 2. Select the menu command "Reader" > "Connect Reader".
- 3. Enter the IP address of the reader in the "Reader IP Address" input box.
- 4. If necessary, select the "Transacted" check box to enable secure transfer in the application.
- 5. If necessary, change the API name to have the option of switching over between readers when working with several readers.
- 6. Confirm your entry with "OK".
- 7. Select the menu command "Connection" > "HostGreetings".

8. In the "Reader Type" input box, enter the reader type with which the application should connect.

Notation: "SIMATIC\_RF6xxR" (e.g. "SIMATIC\_RF680R")

If this input box is not completed, the application connects to every connected, compatible reader.

9. In the "API Version" input box, enter the API version that is suitable for the connected reader.

The RF650R/RF680R/RF685R readers use version V2.1. The RF640R/RF670R readers use versions V1.0 or V1.1.

10.Confirm your entry with "OK".

Remember that after connecting to the reader the "HostGreetings" command must always be executed first.

The connection is established to the reader. The API name of the currently active reader is displayed in the "Selected Reader" text box. All commands are sent exclusively to this reader.

You can communicate with several readers at the same time. To communicate with other readers, repeat the actions described above. Once you have established a connection to several readers, you can switch from one to the other simply using the "Reader" > "Select Reader" menu command.

After you have established the connection to a reader and have executed the command "HostGreetings, you can communicate with the reader. To do this, various commands are available in the menus. These commands are described in the following sections.

## 10.3 XML commands

This section describes all the commands you can send from a user application to one of the SIMATIC RF650R, RF680R or RF685R readers.

Each command sent by the user application is replied to by the reader with a reply frame. If the command was executed successfully, the reply frame has the value "0" in the "ResultCode" parameter. If other values are returned in this parameter, this means that the command was not executed successfully. In this case, the return value corresponds to the error code.

### 10.3.1 Connections

This section describes all the commands with which you can control the connection between the user application and the reader.

The following diagram shows how a connection is established and terminated.

| Connection establishment / termination |               |      | Step                                                                  | Description                                                                                                    |
|----------------------------------------|---------------|------|-----------------------------------------------------------------------|----------------------------------------------------------------------------------------------------|
|                                        |               | 1    | The user application sends the command "hostGreetings" to the reader. |                                                                                                    |
| application                            | Re            | ader | 2                                                                     | The reader returns a positive reply frame.                                                                                                    |
|                                        | nostGreetings |      | 3                                                                     | After the connection has been established,<br>the user application communicates with the<br>reader.<br>It sends, for example, a heartbeat frame at<br>regular intervals. |
|                                        | reply         |      | 4                                                                     | For each command, the reader sends a reply frame.                                                                                                    |
| ļ                                      |               | ļ    | 5                                                                     | The user application sends the command "hostGoodbye" to terminate the connection.                                                                                        |
| 3                                      | heartbeat     |      | 6                                                                     | The reader sends a positive reply frame.<br>The reader then disconnects the existing<br>TCP/IP connection.                                                               |
|                                        | reply         |      |                                                                       |                                                                                                    |
| 5                                      | hostGoodbye   |      |                                                                       |                                                                                                    |
|                                        | reply         |      |                                                                       |                                                                                                    |

Table 10-1 Sequence of connection establishment / termination

If commands are sent without being preceded by the "hostGreetings" command, the reader replies with the error message "ERROR\_INVALID\_READER\_STATUS".

### 10.3.1.1 hostGreetings

All communication with a reader must start with the "hostGreetings" command. This is how the reader recognizes the user application connected to the XML interface. If commands are sent without being preceded by the "hostGreetings" frame, the reader replies with the error message "ERROR\_INVALID\_READER\_STATUS".

The XML interface can support several "RFReader.XmIAPI" versions. In the "hostGreetings" command, specify the API version of the XML interface you want to work with. The reply frame of the reader then contains the version that the XML interface uses. The RF650R/RF680R/RF685R readers use version V2.0.

Note that the reply frame of the reader can take up to 20 seconds.

### Command

// opt  $\rightarrow$  Optional: Line can be omitted.

### Reply

```
<frame>
<reply>
<id> value_id </id>
<resultCode> 0 </resultCode>
<hostGreetings>
<returnValue>
<version> value_version </version>
<configID> value_configID </configID>
</returnValue>
</hostGreetings>
</reply>
</frame>
```

#### Parameter

| Parameter        | Туре                | Values         | Description                                                                                                    |
|------------------|---------------------|----------------|----------------------------------------------------------------------------------------------------|
| value_id         | Decimal value<br>09 | 04294967295    | Unique command identifier                                                                                                   |
| value_readerType | Fixed values        | SIMATIC_RF680R | Optional                                                                                                    |
|                  |                     | SIMATIC_RF685R | Reader type                                                                                                    |
|                  |                     | SIMATIC_RF650R | If the connected reader does not match<br>the value specified,<br>"ERROR_PARAMETER_ILLEGAL_VA<br>LUE" is returned.          |
|                  |                     |                | If this parameter is not specified, the connected reader type is not checked.                                               |
| value_version    | Alphanumeric text   | V2.1           | Supported API protocol version                                                                                              |
| value_configID   | Alphanumeric text   |                | Unique identifier of the transferred<br>configuration.<br>The ID can also be read using the<br>"getConfigVersion" function. |

### 10.3.1.2 hostGoodbye

This command ends communication with the reader and terminates the TCP/IP connection.

In the default setting, the reader continues working with its current settings. This allows the reader to work independently. The data accumulating when the reader is operating independently is stored in the buffer. You will find further information on the buffer or on asynchronous notifications in the section "Programming via XML interface (Page 185)".

### Command

### Reply

The error codes for negative replies ("resultCode"  $\neq$  0) are described in the section "Negative XML replies (Page 262)".

#### Parameter

| Parameter | Туре                | Values      | Description               |
|-----------|---------------------|-------------|---------------------------|
| value_id  | Decimal value<br>09 | 04294967295 | Unique command identifier |

#### 10.3.1.3 heartBeat

With this command, it is possible to check whether or not the connection is interrupted (e.g. wire break) or whether the reader is out of operation (e.g. network failure).

After executing the command, the reader blocks connection requests of new clients for 30 seconds. By periodically sending "heartBeat" commands within a period of 30 seconds, you can make sure that no other unwanted user applications access the reader.

### Command

```
<frame>
<cmd>
<id> value_id </id>
<heartBeat/>
</cmd>
</frame>
```

### Reply

```
<frame>
<reply>
<id> value_id </id>
<resultCode> 0 </resultCode>
<heartBeat/>
</reply>
</frame>
```

The error codes for negative replies ("resultCode"  $\neq$  0) are described in the section "Negative XML replies (Page 262)".

| Parameter | Туре                | Values      | Description               |
|-----------|---------------------|-------------|---------------------------|
| value_id  | Decimal value<br>09 | 04294967295 | Unique command identifier |

#### 10.3.1.4 setIPConfig

This command is available as of API V2.2.

The IP address of the reader is changed with this command. If the transferred parameters do not contain any inconsistencies, the reader will terminate the connection. This happens as well if the parameters are identical to the previous settings. A response frame is sent in reply to this command only if there is an error.

### Command

```
<frame>
<cmd>
<id> value_id </id>
<setIPConfig>
<iPAddress> value_iPAddress </iPAddress> // opt
<subNetMask> value_subNetMask </subNetMask> // opt
<gateway> value_gateway </gateway> // opt
<dHCPEnable> value_dHCPEnable </dHCPEnable> // opt
</setIPConfig>
</cmd>
```

// opt  $\rightarrow$  Optional: Line can be omitted.

### Reply

```
<frame>
<reply>
<id> value_id </id>
<resultCode> 0 </resultCode>
<setIPConfig/>
</reply>
</frame>
```

The error codes for negative replies ("resultCode"  $\neq$  0) are described in the section "Negative XML replies (Page 262)".

| Parameter       | Туре                | Values                     | Description                                                                                             |
|-----------------|---------------------|----------------------------|----------------------------------------------------------------------------------------------------|
| value_id        | Decimal value<br>09 | 04294967295                | Unique command identifier                                                                               |
| value_iPAddress | IP address          | 1.0.0.1<br>255.255.255.254 | IP address of the reader<br>Parameter is ignored, if DHCP is acti-<br>vated:<br>value_dHCPEnable = True |

| Parameter     | Туре         | Values          | Description                                                                 |
|---------------|--------------|-----------------|-----------------------------------------------------------------------------|
| value_        | IP address   | 1.0.0.1         | Subnet mask of the reader                                                   |
| subNetMask    |              | 255.255.255.254 | Parameter is ignored, if DHCP is acti-<br>vated:<br>value_dHCPEnable = True |
| value_gateway | IP address   | 1.0.0.1         | Gateway of the reader                                                       |
|               |              | 255.255.255.254 | Parameter is ignored, if DHCP is activated:                                 |
|               |              |                 | value_dhCPEnable = True                                                     |
| value_        | Fixed values | True            | Use of DHCP to assign the IP address.                                       |
| dHCPEnable    |              | False           |                                                                             |

#### 10.3.1.5 getIPConfig

This command is available as of API V2.2.

The current IP address of the reader is read out with this command.

#### Command

```
<frame>
<cmd>
<id> value_id </id>
<getIPConfig/>
</cmd>
</frame>
```

### Reply

```
<frame>
<reply>
<id> value_id </id>
<resultCode> 0 </resultCode>
<getIPConfig>
<iPAddress> value_iPAddress </iPAddress>
<subNetMask> value_subNetMask </subNetMask>
<gateway> value_gateway </gateway>
<dHCPEnable> value_dHCPEnable </dHCPEnable>
<getIPConfig/>
</reply>
</frame>
```

#### Parameter

| Parameter       | Туре                | Values                     | Description                                                                 |
|-----------------|---------------------|----------------------------|-----------------------------------------------------------------------------|
| value_id        | Decimal value<br>09 | 04294967295                | Unique command identifier                                                   |
| value_iPAddress | IP address          | 1.0.0.1                    | IP address of the reader                                                    |
|                 |                     | 255.255.255.254            | Parameter is ignored, if DHCP is acti-<br>vated:<br>value_dHCPEnable = True |
| value_          | IP address          | 1.0.0.1<br>255.255.255.254 | Subnet mask of the reader                                                   |
| subNetMask      |                     |                            | Parameter is ignored, if DHCP is acti-<br>vated:<br>value_dHCPEnable = True |
| value_gateway   | IP address          | 1.0.0.1<br>255.255.255.254 | Gateway of the reader                                                       |
|                 |                     |                            | Parameter is ignored, if DHCP is acti-<br>vated:<br>value_dHCPEnable = True |
| value_          | Fixed values        | True                       | Use of DHCP to assign the IP address.                                       |
| dHCPEnable      |                     | False                      |                                                                             |

### 10.3.2 Reader settings

This section describes all the commands with which you can control the configuration of the reader.

### 10.3.2.1 setConfiguration

This command transfers a configuration to the reader. After confirming the configuration, this is activated and stored permanently in the flash memory of the reader. To be able to work with the newly created configuration, you need to restart the reader.

As an alternative, you can also load a configuration that was created using the WBM.

Note that the reply frame of the reader can take up to 20 seconds.

#### Command

### Reply

```
<frame>
<reply>
<id> value_id </id>
<resultCode> 0 </resultCode>
<setConfiguration>
<returnValue>
</returnValue>
</returnValue>
</returnValue>
</reply>
</frame>
```

The error codes for negative replies ("resultCode"  $\neq$  0) are described in the section "Negative XML replies (Page 262)".

| Parameter        | Туре                | Values      | Description                                                         |
|------------------|---------------------|-------------|---------------------------------------------------------------------|
| value_id         | Decimal value<br>09 | 04294967295 | Unique command identifier                                           |
| value_configData | CDATA               |             | Configuration data                                                  |
|                  |                     |             | The parameter must be embedded in a CDATA segment.                  |
| value_configID   | Alphanumeric text   |             | Unique identifier of the transferred configuration                  |
|                  |                     |             | The ID can also be read out with the<br>"getConfigVersion" command. |

### 10.3.2.2 getConfiguration

This command requests the configuration stored on the reader. You can also export the configuration to transfer it to other readers.

### Command

```
<frame>
<cmd>
<id> value_id </id>
<getConfiguration/>
</cmd>
</frame>
```

### Reply

```
<frame>
<reply>
<id> value_id </id>
<resultCode> 0 </resultCode>
<getConfiguration>
<returnValue>
<configID> value_configID </configID>
<configData>
<![CDATA[value_configData]]>
</configData>
</returnValue>
</getConfiguration>
</reply>
</frame>
```

The error codes for negative replies ("resultCode"  $\neq$  0) are described in the section "Negative XML replies (Page 262)".

| Parameter        | Туре                | Values      | Description                                                         |
|------------------|---------------------|-------------|---------------------------------------------------------------------|
| value_id         | Decimal value<br>09 | 04294967295 | Unique command identifier                                           |
| value_configData | CDATA               |             | Configuration data                                                  |
|                  |                     |             | The parameter must be embedded in a CDATA segment.                  |
| value_configID   | Alphanumeric text   |             | Unique identifier of the transferred configuration                  |
|                  |                     |             | The ID can also be read out with the<br>"getConfigVersion" command. |

### 10.3.2.3 getConfigVersion

This command requests the version of the configuration stored on the reader.

### Command

### Reply

```
<frame>
<reply>
<id> value_id </id>
<resultCode> 0 </resultCode>
<getConfigVersion>
<returnValue>
</returnValue>
</getConfigVersion>
</reply>
</frame>
```

The error codes for negative replies ("resultCode"  $\neq$  0) are described in the section "Negative XML replies (Page 262)".

| Parameter      | Туре                | Values      | Description                                        |
|----------------|---------------------|-------------|----------------------------------------------------|
| value_id       | Decimal value<br>09 | 04294967295 | Unique command identifier                          |
| value_configID | Alphanumeric text   |             | Unique identifier of the transferred configuration |

### 10.3.2.4 getActiveConfiguration

This command requests the active parameters with which the reader is currently working as a configuration file from the reader.

Note that the values may differ from the stored values.

Note that the reply frame of the reader can take up to 20 seconds.

### Command

### Reply

```
<frame>
<reply>
<id> value_id </id>
<resultCode> 0 </resultCode>
<getActiveConfiguration>
<returnValue>
<configID> value_configID </configID>
<configData>
<![CDATA[value_configData]]>
</configData>
</returnValue>
</getActiveConfiguration>
</reply>
</frame>
```

### Parameter

| Parameter        | Туре                | Values      | Description                                                         |
|------------------|---------------------|-------------|---------------------------------------------------------------------|
| value_id         | Decimal value<br>09 | 04294967295 | Unique command identifier                                           |
| value_configData | CDATA               |             | Configuration data                                                  |
|                  |                     |             | The parameter must be embedded in a CDATA segment.                  |
| value_configID   | Alphanumeric text   |             | Unique identifier of the transferred configuration                  |
|                  |                     |             | The ID can also be read out with the<br>"getConfigVersion" command. |

### 10.3.2.5 getLogfile

This command requests the log from the reader.

Note that the reply frame of the reader can take up to 20 seconds.

### Command

### Reply

```
<frame>
<reply>
<id> value_id </id>
<resultCode> 0 </resultCode>
<getLogfile>
<returnValue>
<logData>
</logData>
</returnValue>
</getLogfile>
</returnValue>
</getLogfile>
</reply>
</frame>
```

The error codes for negative replies ("resultCode"  $\neq$  0) are described in the section "Negative XML replies (Page 262)".

### Parameter

| Parameter     | Туре                | Values      | Description                                        |
|---------------|---------------------|-------------|----------------------------------------------------|
| value_id      | Decimal value<br>09 | 04294967295 | Unique command identifier                          |
| value_logType | Fixed values        | Diagnosis   | Optional                                           |
|               |                     |             | Type of diagnostics file                           |
|               |                     |             | Diagnostics: Log file                              |
| value_logData | CDATA               |             | Data logged by the reader                          |
|               |                     |             | The parameter must be embedded in a CDATA segment. |

#### 10.3.2.6 resetLogfile

This command deletes all the entries in the log.

### Command

### Reply

```
<frame>
<reply>
<id> value_id </id>
<resultCode> 0 </resultCode>
<resetLogfile/>
</reply>
</frame>
```

### Parameter

| Parameter | Туре                | Values      | Description               |
|-----------|---------------------|-------------|---------------------------|
| value_id  | Decimal value<br>09 | 04294967295 | Unique command identifier |

#### 10.3.2.7 setParameter

This command sets a specific parameter for the reader.

Changes using this command are stored in volatile memory in the configuration of the WBM. As a result, the reader works with the value specified with "setParameter" but does not display this in the WBM.

Note that the reply frame of the reader can take up to 20 seconds.

### Command

```
<frame>
<cmd>
<id> value_id </id>
<setParameter>
<name> value_name </name>
<value> value_value </value>
<objType> value_objType </objType>
<objName> value_objName </objName>
</setParameter>
</cmd>
</frame>
```

### Reply

```
<frame>
<reply>
    <id> value_id </id>
    <resultCode> 0 </resultCode>
    <setParameter/>
</reply>
</frame>
```

### Parameter

| Parameter     | Туре                | Values              | Description                                                 |
|---------------|---------------------|---------------------|-------------------------------------------------------------|
| value_id      | Decimal value<br>09 | 04294967295         | Unique command identifier                                   |
| value_name    | Alphanumeric text   | See following table | Name of the supported parameter                             |
| value_value   | Alphanumeric text   | See following table | Parameter value                                             |
| value_objType | Alphanumeric text   | See following table | Specifies the type of the parameter groups to be addressed. |
| value_objName | Alphanumeric text   | See following table | Name of the specific parameter group                        |

# Possible values of the "value\_name" parameter

| name          | value                     | objType   | objName                          | Description                                         |
|---------------|---------------------------|-----------|----------------------------------|-----------------------------------------------------|
| Power         | 0, 5.0033.00              | Antenna   | Antenna01                        | Radiated power of the antenna                       |
|               |                           |           | Antenna02                        | in [dB]                                             |
|               |                           |           | Antenna03                        | Increment: 0.25 dB                                  |
|               |                           |           | Antenna04                        |                                                     |
| RssiThreshold | 0255                      | Antenna   | Antenna01                        | RSSI threshold value                                |
|               |                           |           | Antenna02                        | Transponders with lower RSSI                        |
|               |                           |           | Antenna03                        | values are not taken into ac-                       |
|               |                           |           | Antenna04                        | count.                                              |
|               |                           |           |                                  | This is a value without a unit                      |
|               |                           |           |                                  | and without direct reference to the power strength. |
| Polarization  | Default                   | Antenna   | Antenna01                        | Polarization of the antenna                         |
|               | Circular                  |           | Antenna02                        | Currently, this parameter can                       |
|               | Linear_vertical Antenna03 | Antenna03 | only be set for the internal an- |                                                     |
|               | Linear_                   |           | Antenna04                        | tenna of the RF685R.                                |
|               | horizontal                |           |                                  |                                                     |
|               | All                       |           |                                  |                                                     |

| name                  | value                     | objType | objName      | Description                                                                                                    |
|-----------------------|---------------------------|---------|--------------|----------------------------------------------------------------------------------------------------|
| RssiDelta             | 0255                      | Source  | See descrip- | Difference for RSSI values                                                                                                    |
|                       |                           |         | tion         | Maximum difference compared<br>with the RSSI value of the tran-<br>sponder with the highest RSSI<br>value that the transponders can<br>have and still be processed. |
|                       |                           |         |              | This is a value without a unit<br>and without direct reference to<br>the power strength.                                                                            |
|                       |                           |         |              | "objName" must have the name of the corresponding read point.                                                                                                    |
| Modula-<br>tionScheme | 32, 33, 34, 35,<br>37, 65 | General | General      | Modulation scheme of the read point                                                                                                    |
|                       |                           |         |              | This specifies which transpond-<br>er types are identified (ISO<br>18000-63/-6B / -6B).                                                                             |

#### 10.3.2.8 getParameter

This command requests a specific parameter of the reader. The return value contains the value currently being used

#### Command

#### Reply

```
<frame>
<reply>
<id> value_id </id>
<resultCode> 0 </resultCode>
<getParameter>
<returnValue>
<value> value_value </value>
</returnValue>
```

```
</getParameter>
</reply>
</frame>
```

The error codes for negative replies ("resultCode"  $\neq$  0) are described in the section "Negative XML replies (Page 262)".

### Parameter

| Parameter     | Туре                | Values              | Description                                                 |
|---------------|---------------------|---------------------|-------------------------------------------------------------|
| value_id      | Decimal value<br>09 | 04294967295         | Unique command identifier                                   |
| value_name    | Alphanumeric text   | See following table | Name of the supported parameter                             |
| value_value   | Alphanumeric text   | See following table | Parameter value                                             |
| value_objType | Alphanumeric text   | See following table | Specifies the type of the parameter groups to be addressed. |
| value_objName | Alphanumeric text   | See following table | Name of the specific parameter group                        |

### Possible values of the "value\_name" parameter

| name          | value                 | objType | objName   | Description                                                                              |
|---------------|-----------------------|---------|-----------|------------------------------------------------------------------------------------------|
| Power         | 0, 5.0033.00          | Antenna | Antenna01 | Radiated power of the antenna                                                            |
|               |                       |         | Antenna02 |                                                                                          |
|               |                       |         | Antenna03 | Increment: 0.25 dB                                                                       |
|               |                       |         | Antenna04 |                                                                                          |
| RssiThreshold | 0255                  | Antenna | Antenna01 | RSSI threshold value                                                                     |
|               |                       |         | Antenna02 | Transponders with lower RSSI                                                             |
|               |                       |         | Antenna03 | values are not taken into ac-                                                            |
|               |                       |         | Antenna04 | count.                                                                                   |
|               |                       |         |           | This is a value without a unit<br>and without direct reference to<br>the power strength. |
| Polarization  | Default               | Antenna | Antenna01 | Polarization of the antenna                                                              |
|               | Circular              |         | Antenna02 | Currently, this parameter can                                                            |
|               | Linear_vertical       |         | Antenna03 | only be set for the internal an-                                                         |
|               | Linear_<br>horizontal |         | Antenna04 | tenna of the RF685R.                                                                     |
|               | All                   |         |           |                                                                                          |

| name                  | value                     | objType | objName      | Description                                                                                                    |
|-----------------------|---------------------------|---------|--------------|----------------------------------------------------------------------------------------------------|
| RssiDelta             | 0255                      | Source  | See descrip- | Difference for RSSI values                                                                                                    |
|                       |                           |         | tion         | Maximum difference compared<br>with the RSSI value of the tran-<br>sponder with the highest RSSI<br>value that the transponders can<br>have and still be processed. |
|                       |                           |         |              | This is a value without a unit<br>and without direct reference to<br>the power strength.                                                                            |
|                       |                           |         |              | "objName" must have the name of the corresponding read point.                                                                                                    |
| Modula-<br>tionScheme | 32, 33, 34, 35,<br>37, 65 | General | General      | Modulation scheme of the read point                                                                                                    |
|                       |                           |         |              | This specifies which transpond-<br>er types are identified (ISO<br>18000-63/-6B).                                                                                   |

#### 10.3.2.9 setTime

This command sets the internal reader clock.

#### Command

### Reply

```
<frame>
<reply>
<id> value_id </id>
<resultCode> 0 </resultCode>
<setTime/>
</reply>
</frame>
```

### Parameter

| Parameter     | Туре                | Values      | Description                                                                |
|---------------|---------------------|-------------|----------------------------------------------------------------------------|
| value_id      | Decimal value<br>09 | 04294967295 | Unique command identifier                                                  |
| value_utcTime | Time                |             | UTC time stamp (Universal Time Co-<br>ordinated) in ISO 8601 format:       |
|               |                     |             | yyyy-MM-ddTHH:mm:ss.fffzzz<br>e.g.: 2009-12-24T18:34:56.929+00:00.         |
|               |                     |             | Note: The reader only accepts time information from 01.01.2000 18.01.2038. |

#### 10.3.2.10 getTime

This command requests the current time stamp of the internal reader clock.

### Command

### Reply

```
<frame>
<reply>
<id> value_id </id>
<resultCode> 0 </resultCode>
<getTime>
<returnValue>
<utcTime> value_utcTime </utcTime>
</returnValue>
</getTime>
</returnValue>
</fertime>
```

### Parameter

| Parameter     | Туре                | Values      | Description                                                          |
|---------------|---------------------|-------------|----------------------------------------------------------------------|
| value_id      | Decimal value<br>09 | 04294967295 | Unique command identifier                                            |
| value_utcTime | Time                |             | UTC time stamp (Universal Time Co-<br>ordinated) in ISO 8601 format: |
|               |                     |             | yyyy-MM-ddTHH:mm:ss.fffzzz<br>e.g.: 2009-12-24T18:34:56.929+00:00.   |

### 10.3.2.11 setIO

This command sets the digital outputs of the reader.

The general settings for the response of the outputs such as "Inactivity" or "Reset time" specified using the WBM in a base configuration (see also section "The "Settings - Digital outputs" menu item (Page 72)").

### Command

```
<frame>
<cmd>
<id> value_id </id>
<setIO>
<outValue> value_outValue </outValue>
</setIO>
</cmd>
</frame>
```

### Reply

```
<frame>
<reply>
    <id> value_id </id>
    <resultCode> 0 </resultCode>
    <setIO/>
</reply>
</frame>
```

| Parameter      | Туре                  | Values               | Description                                                                                                    |
|----------------|-----------------------|----------------------|----------------------------------------------------------------------------------------------------|
| value_id       | Decimal value 09      | 04294967295          | Unique command identifier                                                                                                    |
| value_outValue | Characters<br>0, 1, X | 0000<br>XXXX<br>1111 | Each position stands for an output of the reader:                                                                                                    |
|                |                       |                      | • Outport00: 1st position (least signif-<br>icant bit right)                                                                                                    |
|                |                       |                      | Outport01: 2nd position                                                                                                    |
|                |                       |                      | Outport02: 3rd position                                                                                                    |
|                |                       |                      | Outport03: 4th position                                                                                                    |
|                |                       |                      | •                                                                                                    |
|                |                       |                      | Depending on the value of the particu-<br>lar position, the corresponding output is<br>set to ON (1) or OFF (0) or remains<br>unchanged (X).                                                                                                    |
|                |                       |                      | Example:<br>A "value_outValue" of "0X11"                                                                                                    |
|                |                       |                      | sets Outport00 to ON                                                                                                    |
|                |                       |                      | sets Outport01 to ON                                                                                                    |
|                |                       |                      | leaves Outport02 unchanged                                                                                                    |
|                |                       |                      | sets Outport03 to OFF                                                                                                    |
|                |                       |                      | This command receives a negative<br>reply<br>"ERROR_PARAMETER_OUT_OF_RA<br>NGE" if there are more outputs to be<br>set than the reader supports.<br>If, for example, the reader only sup-<br>ports 2 outputs, with the example<br>above in which 4 outputs are ad-<br>dressed, no output will be set |

### 10.3.2.12 getIO

This command requests the current status of all inputs and outputs of the reader.

### Command

### Reply

```
<frame>
<reply>
<id> value_id </id>
<resultCode> 0 </resultCode>
<getIO>
<returnValue>
<inValue> value_inValue </inValue>
<outValue> value_outValue </outValue>
</returnValue>
</returnValue>
</returnValue>
</returnValue>
</returnValue>
```

| Parameter      | Туре                      | Values       | Description                                                                                                    |
|----------------|---------------------------|--------------|----------------------------------------------------------------------------------------------------|
| value_id       | Decimal value<br>09       | 04294967295  | Unique command identifier                                                                                                    |
| value_inValue  | Binary characters<br>0, 1 | 0000<br>1111 | Each position stands for an input of the reader:                                                                                                    |
|                |                           |              | <ul> <li>Inport00: 1st position (least signifi-<br/>cant bit right)</li> </ul>                                                                                                    |
|                |                           |              | Inport01: 2nd position                                                                                                    |
|                |                           |              | Inport02: 3rd position                                                                                                    |
|                |                           |              | Inport03: 4th position                                                                                                    |
|                |                           |              | •                                                                                                    |
|                |                           |              | Depending on the value of the particu-<br>lar position, the corresponding input is<br>set to ON (1) or OFF (0).<br>If the reader does not support I/O the<br>value remains empty.  |
| value_outValue | Binary characters 0, 1    | 0000<br>1111 | Each position stands for an output of the reader:                                                                                                    |
|                |                           |              | Outport00: 1st position (least signif-<br>icant bit right)                                                                                                    |
|                |                           |              | Outport01: 2nd position                                                                                                    |
|                |                           |              | Outport02: 3rd position                                                                                                    |
|                |                           |              | Outport03: 4th position                                                                                                    |
|                |                           |              | •                                                                                                    |
|                |                           |              | Depending on the value of the particu-<br>lar position, the corresponding output is<br>set to ON (1) or OFF (0).<br>If the reader does not support I/O the<br>value remains empty. |

### 10.3.2.13 resetReader

This command resets the reader.

After a positive reply from the user application, the reader terminates the TCP/IP connection and then performs a reset. Following this, you need to establish the connection again with the user application and restart with the "hostGreetings" command.

### Command

```
<frame>
<cmd>
<id> value_id </id>
<resetReader>
<resetType> value_resetType </resetType> // opt
</resetReader>
</cmd>
</frame>
```

// opt  $\rightarrow$  Optional: Line can be omitted.

### Reply

```
<frame>
<reply>
<id> value_id </id>
<resultCode> 0 </resultCode>
<resetReader/>
</reply>
</frame>
```

#### Parameter

| Parameter | Туре                | Values                  | Description                                                                                                    |
|-----------|---------------------|-------------------------|----------------------------------------------------------------------------------------------------|
| value_id  | Decimal value<br>09 | 04294967295             | Unique command identifier                                                                                                    |
| resetType | Fixed values        | Reset2Factory<br>Reboot | Optional                                                                                                    |
|           |                     |                         | <ul> <li>Reset2Factory:<br/>Reset to the factory settings and<br/>delete the stored configuration.</li> </ul>                                                                                             |
|           |                     |                         | <ul> <li>Reboot:<br/>Hardware reader reset without de-<br/>leting the stored configuration. After<br/>the restart, communication must be<br/>re-established.</li> <li>The default is "Reboot".</li> </ul> |

### 10.3.2.14 getReaderStatus

This command requests status information from the reader.

### Command

### Reply

```
<frame>
 <reply>
   <id> value id </id>
    <resultCode> 0 </resultCode>
    <getReaderStatus>
        <returnValue>
            <readerType> value_readerType </readerType>
            <mLFB> value_mLFB </mLFB>
            <hwVersion> value_hWVersion </hWVersion>
            <fWVersion> value_fWVersion </fWVersion>
            <subVersions>
                                                          // opt
                <version> value_version </version>
                ...
            </subVersion>
                                                         // opt
```

SIMATIC RF650R/RF680R/RF685R Configuration Manual, 10/2016, C79000-G8976-C386-05
```
</returnValue>
</getReaderStatus>
</reply>
</frame>
```

// opt  $\rightarrow$  Optional: Line can be omitted.

The error codes for negative replies ("resultCode"  $\neq$  0) are described in the section "Negative XML replies (Page 262)".

| Parameter        | Туре                | Values                                             | Description                                                                                                    |
|------------------|---------------------|----------------------------------------------------|----------------------------------------------------------------------------------------------------|
| value_id         | Decimal value<br>09 | 04294967295                                        | Unique command identifier                                                                                                    |
| value_readerType | Fixed values        | SIMATIC_RF680R<br>SIMATIC_RF685R<br>SIMATIC_RF650R | Reader type                                                                                                    |
| value_mLFB       | Alphanumeric text   |                                                    | SIEMENS article number of the reader<br>Example: 6GT2811-6AA10-0AA0                                                                                            |
| value_hWVersion  | Alphanumeric text   |                                                    | Hardware version of the reader<br>Example: V1.0.0.0_1.1.0.34                                                                                                   |
| value_fWVersion  | Alphanumeric text   |                                                    | Firmware version of the reader<br>Example: V1.0.0.0_1.1.0.34                                                                                                   |
| value_version    | Alphanumeric text   |                                                    | Reader-specific version of components<br>Note that the number of sub-versions<br>can change.<br>In future versions, there may be more<br>or less sub-versions. |

### 10.3.2.15 getAllSources

With this command, the names of all configured read points of the reader are queried.

### Command

# Reply

```
<frame>
<reply>
<id> value_id </id>
<resultCode> 0 </resultCode>
<getAllSources>
<returnValue>
<sourceName> value_sourceName </sourceName>
...
<sourceName> value_sourceName </sourceName> // opt
</returnValue>
</getAllSources>
</reply>
</frame>
```

// opt  $\rightarrow$  Optional: Line can be omitted.

The error codes for negative replies ("resultCode"  $\neq$  0) are described in the section "Negative XML replies (Page 262)".

| Parameter  | Туре                | Values      | Description                                                                                                    |
|------------|---------------------|-------------|----------------------------------------------------------------------------------------------------|
| value_id   | Decimal value<br>09 | 04294967295 | Unique command identifier                                                                                                    |
| value_     | Text                |             | Read point name                                                                                                    |
| sourceName |                     |             | The name is specified using the WBM<br>(refer to the section "The "Settings -<br>Read points" menu item (Page 54)").<br>In the standard configuration, there is<br>only one read point with the name<br>"Readpoint_1". |

# 10.3.2.16 getAntennas

The command returns all antennas that are configured at the specified read point. This command is supported as of API protocol version V2.1.

# Command

# Reply

```
<frame>
<reply>
<id> value_id </id>
<resultCode> 0 </resultCode>
<getAllAntennas>
<returnValue>
<antennaName> value_antennaName </antennaName>
...
<antennaName> value_antennaName </antennaName> // opt
</returnValue>
</getReaderStatus>
</reply>
</frame>
```

// opt  $\rightarrow$  Optional: Line can be omitted.

The error codes for negative replies ("resultCode"  $\neq$  0) are described in the section "Negative XML replies (Page 262)".

# Parameter

| Parameter             | Туре                | Values      | Description                                                                                                    |
|-----------------------|---------------------|-------------|----------------------------------------------------------------------------------------------------|
| value_id              | Decimal value<br>09 | 04294967295 | Unique command identifier                                                                                                    |
| value_<br>source Name | Text                |             | Name of the read point The name is<br>set via the WBM (see section "The<br>"Settings - Read points" menu item<br>(Page 54)"). In the standard configura-<br>tion, there is only one read point with<br>the name "Readpoint_1". |
| value_                | Fixed value         | Antenna01   | Optional                                                                                                    |
| antennaName           |                     | Antenna02   | Name of the antenna                                                                                                    |
|                       |                     | Antenna03   |                                                                                                    |
|                       |                     | Antenna04   |                                                                                                    |

# 10.3.3 Transponder processing

This section describes all the commands with which you can control the processing of the transponder data. There are two ways of querying transponder data:

• Synchronous transponder command

Commands that return the transponder data in the reply frame.

The reader executes the required action once and then sends back the acquired transponder data.

Algorithms that work with individual transponder commands such as "Read/WritePowerBoost" and "Read/WriteRetry" are active.

Asynchronous transponder events

"TagEventReports" are sent by the reader to the user application on the reader's initiative.

The transponder data is acquired only by triggers of the read point. The configuration of the reader opens up numerous options for the trigger configuration of a read point.

You specify the message content contained in the reply frames using the tag events in the WBM. You will find more information on the tag events in the section "The "Settings - Communication" menu item (Page 74)".

# 10.3.3.1 editBlackList

This command saves or removes tag EPC-IDs in/from the black list.

The black list is a filter mechanism with which transponders can be filtered out. Transponders whose IDs are stored in the black list are ignored and not processed. The black list is a circulating buffer with a configurable size. If all the entries in the black list are occupied, the next new entry deletes the oldest entry.

You specify the size of the black list in the WBM. You will find more information on the black list in the section "The "Settings - Read points" menu item (Page 54)".

# Command

```
<frame>
<cmd>
<id> value_id </id>
<editBlacklist>
<sourceName> value_sourceName </sourceName>
<blackListCmd> value_blackListCmd </blackListCmd>
<tagID> value_tagID </tagID> // opt
...
<tagID> value_tagID </tagID> // opt
</editBlacklist>
</cmd>
</frame>
```

// opt  $\rightarrow$  Optional: Line can be omitted.

# Reply

```
<frame>
<reply>
    <id> value_id </id>
    <resultCode> 0 </resultCode>
    <editBlacklist/>
</reply>
</frame>
```

The error codes for negative replies ("resultCode"  $\neq$  0) are described in the section "Negative XML replies (Page 262)".

## Parameter

| Parameter         | Туре                | Values         | Description                                                                                                    |
|-------------------|---------------------|----------------|----------------------------------------------------------------------------------------------------|
| value_id          | Decimal value<br>09 | 04294967295    | Unique command identifier                                                                                                    |
| value_            | Text                |                | Read point name                                                                                                    |
| sourceName        |                     |                | The name is specified using the WBM<br>(refer to the section "The "Settings -<br>Read points" menu item (Page 54)").<br>In the standard configuration, there is<br>only one read point with the name<br>"Readpoint_1". |
| value_ blackList- | Fixed values        | Add            | How "setBlacklist" works:                                                                                                    |
| Cmd               |                     | Add_obs<br>Del | • Add: all the following EPC-IDs will be saved                                                                                                    |
|                   |                     | Del_all        | • Add_obs: all EPC-IDs with the<br>"observed" status are stored in the<br>black list.                                                                                                    |
|                   |                     |                | • Del: all the following EPC-IDs will<br>be removed from the black list                                                                                                    |
|                   |                     |                | • Del_all: All entries in the black list will be removed.                                                                                                    |
| value_tagID       | Hexadecimal         |                | EPC-ID in "RAW Hex Data Format"                                                                                                    |
|                   | value<br>09, AF     |                | Example of a 96-bit EPC-ID:<br>3005FB63AC1F3681EC880468                                                                                                    |
|                   |                     |                | For additional information, refer to the "EPC Global Specification".                                                                                                    |

# 10.3.3.2 getBlackList

With this command, all EPC-IDs currently stored in the black list are queried.

The black list is a filter mechanism with which transponders can be filtered out. Transponders whose IDs are stored in the black list are ignored and not processed.

# Command

# Reply

```
<frame>
<reply>
<id> value_id </id>
<resultCode> 0 </resultCode>
<getBlacklist>
<returnValue>
<tagID> value_tagID </tagID> // opt
...
<tagID> value_tagID </tagID> // opt
</returnValue>
</getBlacklist>
</reply>
</frame>
```

// opt  $\rightarrow$  Optional: Line can be omitted.

The error codes for negative replies ("resultCode"  $\neq$  0) are described in the section "Negative XML replies (Page 262)".

| Parameter   | Туре                | Values      | Description                                                                                                    |
|-------------|---------------------|-------------|----------------------------------------------------------------------------------------------------|
| value_id    | Decimal value<br>09 | 04294967295 | Unique command identifier                                                                                                    |
| value_      | Text                |             | Read point name                                                                                                    |
| sourceName  |                     |             | The name is specified using the WBM<br>(refer to the section "The "Settings -<br>Read points" menu item (Page 54)").<br>In the standard configuration, there is<br>only one read point with the name<br>"Readpoint_1". |
| value_tagID | Hexadecimal         |             | EPC-ID in "RAW Hex Data Format"                                                                                                    |
|             | value<br>09, AF     |             | Example of a 96-bit EPC-ID:<br>3005FB63AC1F3681EC880468                                                                                                    |
|             |                     |             | For additional information, refer to the "EPC Global Specification".                                                                                                    |

# 10.3.3.3 triggerSource

Triggering the read point to trigger inventories. In this case, identified transponders are subjected to the smoothing algorithm and can have the statuses "GLIMPSED", "OBSERVED" and "LOST". The data of the identified statuses is sent to the user application as a "TagEventReport".

The configuration parameters of the read point such as "Smoothing" and the definition of the data of each transponder (tag fields, RSSI value, ...) to be sent are taken from the stored configuration. You set this parameter in the WBM. You will find more information on parameters in the section "The "Settings - Read points" menu item (Page 54)".

# Command

// opt  $\rightarrow$  Optional: Line can be omitted.

# Reply

```
<frame>
<reply>
<id> value_id </id>
<resultCode> 0 </resultCode>
<triggerSource/>
</reply>
</frame>
```

For negative replies ("resultCode"  $\neq$  0), refer to the description in the section "Negative XML replies (Page 262)".

# Parameter

| Parameter   | Туре                | Values      | Description                                                                                                    |
|-------------|---------------------|-------------|----------------------------------------------------------------------------------------------------|
| value_id    | Decimal value<br>09 | 04294967295 | Unique command identifier                                                                                                    |
| value_      | Text                |             | Read point name                                                                                                    |
| sourceName  |                     |             | The name is specified using the WBM<br>(refer to the section "The "Settings -<br>Read points" menu item (Page 54)").<br>In the standard configuration, there is<br>only one read point with the name<br>"Readpoint_1". |
| value_      | Fixed values        | Single      | Optional                                                                                                    |
| triggerMode |                     | Start       | Trigger type ( default = single)                                                                                                    |
|             |                     | Stop        | The duration and number can be set up via the Web-based interface.                                                                                                    |
|             |                     |             | • Single                                                                                                    |
|             |                     |             | Single triggering of the read point.                                                                                                    |
|             |                     |             | • Start                                                                                                    |
|             |                     |             | The read point is continuously trig-<br>gered until a stop command is sent.                                                                                                    |
|             |                     |             | • Stop                                                                                                    |
|             |                     |             | Stops triggering of the read point.<br>Note that this command is only ef-<br>fective for previously executed trig-<br>ger commands. The command has<br>no effect on any configured contin-<br>uous triggers.           |

# 10.3.3.4 readTagIDs

With this command, the selected read point takes an inventory and returns all identified transponders in the reply frame. If no transponder was identified, a positive reply without transponder data is returned.

The command remains active during the entire duration. In the implementation of the client application, make sure that timeout monitoring is used. The configuration parameters of the data source (read cycles per trigger, read timeout, ...) are not used. You will find more information on parameters in the section "The "Settings - Read points" menu item (Page 54)".

#### Note

#### Filter mechanisms influence the results

Defined filter mechanisms influence the results (refer to the section "The "Settings - Filters" menu item (Page 68)"). Then in the reply frame, only the transponders that were not filtered out appear

#### Note

### Delay of the reply frames

A reply frame of the reader can be delayed additionally by the set duration of the command.

### Command

```
<frame>
<cmd>
<id> value_id </id>
<readTagIDs>
<sourceName> value_sourceName </sourceName>
<duration> value_duration </duration> // opt
<unit> value_unit </unit> // opt
</readTagIDs>
</cmd>
```

// opt  $\rightarrow$  Optional: Line can be omitted.

# Reply

```
<frame>
<reply>
   <id>value_id</id>
   <resultCode> 0 </resultCode>
   <readTagIDs>
       <returnValue>
           <tag>
               <tagID> value tagID </tagID>
               <tagPC> value_tagPC </tagPC>
                                                           // opt
               <utcTime> value utcTime </utcTime>
                                                              // opt
               <antennaName> value_antennaName </antennaName> // opt
               <rSSI> value rSSI </rSSI>
                                          // opt
               <channel> value channel </channel> // opt
               <power> value power </power>
                                             // opt
               <polarization> value_polarization </polarization> // opt
               <inventoried> value inventoried </inventoried> // opt
               <filterDataAvailable> value_filterDataAvailable
</filterDataAvailable> // opt
           </tag>
           ...
                    // opt
           <tag>
               ...
           </tag>
                    // opt
       </returnValue>
    </readTagIDs>
```

</reply> </frame>

// opt  $\rightarrow$  Optional: Line can be omitted. In the reply, the parameter is transferred depending on the configuration settings (Settings - Communication).

The error codes for negative replies ("resultCode"  $\neq$  0) are described in the section "Negative XML replies (Page 262)".

| Parameter      | Туре             | Values      | Description                                                                                                    |
|----------------|------------------|-------------|----------------------------------------------------------------------------------------------------|
| value_id       | Decimal value 09 | 04294967295 | Unique command identifier                                                                                                    |
| value_         | Text             |             | Read point name                                                                                                    |
| sourceName     |                  |             | The name is specified using the WBM<br>(refer to the section "The "Settings -<br>Read points" menu item (Page 54)").<br>In the standard configuration, there is<br>only one read point with the name<br>"Readpoint_1". |
| value_duration | Decimal value    | 065535      | Optional                                                                                                    |
|                | 09               |             | Duration for which the selected read point will read transponders.                                                                                                    |
|                |                  |             | If the value "0" is set or the parameter<br>is empty, only one read cycle is exe-<br>cuted.                                                                                                    |
| value_unit     | Fixed values     | Time        | Optional                                                                                                    |
|                |                  | Count       | Specifies the unit for the duration.                                                                                                    |
|                |                  |             | • Time = time in milliseconds                                                                                                    |
|                |                  |             | Count = number of inventories                                                                                                    |
|                |                  |             | If no value is set, the duration is speci-<br>fied in milliseconds.                                                                                                    |
| value_tagID    | Hexadecimal      |             | EPC-ID in "RAW Hex Data Format".                                                                                                    |
|                | value<br>09, AF  |             | Example of a 96-bit EPC-ID: 3005FB63AC1F3681EC880468                                                                                                    |
|                |                  |             | For additional information, refer to the "EPC Global Specification".                                                                                                    |
| value_utcTime  | Time             |             | Optional                                                                                                    |
|                |                  |             | UTC time stamp (Universal Time Co-<br>ordinated) in ISO 8601 format:                                                                                                    |
|                |                  |             | yyyy-MM-ddTHH:mm:ss.fffzzz<br>e.g.: 2009-12-24T18:34:56.929+00:00.                                                                                                    |
| value_         | Fixed values     | Antenna01   | Optional                                                                                                    |
| antennaName    |                  | Antenna02   | Name of the antenna                                                                                                    |
|                |                  | Antenna03   |                                                                                                    |
|                |                  | Antenna04   |                                                                                                    |

| Parameter           | Туре          | Values                                      | Description                                                                                     |
|---------------------|---------------|---------------------------------------------|-------------------------------------------------------------------------------------------------|
| value_rSSI          | Decimal value | 0255                                        | Optional                                                                                        |
|                     | 09            |                                             | RSSI value                                                                                      |
| value_channel       | Decimal value | 150                                         | Optional                                                                                        |
|                     | 09            |                                             | Channel number on which the tran-<br>sponder was detected.                                      |
| value_power         | Decimal value | 0, 5.0033.00                                | Optional                                                                                        |
|                     | 09            |                                             | Used radiated power of the antenna in [dB]                                                      |
|                     |               |                                             | Increment: 0.25 dB                                                                              |
| value_polarization  | Fixed values  | Default                                     | Optional                                                                                        |
|                     |               | Circular                                    | Polarization of the antenna                                                                     |
|                     |               | Linear_vertical<br>Linear_horizontal<br>All | Currently, this parameter can only be<br>set for the internal antenna of the<br>RF685R.         |
| value_inventoried   | Decimal value | 065535                                      | Optional                                                                                        |
|                     | 09            |                                             | Indicates how often the transponder<br>was identified via the air interface in<br>this command. |
| value_              | Fixed values  | True                                        | Optional                                                                                        |
| filterDataAvailable |               | False                                       | Indicates whether or not a filter criteri-<br>on was received.                                  |
|                     |               |                                             | • True:                                                                                         |
|                     |               |                                             | All the data was read or there was no filter set.                                               |
|                     |               |                                             | • False:                                                                                        |
|                     |               |                                             | Data could not be read.                                                                         |

### 10.3.3.5 getObservedTagIDs

With this command, the selected read point takes an inventory and returns all identified transponders in the reply frame.

In contrast to the "readTagIDs" command, the smoothing algorithm of the selected read point is also affected here. The read point must therefore take enough inventories until a transponder adopts the "Observed" status. This can be achieved by selecting the suitable parameter values or by triggering/starting the read point in good time before the command.

If no transponder was identified with the "Observed" status, a positive reply without transponder data is returned.

The command remains active during the entire duration. In the implementation of the client application, make sure that timeout monitoring is used. The configuration parameters of the data source (read cycles per trigger, read timeout, ...) are not used. You will find more information on parameters in the section "The "Settings - Read points" menu item (Page 54)".

#### Note

#### Filter mechanisms influence the results

Defined filter mechanisms influence the results (refer to the section "The "Settings - Filters" menu item (Page 68)"). Then in the reply frame, only the transponders that were not filtered out appear.

#### Note

#### Delay of the reply frames

A reply frame of the reader can be delayed additionally by the set duration of the command.

### Command

// opt  $\rightarrow$  Optional: Line can be omitted.

#### Reply

```
<frame>
<reply>
<id> value_id </id>
<resultCode> 0 </resultCode>
<getObservedTagIDs>
<returnValue>
<tag>
<tagD> value_tagID </tagID>
<tagPC> value_tagPC </tagPC> // opt
<utcTime> value_utcTime </utcTime> // opt
<antennaName> value_antennaName </antennaName> // opt
<rSSI> value_rSSI </rSSI> // opt
```

```
<channel> value_channel </channel> // opt
               <power> value power </power>
                                             // opt
               <polarization> value_polarization </polarization> // opt
               <inventoried> value inventoried </inventoried> // opt
               <filterDataAvailable> value_filterDataAvailable
</filterDataAvailable> // opt
           </tag>
           ....
           <tag>
                   // opt
               ...
           </tag> // opt
       </returnValue>
   </getObservedTagIDs>
</reply>
</frame>
```

// opt  $\rightarrow$  Optional: Line can be omitted.

The error codes for negative replies ("resultCode"  $\neq$  0) are described in the section "Negative XML replies (Page 262)".

| Parameter      | Туре                | Values      | Description                                                                                                    |
|----------------|---------------------|-------------|----------------------------------------------------------------------------------------------------|
| value_id       | Decimal value<br>09 | 04294967295 | Unique command identifier                                                                                                    |
| value_         | Text                |             | Read point name                                                                                                    |
| sourceName     |                     |             | The name is specified using the WBM<br>(refer to the section "The "Settings -<br>Read points" menu item (Page 54)").<br>In the standard configuration, there is<br>only one read point with the name<br>"Readpoint_1".                                          |
| value_duration | Decimal value       | 065535      | Optional                                                                                                    |
|                | 09                  |             | Period of time for which the selected<br>read point should read transponders.<br>If a value "0" is set or the parameter is<br>empty, the transponders are returned<br>immediately to the "Observed" status<br>without a time or a read cycle being<br>executed. |
|                |                     |             | This behavior is particularly interesting<br>when the data source is controlled by<br>other points (e.g. inputs).                                                                                                    |
| value_unit     | Fixed values        | Time        | Optional                                                                                                    |
|                |                     | Count       | Specifies the unit for the duration.                                                                                                    |
|                |                     |             | • Time = time in milliseconds                                                                                                    |
|                |                     |             | Count = number of inventories                                                                                                    |
|                |                     |             | If no value is set, the duration is speci-<br>fied in milliseconds.                                                                                                    |

| Parameter          | Туре                | Values                                                  | Description                                                                            |
|--------------------|---------------------|---------------------------------------------------------|----------------------------------------------------------------------------------------|
| value_tagID        | Hexadecimal         |                                                         | EPC-ID in "RAW Hex Data Format".                                                       |
|                    | value<br>09, AF     |                                                         | Example of a 96-bit EPC-ID:<br>3005FB63AC1F3681EC880468                                |
|                    |                     |                                                         | For additional information, refer to the "EPC Global Specification".                   |
| value_tagPC        | Hexadecimal         |                                                         | Optional                                                                               |
|                    | value               |                                                         | Tag PC (Protocol Control)                                                              |
|                    | 09, AF              |                                                         | 16-bit value represented by four hexa-<br>decimal characters.                          |
|                    |                     |                                                         | Example:<br>The value "1234" corresponds to the<br>binary value "0001.0010.0011.0100". |
| value_utcTime      | Time                |                                                         | Optional                                                                               |
|                    |                     |                                                         | UTC time stamp (Universal Time Co-<br>ordinated) in ISO 8601 format:                   |
|                    |                     |                                                         | yyyy-MM-ddTHH:mm:ss.fffzzz<br>e.g.: 2009-12-24T18:34:56.929+00:00.                     |
| value_             | Fixed values        | Antenna01                                               | Optional                                                                               |
| antennaName        |                     | Antenna02<br>Antenna03<br>Antenna04                     | Name of the antenna                                                                    |
| value_rSSI         | Decimal value<br>09 | 0255                                                    | Optional                                                                               |
|                    |                     |                                                         | Largest measured RSSI value                                                            |
| value_channel      | Decimal value<br>09 | 150                                                     | Optional                                                                               |
|                    |                     |                                                         | Channel number on which the tran-<br>sponder was detected.                             |
| value_power        | Decimal value       | 0, 5.0033.00                                            | Optional                                                                               |
|                    | 09                  |                                                         | Used radiated power of the antenna in [dB]                                             |
|                    |                     |                                                         | Increment: 0.25 dB                                                                     |
| value_polarization | Fixed values        | Default                                                 | Optional                                                                               |
|                    |                     | Circular<br>Linear_vertical<br>Linear_horizontal<br>All | Polarization of the antenna                                                            |
|                    |                     |                                                         | Currently, this parameter can only be set for the internal antenna of the RF685R.      |

| Parameter           | Туре          | Values | Description                                                                                                    |
|---------------------|---------------|--------|----------------------------------------------------------------------------------------------------|
| value_inventoried   | Decimal value | 065535 | Optional                                                                                                    |
|                     | 09            |        | Indicates how often the transponder<br>was identified via the air interface be-<br>fore it changed to the "Observed" sta-<br>tus. |
| value_              | Fixed values  | True   | Optional                                                                                                    |
| filterDataAvailable |               | False  | Indicates whether or not a filter criteri-<br>on was received.                                                                    |
|                     |               |        | • True:                                                                                                    |
|                     |               |        | All the data was read or there was no filter set.                                                                                 |
|                     |               |        | • False:                                                                                                    |
|                     |               |        | Data could not be read.                                                                                                    |

### 10.3.3.6 writeTagID

This command writes a new EPC-ID to the transponder. To ensure clear identification when writing the ID, there must be only one transponder in the antenna field. If there is more than one transponder in the antenna field, a negative reply is returned.

# Command

// opt  $\rightarrow$  Optional: Line can be omitted.

# Reply

```
<frame>
<reply>
   <id> value_id </id>
   <resultCode> 0 </resultCode>
   <writeTagID>
       <returnValue>
            <tag>
                <tagID> value_tagID </tagID>
                                                            // opt
               <tagPC> value tagPC </tagPC>
               <utcTime> value_utcTime </utcTime>
                                                               // opt
                <antennaName> value antennaName </antennaName> // opt
                <rSSI> value rSSI </rSSI>
                                              // opt
                <channel> value channel </channel>
                                                    // opt
                <power> value power </power>
                                              // opt
                <polarization> value polarization </polarization> // opt
                <commandRetry> value commandRetry </commandRetry> // opt
                <airRetry> value airRetry </airRetry> // opt
                <filterDataAvailable> value_filterDataAvailable
</filterDataAvailable> // opt
           </tag>
        </returnValue>
   </writeTagIDs>
</reply>
</frame>
```

// opt  $\rightarrow$  Optional: Line can be omitted.

The error codes for negative replies ("resultCode"  $\neq$  0) are described in the section "Negative XML replies (Page 262)".

| Parameter      | Туре                           | Values        | Description                                                                                                    |
|----------------|--------------------------------|---------------|----------------------------------------------------------------------------------------------------|
| value_id       | Decimal value<br>09            | 04294967295   | Unique command identifier                                                                                                    |
| value_         | Text                           |               | Read point name                                                                                                    |
| sourceName     |                                |               | The name is specified using the WBM<br>(refer to the section "The "Settings -<br>Read points" menu item (Page 54)").<br>In the standard configuration, there is<br>only one read point with the name<br>"Readpoint_1".                               |
| value_tagID    | Hexadecimal                    |               | Optional                                                                                                    |
|                | value<br>09, AF                |               | EPC-ID in "RAW Hex Data Format".<br>This function applies to all transpond-<br>ers with this ID.                                                                                                    |
|                |                                |               | If this parameter is empty or not even<br>transferred, the function applies to all<br>transponders. Nevertheless only one<br>transponder is then permitted in the<br>antenna field.                                                                  |
|                |                                |               | Example of a 96-bit EPC-ID: 3005FB63AC1F3681EC880468                                                                                                    |
|                |                                |               | For additional information, refer to the "EPC Global Specification".                                                                                                    |
| value_newID    | Hexadecimal<br>value<br>09, AF |               | New EPC-ID in "RAW Hex Data For-<br>mat" to be written to the transponder.                                                                                                    |
|                |                                |               | Example of a 96-bit EPC-ID: 3005FB63AC1F3681EC880468                                                                                                    |
|                |                                |               | For additional information, refer to the "EPC Global Specification".                                                                                                    |
| value_idLength | Decimal value<br>09            | 16, 32, 48496 | Optional                                                                                                    |
|                |                                |               | Length of the new EPC-ID in bits.                                                                                                    |
|                |                                |               | If this parameter is set, the reader<br>checks the correct length of "val-<br>ue_newID". If the check fails, a nega-<br>tive reply is sent.<br>Without this parameter, the new EPC-<br>ID is only checked if the length is a<br>multiple of 16 bits. |
| value_password | Hexadecimal                    | 0000000       | Optional                                                                                                    |
|                | value<br>09, AF                | FFFFFFF       | Access password for the transponder<br>This parameter does not need to be<br>defined if there is no password protec-<br>tion activated for the transponder.                                                                                          |
| value_utcTime  | Time                           |               | Optional                                                                                                    |
|                |                                |               | UTC time stamp (Universal Time Co-<br>ordinated) in ISO 8601 format:                                                                                                    |
|                |                                |               | yyyy-MM-ddTHH:mm:ss.fffzzz<br>e.g.: 2009-12-24T18:34:56.929+00:00.                                                                                                    |

| Parameter                     | Туре                | Values                                                             | Description                                                                                                    |
|-------------------------------|---------------------|--------------------------------------------------------------------|----------------------------------------------------------------------------------------------------|
| value_<br>antennaName         | Fixed values        | Antenna01<br>Antenna02<br>Antenna03<br>Antenna04                   | Optional<br>Name of the antenna                                                                                                    |
| value_rSSI                    | Decimal value<br>09 | 0255                                                               | Optional<br>RSSI value                                                                                                    |
| value_channel                 | Decimal value<br>09 | 150                                                                | Optional<br>Channel number on which the tran-<br>sponder was detected.                                                                                                    |
| value_power                   | Decimal value<br>09 | 0, 5.0033.00                                                       | Optional<br>Used radiated power of the antenna in<br>[dB]<br>Increment: 0.25 dB                                                                                                    |
| value_polarization            | Fixed values        | Default<br>Circular<br>Linear_vertical<br>Linear_horizontal<br>All | Optional<br>Polarization of the antenna<br>Currently, this parameter can only be<br>set for the internal antenna of the<br>RF685R.                                                                                                    |
| value_<br>commandRetry        | Decimal value<br>09 | 065535                                                             | Optional<br>Number of times the reader repeated<br>commands attempting to obtain correct<br>data.<br>"0" corresponds to no attempt.<br>The maximum number of attempts is                                                                                                    |
| value_airRetry                | Decimal value<br>09 | 065535                                                             | set using the WBM.<br>Optional<br>Number of times the reader repeated<br>air interface commands attempting to<br>obtain correct data.<br>"0" corresponds to no attempt.<br>The maximum number of air interface                                                                         |
| value_<br>filterDataAvailable | Fixed values        | True<br>False                                                      | <ul> <li>commands is specified in the reader firmware and cannot be modified.</li> <li>Optional Indicates whether or not a filter criterion was received.</li> <li>True: <ul> <li>No problem All the data was read or there was no filter set.</li> </ul> </li> <li>False: </li> </ul> |

# 10.3.3.7 readTagMemory

This command reads data from the requested transponder. If no EPC-ID is made available or detected, the command is executed with all the transponders recognized from the read point.

#### Note

If no EPC-ID is specified, the results are influenced by all the set filter mechanisms (refer to the section "The "Settings - Filters" menu item (Page 68)"). Then in the reply frame, only the transponders that were not filtered out appear. If an EPC-ID is specified, the data filter has no effect.

The reply frame contains the IDs of all identified transponders with the information as to whether the requested data for the transponder could be read or not.

If no transponder was identified, a positive reply without transponder data is returned.

# Command

```
<frame>
<cmd>
   <id> value id </id>
   <readTagMemory>
       <sourceName> value sourceName </sourceName>
       <tagID> value tagID </tagID>
                                              // opt
        <password> value password </password> // opt
        <tagField>
           <bank> value bank </bank>
            <startAddress> value startAddress </startAddress>
            <dataLength> value dataLength </dataLength>
        </tagField>
           ...
        <tagField>
                      // opt
           ...
                       // opt
        </tagField>
    </readTagMemory>
</cmd>
</frame>
```

// opt  $\rightarrow$  Optional: Line can be omitted.

# Reply

```
<frame>
<reply>
   <id> value id </id>
   <resultCode> 0 </resultCode>
   <readTagMemory>
       <returnValue>
            <tag>
                <tagID> value_tagID </tagID>
                                                          // opt
                <tagPC> value tagPC </tagPC>
               <success> value_success </success>
                <utcTime> value utcTime </utcTime>
                                                               // opt
                <antennaName> value antennaName </antennaName> // opt
                <rSSI> value rSSI </rSSI>
                                                 // opt
                <channel> value channel </channel> // opt
                                                  // opt
                <power> value power </power>
                <polarization> value polarization </polarization> // opt
                <commandRetry> value commandRetry </commandRetry> // opt
                <airRetry> value airRetry </airRetry> // opt
                <filterDataAvailable> value filterDataAvailable
</filterDataAvailable> // opt
               <tagField>
                             // opt
                 <bank> value bank </bank>
                 <startAddress> value startAddress </startAddress>
                 <dataLength> value dataLength </dataLength>
                 <data> value_data </data>
                </tagField>
                             // opt
               ...
                <tagField> // opt
                 ...
                </tagField> // opt
            </tag>
                     // opt
            <tag>
               ...
            </tag>
                     // opt
        </returnValue>
   </readTagMemory>
</reply>
</frame>
```

// opt  $\rightarrow$  Optional: Line can be omitted. In the reply, the parameter is transferred depending on the configuration settings (engineering/communication).

The error codes for negative replies ("resultCode"  $\neq$  0) are described in the section "Negative XML replies (Page 262)".

| Parameter              | Туре                 | Values      | Description                                                                                                    |
|------------------------|----------------------|-------------|----------------------------------------------------------------------------------------------------|
| value_id               | Decimal value<br>09  | 04294967295 | Unique command identifier                                                                                                    |
| value_                 | Text                 |             | Read point name                                                                                                    |
| sourceName             |                      |             | The name is specified using the WBM<br>(refer to the section "The "Settings -<br>Read points" menu item (Page 54)").<br>In the standard configuration, there is<br>only one read point with the name<br>"Readpoint_1". |
| value_tagID            | Hexadecimal          |             | Optional                                                                                                    |
|                        | value<br>09, AF      |             | EPC-ID in "RAW Hex Data Format".<br>This function applies to all transponders with this ID.                                                                                                    |
|                        |                      |             | If this parameter is empty or not even<br>transferred, the function applies to all<br>transponders. Nevertheless only one<br>transponder is then permitted in the<br>antenna field.                                    |
|                        |                      |             | Example of a 96-bit EPC-ID: 3005FB63AC1F3681EC880468                                                                                                    |
|                        |                      |             | For additional information, refer to the "EPC Global Specification".                                                                                                    |
| value_tagPC            | Hexadecimal          |             | Optional                                                                                                    |
|                        | value<br>09, AF      |             | Tag PC (Protocol Control)                                                                                                    |
|                        |                      |             | 16-bit value represented by four hexa-<br>decimal characters.                                                                                                    |
|                        |                      |             | Example:<br>The value "1234" corresponds to the<br>binary value "0001.0010.0011.0100".                                                                                                    |
| value_bank             |                      | 03          | Memory bank of the transponder                                                                                                    |
|                        |                      |             | 0: Reserved                                                                                                    |
|                        |                      |             | • 1: EPC                                                                                                    |
|                        |                      |             | • 2: TID                                                                                                    |
|                        |                      |             | • 3: USER MEMORY                                                                                                    |
| value_<br>startAddress | Decimal value<br>09  | 065535      | Start address of the first byte in the memory bank where reading will start.                                                                                                    |
| value_dataLength       | Decimal value<br>09  | 11024       | Number of bytes to be read.                                                                                                    |
| value_password         | Hexadecimal<br>value | 0000000     | Optional                                                                                                    |
|                        |                      | FFFFFFF     | Access password for the transponder                                                                                                    |
|                        | uə, Аг               |             | This parameter does not need to be defined if there is no password protection activated for the transponder.                                                                                                    |

| Parameter          | Туре                | Values                                      | Description                                                                                        |
|--------------------|---------------------|---------------------------------------------|----------------------------------------------------------------------------------------------------|
| value_success      | Fixed values        | True<br>False                               | Flag to indicate whether or not the command was successful for this transponder.                   |
|                    |                     |                                             | True: Command successful                                                                           |
|                    |                     |                                             | False: Command unsuccessful                                                                        |
| value_utcTime      | Time                |                                             | Optional                                                                                           |
|                    |                     |                                             | UTC time stamp (Universal Time Co-<br>ordinated) in ISO 8601 format:                               |
|                    |                     |                                             | yyyy-MM-ddTHH:mm:ss.fffzzz<br>e.g.: 2009-12-24T18:34:56.929+00:00.                                 |
| value_             | Fixed values        | Antenna01                                   | Optional                                                                                           |
| antennaName        |                     | Antenna02<br>Antenna03<br>Antenna04         | Name of the antenna                                                                                |
| value_rSSI         | Decimal value       | 0255                                        | Optional                                                                                           |
|                    | 09                  |                                             | RSSI value                                                                                         |
| value_channel      | Decimal value<br>09 | 150                                         | Optional                                                                                           |
|                    |                     |                                             | Channel number on which the tran-<br>sponder was detected.                                         |
| value_power        | Decimal value<br>09 | 0, 5.0033.00                                | Optional                                                                                           |
|                    |                     |                                             | Used radiated power of the antenna in [dB]                                                         |
|                    |                     |                                             | Increment: 0.25 dB                                                                                 |
| value_polarization | Fixed values        | Default                                     | Optional                                                                                           |
|                    |                     | Linear_vertical<br>Linear_horizontal<br>All | Polarization of the antenna                                                                        |
|                    |                     |                                             | Currently, this parameter can only be set for the internal antenna of the RF685R.                  |
| value_             | Decimal value       | 065535                                      | Optional                                                                                           |
| commandRetry       | 09                  |                                             | Number of times the reader repeated commands attempting to obtain correct data                     |
|                    |                     |                                             | "0" corresponds to no attempt.                                                                     |
|                    |                     |                                             | The maximum number of attempts is set using the WBM                                                |
| value_airRetry     | Decimal value       | 065535                                      | Optional                                                                                           |
|                    | 09                  |                                             | Number of times the reader repeated<br>air interface commands attempting to<br>obtain correct data |
|                    |                     |                                             | "0" corresponds to no attempt.                                                                     |
|                    |                     |                                             | The maximum number of attempts is specified in the reader firmware and cannot be modified          |

| Parameter                     | Туре                           | Values        | Description                                                                                                    |
|-------------------------------|--------------------------------|---------------|----------------------------------------------------------------------------------------------------|
| value_<br>filterDataAvailable | Fixed values                   | True<br>False | Optional<br>Indicates whether or not a filter criteri-<br>on was received.                                                                                                    |
|                               |                                |               | <ul> <li>True:<br/>No problem All the data was read<br/>or there was no filter set.</li> <li>False:<br/>Data could not be read.</li> </ul>                                                                                                    |
| value_data                    | Hexadecimal<br>value<br>09, AF |               | Data that should be read. Each byte is<br>represented by two hexadecimal char-<br>acters.<br>Example:<br>The byte sequence "0x12, 0x34, 0xA3"<br>is represented as the character string<br>"1234A3" in the "value_data" parame-<br>ter.<br>"value_dataLength" is 3 in this exam-<br>ple.<br>If the transponder is identified but the<br>data cannot be read (e.g. if the tran-<br>sponder has no user memory as re-<br>quired), this field remains empty.<br>"value success" is then set to "False". |

# 10.3.3.8 writeTagMemory

This command writes data to the requested transponder. If no EPC-ID is made available or detected, the command is executed with all the transponders recognized from the read point.

#### Note

If no EPC-ID is specified, the results are influenced by all the set filter mechanisms (refer to the section "The "Settings - Filters" menu item (Page 68)"). Then in the reply frame, only the transponders that were not filtered out appear. If an EPC-ID is specified, the data filter has no effect.

The reply frame contains the IDs of all identified transponders. A flag for each transponder indicates whether or not the command was successful for this transponder.

If no transponder was identified, a negative reply is returned.

# Command

```
<frame>
 <cmd>
    <id> value id </id>
    <writeTagMemory>
        <sourceName> value sourceName </sourceName>
        <tagID> value tagID </tagID>
                                                // opt
        <password> value password </password>
                                                // opt
        <tagField>
            <bank> value bank </bank>
            <startAddress> value_startAddress </startAddress>
            <dataLength> value dataLength </dataLength>
            <data> value data </data>
                                              // opt
        </tagField>
        ....
        <taqField>
                       // opt
            ...
        </tagField>
                       // opt
    </writeTagMemory>
 </cmd>
</frame>
```

```
// opt \rightarrow Optional: Line can be omitted.
```

# Reply

```
<frame>
<reply>
   <id> value id </id>
   <resultCode> 0 </resultCode>
   <writeTagMemory>
        <returnValue>
            <taq>
                <tagID> value_tagID </tagID>
                <tagPC> value_tagPC </tagPC>
                                                            // opt
                <success> value_success </success>
                <utcTime> value_utcTime </utcTime>
                                                               // opt
                <antennaName> value antennaName </antennaName> // opt
                <rSSI> value rSSI </rSSI>
                                                  // opt
                <channel> value channel </channel> // opt
                <power> value power </power>
                                                  // opt
                <polarization> value polarization </polarization> // opt
                <commandRetry> value_commandRetry </commandRetry> // opt
                <airRetry> value airRetry </airRetry> // opt
                <filterDataAvailable> value_filterDataAvailable
</filterDataAvailable> // opt
            </tag>
```

```
<tag> // opt
...
</tag> // opt
</returnValue>
</writeTagMemory>
</reply>
</frame>
```

// opt  $\rightarrow$  Optional: Line can be omitted.

The error codes for negative replies ("resultCode"  $\neq$  0) are described in the section "Negative XML replies (Page 262)".

| Parameter   | Туре                | Values      | Description                                                                                                    |
|-------------|---------------------|-------------|----------------------------------------------------------------------------------------------------|
| value_id    | Decimal value<br>09 | 04294967295 | Unique command identifier                                                                                                    |
| value_      | Text                |             | Read point name                                                                                                    |
| sourceName  |                     |             | The name is specified using the WBM<br>(refer to the section "The "Settings -<br>Read points" menu item (Page 54)").<br>In the standard configuration, there is<br>only one read point with the name<br>"Readpoint_1". |
| value_tagID | Hexadecimal         |             | Optional                                                                                                    |
|             | value<br>09, AF     |             | EPC-ID in "RAW Hex Data Format".<br>This function applies to all transponders with this ID.                                                                                                    |
|             |                     |             | If this parameter is empty or not even<br>transferred, the function applies to all<br>transponders. Nevertheless only one<br>transponder is then permitted in the<br>antenna field.                                    |
|             |                     |             | Example of a 96-bit EPC-ID:<br>3005FB63AC1F3681EC880468                                                                                                    |
|             |                     |             | For additional information, refer to the "EPC Global Specification".                                                                                                    |
| value_tagPC | Hexadecimal         |             | Optional                                                                                                    |
|             | value<br>09, AF     |             | Tag PC (Protocol Control)                                                                                                    |
|             |                     |             | 16-bit value represented by four hexa-<br>decimal characters.                                                                                                    |
|             |                     |             | Example:<br>The value "1234" corresponds to the<br>binary value "0001.0010.0011.0100".                                                                                                    |

| Parameter              | Туре                | Values                              | Description                                                                                                    |
|------------------------|---------------------|-------------------------------------|----------------------------------------------------------------------------------------------------|
| value_bank             |                     | 03                                  | Memory bank of the transponder                                                                                                    |
|                        |                     |                                     | • 0: Reserved                                                                                                    |
|                        |                     |                                     | • 1: EPC                                                                                                    |
|                        |                     |                                     | • 2: TID                                                                                                    |
|                        |                     |                                     | • 3: USER MEMORY                                                                                                    |
| value_<br>startAddress | Decimal value<br>09 | 065535                              | Start address of the first byte in the memory bank where writing will start.                                                               |
| value_dataLength       | Decimal value       | 11024                               | Number of bytes to be written.                                                                                                    |
|                        | 09                  |                                     | The reader checks the correct length of<br>"value_data".<br>If the check is negative, a negative<br>reply is sent.                         |
| value_password         | Hexadecimal         | 0000000                             | Optional                                                                                                    |
|                        | value<br>09, AF     | FFFFFFF                             | Access password for the transponder<br>This parameter does not need to be<br>defined if there is no password protec-                       |
| value data             | Hovadocimal         |                                     | Data that should be written. Each byte                                                                                                    |
| Value_uata             | value<br>09, AF     |                                     | is represented by two hexadecimal characters.                                                                                              |
|                        |                     |                                     | Example:<br>The byte sequence "0x12, 0x34, 0xA3"<br>is represented as the character string<br>"1234A3" in the "value_data" parame-<br>ter. |
|                        |                     |                                     | "value_dataLength" is 3 in this exam-<br>ple.                                                                                              |
| value_success          | Fixed values        | True<br>False                       | Flag to indicate whether or not the command was successful for this transponder.                                                           |
|                        |                     |                                     | True: Command successful                                                                                                    |
|                        |                     |                                     | False: Command unsuccessful                                                                                                    |
| value_utcTime          | Time                |                                     | Optional                                                                                                    |
|                        |                     |                                     | UTC time stamp (Universal Time Co-                                                                                                    |
|                        |                     |                                     | vvvv-MM-ddTHH:mm:ss fffzzz                                                                                                    |
|                        |                     |                                     | e.g.: 2009-12-24T18:34:56.929+00:00.                                                                                                    |
| value_                 | Fixed values        | Antenna01                           | Optional                                                                                                    |
| antennaName            |                     | Antenna02<br>Antenna03<br>Antenna04 | Name of the antenna                                                                                                    |
| value_rSSI             | Decimal value       | 0255                                | Optional                                                                                                    |
|                        | 09                  |                                     | RSSI value                                                                                                    |
| value_channel          | Decimal value       | 150                                 | Optional                                                                                                    |
|                        | 09                  |                                     | Channel number on which the tran-<br>sponder was detected.                                                                                 |

| Parameter           | Туре                | Values                                     | Description                                                                                         |
|---------------------|---------------------|--------------------------------------------|----------------------------------------------------------------------------------------------------|
| value_power         | Decimal value       | 0, 5.0033.00                               | Optional                                                                                            |
|                     | 09                  |                                            | Used radiated power of the antenna in [dB]                                                          |
|                     |                     |                                            | Increment: 0.25 dB                                                                                  |
| value_polarization  | Fixed values        | Default                                    | Optional                                                                                            |
|                     |                     | Circular                                   | Polarization of the antenna                                                                         |
|                     |                     | Linear_venical<br>Linear_horizontal<br>All | Currently, this parameter can only be set for the internal antenna of the RF685R.                   |
| value_              | Decimal value       | 065535                                     | Optional                                                                                            |
| commandRetry        | 09                  |                                            | Number of times the reader repeated commands attempting to obtain correct data.                     |
|                     |                     |                                            | "0" corresponds to no attempt.                                                                      |
|                     |                     |                                            | The maximum number of attempts is set using the WBM.                                                |
| value_airRetry      | Decimal value<br>09 | 065535                                     | Optional                                                                                            |
|                     |                     |                                            | Number of times the reader repeated<br>air interface commands attempting to<br>obtain correct data. |
|                     |                     |                                            | "0" corresponds to no attempt.                                                                      |
|                     |                     |                                            | The maximum number of attempts is specified in the reader firmware and cannot be modified.          |
| value_              | Fixed values        | True                                       | Optional                                                                                            |
| filterDataAvailable |                     | False                                      | Indicates whether or not a filter criteri-<br>on was received.                                      |
|                     |                     |                                            | True:                                                                                               |
|                     |                     |                                            | No problem All the data was read<br>or there was no filter set.                                     |
|                     |                     |                                            | Data could not be read                                                                              |

# 10.3.3.9 readTagField

This command reads data from the selected transponder. The address of the data area is specified by the name of a tag field. The tag field and the name of the field are specified using the WBM. If no EPC-ID is made available or detected, the command is executed with all the transponders recognized from the read point.

#### Note

If no EPC-ID is specified, the results are influenced by all the set filter mechanisms (refer to the section "The "Settings - Filters" menu item (Page 68)"). Then in the reply frame, only the tags that were not filtered out appear. If an EPC-ID is specified, the data filter has no effect.

The reply frame contains the IDs of all identified transponders. A flag for each transponder indicates whether or not the command was successful for this transponder.

If no transponder was identified, a negative reply is returned.

# Command

```
<frame>
 <cmd>
    <id> value id </id>
        <readTagField>
        <sourceName> value sourceName </sourceName>
        <tagID> value tagID </tagID>
                                                // opt
        <password> value_password </password> // opt
        <taqField>
            <fieldName> value fieldName </fieldName>
        </tagField>
        ...
        <tagField>
                      // opt
            ....
        </tagField>
                       // opt
    </readTagField>
 </cmd>
</frame>
```

// opt  $\rightarrow$  Optional: Line can be omitted.

# Reply

```
<frame>
<reply>
   <id> value id </id>
   <resultCode> 0 </resultCode>
   <readTagField>
       <returnValue>
           <tag>
               <tagID> value_tagID </tagID>
               <tagPC> value tagPC </tagPC>
                                                          // opt
               <success> value_success </success>
               <utcTime> value utcTime </utcTime>
                                                             // opt
               <antennaName> value antennaName </antennaName> // opt
               <rSSI> value rSSI </rSSI>
                                          // opt
               <channel> value channel </channel> // opt
               <power> value power </power>
                                                     // opt
               <polarization> value polarization </polarization> // opt
               <commandRetry> value commandRetry </commandRetry> // opt
               <airRetry> value airRetry </airRetry> // opt
                       <filterDataAvailable> value filterDataAvailable
</filterDataAvailable> // opt
               <tagField>
                            // opt
                   <data> value data </data>
               </tagField> // opt
               <tagField>
                            // opt
               ...
               </tagField> // opt
           </tag>
           ....
                   // opt
           <tag>
           ...
           </tag>
                    // opt
       </returnValue>
   </readTagField>
</reply>
</frame>
```

// opt  $\rightarrow$  Optional: Line can be omitted. In the reply, the parameter is transferred depending on the configuration settings (engineering/communication).

The error codes for negative replies ("resultCode"  $\neq$  0) are described in the section "Negative XML replies (Page 262)".

| Parameter       | Туре                           | Values        | Description                                                                                                    |
|-----------------|--------------------------------|---------------|----------------------------------------------------------------------------------------------------|
| value_id        | Decimal value<br>09            | 04294967295   | Unique command identifier                                                                                                    |
| value_          | Text                           |               | Read point name                                                                                                    |
| sourceName      |                                |               | The name is specified using the WBM<br>(refer to the section "The "Settings -<br>Read points" menu item (Page 54)").<br>In the standard configuration, there is<br>only one read point with the name<br>"Readpoint_1". |
| value_tagID     | Hexadecimal                    |               | Optional                                                                                                    |
|                 | value<br>09, AF                |               | EPC-ID in "RAW Hex Data Format".<br>This function applies to all transponders with this ID.                                                                                                    |
|                 |                                |               | If this parameter is empty or not even<br>transferred, the function applies to all<br>transponders. Nevertheless only one<br>transponder is then permitted in the<br>antenna field.                                    |
|                 |                                |               | Example of a 96-bit EPC-ID: 3005FB63AC1F3681EC880468                                                                                                    |
|                 |                                |               | For additional information, refer to the "EPC Global Specification".                                                                                                    |
| value_tagPC     | Hexadecimal<br>value<br>09, AF |               | Optional                                                                                                    |
|                 |                                |               | Tag PC (Protocol Control)                                                                                                    |
|                 |                                |               | 16-bit value represented by four hexa-<br>decimal characters.                                                                                                    |
|                 |                                |               | Example:<br>The value "1234" corresponds to the<br>binary value "0001.0010.0011.0100".                                                                                                    |
| value_fieldName | Hexadecimal                    |               | Name of tag field                                                                                                    |
|                 | value<br>09, AF                |               | Is specified using the WBM.                                                                                                    |
| value_password  | Hexadecimal                    | 0000000       | Optional                                                                                                    |
|                 | value<br>09, AF                | FFFFFFF       | Access password for the transponder<br>This parameter does not need to be<br>defined if there is no password protec-<br>tion activated for the transponder.                                                            |
| value_success   | Fixed values                   | True<br>False | Flag to indicate whether or not the command was successful for this transponder.                                                                                                    |
|                 |                                |               | True: Command successful                                                                                                    |
|                 |                                |               | False: Command unsuccessful                                                                                                    |
| value_utcTime   | Time                           |               | Optional                                                                                                    |
|                 |                                |               | UTC time stamp (Universal Time Co-<br>ordinated) in ISO 8601 format:                                                                                                    |
|                 |                                |               | yyyy-MM-ddTHH:mm:ss.fffzzz<br>e.g.: 2009-12-24T18:34:56.929+00:00.                                                                                                    |

| Parameter              | Туре                | Values                                                             | Description                                                                                                    |
|------------------------|---------------------|--------------------------------------------------------------------|----------------------------------------------------------------------------------------------------|
| value_<br>antennaName  | Fixed values        | Antenna01<br>Antenna02<br>Antenna03<br>Antenna04                   | Optional<br>Name of the antenna                                                                                                    |
| value_rSSI             | Decimal value<br>09 | 0255                                                               | Optional<br>RSSI value                                                                                                    |
| value_channel          | Decimal value<br>09 | 150                                                                | Optional<br>Channel number on which the tran-<br>sponder was detected.                                                                                                    |
| value_power            | Decimal value<br>09 | 0, 5.0033.00                                                       | Optional<br>Used radiated power of the antenna in<br>[dB]<br>Increment: 0.25 dB                                                                                                    |
| value_polarization     | Fixed values        | Default<br>Circular<br>Linear_vertical<br>Linear_horizontal<br>All | Optional<br>Polarization of the antenna<br>Currently, this parameter can only be<br>set for the internal antenna of the<br>RF685R.                                                                                                    |
| value_<br>commandRetry | Decimal value<br>09 | 065535                                                             | Optional<br>Number of times the reader repeated<br>commands attempting to obtain correct<br>data.<br>"0" corresponds to no attempt.<br>The maximum number of attempts is<br>set using the WBM.                                                        |
| value_airRetry         | Decimal value<br>09 | 065535                                                             | Optional<br>Number of times the reader repeated<br>air interface commands attempting to<br>obtain correct data.<br>"0" corresponds to no attempt.<br>The maximum number of attempts is<br>specified in the reader firmware and<br>cannot be modified. |

| Parameter                     | Туре                                               | Values        | Description                                                                                                    |
|-------------------------------|----------------------------------------------------|---------------|----------------------------------------------------------------------------------------------------|
| value_<br>filterDataAvailable | value_ Fixed values True FilterDataAvailable False | True<br>False | Optional<br>Indicates whether or not a filter criteri-<br>on was received.                                                                                                    |
|                               |                                                    |               | <ul> <li>True:<br/>No problem All the data was read<br/>or there was no filter set.</li> <li>False:<br/>Data could not be read.</li> </ul>                                                                                                    |
| value_data                    | Hexadecimal<br>value<br>09, AF                     |               | Data that should be read. Each byte is<br>represented by two hexadecimal char-<br>acters.<br>Example:<br>The byte sequence "0x12, 0x34, 0xA3"<br>is represented as the character string<br>"1234A3" in the "value_data" parame-<br>ter.                   |
|                               |                                                    |               | "value_dataLength" is 3 in this exam-<br>ple.<br>If the transponder is identified but the<br>data cannot be read (e.g. if the tran-<br>sponder has no user memory as re-<br>quired), this field remains empty.<br>"value_success" is then set to "False". |

# 10.3.3.10 writeTagField

This command writes data to the selected transponder. The address of the data area is specified by the name of a tag field. The tag field and the name of the field are specified using the WBM.

If no EPC-ID is made available or detected, the command is executed with all the transponders recognized from the read point.

#### Note

If no EPC-ID is specified, the results are influenced by all the set filter mechanisms (refer to the section "The "Settings - Filters" menu item (Page 68)"). Then in the reply frame, only the tags that were not filtered out appear. If an EPC-ID is specified, the data filter has no effect.

The reply frame contains the IDs of all identified transponders. A flag for each transponder indicates whether or not the command was successful for this transponder.

If no transponder was identified, a negative reply is returned.

# Command

```
<frame>
 <cmd>
   <id> value_id </id>
        <writeTagField>
        <sourceName> value_sourceName </sourceName>
        <tagID> value tagID </tagID>
                                               // opt
        <password> value password </password> // opt
        <tagField>
            <fieldName> value fieldName </fieldName>
            <data> value_data </data>
        </tagField>
        ...
        <tagField>
                     // opt
           ...
        </tagField>
                       // opt
    </writeTagField>
 </cmd>
</frame>
```

// opt  $\rightarrow$  Optional: Line can be omitted.

....

# Reply

```
<frame>
<reply>
   <id> value id </id>
   <resultCode> 0 </resultCode>
   <writeTagField>
       <returnValue>
            <tag>
                <tagID> value tagID </tagID>
                <tagPC> value tagPC </tagPC>
                                                            // opt
                <success> value success </success>
                <utcTime> value_utcTime </utcTime>
                                                               // opt
               <antennaName> value_antennaName </antennaName> // opt
                <rSSI> value rSSI </rSSI>
                                                 // opt
                <channel> value channel </channel> // opt
                <power> value power </power>
                                                   // opt
                <polarization> value polarization </polarization> // opt
                <commandRetry> value_commandRetry </commandRetry> // opt
                <airRetry> value airRetry </airRetry> // opt
                       <filterDataAvailable> value_filterDataAvailable
</filterDataAvailable> // opt
           </tag>
           ...
                    // opt
           <tag>
```

```
</tag> // opt
</returnValue>
</writeTagField>
</reply>
</frame>
```

// opt  $\rightarrow$  Optional: Line can be omitted. In the reply, the parameter is transferred depending on the configuration settings (engineering/communication).

The error codes for negative replies ("resultCode"  $\neq$  0) are described in the section "Negative XML replies (Page 262)".

| Parameter       | Туре                           | Values      | Description                                                                                                    |
|-----------------|--------------------------------|-------------|----------------------------------------------------------------------------------------------------|
| value_id        | Decimal value<br>09            | 04294967295 | Unique command identifier                                                                                                    |
| value_          | Text                           |             | Read point name                                                                                                    |
| sourceName      |                                |             | The name is specified using the WBM<br>(refer to the section "The "Settings -<br>Read points" menu item (Page 54)").<br>In the standard configuration, there is<br>only one read point with the name<br>"Readpoint_1". |
| value_tagID     | Hexadecimal                    |             | Optional                                                                                                    |
|                 | value<br>09, AF                |             | EPC-ID in "RAW Hex Data Format".<br>This function applies to all transpond-<br>ers with this ID.                                                                                                    |
|                 |                                |             | If this parameter is empty or not even<br>transferred, the function applies to all<br>transponders. Nevertheless only one<br>transponder is then permitted in the<br>antenna field.                                    |
|                 |                                |             | Example of a 96-bit EPC-ID:<br>3005FB63AC1F3681EC880468                                                                                                    |
|                 |                                |             | For additional information, refer to the "EPC Global Specification".                                                                                                    |
| value_tagPC     | Hexadecimal<br>value<br>09, AF |             | Optional                                                                                                    |
|                 |                                |             | Tag PC (Protocol Control)                                                                                                    |
|                 |                                |             | 16-bit value represented by four hexa-<br>decimal characters.                                                                                                    |
|                 |                                |             | Example:<br>The value "1234" corresponds to the<br>binary value "0001.0010.0011.0100".                                                                                                    |
| value_fieldName | Hexadecimal                    |             | Name of tag field                                                                                                    |
|                 | value<br>09, AF                |             | Is specified using the WBM.                                                                                                    |

| Parameter          | Туре                                                 | Values                                      | Description                                                                                                    |
|--------------------|------------------------------------------------------|---------------------------------------------|----------------------------------------------------------------------------------------------------|
| value_password     | value_password Hexadecimal 000<br>value FF<br>09, AF | 0000000                                     | Optional                                                                                                    |
|                    |                                                      | FFFFFFF                                     | Access password for the transponder<br>This parameter does not need to be<br>defined if there is no password protec-<br>tion activated for the transponder. |
| value_data         | Hexadecimal<br>value<br>09, AF                       |                                             | Data that should be written. Each byte is represented by two hexadecimal characters.                                                                        |
|                    |                                                      |                                             | Example:<br>The byte sequence "0x12, 0x34, 0xA3"<br>is represented as the character string<br>"1234A3" in the "value_data" parame-<br>ter.                  |
|                    |                                                      |                                             | "value_dataLength" is 3 in this example.                                                                                                    |
| value_success      | Fixed values                                         | True<br>False                               | Flag to indicate whether or not the command was successful for this transponder.                                                                            |
|                    |                                                      |                                             | True: Command successful                                                                                                    |
|                    |                                                      |                                             | False: Command unsuccessful                                                                                                    |
| value_utcTime      | Time                                                 |                                             | Optional                                                                                                    |
|                    |                                                      |                                             | UTC time stamp (Universal Time Co-<br>ordinated) in ISO 8601 format:                                                                                        |
|                    |                                                      |                                             | yyyy-MM-ddTHH:mm:ss.fffzzz<br>e.g.: 2009-12-24T18:34:56.929+00:00.                                                                                          |
| value_             | Fixed values                                         | Antenna01                                   | Optional                                                                                                    |
| antennaName        |                                                      | Antenna02<br>Antenna03<br>Antenna04         | Name of the antenna                                                                                                    |
| value_rSSI         | Decimal value                                        | 0255                                        | Optional                                                                                                    |
|                    | 09                                                   |                                             | RSSI value                                                                                                    |
| value_channel      | Decimal value                                        | 150                                         | Optional                                                                                                    |
|                    | 09                                                   |                                             | Channel number on which the tran-<br>sponder was detected.                                                                                                  |
| value_power        | Decimal value                                        | 0, 5.0033.00                                | Optional                                                                                                    |
| <u> </u>           | 09                                                   |                                             | Used radiated power of the antenna in [dB]                                                                                                    |
|                    |                                                      |                                             | Increment: 0.25 dB                                                                                                    |
| value_polarization | Fixed values                                         | Default                                     | Optional                                                                                                    |
|                    |                                                      | Circular                                    | Polarization of the antenna                                                                                                    |
|                    |                                                      | Linear_vertical<br>Linear_horizontal<br>All | Currently, this parameter can only be set for the internal antenna of the RF685R.                                                                           |
| Parameter           | Туре                | Values | Description                                                                                         |
|---------------------|---------------------|--------|----------------------------------------------------------------------------------------------------|
| value_              | Decimal value       | 065535 | Optional                                                                                            |
| commandRetry        | 09                  |        | Number of times the reader repeated commands attempting to obtain correct data.                     |
|                     |                     |        | "0" corresponds to no attempt.                                                                      |
|                     |                     |        | The maximum number of attempts is set using the WBM.                                                |
| value_airRetry      | Decimal value<br>09 | 065535 | Optional                                                                                            |
|                     |                     |        | Number of times the reader repeated<br>air interface commands attempting to<br>obtain correct data. |
|                     |                     |        | "0" corresponds to no attempt.                                                                      |
|                     |                     |        | The maximum number of attempts is specified in the reader firmware and cannot be modified.          |
| value_              | Fixed values        | True   | Optional                                                                                            |
| filterDataAvailable |                     | False  | Indicates whether or not a filter criteri-<br>on was received.                                      |
|                     |                     |        | • True:                                                                                             |
|                     |                     |        | No problem All the data was read<br>or there was no filter set.                                     |
|                     |                     |        | • False:                                                                                            |
|                     |                     |        | Data could not be read.                                                                             |

#### 10.3.3.11 killTag

With this command, the selected transponder is deactivated. If no EPC-ID is made available or detected, the command is executed with all the transponders recognized from the read point.

#### Note

If no EPC-ID is specified, the results are influenced by all the set filter mechanisms (refer to the section "The "Settings - Filters" menu item (Page 68)"). Then in the reply frame, only the transponders that were not filtered out appear. If an EPC-ID is specified, the data filter has no effect.

The reply frame contains the IDs of all identified transponders. A flag for each transponder indicates whether or not the command was successful for this transponder.

If no transponder was identified, a negative reply is returned.

#### Command

```
<frame>
<cmd>
<id> value_id </id>
<killTag>
<sourceName> value_sourceName </sourceName>
<tagID> value_tagID </tagID> // opt
<password> value_password </password>
</killTag>
</cmd>
</frame>
```

// opt  $\rightarrow$  Optional: Line can be omitted.

#### Reply

```
<frame>
<reply>
   <id> value id </id>
   <resultCode> 0 </resultCode>
   <killTag>
       <returnValue>
           <tag>
               <tagID> value_tagID </tagID>
               <tagPC> value tagPC </tagPC>
                                                           // opt
               <success> value_success </success>
                <utcTime> value utcTime </utcTime>
                                                               // opt
               <antennaName> value_antennaName </antennaName> // opt
               <rSSI> value rSSI </rSSI>
                                                   // opt
                <channel> value channel </channel> // opt
                <power> value power </power>
                                                     // opt
               <polarization> value polarization </polarization> // opt
                <commandRetry> value commandRetry </commandRetry> // opt
                <airRetry> value airRetry </airRetry> // opt
                <filterDataAvailable> value filterDataAvailable
</filterDataAvailable> // opt
           </tag>
           ...
                    // opt
            <taq>
               ....
           </tag>
                   // opt
        </returnValue>
    </killTag>
</reply>
</frame>
```

// opt  $\rightarrow$  Optional: Line can be omitted. In the reply, the parameter is transferred depending on the configuration settings (engineering/communication).

The error codes for negative replies ("resultCode"  $\neq$  0) are described in the section "Negative XML replies (Page 262)".

#### Parameter

| Parameter      | Туре                           | Values              | Description                                                                                                    |
|----------------|--------------------------------|---------------------|----------------------------------------------------------------------------------------------------|
| value_id       | Decimal value<br>09            | 04294967295         | Unique command identifier                                                                                                    |
| value_         | Text                           |                     | Read point name                                                                                                    |
| sourceName     |                                |                     | The name is specified using the WBM<br>(refer to the section "The "Settings -<br>Read points" menu item (Page 54)").<br>In the standard configuration, there is<br>only one read point with the name<br>"Readpoint_1". |
| value_tagID    | Hexadecimal                    |                     | Optional                                                                                                    |
|                | value<br>09, AF                |                     | EPC-ID in "RAW Hex Data Format".<br>This function applies to all transponders with this ID.                                                                                                    |
|                |                                |                     | If this parameter is empty or not even<br>transferred, the function applies to all<br>transponders. Nevertheless only one<br>transponder is then permitted in the<br>antenna field.                                    |
|                |                                |                     | Example of a 96-bit EPC-ID: 3005FB63AC1F3681EC880468                                                                                                    |
|                |                                |                     | For additional information, refer to the "EPC Global Specification".                                                                                                    |
| value_tagPC    | Hexadecimal                    |                     | Optional                                                                                                    |
|                |                                |                     | Tag PC (Protocol Control)                                                                                                    |
|                | 0                              |                     | 16-bit value represented by four hexa-<br>decimal characters.                                                                                                    |
|                |                                |                     | Example:<br>The value "1234" corresponds to the<br>binary value "0001.0010.0011.0100".                                                                                                    |
| value_password | Hexadecimal<br>value<br>09, AF | 00000000<br>FFFFFFF | Disable the kill password of the tran-<br>sponder                                                                                                    |
| value_success  | Fixed values                   | True<br>False       | Flag to indicate whether or not the command was successful for this transponder.                                                                                                    |
|                |                                |                     | True: Command successful     False: Command unsuccessful                                                                                                    |
| value utcTime  | Time                           | <br>                | Optional                                                                                                    |
|                |                                |                     | UTC time stamp (Universal Time Co-<br>ordinated) in ISO 8601 format:<br>yyyy-MM-ddTHH:mm:ss.fffzzz                                                                                                    |
|                |                                |                     | e.g.: 2009-12-24T18:34:56.929+00:00.                                                                                                    |

| Parameter                     | Туре                | Values                                                             | Description                                                                                                    |
|-------------------------------|---------------------|--------------------------------------------------------------------|----------------------------------------------------------------------------------------------------|
| value_<br>antennaName         | Fixed values        | Antenna01<br>Antenna02<br>Antenna03<br>Antenna04                   | Optional<br>Name of the antenna                                                                                                    |
| value_rSSI                    | Decimal value<br>09 | 0255                                                               | Optional<br>RSSI value                                                                                                    |
| value_channel                 | Decimal value<br>09 | 150                                                                | Optional<br>Channel number on which the tran-<br>sponder was detected.                                                                |
| value_power                   | Decimal value<br>09 | 0, 5.0033.00                                                       | Optional<br>Used radiated power of the antenna in<br>[dB]<br>Increment: 0.25 dB                                                       |
| value_polarization            | Fixed values        | Default<br>Circular<br>Linear_vertical<br>Linear_horizontal<br>All | Optional<br>Polarization of the antenna<br>Currently, this parameter can only be<br>set for the internal antenna of the<br>RF685R.    |
| value_<br>commandRetry        | Decimal value<br>09 | 065535                                                             | Optional<br>Number of times the reader repeated<br>commands attempting to obtain correct<br>data.<br>"0" corresponds to no attempt.   |
|                               |                     |                                                                    | set using the WBM.                                                                                                    |
| value_airRetry                | Decimal value<br>09 | 065535                                                             | Optional<br>Number of times the reader repeated<br>air interface commands attempting to<br>obtain correct data.                       |
|                               |                     |                                                                    | The maximum number of attempts is specified in the reader firmware and cannot be modified.                                            |
| value_<br>filterDataAvailable | Fixed values        | True<br>False                                                      | Optional<br>Indicates whether or not a filter criteri-<br>on was received.<br>• True:                                                 |
|                               |                     |                                                                    | <ul> <li>No problem All the data was read<br/>or there was no filter set.</li> <li>False:</li> <li>Data could not be read.</li> </ul> |

## 10.3.3.12 lockTagBank

This command locks the memory area of the selected transponder. If no EPC-ID is made available or detected, the command is executed with all the transponders recognized from the read point.

#### Note

If no EPC-ID is specified, the results are influenced by all the set filter mechanisms (refer to the section "The "Settings - Filters" menu item (Page 68)"). Then in the reply frame, only the transponders that were not filtered out appear. If an EPC-ID is specified, the data filter has no effect.

The reply frame contains the IDs of all identified transponders. A flag for each transponder indicates whether or not the command was successful for this transponder.

If no transponder was identified, a negative reply is returned.

Below, there is a brief description of the "epcGen2LockAction" and "epcGen2LockMask" parameters. The first row of the table ('Bit') indicates the bit positions of the action and the masking values. The masking and action values are specified first with the MSB.

Further information on the parameters can be found in the "EPCglobal Specification (http://www.gs1.org)."

| Bank    | Kill PW | D   | Access | PWD | EPC me | emory | TID me | mory | User me | emory |
|---------|---------|-----|--------|-----|--------|-------|--------|------|---------|-------|
| Bit     | 9       | 8   | 7      | 6   | 5      | 4     | 3      | 2    | 1       | 0     |
| Masking | s/w     | s/w | s/w    | s/w | s/w    | s/w   | s/w    | s/w  | s/w     | s/w   |
| Action  | r/w     | р   | r/w    | р   | w      | р     | w      | р    | w       | р     |

Table 10-2 Structure of the parameters "epcGen2LockAction" and "epcGen2LockMask"

 The masking value specifies which action value bit is to be set as s/w as shown in the table above ("skip/write" where "skip=0" and "write=1").

- The action value specifies which lock should be defined for each memory bank.
- The "r/w" flag locks the password for read and write access.
- The "w" flag locks the password for write access (read access permitted).
- The "p" flag specifies a permanent lock.

The following tables show possible combinations of the "r/w" and "w" flags with "p" flags and the meaning of the combination for a memory bank.

The transponder is in the "open" status when it is identified and in the "secure" status when its access password is verified.

| w | р | Description                                                                                                    |
|---|---|----------------------------------------------------------------------------------------------------|
| 0 | 0 | Write access to the particular memory bank is possible from both the "open" and the "secure" status.                                  |
| 0 | 1 | Write access to the particular memory bank is permanently possible from both the "open" and the "secure" status, it cannot be locked. |
| 1 | 0 | Write access to the particular memory bank is possible from the "secure" status but not from the "open" status.                       |
| 1 | 1 | No write access to the particular memory bank is possible.                                                                            |

| Table 10- 3 | Possible combinations of the "w" | and "p" flags |
|-------------|----------------------------------|---------------|
|-------------|----------------------------------|---------------|

Table 10-4 Possible combinations of the "r/w" and "p" flags

| r/w | р | Description                                                                                                    |
|-----|---|----------------------------------------------------------------------------------------------------|
| 0   | 0 | Read and write access to the particular password is possible from both the "open" and the "secure" status.                                  |
| 0   | 1 | Read and write access to the particular password is permanently possible from both the "open" and the "secure" status, it cannot be locked. |
| 1   | 0 | Read and write access to the particular password is possible from the "secure" status but not from the "open" status.                       |
| 1   | 1 | No read or write access to the particular memory bank is possible.                                                                          |

#### Example

| Bank    | Kill PWD | Access PWD | EPC Memory | TID Memory | User<br>Memory | Hex string<br>value |
|---------|----------|------------|------------|------------|----------------|---------------------|
| Masking | (00) 1 1 | 11         | 11         | 00         | 0 0            | 3F0                 |
| Action  | (00) 1 0 | 10         | 10         | 0 0        | 0 0            | 2A0                 |

In the example above "lockMask = 11 1111 0000" (hexadecimal 3F0). This means that only write access to the memory locations Kill, Access and EPC is possible. The fields for "lockAction" are "10 1010 0000" (hexadecimal 2A0), which means:

• Kill password

Read and write access is possible from the "secure" status but not from the "open" status. The access password for the transponder must be known before the Kill password can be read or modified.

• EPC memory bank

Write access is possible from the "secure" status but not from the "open" status. The access password must be known before a new ID can be written to the transponder. You will find more detailed information on "epcGen2LockAction" and "epcGen2LockMask" in the "EPC Radio Frequency Identity Protocols Standard Specification".

## Command

```
<frame>
<cmd>
<id> value_id </id>
<lockTagBank>
<sourceName> value_sourceName </sourceName>
<tagID> value_tagID </tagID> // opt
<lockAction> value_lockAction </lockAction>
<lockMask> value_lockMask </lockMask>
<password> value_password </password>
</lockTagBank>
</cmd>
```

// opt  $\rightarrow$  Optional: Line can be omitted.

#### Reply

```
<frame>
 <reply>
    <id> value id </id>
    <resultCode> 0 </resultCode>
    <lockTagBank>
        <returnValue>
            <tag>
                <tagID> value tagID </tagID>
                <tagPC> value tagPC </tagPC>
                                                             // opt
                <success> value_success </success>
                <utcTime> value utcTime </utcTime>
                                                                // opt
                <antennaName> value antennaName </antennaName> // opt
                <rSSI> value rSSI </rSSI>
                                                        // opt
                <channel> value channel </channel>
                                                      // opt
                <power> value power </power>
                                                      // opt
                <polarization> value polarization </polarization> // opt
                <commandRetry> value_commandRetry </commandRetry> // opt
                <airRetry> value airRetry </airRetry> // opt
                <filterDataAvailable> value filterDataAvailable
</filterDataAvailable> // opt
            </tag>
            ....
            <tag>
                      // opt
                •••
            </tag>
                      // opt
        </returnValue>
    </lockTagBank>
 </reply>
</frame>
```

// opt  $\rightarrow$  Optional: Line can be omitted. In the reply, the parameter is transferred depending on the configuration settings (engineering/communication).

The error codes for negative replies ("resultCode"  $\neq$  0) are described in the section "Negative XML replies (Page 262)".

#### Parameter

| Parameter        | Туре                  | Values                   | Description                                                                                                    |
|------------------|-----------------------|--------------------------|----------------------------------------------------------------------------------------------------|
| value_id         | Decimal value<br>09   | 04294967295              | Unique command identifier.                                                                                                    |
| value_           | Text                  |                          | Name of the read point.                                                                                                    |
| sourceName       |                       |                          | The name is specified using the WBM<br>(refer to the section "The "Settings -<br>Read points" menu item (Page 54)").<br>In the standard configuration, there is<br>only one read point with the name<br>"Readpoint_1". |
| value_tagID      | Hexadecimal           |                          | Optional                                                                                                    |
|                  | value<br>09, AF       |                          | EPC-ID in "RAW Hex Data Format".<br>This function applies to all transpond-<br>ers with this ID.                                                                                                    |
|                  |                       |                          | If this parameter is empty or not even<br>transferred, the function applies to all<br>transponders. Nevertheless only one<br>transponder is then permitted in the<br>antenna field.                                    |
|                  |                       |                          | Example of a 96-bit EPC-ID: 3005FB63AC1F3681EC880468                                                                                                    |
|                  |                       |                          | For additional information, refer to the "EPC Global Specification".                                                                                                    |
| value_tagPC      | Hexadecimal           |                          | Optional                                                                                                    |
|                  |                       |                          | Tag PC (Protocol Control)                                                                                                    |
|                  | 09, AF                |                          | 16-bit value represented by four hexa-<br>decimal characters.                                                                                                    |
|                  |                       |                          | Example:<br>The value "1234" corresponds to the<br>binary value "0001.0010.0011.0100".                                                                                                    |
| value_lockAction | Boolean value<br>0, 1 | 0000000000<br>1111111111 | "LockAction" is a 10 digit Boolean<br>value. The least significant bits decide<br>the "USER Memory".<br>You will find a full description of the<br>"LockAction" parameter in the "EPC<br>Global Specification".        |
| value_lockMask   | Boolean value<br>0, 1 | 0000000000<br>1111111111 | "LockMask" is a 10 digit Boolean value.<br>The least significant bits decide the<br>"USER Memory".<br>You will find a full description of the<br>"LockMask" parameter in the "EPC<br>Global Specification".            |

| Parameter          | Туре                           | Values                              | Description                                                                       |
|--------------------|--------------------------------|-------------------------------------|-----------------------------------------------------------------------------------|
| value_password     | Hexadecimal<br>value<br>09, AF | 00000000<br>FFFFFFF                 | Access password for the transponder                                               |
| value_success      | Fixed values                   | True<br>False                       | Flag to indicate whether or not the command was successful for this transponder.  |
|                    |                                |                                     | True: Command successful                                                          |
|                    |                                |                                     | False: Command unsuccessful                                                       |
| value_utcTime      | Time                           |                                     | Optional                                                                          |
|                    |                                |                                     | UTC time stamp (Universal Time Co-<br>ordinated) in ISO 8601 format:              |
|                    |                                |                                     | yyyy-MM-ddTHH:mm:ss.fffzzz<br>e.g.: 2009-12-24T18:34:56.929+00:00.                |
| value_             | Fixed values                   | Antenna01                           | Optional                                                                          |
| antennaName        |                                | Antenna02<br>Antenna03<br>Antenna04 | Name of the antenna                                                               |
| value_rSSI         | Decimal value                  | 0255                                | Optional                                                                          |
|                    | 09                             |                                     | RSSI value                                                                        |
| value_channel      | Decimal value                  | 150                                 | Optional                                                                          |
|                    | 09                             |                                     | Channel number on which the tran-<br>sponder was detected.                        |
| value_power        | Decimal value<br>09            | 0, 5.0033.00                        | Optional                                                                          |
|                    |                                |                                     | Used radiated power of the antenna in [dB]                                        |
|                    |                                |                                     | Increment: 0.25 dB                                                                |
| value_polarization | Fixed values                   | Default                             | Optional                                                                          |
|                    |                                | Circular                            | Polarization of the antenna                                                       |
|                    |                                | Linear_horizontal                   | Currently, this parameter can only be set for the internal antenna of the RF685R. |
| value_             | Decimal value                  | 065535                              | Optional                                                                          |
| commandRetry       | 09                             |                                     | Number of times the reader repeated commands attempting to obtain correct data.   |
|                    |                                |                                     | "0" corresponds to no attempt.                                                    |
|                    |                                |                                     | The maximum number of attempts is set using the WBM.                              |

| Parameter           | Туре          | Values | Description                                                                                         |
|---------------------|---------------|--------|----------------------------------------------------------------------------------------------------|
| value_airRetry      | Decimal value | 065535 | Optional                                                                                            |
|                     | 09            |        | Number of times the reader repeated<br>air interface commands attempting to<br>obtain correct data. |
|                     |               |        | "0" corresponds to no attempt.                                                                      |
|                     |               |        | The maximum number of attempts is specified in the reader firmware and cannot be modified.          |
| value_              | Fixed values  | True   | Optional                                                                                            |
| filterDataAvailable |               | False  | Indicates whether or not a filter criteri-<br>on was received.                                      |
|                     |               |        | • True:                                                                                             |
|                     |               |        | No problem All the data was read<br>or there was no filter set.                                     |
|                     |               |        | <ul> <li>Faise.</li> <li>Data could not be read</li> </ul>                                          |

# 10.3.4 Negative XML replies

If problems occur during the execution of the command, the reader reports this to the user application. These error messages always include an event code  $\neq$  0 and information about the problem.

# Reply

# Parameter

| Parameter        | Туре                | Values      | Description                                                             |
|------------------|---------------------|-------------|-------------------------------------------------------------------------|
| value_id         | Decimal value<br>09 | 04294967295 | Unique command identifier                                               |
| value_resultCode | Decimal value       | 065535      | Identification number of the error                                      |
|                  | 09                  |             | You will find a list of possible return codes in the following table.   |
| value_name       | Text                |             | Textual description of the error                                        |
|                  |                     |             | You will find descriptions of the prob-<br>lems in the following table. |
| value_cause      | Text                |             | Brief description of the cause of the negative reply.                   |

# List of possible result codes

| Result code |     | Name                                 | Description                                                                                    |
|-------------|-----|--------------------------------------|------------------------------------------------------------------------------------------------|
| hex         | dec |                                      |                                                                                                |
| 0x00        | 0   | NO_ERROR                             | Positive reply, command processed successfully.                                                |
| 0x13        | 19  | ERROR_MEMORY_OVERRUN                 | Access outside the addressed memory area.                                                      |
| 0x1A        | 26  | ERROR_TAG_LOCKED                     | The transponder to which data is meant to be written or which should be deactivated is locked. |
| 0x91        | 145 | ERROR_NO_ASWER_FROM_TAG              | The transponder is not responding.                                                             |
| 0x92        | 146 | ERROR_WRONG_PASSWORD                 | The password you entered is incorrect.<br>Access to the transponder was denied.                |
| 0x93        | 147 | ERROR_VERIFY_TAG_FAILED              | Verification of the transponder failed.                                                        |
| 0x94        | 148 | ERROR_TAG_UNSPECIFIED                | General transponder error.                                                                     |
| 0x95        | 149 | ERROR_TAG_INSUFFICIENT_<br>POWER     | There is not enough transponder power.                                                         |
| 0x22        | 34  | ERROR_TOO_MANY_TAGS                  | There are too many transponders in the antenna field.                                          |
| 0xA1        | 161 | ERROR_NO_TAG                         | There is no transponder with the relevant EPC-ID in the antenna field.                         |
| 0xA2        | 162 | ERROR_NO_DATA                        | The requested data is not available.                                                           |
| 0xA3        | 163 | ERROR_INVALID_CRC                    | Bad checksum                                                                                   |
| 0xA5        | 165 | ERROR_NO_FREQUENCY                   | No radio channel activated.                                                                    |
| 0xA6        | 166 | ERROR_NO_CARRIER                     | No carrier signal activated.                                                                   |
| 0xA7        | 167 | ERROR_MORE_THAN_ONE_<br>TAG_IN_FIELD | There is more than one transponder in the antenna field.                                       |
| 0xA8        | 168 | ERROR_AIR_PROTOCOL_<br>UNSPECIFIED   | General radio protocol error                                                                   |
| 0x41        | 65  | ERROR_POWER_SUPPLY                   | Fault in power supply.                                                                         |
| 0x43        | 67  | ERROR_ANTENNA                        | An antenna error was detected when exe-<br>cuting the command.                                 |

| Result    | code | Name                                | Description                                                                      |
|-----------|------|-------------------------------------|----------------------------------------------------------------------------------|
| hex       | dec  |                                     |                                                                                  |
| 0x46      | 70   | ERROR_INVALID_READER_<br>STATUS     | The specified command is not permitted in the current reader status.             |
| 0xC1      | 193  | ERROR_TAGFIELD_NOT_FOUND            | The specified tag field is unknown.                                              |
| 0xCA      | 202  | ERROR_MISCELLANEOUS                 | A general error has occurred.                                                    |
| 0xCB      | 203  | ERROR_CONFIGURATION                 | A configuration error has occurred.                                              |
| 0x61      | 97   | ERROR_COMMAND_NOT_<br>SUPPORTED     | The command is not supported by the reader or is unknown.                        |
| 0x63      | 99   | ERROR_PARAMETER_INVALID_<br>VALUE   | A parameter has an invalid value.                                                |
| 0xE1      | 225  | ERROR_PARAMETER_MISSING             | A necessary parameter has not been speci-<br>fied.                               |
| 0xE2      | 226  | ERROR_PARAMETER_INVALID_<br>FORMAT  | A parameter has an incorrect format.                                             |
| 0xE3      | 227  | ERROR_PARAMETER_INVALID_<br>TYPE    | A parameter has the wrong format or the wrong data type.                         |
| 0xE4      | 228  | ERROR_PARAMETER_NOT_<br>SUPPORTED   | A parameter is not supported by this reader.                                     |
| 0xE5      | 229  | ERROR_WRONG_MESSAGE_<br>FORMAT      | The XML format is incorrect. An error was detected when parsing the command.     |
| 0xE6      | 230  | ERROR_INVENTORY_COMMAND_<br>FAILED  | The inventory command failed.                                                    |
| 0xE7      | 231  | ERROR_READ_COMMAND_<br>FAILED       | The read command failed.                                                         |
| 0xE8      | 232  | ERROR_WRITE_COMMAND_<br>FAILED      | The write command failed.                                                        |
| 0xE9      | 233  | ERROR_WRITETAGID_COMMAND_<br>FAILED | Writing the EPC-ID failed.                                                       |
| 0xEA      | 234  | ERROR_LOCK_COMMAND_<br>FAILED       | The Lock command failed.                                                         |
| 0xEB      | 235  | ERROR_KILL_COMMAND_<br>FAILED       | The Kill command failed.                                                         |
| 0xFA<br>7 | 4007 | ERROR_READPOINT_NOT_FOUND           | The specified read point is inactive because it was not assigned to any antenna. |

# 10.4 XML EventReports

This section describes all the frames that can be sent by the reader to the user application (XML reports). The reports can be transferred reliably or without verification. You will find more information on XML reports in the section "Functionality of the XML interface (Page 185)".

## 10.4.1 Events

This section describes all events. Events are asynchronous messages sent by the reader containing data acquired by the reader itself.

#### 10.4.1.1 tagEventReport

A triggered read point acquires transponder data that is sent to the user application with a tag event report.

The configuration of the trigger (continuous, I/O level, ...) and the definition of the transponder data (tag fields, RSSI value, ...) to be sent are taken from the stored configuration. These parameters cannot only be changed using the WBM.

The transponder data in every event report is grouped according to the read points.

A reply frame from the user application is necessary only when secure mode is set. A reply frame can, however, also be sent in non-secure mode and this has no negative influence.

#### Report

```
<frame>
 <report>
   <id> value id </id>
    <ter>
        <source>
            <sourceName> value_sourceName </sourceName>
            <taq>
                <tagID> value_tagID </tagID>
                <tagPC> value tagPC </tagPC>
                                                             // opt
                                                             // opt
                <event> value event </event>
                <utcTime> value utcTime </utcTime>
                                                                // opt
                <antennaName> value antennaName </antennaName>
                                                                 // opt
                <rSSI> value rSSI </rSSI>
                                                       // opt
                <rSSIMin> value rSSIMin </rSSIMin>
                                                                 // opt
                <rSSIMax> value rSSIMax </rSSIMax>
                                                                 // opt
                <channel> value channel </channel>
                                                        // opt
                <power> value power </power>
                                                        // opt
                <polarization> value polarization </polarization> // opt
                <inventoried> value inventoried </inventoried> // opt
                <filterDataAvailable> value filterDataAvailable
</filterDataAvailable> // opt
```

10.4 XML EventReports

```
<tagField> // opt
                   <fieldName> value fieldName </fieldName>
                   <bank> value_bank </bank>
                   <startAddress> value startAddress </startAddress>
                   <dataLength> value_dataLength </dataLength>
                   <data> value data </data>
               </tagField> // opt
               <tagField> // opt
                   ...
               </tagField> // opt
           </tag>
           ...
                   // opt
           <tag>
              ...
           </tag> // opt
       </source>
       <source> // opt
       ...
       </source>
                   // opt
   </ter>
</report>
</frame>
```

// opt  $\rightarrow$  Optional: The parameter is transferred depending on the configuration settings (Settings - Communication).

#### Reply

The error codes for negative replies ("resultCode"  $\neq$  0) are described in the section "Negative XML replies (Page 262)".

# Parameter

| Parameter             | Туре                | Values                                           | Description                                                                                                    |
|-----------------------|---------------------|--------------------------------------------------|----------------------------------------------------------------------------------------------------|
| value_id              | Decimal value<br>09 | 04294967295                                      | Unique command identifier                                                                                                    |
| value_                | Text                |                                                  | Read point name                                                                                                    |
| sourceName            |                     |                                                  | The name is specified using the WBM<br>(refer to the section "The "Settings -<br>Read points" menu item (Page 54)").<br>In the standard configuration, there is<br>only one read point with the name<br>"Readpoint_1".                                                                                                    |
| value_tagID           | Hexadecimal         |                                                  | EPC-ID in "RAW Hex Data Format".                                                                                                    |
|                       | value<br>09, AF     |                                                  | Example of a 96-bit EPC-ID: 3005FB63AC1F3681EC880468                                                                                                    |
|                       |                     |                                                  | Read point nameThe name is specified using the WBM<br>(refer to the section "The "Settings -<br>Read points" menu item (Page 54)").<br>In the standard configuration, there is<br>only one read point with the name<br>"Readpoint_1".EPC-ID in "RAW Hex Data Format".<br>Example of a 96-bit EPC-ID:<br>3005FB63AC1F3681EC880468<br>For additional information, refer to the<br>"EPC Global Specification".Optional<br>Tag PC (Protocol Control)<br>16-bit value represented by four hexa-<br>decimal characters.<br>Example:<br>The value "1234" corresponds to the<br>binary value "0001.0010.0011.0100".The transponder events are also gen-<br>erated by a smoothing algorithm in the<br>read point. The algorithms are speci-<br>fied in the WBM.<br>A report can also contain more than<br>one event for the same transponder.<br>Each individual event has its own tran-<br> |
| value_tagPC           | Hexadecimal         |                                                  | Optional                                                                                                    |
|                       | value               |                                                  | Tag PC (Protocol Control)<br>16-bit value represented by four hexa-<br>decimal characters.                                                                                                    |
|                       | 0                   |                                                  | 16-bit value represented by four hexa-<br>decimal characters.                                                                                                    |
|                       |                     |                                                  | Example:<br>The value "1234" corresponds to the<br>binary value "0001.0010.0011.0100".                                                                                                    |
| value_event           | Fixed values        | New<br>Glimpsed<br>Observed<br>Lost              | The transponder events are also gen-<br>erated by a smoothing algorithm in the<br>read point. The algorithms are speci-<br>fied in the WBM.                                                                                                    |
|                       |                     |                                                  | A report can also contain more than<br>one event for the same transponder.<br>Each individual event has its own tran-<br>sponder structure.                                                                                                    |
|                       |                     |                                                  | If a report contains two events for the<br>same transponder, two transponder<br>structures exist with the same "val-<br>ue_tagID" but different values for "val-<br>ue_event".                                                                                                    |
| value_utcTime         | Time                |                                                  | UTC time stamp (Universal Time Co-<br>ordinated) in ISO 8601 format:                                                                                                    |
|                       |                     |                                                  | yyyy-MM-ddTHH:mm:ss.fffzzz<br>e.g.: 2009-12-24T18:34:56.929+00:00.                                                                                                    |
| value_<br>antennaName | Fixed values        | Antenna01<br>Antenna02<br>Antenna03<br>Antenna04 | Name of the antenna                                                                                                    |
| value_rSSI            | Decimal value<br>09 | 0255                                             | RSSI value                                                                                                    |
| rSSIMin               | Decimal value<br>09 | 0255                                             | The lowest RSSI value with which the transponder was detected. This is a value without a unit and without direct reference to the power strength.                                                                                                    |

10.4 XML EventReports

| Parameter           | Туре                | Values        | Description                                                                                                    |
|---------------------|---------------------|---------------|----------------------------------------------------------------------------------------------------|
| rSSIMax             | Decimal value<br>09 | 0255          | The highest RSSI value with which the transponder was detected. This is a value without a unit and without direct reference to the power strength. |
| value_channel       | Decimal value       | 150           | Optional                                                                                                    |
|                     | 09                  |               | Channel number on which the tran-<br>sponder was detected.                                                                                         |
| value_power         | Decimal value       | 0, 5.0033.00  | Optional                                                                                                    |
|                     | 09                  |               | Used radiated power of the antenna in [dB]                                                                                                    |
|                     |                     |               | Increment: 0.25 dB                                                                                                    |
| value_polarization  | Fixed values        | Circular      | Polarization of the antenna.                                                                                                    |
|                     |                     | Vertical      | With external antennas always un-                                                                                                    |
|                     |                     | Horizontal    | KIIOWII.                                                                                                    |
|                     |                     | Unknown       |                                                                                                    |
| value_inventoried   | Decimal value       | 065535        |                                                                                                    |
|                     | 00                  |               | was identified via the air interface be-                                                                                                    |
|                     |                     |               | fore it changed to the "Observed" sta-                                                                                                    |
|                     |                     |               | tus.                                                                                                    |
| Value_              | Fixed values        | True<br>False | Optional                                                                                                    |
| filterDataAvailable |                     |               | Indicates whether or not a filter criteri-<br>on was received.                                                                                     |
|                     |                     |               | • True:                                                                                                    |
|                     |                     |               | No problem All the data was read<br>or there was no filter set.                                                                                    |
|                     |                     |               | False:                                                                                                    |
|                     |                     |               | Data could not be read.                                                                                                    |
| value_fieldName     | Text                |               | Name of tag field                                                                                                    |
|                     |                     |               | Is specified in the WBM (refer to the                                                                                                    |
|                     |                     |               | section "The "Settings - Tag fields"                                                                                                    |
|                     |                     |               | menu item (Page 66)").                                                                                                    |
| value_bank          |                     | 03            | Memory bank of the tag field                                                                                                    |
|                     |                     |               | • U: Reserved                                                                                                    |
|                     |                     |               | • 1: EPC                                                                                                    |
|                     |                     |               | • 2: TID                                                                                                    |
|                     |                     |               | 3: USER MEMORY                                                                                                    |
| value_              | Decimal value       | 065535        | Start address of the first byte in the                                                                                                    |
| startAddress        | 09                  | 1             | memory bank where reading will start.                                                                                                    |

|                  |                                |        | -                                                                                                    |
|------------------|--------------------------------|--------|----------------------------------------------------------------------------------------------------|
| Parameter        | Туре                           | Values | Description                                                                                                    |
| value_dataLength | Decimal value<br>09            | 1510   | Number of bytes to be read.                                                                                                    |
| value_data       | Hexadecimal<br>value<br>09, AF |        | Data that should be read. Each byte is represented by two hexadecimal characters.                                                                                                    |
|                  |                                |        | Example:<br>The byte sequence "0x12, 0x34, 0xA3"<br>is represented as the character string<br>"1234A3" in the "value_data" parame-<br>ter.                                                               |
|                  |                                |        | "value_dataLength" is 3 in this exam-<br>ple.                                                                                                    |
|                  |                                |        | If the transponder is identified but the<br>data cannot be read (e.g. if the tran-<br>sponder has no user memory as re-<br>quired), this field remains empty.<br>"value_success" is then set to "False". |

#### 10.4.1.2 rssiEventReport

An RSSI event report signals a change in the RSSI values when reading the transponders. RSSI events are generated separately for each antenna.

The data type and amount are specified by the settings in the basic configuration in the WBM.

#### Report

```
<frame>
<report>
   <id> value id </id>
   <rssier>
       <tag>
           <sourceName> value sourceName </sourceName>
            <tag>
                <tagID> value_tagID </tagID>
                <tagPC> value tagPC </tagPC>
                                                            // opt
                <utcTime> value utcTime </utcTime>
                                                               // opt
                <antennaName> value antennaName </antennaName> // opt
                <rSSI> value_rSSI </rSSI>
                                                      // opt
                <channel> value channel </channel> // opt
                <power> value power </power>
                                                     // opt
                <polarization> value_polarization </polarization> // opt
            </tag>
            ....
                     // opt
            <tag>
               ...
           </tag>
                   // opt
    </rssier>
```

```
</report>
</frame>
```

// opt  $\rightarrow$  Optional: Depending on the parameter assignment or the amount of data, the line can be omitted.

#### Reply

```
<frame>
<reply>
<id> value_id </id>
<resultCode> 0 </resultCode>
<rssier/>
</reply>
</frame>
```

The error codes for negative replies ("resultCode"  $\neq$  0) are described in the section "Negative XML replies (Page 262)".

#### Parameter

| Parameter             | Туре                | Values                                           | Description                                                                            |
|-----------------------|---------------------|--------------------------------------------------|----------------------------------------------------------------------------------------|
| value_id              | Decimal value<br>09 | 04294967295                                      | Unique command identifier                                                              |
| value_tagID           | Hexadecimal         |                                                  | EPC-ID in "RAW Hex Data Format".                                                       |
|                       | value<br>09, AF     |                                                  | Example of a 96-bit EPC-ID:<br>3005FB63AC1F3681EC880468                                |
|                       |                     |                                                  | For additional information, refer to the "EPC Global Specification".                   |
| value_tagPC           | Hexadecimal         |                                                  | Optional                                                                               |
|                       | value<br>09, AF     |                                                  | Tag PC (Protocol Control)                                                              |
|                       |                     |                                                  | 16-bit value represented by four hexa-<br>decimal characters.                          |
|                       |                     |                                                  | Example:<br>The value "1234" corresponds to the<br>binary value "0001.0010.0011.0100". |
| value_utcTime         | Time                |                                                  | UTC time stamp (Universal Time Co-<br>ordinated) in ISO 8601 format:                   |
|                       |                     |                                                  | yyyy-MM-ddTHH:mm:ss.fffzzz<br>e.g.: 2009-12-24T18:34:56.929+00:00.                     |
| value_<br>antennaName | Fixed values        | Antenna01<br>Antenna02<br>Antenna03<br>Antenna04 | Name of the antenna                                                                    |

10.4 XML EventReports

| Parameter          | Туре                           | Values                            | Description                                                                                |
|--------------------|--------------------------------|-----------------------------------|--------------------------------------------------------------------------------------------|
| value_rSSI         | Decimal value                  | 0255                              | RSSI value                                                                                 |
|                    | 09                             |                                   | This is a value without a unit and with-<br>out direct reference to the power<br>strength. |
| value_channel      | Decimal value                  | 150                               | Optional                                                                                   |
|                    | 09                             |                                   | Optional<br>Channel number on which the tran-<br>sponder was detected.<br>Optional         |
| value_power        | Decimal value                  | 0, 5.0033.00                      | Optional                                                                                   |
|                    | 09                             |                                   | Used radiated power of the antenna in [dB]                                                 |
|                    |                                |                                   | Increment: 0.25 dB                                                                         |
| value_polarization | ion Fixed values Circular Pola | Polarization of the antenna.      |                                                                                            |
|                    |                                | Vertical<br>Horizontal<br>Unknown | With external antennas always un-<br>known.                                                |

#### 10.4.1.3 ioEventReport

An I/O event report signals changes at an input or output.

In the WBM, the sending of I/O events can be configured. You will find more information on events in the section "The "Settings - Communication" menu item (Page 74)".

#### Report

```
<frame>
 <report>
    <id> value id </id>
    <ioer>
        <io>
            <ioName> value ioName </ioName>
            <ioEvent> value ioEvent </ioEvent>
            <utcTime> value_utcTime </utcTime>
        </io>
        <io>
                 // opt
        ....
        </io>
                 // opt
    </ioer>
 </report>
</frame>
```

// opt  $\rightarrow$  Optional: Line can be omitted.

10.4 XML EventReports

# Reply

The error codes for negative replies ("resultCode"  $\neq$  0) are described in the section "Negative XML replies (Page 262)".

# Parameter

| Parameter     | Туре                | Values                                                                                           | Description                                                          |
|---------------|---------------------|--------------------------------------------------------------------------------------------------|----------------------------------------------------------------------|
| value_id      | Decimal value<br>09 | 04294967295                                                                                      | Unique command identifier                                            |
| value_ioName  | Fixed values        | Inport00<br>Inport01<br>Inport02<br>Inport03<br>Outport00<br>Outport01<br>Outport02<br>Outport03 | Name of IO port                                                      |
| value_ioEvent | Fixed values        | High<br>Low                                                                                      | Indicates the new status of the in-<br>put/output.                   |
| value_utcTime | Time                |                                                                                                  | UTC time stamp (Universal Time Co-<br>ordinated) in ISO 8601 format: |
|               |                     |                                                                                                  | yyyy-MM-ddTHH:mm:ss.fffzzz<br>e.g.: 2009-12-24T18:34:56.929+00:00.   |

# 10.4.2 Interrupts

This section describes all alarms. Alarms are asynchronous messages and are used as status, warning or error messages of the reader.

The meaning of an alarm is indicated by the error number and other optional parameters.

#### Report

```
<frame>
<alarm>
<id> value_id </id>
<error>
<utcTime>value_utcTime </utcTime>
<errorNumber>value_errorNnumber </errorNumber>
<errorText>value_errorText </errorText>
<eventType>value eventType </eventType> // opt
<paramXY>value_param_xy </paramXY> // opt
...
</error>
</alarm>
</frame>
```

// opt  $\rightarrow$  Optional: Depending on the parameter assignment or the amount of data, the line can be omitted.

#### Reply

```
<frame>
<reply>
<id> value_id </id>
<resultCode> 0 </resultCode>
<error/>
</reply>
</frame>
```

The error codes for negative replies ("resultCode"  $\neq$  0) are described in the section "Negative XML replies (Page 262)".

#### Parameter

| Parameter             | Туре                   | Values      | Description                                                                      |
|-----------------------|------------------------|-------------|----------------------------------------------------------------------------------|
| value_id              | Decimal value<br>09    | 04294967295 | Unique command identifier                                                        |
| value_<br>errorNumber | Decimal value 0 -<br>9 | 065535      | Error number<br>You will find a list of error numbers in<br>the following table. |

10.4 XML EventReports

| Parameter       | Туре | Values | Description                                                                                                    |
|-----------------|------|--------|----------------------------------------------------------------------------------------------------|
| value_utcTime   | Text |        | UTC time stamp (Universal Time Co-<br>ordinated) in ISO 8601 format:                                                                                    |
|                 |      |        | yyyy-MM-ddTHH:mm:ss.fffzzz<br>e.g.: 2009-12-24T18:34:56.929+00:00.                                                                                      |
| value_errorText | Text |        | Message text of the alarm                                                                                                    |
| Value_eventType | Text | Coming | Status display                                                                                                    |
|                 |      | Going  | Some alarms have a simple status<br>indication. This indicates whether the<br>error occurred and is still present or<br>whether it has been eliminated. |
| value_paramXY   | Text |        | Additional parameter                                                                                                    |
|                 |      |        | The name of the parameter depends<br>on the error. Depending on the error<br>number, an alarm contains a different<br>number of parameters.             |

#### List of possible alarm messages

| Error number |      | Description                                                                  |
|--------------|------|------------------------------------------------------------------------------|
| hex          | dec  |                                                                              |
| 0x1511 5393  |      | ERROR_NO_ANSWER_FROM_TAG                                                     |
|              |      | The transponder is not responding.                                           |
| 0x1512       | 5394 | ERROR_WRONG_PASSWORD                                                         |
|              |      | The password you entered is incorrect. Access to the transponder was denied. |
| 0x1513       | 5395 | ERROR_VERIFY_TAG_FAILED                                                      |
|              |      | Verification of the transponder failed.                                      |
| 0x1514       | 5396 | ERROR_TAG_UNSPECIFIED                                                        |
|              |      | General transponder error.                                                   |
| 0x1515       | 5397 | ERROR_TAG_INSUFFICIENT_POWER                                                 |
|              |      | There is not enough transponder power.                                       |
| 0x1521       | 5409 | ERROR_NO_TAG                                                                 |
|              |      | There is no transponder in the antenna field.                                |
| 0x1522       | 5410 | ERROR_NO_DATA                                                                |
|              |      | The requested data is not available.                                         |
| 0x1523       | 5411 | ERROR_INVALID_CRC                                                            |
|              |      | Bad checksum                                                                 |
| 0x1525       | 5413 | ERROR_NO_FREQUENCY                                                           |
|              |      | No radio channel activated.                                                  |
| 0x1526       | 5414 | ERROR_NO_CARRIER                                                             |
|              |      | No carrier signal activated.                                                 |
| 0x1527       | 5415 | ERROR_MORE_THAN_ONE_TAG_IN_FIELD                                             |
|              |      | There is more than one transponder in the antenna field.                     |
| 0x1528       | 5416 | ERROR_AIR_PROTOCOL_UNSPECIFIED                                               |
|              |      | General radio protocol error                                                 |

| Error number |        | Description                                                                                                    |  |
|--------------|--------|----------------------------------------------------------------------------------------------------|--|
| hex          | dec    |                                                                                                    |  |
| 0x1599       | 5529   | ERROR_WRONG_TYPE_OR_VERSION_ANTENNA_1                                                                                                  |  |
|              |        | Wrong antenna type or wrong antenna version at connector ANT 1.                                                                        |  |
| 0x159A       | 5530   | ERROR_WRONG_TYPE_OR_VERSION_ANTENNA_2                                                                                                  |  |
|              |        | Wrong antenna type or wrong antenna version at connector ANT 2.                                                                        |  |
| 0x159B       | 5531   | ERROR_WRONG_TYPE_OR_VERSION_ANTENNA_3                                                                                                  |  |
|              |        | Wrong antenna type or wrong antenna version at connector ANT 3.                                                                        |  |
| 0x159C       | 5532   | ERROR_WRONG_TYPE_OR_VERSION_ANTENNA_4                                                                                                  |  |
|              |        | Wrong antenna type or wrong antenna version at connector ANT 4.                                                                        |  |
| 0x154A       | 5450   | General error                                                                                                    |  |
| 0x154D       | 5453   | Internal firmware error                                                                                                    |  |
| 0x1567       | 5479   | ERROR_READ_COMMAND_FAILED                                                                                                    |  |
|              |        | The read command failed.                                                                                                    |  |
| 0x1591       | 5521   | Antenna error at connector ANT 1                                                                                                    |  |
| 0x1592       | 5522   | Antenna error at connector ANT 2                                                                                                    |  |
| 0x1593       | 5523   | Antenna error at connector ANT 3                                                                                                    |  |
| 0x1594       | 5524   | Antenna error at connector ANT 4                                                                                                    |  |
| 0x7B71       | 31601  | "Overflow - Alarms": Send buffer for "Interrupts" is full. Interrupt messages can be discarded until the next "Interrupt" is received. |  |
| 0x7B73       | 31603  | "Overflow - TagEventReports": Send buffer for "TagEventReports" is full. Data can be lost until the next "TagEventReport" is received. |  |
| 0x9BFD       | 39933  | ERROR_PARAMETER_INVALID_VALUE                                                                                                    |  |
|              |        | A parameter has an invalid value.                                                                                                    |  |
| 0x9CC5       | 40133  | ERROR_ANTENNA                                                                                                    |  |
|              |        | An antenna error was detected when executing the command.                                                                              |  |
| 0x9CC7       | 40135  | Power supply error. The power supply is very close to the low limit.                                                                   |  |
| 0x9D8E       | 40334  | ERROR_TOO_MANY_TAGS                                                                                                    |  |
|              |        | There are too many transponders in the antenna field.                                                                                  |  |
| 0x9DF1       | 40433  | ERROR_MEMORY_OVERRUN                                                                                                    |  |
|              |        | Access outside the addressed memory area.                                                                                              |  |
| 0x9DEA       | 40426  | ERROR_TAG_LOCKED                                                                                                    |  |
|              |        | The transponder to which data is meant to be written or which should be deac-<br>tivated is locked.                                    |  |
| 0x7A152      | 500050 | Connection attempt failed.                                                                                                    |  |
| 0x7A153      | 500051 | Configuration successfully loaded.                                                                                                    |  |
| 0x7A154      | 500052 | Connection established.                                                                                                    |  |
| 0x7A155      | 500053 | Connection interrupted.                                                                                                    |  |

# Programming via XML interface

10.4 XML EventReports

# Programming via the OPC UA interface

# 11

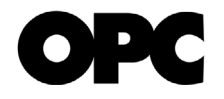

This section is intended only for OPC UA users.

This section describes the use of the OPC UA interface.

#### Description of OPC UA

OPC UA is a standardized communications protocol. It allows data exchange between all types of industrial devices that support OPC UA and that are integrated in the same network. In this context, devices that provide or publish data, information and command calls are known as OPC UA servers. Devices that use this data, information and these command calls are known as OPC UA clients.

The standard "OPC Unified Architecture for AutoID Companion Specification" was defined by the organizations "AIM Germany" and "OPC Foundation". This describes the connection of identification devices via OPC UA. The identification devices can be subdivided as follows:

- Text recognition devices (OCR)
- Optical readers (e.g. barcode),
- RFID readers and
- Devices for localization (RTLS).

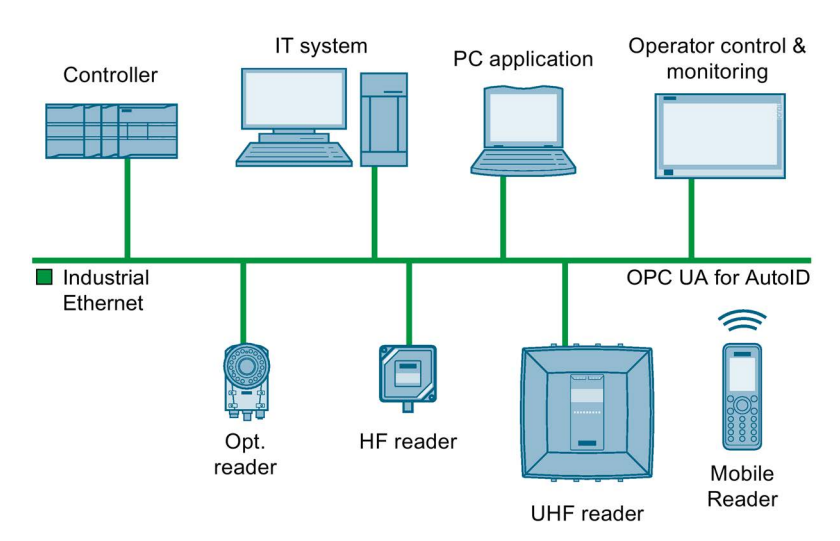

Figure 11-1 Identification devices in an OPC UA network

All SIMATIC RF600 readers have OPC UA servers implemented with a range of functions defined by "OPC Unified Architecture for AutoID". For this "OPC Unified Architecture for AutoID" defines the "AutoIdDevice" and derived from this the "RfidReaderDevice". With the RF600 readers, each read point stands for an independent "AutoIdDevice" or "RfidReaderDevice".

#### Supported methods functions

#### OPC UA basic methods / functions

The integrated OPC UA servers of the readers of the SIMATIC RF600 product family support the following OPC UA basic methods / functions:

- OPC UA server basic functions according to the "Embedded UA Server Profile" of the OPC UA Foundation
  - As an extension of the "Embedded UA Server Profile" the "Standard Event Subscription Server Facet".
  - As an extension of the "Embedded UA Server Profile" the "SecurityPolicy Basic256"
  - As an extension of the "Embedded UA Server Profile" the "SecurityPolicy Basic 256Sha256"
  - As an extension of the "Embedded UA Server Profile" maximum of 5 OPC UA client connections
- "Full AutoID Server Facet" according to the specification "OPC Unified Architecture for AutoID".

Each read point stands for an independent "AutoIdDevice" or "RfidReaderDevice".

 The maximum 5 permitted OPC UA client connections are not dependent on the number of configured read points.

Several clients can also work with one read point.

#### **RFID-specific methods / functions**

The integrated OPC UA servers of the readers of the SIMATIC RF600 product family support the following RFID-specific methods / functions per read point:

Table 11-1 RFID-specific methods / functions

| OPC UA methods            |                                                    |
|---------------------------|----------------------------------------------------|
| Scan, ScanStart, ScanStop | Triggering the read points to start inventories.   |
| KillTag                   | Destroy transponders                               |
| LockTag                   | Lock areas on the transponder                      |
| SetTagPassword            | Set transponder-specific passwords                 |
| ReadTag                   | Read out transponder data                          |
| WriteTag                  | Write transponder data                             |
| OPC UA events             |                                                    |
| RfidScanEventType         | Receive TagEvents and RssiEvents                   |
| OPC UA variables          |                                                    |
| DeviceStatus              | Device status of the RFID reader                   |
| LastScanStatus            | Last seen/processed transponder of the RFID reader |
| IO-Data                   | DigitalInputs<br>Digital inputs of the reader      |
|                           | DigitalOutputs<br>Digital outputs of the reader    |
| Runtime parameters        | RfPower<br>Radiated power of the antenna           |
|                           | MinRSSI<br>RSSI threshold of the read point        |

#### Note

#### OPC UA does not support alarm messages

Note that OPC UA does not support alarm messages such as "Antenna error" or "Undervoltage".

You will find more information on OPC UA on the pages of the "OPC Foundation (<u>https://opcfoundation.org/</u>)". The Companion Specification "OPC UA for AutoID" can be obtained via the "AIM Germany (<u>www.aim-d.de</u>)".

# Service and maintenance

# 12.1 Diagnostics

You have the following diagnostics options available for the reader:

- via the LED status displays of the reader for RF650R/RF680R/RF685R
- using the WBM for RF650R/RF680R/RF685R
- using the TIA Portal (STEP 7 Basic / Professional V13 or higher) for RF680R/RF685R

These alternative methods are described below.

12.1 Diagnostics

# 12.1.1 Diagnostics via the LED displays

Note that the RF650R reader does not provide an LED status display. With the help of the LED displays, you can recognize the reader status and the error messages of the RF680R/RF685R readers.

The LED status display is in the middle on the front of the reader. The LED operating display it is at the bottom on the front of the reader.

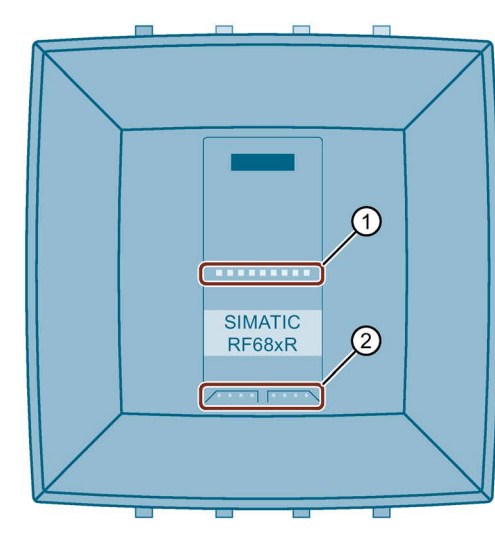

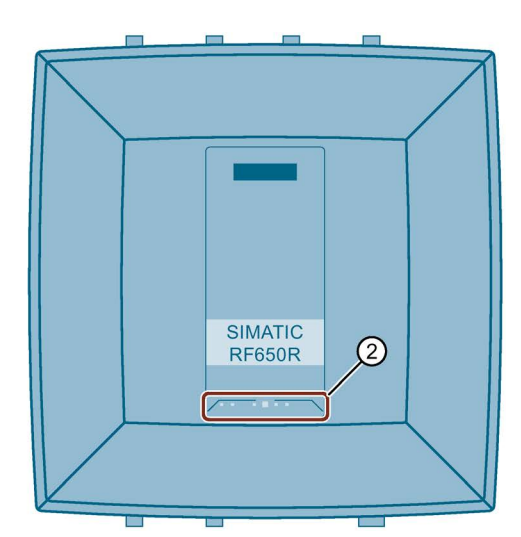

1 LED status display (ST1 - ST9) - RF680R/RF685R only

- ② LED operating display
  - RUN/STOP (R/S)
  - ERROR (ER)
  - MAINTENANCE (MAINT)
     RF680R/RF685R only
  - POWER (PWR)
  - PRESENCE (PRE)
     RF650R only
  - LINK 1 (LK1)
  - RECEIVE/TRANSMIT 1 (R/T1)
  - LINK 2 (LK2)
     RF680R/RF685R only
  - RECEIVE/TRANSMIT 2 (R/T2)
     RF680R/RF685R only

Shows whether the reader is ready for operation.

Indicates whether an error has occurred.

- Shows whether the reader needs maintenance.
- Shows whether the reader is supplied with power.

Among other things, indicates whether or not there are multiple transponders in the antenna field. With the RF680R/RF685R readers, this is displayed with the status display.

- Indicates that there is a connection via Ethernet interface "1".
- Indicates that data is being sent and/or received via Ethernet interface "1".

Indicates that there is a connection via Ethernet interface "2".

Indicates that data is being sent and/or received via Ethernet interface "2".

Figure 12-1 LED displays of the reader

#### Functions of the LED status bar (RF680R/RF685R)

With the LED operating display, you can read out the various operational statuses of the readers. The LED status display of the RF680R and RF685R readers has several functions. Among other things, the status display performs the following functions:

• Starting up the reader

The startup process of the reader is displayed by a status bar lit yellow. After the basic Initialization, the reader requires several seconds before it is operational. This phase is indicated by a status bar flashing yellow. During a firmware update, the startup takes longer.

The reader is ready for operation when the "R/S" LED is lit/flashes green. If the "R/S" LED is flashing, the reader is waiting for a connection. If the "R/S" LED is lit constantly, the reader is connected to the controller or PC.

• Error display

If there is an error, the actual error is indicated by the lighting/flashing pattern. The "ER" LED of the LED operating display also flashes. You will find more information on error messages in the section "Error messages (Page 288)".

• Display of RF activity

Indicates whether or not the reader is sending via the antenna (constant green), whether or not transponders were detected by the reader (flashing yellow) and whether or not a transponder was sent to the user application (constant yellow).

• Indication of the quality of the antenna alignment (RSSI)

When aligning the antenna, using the WBM, the status display indicates the RSSI value with which the transponder was detected. You will find more information on the antenna alignment in the section "The "Settings - Adjust antenna" menu item (Page 84)".

12.1 Diagnostics

# 12.1.2 Diagnostics via LED display elements

The operating statuses of the reader are displayed by the "RUN/STOP", "ERROR", "MAINTENANCE" and "PRESENCE" LEDs. The LEDs can adopt the colors green, red or yellow and the statuses off a, on **a**, flashing **a**:

| R/S      | ER         | MAINT <sup>1)</sup> | PRE <sup>2)</sup> | Meaning                                                                                                    |
|----------|------------|---------------------|-------------------|----------------------------------------------------------------------------------------------------|
|          |            |                     |                   | The device is turned off.                                                                                                    |
| 潗        |            |                     |                   | The device is starting up.                                                                                                    |
| <b>*</b> | *          |                     |                   | The device is ready for operation. The connection to the XML application or S7 CPU is not established or the connection is established but there is an error. |
| 遭        |            |                     |                   | The device is ready for operation. The connection to the XML application or S7 CPU is established.                                                            |
| 潗        |            |                     |                   | The device is working.                                                                                                    |
|          |            |                     |                   | • STEP 7, Ethernet/IP: The "writeconfig" command was received.                                                                                                |
|          |            |                     |                   | • XML application, OPC UA: The "hostGreeting" command was received.                                                                                           |
| 1        |            | i i                 | ä                 | Flash test for reader identification.                                                                                                    |
|          | <b>:</b>   |                     |                   | There is an error. You will find more information on error messages in the section "RF650R/RF680R/RF685R error messages (Page 290)".                          |
|          | <b>"</b> " |                     |                   | The network load too high. The functioning of the device is being dis-<br>turbed due to receiving too many network packets.                                   |
|          |            |                     | 潗                 | The antenna is switched on. There is no transponder in the antenna field.                                                                                     |
|          |            |                     |                   | There is at least one transponder in the antenna field.                                                                                                    |
|          |            |                     |                   | One or more transponders have been detected as valid.                                                                                                    |

Table 12-1Display of operating statuses

<sup>1)</sup> Only exists with RF680R/RF685R.

<sup>2)</sup> Only exists with RF650R.

# 12.1.3 Diagnostics via SNMP

Using the SNMP, you have extensive diagnostics options for the network functions of the reader. The following diagnostics options (MIBs) are supported by the readers:

- RFC1213 MIB II (system, interfaces, ip, icmp, tcp, udp, snmp)
- LLDP-MIB
- MRP-MIB
- Automation-MIB

The readers support the SNPv1 protocol. When supplied from the factory SNMP is deactivated and needs to be activated prior to using it the first time (see section "The "Settings - Communication" menu item (Page 74)").

You will find detailed information on using SNMP and in particular the structure of the Automation MIB in the diagnostics manual "Network management diagnostics and configuration with SNMP (https://support.industry.siemens.com/cs/ww/en/view/103949062)".

#### See also

Network management diagnostics and configuration with SNMP (https://support.industry.siemens.com/cs/ww/en/view/103949062)

## 12.1.4 Diagnostics using the WBM

Using the WBM, you have extensive diagnostics options. The various diagnostics options are described below.

#### Tag monitor

Using "Tag monitor", you can read out how well which transponder was identified using which antenna. on the basis of this information, you can then adapt the various parameters and optimize the read procedure. You will find further information on the "Tag monitor" in the section "The "Diagnostics - Tag monitor" menu item (Page 91)".

#### Log

In the "Log" menu, you will find all the diagnostics messages of the reader that have occurred. The log helps SIEMENS specialists to analyze errors. You will find further information on the "Log" in the section "The "Diagnostics - Log" menu item (Page 95)".

#### Messages

In the "Messages" menu item, you will find all the messages (error messages, warnings and system errors) of the WBM that have occurred. You will find more information on the "Messages" in the section "The "Diagnostics - Messages" menu item (Page 97)".

# 12.1.5 Diagnostics using the TIA Portal (STEP 7 Basic / Professional)

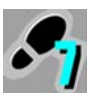

This section is intended only for S7 users (RF680R/RF685R).

Remember that you can only run diagnostics on RF680R/RF685R readers using the TIA Portal.

#### Note

#### Diagnostics of the readers with the TIA Portal for PROFIBUS operation

You will find information on diagnostics the communications module you are using for PROFIBUS operation in the manual of the relevant communications module.

#### Requirements

The reader is connected to the PC via Industrial Ethernet or PROFINET.

#### Procedure

Follow the steps below to read out the diagnostics status of the reader using the TIA Portal:

- 1. Start the TIA Portal.
- 2. Open your existing project and change to the project view.
- 3. Change to the network view.
- 4. Right-click on the required reader and select the "Online & diagnostics" entry in the shortcut menu.

- 5. Make sure that you are connected online to the reader.
- 6. Select the "Diagnostics" option.

In the diagnostics window, you have the following options for diagnosing the reader:

- The identifier and the firmware version of the reader are displayed below the "General" entry.
- Under the "Diagnostic status" entry, you can see current status information of the reader.
- Below the "PROFINET interface" entry, you will find status information and further information about the PROFINET interface.

|                                        | General                      |                     |  |
|----------------------------------------|------------------------------|---------------------|--|
| General                                |                              |                     |  |
| Diagnostic status                      | Module                       |                     |  |
| <ul> <li>PROFINET interface</li> </ul> |                              |                     |  |
| IO controller                          | Short designation:           | RF680R ETSI         |  |
| Ethernet address                       | Order number:                | 6GT2 811-6AA10-0AA0 |  |
| Ports                                  | Hardware.                    | 1                   |  |
| Communication diagnostics              |                              |                     |  |
| PROFINET IO diagnostics                | Firmware;                    | 11.0.0              |  |
| Domain                                 | Firmware expansion:          |                     |  |
| <ul> <li>Functions</li> </ul>          |                              |                     |  |
| Assign IP address                      | Paralus 0                    |                     |  |
| Assign name                            | Nack: U                      |                     |  |
| Firmware update                        | Slot: 0                      | pt: 0               |  |
| Reset to factory settings              |                              |                     |  |
|                                        |                              |                     |  |
|                                        | Madula Information           |                     |  |
|                                        | Module Information           |                     |  |
|                                        | Device name:                 |                     |  |
|                                        | Module name:                 | rf600davice         |  |
|                                        | Nouse in the second          |                     |  |
|                                        | riant designation.           |                     |  |
|                                        | Location ID:                 |                     |  |
|                                        | Manufacturer information     |                     |  |
|                                        | •                            | P777-00-004-02-0    |  |
|                                        | Manufacturer description:    | SIEMENS AG          |  |
|                                        | Control or under an          | V800040054          |  |
|                                        | Senai number.                | VFD0040054          |  |
|                                        | Copyright entry:             | VPD0040054          |  |
|                                        | Copyright entry:<br>Profile: | 16#5800             |  |

Figure 12-2 The Diagnostics window

#### Diagnostics with enabled diagnostics interrupt messages

If diagnostics interrupt messages are enabled, the error messages are stored in the CPU diagnostics buffer in plain text. You can further process these messages with the appropriate function blocks, e.g. so that they are forwarded to an HMI.

Channel diagnostics is also available. This displays pending diagnostics information in plain text. You can see this by right clicking on the module "RFID communication" in the device overview of the reader and clicking the entry "Online & Diagnostics" in the shortcut menu.

# 12.1.6 Diagnostics using Studio 5000 Logix Designer

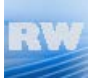

This section is intended only for users of Rockwell controllers (RF680R/RF685R).

You will find information on diagnostics using the Studio 5000 Logix Designer in the Studio 5000 Logix Designer manual.

# 12.2 Error messages

You have the following options for error analysis of the modules:

- via the LED status display of the reader for RF680R/RF685R
- XML error messages

for RF650R/RF680R/RF685R

You will find more information on XML error messages in the section "Interrupts (Page 273)".

- STEP 7 block error messages for RF680R/RF685R
- using the WBM for RF650R/RF680R/RF685R

These alternative methods are described below.
## 12.2.1 How the LED status display works

Note that the RF650R reader does not provide an LED status display. The LED status display displays the error messages of the RF680R/RF685R readers.

The LED status display is in the middle on the front of the reader. The LED operating display is at the bottom on the front of the reader.

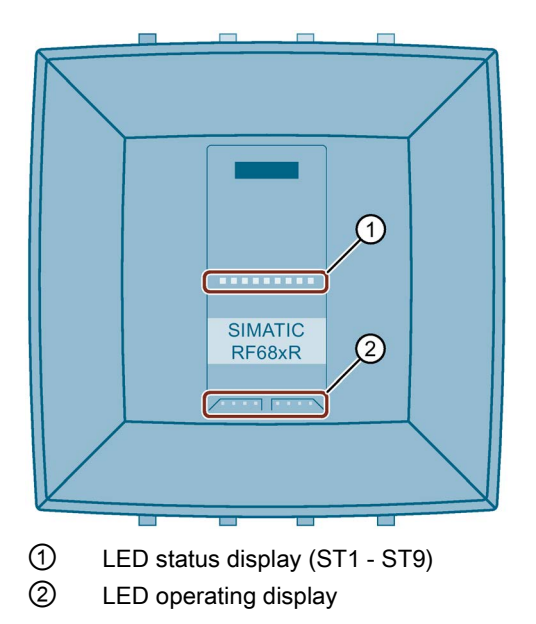

Figure 12-3 LED displays of the RF680R/RF685R readers

Error messages are indicated by red flashing status LEDs and the red flashing "ER" LED. A distinction is made between hardware errors (faults) and normal errors. With hardware errors, the LEDs flash with a fast frequency of 4 Hz. With all other errors, the LEDs flash with a slow frequency of 2 Hz.

The detailed LED error display described here is enabled as default. If required, you can disable this in the "Settings - General" menu item of the WBM. If the LED error display is enabled, a separate LED pattern is assigned to every error in the LED status display. The displayed LED patterns are based on the error code of the hexadecimal error message converted to binary.

### Example

The error "0x12" (XML error message) is displayed. Converted to binary, this results in the value "0001 0010". This converted value is displayed in the LED status display. The value "0" means that the corresponding LED does not light up, whereas the value "1" means that the corresponding LED is lit red. The middle (5th LED) of the LED status display serves as a "delimiter" and is always lit yellow.

| XML error message<br>hexadecimal | Error message<br>binary | LED fault display |
|----------------------------------|-------------------------|-------------------|
| 0x12                             | 0001 0010               |                   |

## 12.2.2 RF650R/RF680R/RF685R error messages

Note that if there are error messages, the error LED ("ER") of the reader flashes. You can read out the error using the XML or STEP 7 block error codes. As an alternative, you can also recognize the error using the LED status display of the RF680R and RF685R readers as described in the section "How the LED status display works (Page 289)".

The following table lists only the STEP 7 block error codes specific to the RF680R/RF685R.

Table 12-2 Error messages of the RF650R, RF680R and RF685R readers

| "ER"<br>LED | XML/<br>LED<br>(bex) | S7 block<br>(hex) | Error description                                                                                                    |  |  |  |
|-------------|----------------------|-------------------|----------------------------------------------------------------------------------------------------|--|--|--|
| 2 Hz        | 0x11                 | 0xE1FE01          | Memory of the transponder cannot be written to                                                                                                    |  |  |  |
|             |                      |                   | Transponder memory is defective.                                                                                                    |  |  |  |
|             |                      |                   | <ul> <li>Transponder EEPROM was written too frequently and has reached the end of its service life</li> </ul>                                                                                                    |  |  |  |
| 2 Hz        | 0x12                 | 0xE1FE02          | Presence error                                                                                                    |  |  |  |
|             |                      |                   | <ul> <li>The transponder is no longer within the transmission window of the reader. The command was not or only partially executed.</li> <li>Read command: There is no valid data in "IDENT_DATA".</li> <li>Write command: The transponder that has just left the antenna field contains an incomplete data record.</li> <li>Possible causes:</li> <li>Operating distance between reader and transponder is not being maintained.</li> <li>Configuration error: The data record to be processed is too large (in dynamic mode).</li> </ul> |  |  |  |
| 2 Hz        | 0x13                 | 0xE1FE03          | Address error                                                                                                    |  |  |  |
|             |                      |                   | The address area of the transponder has been exceeded.                                                                                                    |  |  |  |
|             |                      |                   | Possible causes:                                                                                                    |  |  |  |
|             |                      |                   | Start address of the command start has been incorrectly set.                                                                                                    |  |  |  |
|             |                      |                   | Wrong transponder type                                                                                                    |  |  |  |
|             |                      |                   | • The area to be written to is write-protected.                                                                                                    |  |  |  |
| 2 Hz        | 0x1A                 | 0xE1FE0A          | The transponder is read/write-protected.                                                                                                    |  |  |  |
| 2 Hz        | 0x91                 | 0xE1FE81          | The transponder is not responding.                                                                                                    |  |  |  |
| 2 Hz        | 0x92                 | 0xE1FE82          | The transponder password is incorrect. Access is denied.                                                                                                    |  |  |  |
| 2 Hz        | 0x93                 | 0xE1FE83          | The verification of the written transponder data has failed.                                                                                                    |  |  |  |
| 2 Hz        | 0x94                 | 0xE1FE84          | General transponder error                                                                                                    |  |  |  |
| 2 Hz        | 0x95                 | 0xE1FE85          | The transponder has too little power to execute the command.                                                                                                    |  |  |  |
| 2 Hz        | 0x22                 | 0xE2FE02          | More transponders are located in the transmission window than can be processed at the same time by the reader.                                                                                                    |  |  |  |
| 2 Hz        | 0xA1                 | 0xE2FE81          | There is no transponder with the required EPC-ID in the transmission window or there is no transponder at all in the antenna field.                                                                                                    |  |  |  |
| 2 Hz        | 0xA2                 | 0xE2FE82          | The requested data is not available.                                                                                                    |  |  |  |
| 2 Hz        | 0xA3                 | 0xE2FE83          | The transponder signals a CRC error.                                                                                                    |  |  |  |
| 2 Hz        | 0xA4                 | 0xE2FE84          | The selected antenna is not enabled.                                                                                                    |  |  |  |
| 2 Hz        | 0xA5                 | 0xE2FE85          | The selected frequency is not enabled.                                                                                                    |  |  |  |

| "ER"<br>LED | XML/<br>LED<br>(hex) | S7 block<br>(hex) | Error description                                                                                                    |  |  |
|-------------|----------------------|-------------------|----------------------------------------------------------------------------------------------------|--|--|
| 2 Hz        | 0xA6                 | 0xE2FE86          | The carrier signal is not activated.                                                                                                    |  |  |
| 2 Hz        | 0xA7                 | 0xE2FE87          | There is more than one transponder is in the transmission window.                                                                                                 |  |  |
| 2 Hz        | 0xA8                 | 0xE2FE88          | General radio protocol error                                                                                                    |  |  |
| 4 Hz        | 0x41                 | 0xE4FE01          | Error in power supply                                                                                                    |  |  |
|             |                      |                   | The power supply is very close to the low limit.                                                                                                    |  |  |
| 4 Hz        | 0x43                 | 0xE4FE03          | Antenna error                                                                                                    |  |  |
|             |                      |                   | The antenna or the antenna cable is defective.                                                                                                    |  |  |
|             |                      |                   | • Error in the connection to the reader; the reader is not answering (in PROFIBUS opera-<br>tion).                                                                |  |  |
|             |                      |                   | <ul> <li>The cable between the communications module and reader is wired incorrectly or<br/>there is a cable break</li> </ul>                                     |  |  |
|             |                      |                   | <ul> <li>The 24 V supply voltage is not connected or is turned off or has failed briefly</li> </ul>                                                               |  |  |
|             |                      |                   | <ul> <li>Automatic fuse on the communications module has blown</li> </ul>                                                                                         |  |  |
|             |                      |                   | <ul> <li>Hardware defect</li> </ul>                                                                                                    |  |  |
|             |                      |                   | <ul> <li>Another reader is in the vicinity and is active</li> </ul>                                                                                               |  |  |
|             |                      |                   | <ul> <li>There is a reflecting metal surface in the vicinity that is disrupting the antenna field</li> </ul>                                                      |  |  |
|             |                      |                   | <ul> <li>Execute "init_run" after correcting the error</li> </ul>                                                                                                 |  |  |
| 2 Hz        | 0x44                 | 0xE4FE04          | The buffer on the communications module or reader is not adequate to store the command temporarily.                                                               |  |  |
| 2 Hz        | 0x45                 | 0xE4FE05          | The buffer on the communications module or reader is not adequate to store the data tem-<br>porarily.                                                             |  |  |
| 2 Hz        | 0x46                 | 0xE4FE06          | The command is not permitted in this status or is not supported.                                                                                                  |  |  |
|             |                      |                   | Possible cause:                                                                                                    |  |  |
|             |                      |                   | "INIT" was chained.                                                                                                    |  |  |
|             |                      |                   | Command repetition was started without "Presence mode".                                                                                                    |  |  |
| 2 Hz        | 0x47                 | 0xE4FE07          | Startup message from reader/communications module                                                                                                    |  |  |
|             |                      |                   | The reader or communications module was off and has not yet received a "Reset_Reader" ("WRITE-CONFIG") command.                                                   |  |  |
|             |                      |                   | Execute "INIT"                                                                                                    |  |  |
|             |                      |                   | <ul> <li>The same physical address in the "IID_HW_CONNECT" parameter is being used more<br/>than once. Check your "IID_HW_CONNECT" parameter settings.</li> </ul> |  |  |
|             |                      |                   | Check connection to the reader                                                                                                    |  |  |
|             |                      |                   | The baud rate was switched over but power has not yet been cycled                                                                                                 |  |  |
| 2 Hz        | 0xC1                 | 0xE4FE81          | The specified tag field of the transponder is unknown.                                                                                                    |  |  |
| 2 Hz        | 0xCA                 | 0xE4FE8A          | General error                                                                                                    |  |  |
| 2 Hz        | 0xCB                 | 0xE4FE8B          | No or bad configuration data/parameters were transferred.                                                                                                    |  |  |
|             |                      |                   | Possible cause:                                                                                                    |  |  |
|             |                      |                   | You are accessing an unconfigured read point.                                                                                                    |  |  |

| "ER"<br>LED  | XML/<br>LED<br>(hex) | S7 block<br>(hex)    | Error description                                                                                                    |  |
|--------------|----------------------|----------------------|----------------------------------------------------------------------------------------------------|--|
|              | 0xCC                 | 0xE4FE8C             | <ul> <li>Communication error between Ident profile and communications module. Handshak error.</li> <li>UDT of this communications module is overwritten by other program sections</li> <li>Check parameter settings of communications module in the UDT</li> <li>Check the Ident profile command that caused this error</li> <li>Start "INIT" after correcting the error</li> <li>Backplane bus / PROFIBUS DP / PROFINET error occurred</li> <li>This error is only indicated when access monitoring has been enabled in the PROFIBUS configuration.</li> <li>Backplane bus / PROFIBUS DP / PROFINET bus connection was interrupted (w break on the bus; bus connector on the communications module was briefly unplugged)</li> <li>Backplane bus / PROFIBUS DP / PROFINET master no longer addressing communications module</li> </ul>                                                              |  |
|              |                      |                      | <ul> <li>Execute "INIT"</li> <li>The communications module has detected a frame interruption on the bus. The backplane bus, PROFIBUS or PROFINET may have been reconfigured (e.g. with HW Config or TIA Portal)</li> </ul>                                                                                                    |  |
| 2 Hz<br>2 Hz | 0xCD<br>0xCE         | 0xE4FE8D<br>0xE4FE8E | <ul> <li>Firmware error <ul> <li>Possible cause: The firmware update was not run completely.</li> </ul> </li> <li>Internal communications error of the communications module/reader <ul> <li>Connector contact problem on the communications module / reader</li> <li>Hardware of the communications module / reader has a defect; → Send in communications module / reader for repair</li> <li>Start "INIT" after correcting the error</li> </ul> </li> <li>Internal monitoring error of the communications module/reader <ul> <li>Program execution error on the communications module / reader</li> <li>Turn the power supply of the communications module/reader</li> <li>Start "INIT" after correcting the error</li> </ul> </li> <li>The current command was aborted by the "WRITE-CONFIG" ("INIT" or "SRESET") command for the bus connector was pulled.</li> <li>Possible causes:</li> </ul> |  |
|              |                      |                      | This error can only be reported if there is an "INIT" or "SRESET".                                                                                                    |  |
| 2 Hz         | 0x51                 | 0xE5FE01             | Incorrect sequence number order (SN) on the reader/communications module.                                                                                                    |  |
|              | 0x52                 | 0xE5FE02             | Incorrect sequence number order (SN) in the Ident profile                                                                                                    |  |
| 2 Hz         | 0x54                 | 0xE5FE04             | Invalid data block number (DBN) on the reader/communications module                                                                                                    |  |
|              | 0x55                 | 0xE5FE05             | Invalid data block number (DBN) in the Ident profile                                                                                                    |  |
| 2 Hz         | 0x56                 | 0xE5FE06             | Invalid data block length (DBL) on the reader/communications module                                                                                                    |  |
|              | 0x57                 | 0xE5FE07             | Invalid data block length (DBL) in the Ident profile                                                                                                    |  |

| "ER"<br>LED | XML/<br>LED<br>(hex) | S7 block<br>(hex) | Error description                                                                                                    |  |
|-------------|----------------------|-------------------|----------------------------------------------------------------------------------------------------|--|
| 2 Hz        | 0x58                 | 0xE5FE08          | The previous command is still active or the buffer is full.                                                                                                    |  |
|             |                      |                   | A new command was sent to the reader or communications module although the last command is still active.                                                                                                    |  |
|             |                      |                   | The active command can only be aborted with "INIT".                                                                                                    |  |
|             |                      |                   | • Before a new command can be started, "DONE bit = 1" must be set (exception: "IN                                                                                                    |  |
|             |                      |                   | • Two Ident profile calls had the same "HW_ID", "CM_CHANNEL" and "LADDR" parameter settings.                                                                                                    |  |
|             |                      |                   | Two Ident profile calls are using the same pointer.                                                                                                    |  |
|             |                      |                   | After eliminating the error, an "INIT" must be executed.                                                                                                    |  |
|             |                      |                   | • When working with command repetition (e.g., fixed code transponder), no data is being fetched from the transponder. The data buffer on the reader/communications module has overflowed. Transponder data has been lost. |  |
|             | 0x59                 | 0xE5FE09          | The reader/communications module runs a hardware reset ("INIT_ACTIVE" set to "1"). The Ident profile expects an "INIT" (bit 15 in the cyclic control word).                                                               |  |
|             | 0x5A                 | 0xE5FE0A          | The "CMD" command code and the relevant acknowledgement do not match. This can be a software error or synchronization error that cannot occur in normal operation.                                                        |  |
|             | 0x5B                 | 0xE5FE0B          | Incorrect sequence of acknowledgement frames (TDB / DBN)                                                                                                    |  |
|             | 0x5C                 | 0xE5FE0C          | Synchronization error (incorrect increment of AC_H / AC_L and CC_H / CC_L in the cyclic control word). "INIT" had to be executed.                                                                                         |  |
|             |                      | 0xE5FE81          | Communications error between reader and communications module                                                                                                    |  |
|             |                      |                   | Access denied                                                                                                    |  |
|             |                      | 0xE5FE82          | Communications error between reader and communications module                                                                                                    |  |
|             |                      |                   | Resource is occupied                                                                                                    |  |
|             |                      | 0xE5FE83          | Communications error between reader and communications module                                                                                                    |  |
|             |                      |                   | Functional error of the serial interface                                                                                                    |  |
|             |                      | 0xE5FE84          | Communications error between reader and communications module                                                                                                    |  |
|             |                      |                   | Other faults/errors                                                                                                    |  |
| 2 Hz        | 0x61                 | 0xE6FE01          | Unknown command                                                                                                    |  |
|             |                      |                   | An uninterpretable XML command was sent to the reader or the ident profile sends an uninterpretable command to the reader.                                                                                                |  |
|             |                      |                   | Possible causes:                                                                                                    |  |
|             |                      |                   | The "AdvancedCmd" block was supplied with an incorrect "CMD".                                                                                                    |  |
|             |                      |                   | The "CMD" input of the "AdvancedCmd" block was overwritten.                                                                                                    |  |
|             | 0x62                 | 0xE6FE02          | Invalid command index (CI)                                                                                                    |  |

| "ER"<br>LED | XML/<br>LED<br>(bex) | S7 block<br>(hex) | Error description                                                                                                    |  |
|-------------|----------------------|-------------------|----------------------------------------------------------------------------------------------------|--|
| 2 Hz        | 0x63                 | 0xE6FE03          | <ul> <li>A parameter of an XML command has an invalid value or the parameter assignment of<br/>the communications module or the reader was incorrect.</li> <li>Possible causes / action to be taken:</li> </ul>                                                                                                    |  |
|             |                      |                   | <ul> <li>Check the parameters in the Ident profile.</li> <li>Check the relevant XML command.</li> <li>Check the parameter assignment in HW Config / STEP 7 (TIA Portal).</li> <li>The "WRITE-CONFIG" command has incorrect parameter settings.</li> <li>After a startup, the reader or communications module has still not received an INIT</li> <li>The parameter assignment of the reader or communications module on PROFIBUS/PROFINET was incorrect and the command cannot be executed.</li> <li>Possible causes / action to be taken: <ul> <li>Length of the input/output areas is too small for the cyclic I/O word.</li> <li>Check whether you have used the correct GSD file</li> </ul> </li> </ul> |  |
|             |                      |                   | <ul> <li>User data length set with the command (e.g. "READ") is too high.</li> <li>Error when processing the command.</li> </ul>                                                                                                    |  |
|             |                      |                   | Possible square / action to be taken:                                                                                                    |  |
|             |                      |                   | <ul> <li>The data in "AdvancedCmd" or "IID_CMD_STRUCT" is incorrect (e.g. "WRITE" command with length = 0).<br/>Check "AdvancedCmd" or "IID_CMD_STRUCT" and execute an "INIT".</li> <li>The hardware of the reader/communications module is defective. The reader or communications module receives bad data with an "INIT".</li> <li>The AB byte does not match the user data length.</li> </ul>                                                                                                    |  |
|             |                      |                   | The wrong reset block was selected.                                                                                                    |  |
|             |                      |                   | Possible causes / action to be taken:                                                                                                    |  |
|             |                      |                   | <ul> <li>Regardless of the selected reader system, use the "Reset_Reader" function block.</li> </ul>                                                                                                    |  |
|             | 0x64                 | 0xE6FE04          | Presence error                                                                                                    |  |
|             |                      |                   | A transponder has passed through the transmission window of a reader without being pro-<br>cessed.                                                                                                    |  |
|             |                      |                   | • This error message is not reported immediately. Instead, the reader or communications module waits for the next write / read command. This command is replied to immediate-<br>ly with this error and the write/read command is not executed. The next command is ex-<br>ecuted normally again by the reader/communications module.                                                                                                    |  |
|             |                      |                   | You can reset this error status using an "INIT".                                                                                                    |  |
|             |                      |                   | Bit 2 is set in the "OPT1" parameter and there is no transponder in the transmission window.                                                                                                    |  |
|             | 0x65                 | 0xE6FE05          | An error has occurred that makes a Reset_Reader ("WRITE-CONFIG" with "Config = 3") necessary.                                                                                                    |  |
|             |                      |                   | Possible causes / action to be taken:                                                                                                    |  |
|             |                      |                   | The "WRITE-CONFIG" command is incorrect.                                                                                                    |  |
|             |                      |                   | After eliminating the error, execute an "INIT".                                                                                                    |  |
|             |                      |                   | Check the "IID_HW_CONNECT" parameter.                                                                                                    |  |

| "ER"<br>LED | XML/<br>LED | S7 block<br>(hex) | Error description                                                                                                    |  |
|-------------|-------------|-------------------|----------------------------------------------------------------------------------------------------|--|
|             |             | 0xE6EE06          | The reset timer has expired                                                                                                    |  |
| 2 Hz        | 0xE1        | 0xE6FE81          | A parameter is missing                                                                                                    |  |
| 2 Hz        | 0xE2        | 0xE6EE82          | The parameter has an invalid format                                                                                                    |  |
| 2 Hz        | 0xE3        | 0xE6EE83          | The parameter type is invalid                                                                                                    |  |
| 2 Hz        | 0xE4        | 0xF6FF84          | Unknown parameter                                                                                                    |  |
| 2 Hz        | 0xE5        | 0xE6FE85          | The command or the frame has an invalid format.                                                                                                    |  |
| 2 Hz        | 0xE6        | 0xE6FE86          | The inventory command failed.                                                                                                    |  |
| 2 Hz        | 0xE7        | 0xE6FE87          | Read access to the transponder has failed.                                                                                                    |  |
| 2 Hz        | 0xE8        | 0xE6FE88          | Write access to the transponder has failed.                                                                                                    |  |
| 2 Hz        | 0xE9        | 0xE6FE89          | Writing the EPC-ID on the transponder has failed.                                                                                                    |  |
| 2 Hz        | 0xEA        | 0xE6FE8A          | Enabling write protection on the transponder has failed.                                                                                                    |  |
| 2 Hz        | 0xEB        | 0xE6FE8B          | The "Kill" command failed.                                                                                                    |  |
| 2 Hz        | 0x71        | 0xE7FE01          | In this status, only the "Reset_Reader" command ("WRITE-CONFIG") is permitted.                                                                                                    |  |
|             | 0x72        | 0xE7FE02          | The "CMD" command code is not permitted.                                                                                                    |  |
|             | 0x73        | 0xE7FE03          | The "LEN_DATA" parameter of the command is too long and does not match the global data reserved within the send data buffer (TXBUF).                                                                  |  |
|             | 0x74        | 0xE7FE04          | The receive data buffer (RXBUF) or the send data buffer (TXBUF) is too small, the buffer created at TXBUF/RXBUF does not have the correct data types or the parameter "LEN_DATA" as a negative value. |  |
|             |             |                   | Possible cause / action to be taken:                                                                                                    |  |
|             |             |                   | <ul> <li>Check whether the buffers TXBUF/RXBUF are at least as large as specified in<br/>LEN_DATA.</li> </ul>                                                                                         |  |
|             |             |                   | • With S7-1200/1500:                                                                                                    |  |
|             |             |                   | – In the Ident profile, only an "Array of Byte" may be created for TXBUF and RXBUF.                                                                                                    |  |
|             |             |                   | <ul> <li>In the "Reader_Status" block, only an "Array of Byte" or the corresponding data<br/>types ("IID_TAG_STATUS_XX_XXX" or "IID_READER_STATUS_XX_XXX") may be<br/>created</li> </ul>              |  |
|             | 0x75        | 0xE7FE05          | Error message that informs you that only an "INIT" command is permitted as the next com-<br>mand. All other commands are rejected.                                                                    |  |
|             | 0x76        | 0xE7FE06          | Wrong index                                                                                                    |  |
|             |             |                   | Permitted index is in the ranges "101 108" and "-2040120418".                                                                                                    |  |
|             | 0x77        | 0xE7FE07          | The reader or communications module does not respond to "INIT" ("INIT_ACTIVE" is expected in the cyclic status message).                                                                              |  |
|             |             |                   | The next steps:                                                                                                    |  |
|             |             |                   | Check the address parameter "LADDR".                                                                                                    |  |
|             | 0x78        | 0xE7FE08          | Timeout during "INIT" (60 seconds according to "TC3WG9")                                                                                                    |  |
|             | 0x97        | 0xE7FE09          | Command repetition is not supported.                                                                                                    |  |
|             | 0x7A        | 0xE7FE0A          | Error during the transfer of the PDU (Protocol Data Unit).                                                                                                    |  |

"--" means that the error is not displayed by the LEDs.

## 12.2.3 OPC UA error messages

The following table lists the OPC UA-specific error codes.

| Table 12-3OPC UA error messages of the RF680R and RF685R readers |
|------------------------------------------------------------------|
|------------------------------------------------------------------|

| XML/<br>LED<br>(hex) | OPC UA<br>status | Autold<br>status | Autold<br>text             | Error description                                                                                                    |
|----------------------|------------------|------------------|----------------------------|----------------------------------------------------------------------------------------------------|
| 0x13                 | good             | 7                | OUT_OF_RANGE_              | Address error                                                                                                    |
|                      |                  |                  | ERROR                      | The address area of the transponder has been exceeded.                                                                              |
|                      |                  |                  |                            | Possible causes:                                                                                                    |
|                      |                  |                  |                            | • Start address of the command start has been incor-<br>rectly set.                                                                 |
|                      |                  |                  |                            | Wrong transponder type                                                                                                    |
|                      |                  |                  |                            | • The area to be written to is write-protected.                                                                                     |
| 0x1A                 | good             | 3                | PERMISSON_<br>ERROR        | The transponder is read/write-protected.                                                                                            |
| 0x91                 | good             | 19               | RF_COMMUNICATION_<br>ERROR | The transponder is not responding.                                                                                                  |
| 0x92                 | good             | 4                | PASSWORD_<br>ERROR         | The transponder password is incorrect. Access is denied.                                                                            |
| 0x93                 | good             | 19               | RF_COMMUNICATION_<br>ERROR | The verification of the written transponder data has failed.                                                                        |
| 0x94                 | good             | 19               | RF_COMMUNICATION_<br>ERROR | General transponder error                                                                                                    |
| 0x95                 | good             | 19               | RF_COMMUNICATION_<br>ERROR | The transponder has too little power to execute the com-<br>mand.                                                                   |
| 0x22                 | good             | 9                | MULTIPLE_<br>IDENTIFIERS   | More transponders are located in the transmission win-<br>dow than can be processed at the same time by the<br>reader.              |
| 0xA1                 | good             | 8                | NO_<br>IDENTIFIER          | There is no transponder with the required EPC-ID in the transmission window or there is no transponder at all in the antenna field. |
| 0xA2                 | good             | 7                | OUT_OF_<br>RANGE_ERROR     | The requested data is not available.                                                                                                |
| 0xA3                 | good             | 19               | RF_COMMUNICATION_<br>ERROR | The transponder signals a CRC error.                                                                                                |
| 0xA4                 |                  |                  |                            | The selected antenna is not enabled.                                                                                                |
| 0xA5                 | good             | 19               | RF_COMMUNICATION_<br>ERROR | The selected frequency is not enabled.                                                                                              |
| 0xA6                 | good             | 19               | RF_COMMUNICATION_<br>ERROR | The carrier signal is not activated.                                                                                                |
| 0xA7                 | good             | 9                | MULTIPLE_<br>IDENTIFIERS   | There is more than one transponder in the transmission window.                                                                      |
| 0xA8                 | good             | 19               | RF_COMMUNICATION_<br>ERROR | General radio protocol error                                                                                                    |

| XML/<br>LED<br>(hex) | OPC UA<br>status                   | Autold<br>status | Autold<br>text            | Error description                                                                                                    |
|----------------------|------------------------------------|------------------|---------------------------|----------------------------------------------------------------------------------------------------|
| 0x41                 | good                               | 20               | DEVICE_FAULT              | Fault in power supply                                                                                                    |
|                      |                                    |                  |                           | The power supply is very close to the low limit.                                                                                  |
| 0x43                 | good                               | 20               | DEVICE_FAULT              | Antenna errors                                                                                                    |
|                      |                                    |                  |                           | • The antenna or the antenna cable is defective.                                                                                  |
|                      |                                    |                  |                           | <ul> <li>Error in the connection to the reader; the reader is not<br/>answering (in PROFIBUS operation).</li> </ul>               |
|                      |                                    |                  |                           | <ul> <li>The cable between the communications module<br/>and reader is wired incorrectly or there is a cable<br/>break</li> </ul> |
|                      |                                    |                  |                           | <ul> <li>The 24 V supply voltage is not connected or is<br/>turned off or has failed briefly</li> </ul>                           |
|                      |                                    |                  |                           | <ul> <li>Automatic fuse on the communications module<br/>has blown</li> </ul>                                                     |
|                      |                                    |                  |                           | <ul> <li>Hardware defective</li> </ul>                                                                                            |
|                      |                                    |                  |                           | <ul> <li>Another reader is in the vicinity and is active</li> </ul>                                                               |
|                      |                                    |                  |                           | <ul> <li>There is a reflecting metal surface in the vicinity<br/>that is disrupting the antenna field</li> </ul>                  |
|                      |                                    |                  |                           | <ul> <li>Execute "init_run" after correcting the error</li> </ul>                                                                 |
| 0x46                 | OpcUa_<br>BadInva-                 |                  |                           | The command is not permitted in this status or is not supported.                                                                  |
|                      | lidState                           |                  |                           | Possible cause:                                                                                                    |
|                      |                                    |                  |                           | "INIT" was chained.                                                                                                    |
|                      |                                    |                  |                           | <ul> <li>Command repetition was started without "Presence mode".</li> </ul>                                                       |
| 0xC1                 | good                               | 18               | INVALID_<br>CONFIGURATION | The specified tag field of the transponder is unknown.                                                                            |
| 0xCA                 | good                               | 1                | MISC_ERROR_<br>TOTAL      | General error                                                                                                    |
| 0xCB                 | OpcUa_<br>BadOutOf<br>Range /      |                  |                           | No or bad configuration data/parameters were trans-<br>ferred.<br>Possible cause:                                                 |
|                      | Bad<br>Configura-<br>tion<br>Frror |                  |                           | <ul> <li>You are accessing a read point that is not configured.</li> </ul>                                                        |

| XML/<br>LED<br>(hex) | OPC UA<br>status | Autold<br>status | Autold<br>text              | Error description                                                                                                    |
|----------------------|------------------|------------------|-----------------------------|----------------------------------------------------------------------------------------------------|
| 0xCD                 | good             | 1                | MISC_ERROR_<br>TOTAL        | <ul> <li>Firmware errors</li> <li>Possible cause: The firmware update was not run</li> </ul>                                                   |
|                      |                  |                  |                             | completely.                                                                                                    |
|                      |                  |                  |                             | <ul> <li>Internal communications error of the communications<br/>module/reader</li> </ul>                                                      |
|                      |                  |                  |                             | <ul> <li>Connector contact problem on the communica-<br/>tions module / reader</li> </ul>                                                      |
|                      |                  |                  |                             | <ul> <li>Hardware of the communications module / reader<br/>is a defective; → Send in communications module /<br/>reader for repair</li> </ul> |
|                      |                  |                  |                             | <ul> <li>Start "INIT" after correcting the error</li> </ul>                                                                                    |
|                      |                  |                  |                             | <ul> <li>Internal monitoring error of the communications mod-<br/>ule/reader</li> </ul>                                                        |
|                      |                  |                  |                             | <ul> <li>Program execution error on the communications<br/>module / reader</li> </ul>                                                          |
|                      |                  |                  |                             | <ul> <li>Turn the power supply of the communications<br/>module/reader off and on again</li> </ul>                                             |
|                      |                  |                  |                             | <ul> <li>Start "INIT" after correcting the error</li> </ul>                                                                                    |
| 0x61                 | good             | ood 15           | NOT_SUPPORTED_<br>BY_DEVICE | Unknown command                                                                                                    |
|                      |                  |                  |                             | An uninterpretable XML command was sent to the reader<br>or the Ident profile sends an uninterpretable command to<br>the reader.               |
|                      |                  |                  |                             | Possible causes:                                                                                                    |
|                      |                  |                  |                             | • The "AdvancedCmd" block was supplied with an in-<br>correct "CMD".                                                                           |
|                      |                  |                  |                             | • The "CMD" input of the "AdvancedCmd" block was overwritten.                                                                                  |

| XML/<br>LED<br>(bex) | OPC UA<br>status             | Autold<br>status | Autold<br>text             | Error description                                                                                                    |
|----------------------|------------------------------|------------------|----------------------------|----------------------------------------------------------------------------------------------------|
| 0x63                 | Bad<br>Invalid<br>Argument / | 5                | REGION_NOT_<br>FOUND_ERROR | • A parameter of an XML command has an invalid value<br>or the parameter assignment of the communications<br>module or the reader was incorrect.                                                                                                    |
|                      | good                         |                  |                            | <ul> <li>module or the reader was incorrect.</li> <li>Possible causes / action to be taken: <ul> <li>Check the parameters in the Ident profile.</li> <li>Check the relevant XML command.</li> <li>Check the parameter assignment in HW Config / STEP 7 (TIA Portal).</li> <li>The "WRITE-CONFIG" command has incorrect parameter settings.</li> <li>After a startup, the reader or communications module has still not received an "INIT".</li> </ul> </li> <li>The parameter assignment of the reader or communications module on PROFIBUS/PROFINET was incorrect and the command cannot be executed.</li> <li>Possible causes / action to be taken: <ul> <li>Length of the input/output areas is too small for the cyclic I/O word.</li> <li>Check whether you have used the correct GSD file.</li> <li>User data length set with the command (e.g. "READ") is too high.</li> </ul> </li> <li>Error when processing the command.</li> <li>Possible causes / action to be taken: <ul> <li>The data in "AdvancedCmd" or "IID_CMD_STRUCT" is incorrect (e.g. "WRITE" command with length = 0). Check "AdvancedCmd" or "IID_CMD_STRUCT" is incorrect (e.g. "WRITE" and execute an "INIT".</li> </ul> </li> </ul> |
|                      |                              |                  |                            | <ul> <li>I he hardware of the reader/communications module is defective. The reader or communications module receives bad data with an "INIT".</li> <li>The AB byte does not match the user data length.</li> </ul>                                                                                                    |
|                      |                              |                  |                            | The wrong reset block was selected.                                                                                                    |
|                      |                              |                  |                            | Possible causes / action to be taken:                                                                                                    |
|                      |                              |                  |                            | <ul> <li>Regardless of the selected reader system, use the<br/>"Reset_Reader" function block.</li> </ul>                                                                                                    |
| 0xE1                 | BadInvalid<br>Argument       |                  |                            | A parameter is missing.                                                                                                    |
| 0xE2                 | BadInvalid<br>Argument       |                  |                            | The parameter has an invalid format.                                                                                                    |
| 0xE3                 | BadInvalid<br>Argument       |                  |                            | The parameter type is invalid.                                                                                                    |

| XML/<br>LED<br>(hex) | OPC UA<br>status                             | Autold<br>status | Autold<br>text       | Error description                                                                |  |  |
|----------------------|----------------------------------------------|------------------|----------------------|----------------------------------------------------------------------------------|--|--|
| 0xE4                 | BadInvalid<br>Argument                       |                  |                      | Unknown parameter.                                                               |  |  |
| 0xE5                 | Bad                                          |                  |                      | The command or the frame has an invalid format.                                  |  |  |
| 0xE6                 | good                                         | 1                | MISC_ERROR_<br>TOTAL | The inventory command failed.                                                    |  |  |
| 0xE7                 | good                                         | 10               | READ_<br>ERROR       | Read access to the transponder has failed.                                       |  |  |
| 0xE8                 | good                                         | 14               | WRITE_<br>ERROR      | Write access to the transponder has failed.                                      |  |  |
| 0xE9                 | good                                         | 14               | WRITE_<br>ERROR      | Writing the EPC-ID on the transponder has failed.                                |  |  |
| 0xEA                 | good                                         | 1                | MISC_ERROR_<br>TOTAL | Enabling write protection on the transponder has failed.                         |  |  |
| 0xEB                 | good                                         | 1                | MISC_ERROR_<br>TOTAL | The "Kill" command has failed.                                                   |  |  |
| 0xFA7                | OpcUa_<br>Bad<br>Configura-<br>tion<br>Error |                  |                      | The specified read point is inactive because it was not assigned to any antenna. |  |  |

#### Reading out error messages using the WBM

All the diagnostics messages of the reader are entered in the "Log" if a check mark was set for "ERRORS" in the WBM configuration in "Settings - General". The log helps SIEMENS specialists to analyze errors. You will find further information on the "Log" in the section "The "Diagnostics - Log" menu item (Page 95)".

## 12.3 Module replacement

## Before replacing a module

#### NOTICE

#### Backing up the configuration

Prior to replacing the module, make sure that you back up the configuration stored on the reader so that you can transfer this to the newly connected reader following module replacement.

## 12.3.1 Backup configuration data

#### Options for backing up the configuration

To back up the current configuration of the reader and to restore it on the new connected reader following module replacement, you have the following options:

• on the controller

for RF680R/RF685R

- using the TIA Portal (STEP 7 Basic / Professional as of V13) in a STEP 7 project for RF680R/RF685R
- with the WBM or XML-API as an \*.xml file on your PC for RF650R/RF680R/RF685R

These alternative methods are described below.

| Backup options                    | Properties                                                                                                    |  |  |  |  |
|-----------------------------------|----------------------------------------------------------------------------------------------------|--|--|--|--|
| Backup on the controller          | Module replacement possible without PG                                                                                         |  |  |  |  |
|                                   | Automatic sequence possible                                                                                                    |  |  |  |  |
|                                   | $\Rightarrow$ The automatic sequence needs to be programmed by the user.                                                       |  |  |  |  |
| Backup in the STEP 7 project      | • 7 project • Download to the reader only possible manually in STEP 7                                                          |  |  |  |  |
|                                   | No management of configuration versions                                                                                        |  |  |  |  |
|                                   | $\Rightarrow$ Only the last version is ever stored (no storage of older versions).                                             |  |  |  |  |
|                                   | ⇒ You need to update the configuration version in the project<br>yourself manually.                                            |  |  |  |  |
| Backup as an *.xml file on the PC | Configuration data is saved regardless of the project and control-<br>ler                                                      |  |  |  |  |
|                                   | $\Rightarrow$ The download to the reader can be performed manually using the WBM or using the XML API by the user application. |  |  |  |  |
|                                   | Option of copying for other readers of the same type                                                                           |  |  |  |  |
|                                   | Older configuration versions can be saved (versioning)                                                                         |  |  |  |  |
|                                   | ⇒ The updating and versioning of the configuration versions<br>needs to be started and managed manually by you yourself.       |  |  |  |  |

| Table 12 1 | Proportion and | roquiromonte fo | r tho | hackup | ontions |
|------------|----------------|-----------------|-------|--------|---------|
|            | Froperties and | requirements to |       | Dackup | opiions |

#### Backup on the controller

Using the "Config\_Upload" and "Config\_Download" blocks, you can read out ("Config\_Upload") or write ("Config\_Download") the configuration of the RF680R/RF685R readers via the control program. Since the configuration is stored permanently, you need to reserve a data block for this on the controller.

If you have uploaded again, based on the version identifier (Config ID) that can be read out with the reader status, you can check whether the configuration of the reader differs from the configuration stored on your controller.

You will find further information on programming the blocks and the structure of the configuration data in the section "Config\_Upload/-\_Download (Page 123)".

#### Backup into a STEP 7 project

From the device view of the TIA Portal, you can access the "Properties" tab of the reader. When configuring with HSP, in the "Configuration management" entry, you can save the configuration of the reader in your project and also load this on the reader again.

#### Requirement

- The "PROFINET interface [X1]" entry contains the correct IP address of the reader.
- The user name and corresponding password have been entered correctly.
- The entered user has the required rights to run the download/upload (refer to the section "The "User management" menu item (Page 102)").

#### Note

#### User name and password only necessary if user management is enabled

The "User name" and "Password" text boxes only need to be completed if the user management of the WBM is enabled.

Following the upload/download the status bar indicates whether or not the action was successful.

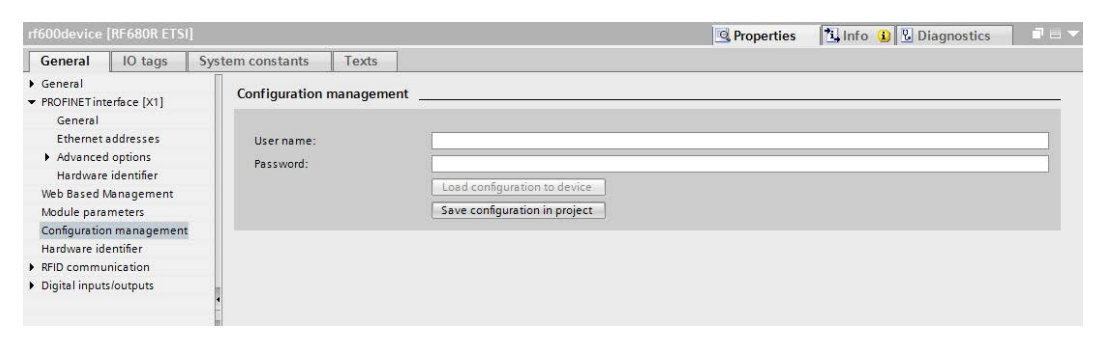

Figure 12-4 Successful upload of the configuration

#### Backup on your PC

On the upper toolbar of the WBM, there are two buttons for loading and saving configurations. Using these buttons, you can back up configurations, re-load them and transfer them to other readers. You will find further information on saving and loading the configuration on or from the PC in the section "The WBM (Page 43)".

#### Note

#### Loading a configuration

Note that you cannot transfer any user profiles and passwords to other readers using the configuration file. After loading the configuration file on a new reader, you need to enable user management and create new user profiles and passwords.

12.3 Module replacement

## 12.3.2 Replacing a module

#### Before replacing a module

#### 

#### Read the manual of the SIMATIC controller you using

Prior to installation, connecting up and commissioning, read the relevant sections in the manual of the SIMATIC controller you are using. When installing and connecting up, keep to the procedures described in the manual.

#### NOTICE

#### Installation/removal with the power off

Wire up the SIMATIC controller and modules to be connected only when the power is off. Make sure that the power supply is turned off when installing/uninstalling the devices.

Before replacing the module, back up the configuration of the reader so that you can transfer this to the new reader.

#### Procedure

Follow the steps below to replace a reader (Ethernet/PROFIBUS connection):

1. Make sure that the reader is disconnected from the power supply supply.

If you work via a SIMATIC controller, make sure that this is disconnected from the power supply.

- 2. Pull the cable from the reader.
- 3. Remove the reader from its mounting.
- 4. Mount the new reader.
- 5. Connect the reader to the PC or the SIMATIC controller using an Ethernet cable.
  - For the Ethernet connection to the RF650R reader, use a connecting cable with an RJ-45 plug.
  - For the PROFINET connection of the RF680R/RF685R reader, use a connecting cable with an M12 plug (4-pin).
- 6. If necessary, connect the reader to one or more external antennas.
- 7. Connect the reader to the power supply using the connecting cable.

Wait until the reader has started up and is ready for operation ("R/S" LED is lit/flashes green).

- 8. Assign the reader a unique IP address and a unique device name.
- 9. Load the configuration to the reader.

#### Module replacement with automatic device name assignment

When you replace a module, you have the option of assigning the device names automatically based on the configured PROFINET topology. This function is only possible when replacing a device.

#### Requirement

- The PROFINET topology has been configured.
- The "Device replacement without exchangeable medium" option is enabled in the PROFINET settings on the CPU.
- The new reader has the factory settings; in other words, no device name and no IP address have been assigned.

If the reader does not have the factory settings, the module must be reset to the factory settings.

## 12.4 Firmware update

### Requirements

- The reader is connected to the PC via Ethernet.
- The reader was disconnected from runtime operation (S7/XML applications).
- All user applications are closed.
- The required update file is stored locally.

#### Procedure

Follow the steps below to run a firmware update using the WBM:

- 1. Start your Web browser.
- 2. Enter the IP address of the reader in the address field of your browser.
- 3. If not logged in, log in to the WBM.

Note that you as "User" can only run a firmware update if the reader is in the "Idle" status.

- 4. Click on the "System" menu item.
- 5. In the "Firmware update" area, click the "Select firmware file" icon N
- 6. Select the update file.
- 7. Click the "Open" button.
- 8. Click the "Update" button.

Result: The firmware is updated. The update process is indicated in the information bar.

After the update has completed, the reader is restarted. The reader is ready for operation when the "R/S" LED is lit/flashes green. Note that during a firmware update, the startup takes longer.

12.5 Restore to factory settings

The updated firmware is active following the restart.

## 12.5 Restore to factory settings

You can reset the configuration of the reader to the factory settings at any time. To reset to the factory settings, you have the following options available:

using the WBM

for RF650R/RF680R/RF685R

 using the XML interface for RE650R/RE680R/RE685R

These alternative methods are described below.

#### Note

#### IP address is required

Note that to reset a reader, you always require the IP address. If the IP address of a reader is not known, you can assign the reader a new IP address using the Primary Setup Tool. You will find information on assigning an IP address section "Assign the IP address / device name (Page 27)".

#### Restoring factory settings using the WBM

Follow the steps below to reset all settings to the factory settings using the WBM:

- 1. Start your Web browser.
- 2. Enter the IP address of the reader in the address field of your browser.
- 3. If not logged in, log in to the WBM.

Note: If you have forgotten the administrator password, you need to reset the reader via the XML interface.

- 4. Click on the "System" menu item.
- 5. In the "Restore" area, click the "Restore" button.

Result: The reader is reset to the original factory settings. The restore process is indicated in the information bar.

Note that if you restore to factory settings the RF650R reader is assigned the factory default IP address "192.168.0.254". In the factory settings, the RF680R and RF685R readers are set to DHCP. Because the IP address is discarded, it is possible that the connection between the WBM and browser is lost. You can only recognize when the restore process is completed based on the "R/S" LED. After restoring, the reader is restarted. The reader is ready for operation when the "R/S" LED is lit/flashes green.

After restarting the reader, you may need to assign a new IP address or a new device name to the reader.

12.5 Restore to factory settings

## Restoring the factory settings via the XML interface

Via the XML interface, you can use the command "resetReader" to reset all settings to the factory settings.

12.5 Restore to factory settings

# Appendix

## A.1 Planning and installation of UHF read points

RFID UHF systems (frequency band 865 - 928 MHz) due to their comparatively large effective range have different requirements in terms of planning, commissioning and operation compared with the HF systems commonly used up to now in automation (frequency band 13.56 MHz). This section describes important rules for preparation and implementation of the RFID UHF systems.

## A.1.1 Technical basics

#### General

In contrast to inductively coupled HF systems, in UHF technology, there is full propagation of the radio waves just as in other wireless systems (radio, TV etc). There are both magnetic and electrical field components present. The following graphic shows the structure of a UHF system. One characteristic is the design of the transponder that differs greatly from the structure used in HF systems, e.g. the use of a dipole or helix antenna.

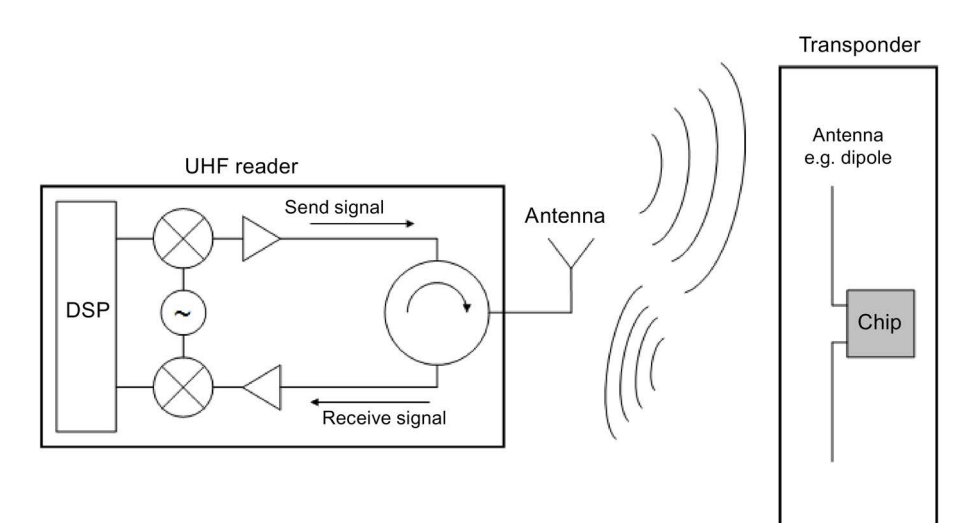

Figure A-1 Structure of a UHF RFID system

### **RSSI** value

The signal strength of the transponder response is known as the RSSI value (Received Signal Strength Indicator). The RSSI value is a one byte value (0 to 255), the higher the value the better the signal strength (according to the IEEE 802.11 standard).

The actual RSSI value depends on numerous parameters:

- transponder type used,
- chip used in the transponder,
- connected antenna,
- transmit power,
- distance between antenna and transponder,
- reflections,
- noise level in the channel used and in neighboring channels

The RSSI value is important for the automatic evaluation of the read point and for filtering. A simple comparison of the RSSI values of two transponders is nevertheless not possible because the values are influenced by the transponder tolerances and the non-homogeneous antenna field. This means that it is possible that a transponder positioned closer to the RFID antenna has a lower RSSI value than a transponder much further away.

#### Propagation of the antenna field

The waves do not propagate as a homogeneous field, there is superposition of the waves that can cause the following effects:

• Overshoots and field gaps due to obliteration of two waves

These are caused by reflection and the resulting propagation on different paths (comparable with fading effects on the car radio, e.g. noise when the vehicle is standing)

• Generation of overshoots due to reflecting objects and surfaces

This can be illustrated by comparing it with a "hall of mirrors". The signal transmitted by the reader is reflected (several times) by metallic objects such as housings, steel supports or grilles and this can lead to unwanted effects and read errors. Is also possible that a transponder is not identified although it is located in the assumed direct identification range of the reader. It can also happen that a transponder moving outside the antenna field is read out due to overshoots.

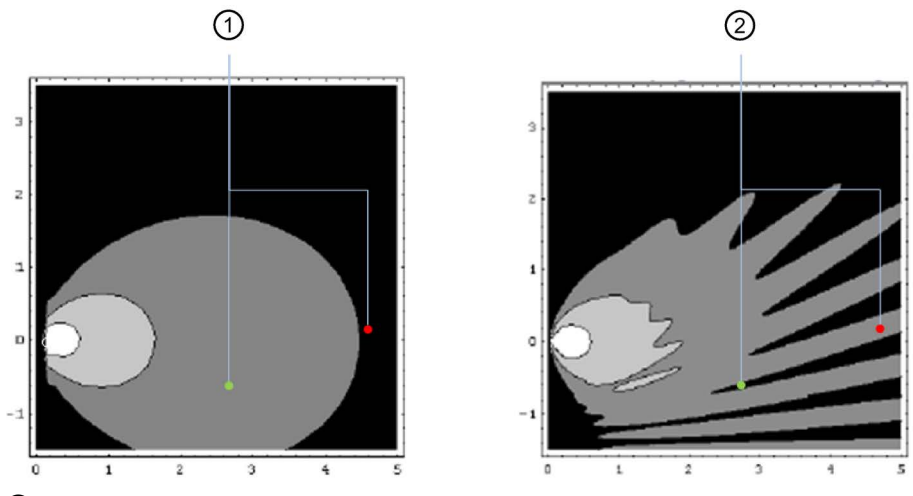

- ① Identification situation with two transponders in an ideal radio/antenna field
- (2)Identification situation with two transponders in a real radio/antenna field with reflections that can lead to obliteration and overshoots

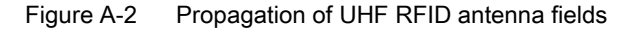

#### Properties of the transmitting antenna

Depending on their design, UHF RFID antennas provide different properties. They differ in the polarization and antenna gain.

The direction of the electrical field component of an electromagnetic wave and the alignment of the antenna decide the polarization of the radiation. A distinction is made between linear and circular polarization of an antenna. With linear polarization you achieve the maximum write/read distances when the polarization axes of the antenna and transponder are parallel to each other. As the deviation increases, the received power deteriorates.

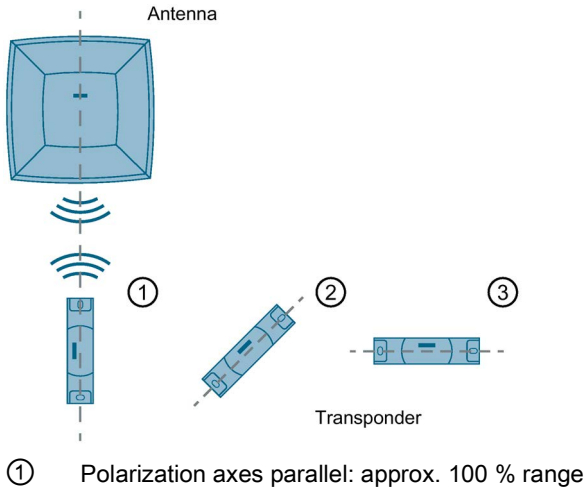

- 2
- Polarization axis turned through 45°: approx. 50% range
- (3) Polarization axis turned through 90°: approx. 10% range

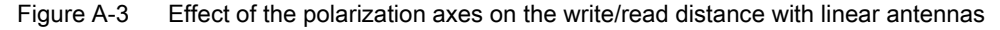

Linear antennas can only be used if the alignment of the transponder is defined. On the other hand, one advantage of linear antennas is that they react less sensitively to reflections. This restriction does not apply with circular polarization. Circular antennas can also be used with differing alignments of the transponder and achieve constant results (e.g. RF680A or RF685R). It has been shown that with a defined transponder alignment, the linear antenna normally produces the best results.

## A.1.2 Implementation of UHF RFID installations

The use of UHF RFID systems requires careful planning and preparation to avoid problems during commissioning and operation.

#### A.1.2.1 Preparation phase

#### **Device selection**

When selecting the suitable RFID hardware, remember the following minimum criteria:

- Integration in a control/IT environment
- Degree of protection
- Size of the identification range
- Type, number and position of the transponders in the antenna field
- Reflecting and absorbent materials in the vicinity of the antenna
- Distance between the antenna or the reader and the transponder

The following application examples illustrate the requirements for specific use cases and provide suitable solutions:

• RFID gate at the incoming goods / outgoing goods department:

Several transponders are located on different packaging of products on a pallet. These need to be identified when passing through the RFID gate.

Possible configuration: RF650R with four circular antennas (e.g. RF650A, RF660A depending on the required radiated power)

Four read points along the production line:

A product needs to be processed by different machines along the production line. The information for this is contained on a transponder attached to the product that must be read out at each machine.

Possible configuration: RF680R with four antennas (e.g. RF620A, RF680A)

• Read point on a production line with a predominantly metallic environment:

A product needs to be processed by different machines along the production line. The information for this is contained on a transponder attached to the product that must be read out at each machine.

Possible configuration: RF685R with integrated adaptive antenna

#### **Dynamic identification**

Dead spots cannot be excluded. To be able to compensate for dead spots, we recommend that you give preference to dynamic identification rather than static identification. Dynamic identification means that the transponders are read while they are moving (e.g. on the conveyor belt). If static identification is necessary, the antenna field can e virtually dynamized with the RF685R antenna or RF680A.

### Triggering

To read out all right transponder data, you can have the readers perform permanent write/read actions or have specific write/read actions triggered. For the following reasons, we recommend that you trigger specific write/read actions:

- The RFID system only performs write/read actions when an object to be identified enters the antenna field. This reduces the number of process errors and they can be identified more quickly.
- Due to the fact that the various RFID systems only perform write/read actions when necessary, this reduces the possibility of antenna fields disrupting each other. This increases process reliability in plants, particularly when there is a high reader density.

#### Decoupling third-party RFID systems

If you are using different RFID systems, make sure that no two systems are active at the same time or operate separately from each other. Ideally there should be no mixed usage.

## Training

Make sure that the engineers commissioning the UHF RFID systems are adequately trained.

## A.1.2.2 Test phase

Metals and absorbent materials have a major influence on the functioning of UHF RFID systems. Since every environment has different conditions, we recommend that you run a test with all the objects to be identified for each read point. Include neighboring readers in these tests as well as scenarios for overshoots. Run through the tests an adequate number of times to make sure that any sporadically occurring influences on the antenna fields are also tested.

The final position of the transponder should only be decided after an adequately intensive test phase so that suitable variations can be tried out if errors occur.

## A.1.2.3 Setting up read points

#### Adjust antennas

Follow the steps below to optimize the antenna alignment:

- 1. Position the object fitted with a transponder and to be identified at the required read point.
- 2. Align the reader or the antenna so that its front points in the direction of the object (transponder) to be identified.

Keep to the minimum distances between antennas and transponders to avoid antenna errors.

When using linear antennas, make sure the polarization direction is correct.

3. In the "Settings - Adjust antenna" menu item, select the connected antenna and click the "Start adjustment" button.►

| tings - Adjust antenna                                                                                                    |                  |                        | Reader status: 📕 Idle 🛛 10/05/2016 11:43:22 🚟 English                   |
|----------------------------------------------------------------------------------------------------|------------------|------------------------|-------------------------------------------------------------------------|
|                                                                                                    |                  |                        |                                                                         |
|                                                                                                    |                  |                        |                                                                         |
| isic settings                                                                                                    |                  |                        |                                                                         |
| Select antenna: [1] Antenna 1                                                                                                    | -                |                        |                                                                         |
| Polarisation: Linear (vertical)                                                                                                    |                  |                        |                                                                         |
| Enter (childay)                                                                                                    |                  |                        |                                                                         |
| Transponder list                                                                                                    |                  |                        |                                                                         |
| Select transponder: Identified t                                                                                                    | transponders: 2  | EPC-ID in ASCII fo     | irmat                                                                   |
| PC-ID RSSI                                                                                                    | RSSI min. RSSI m | ax. Acquisition cycles | Date / time                                                             |
| 03030303430303939323436 85                                                                                                    | 83 86            | 63                     | 10/05/2016 11:43:16.673                                                 |
| 03030303030353432303131 81                                                                                                    | 79 82            | 63                     | 10/05/2016 11:43:16.675                                                 |
| ) Change power: 20 dBm 🧧                                                                                                    | Apply            |                        |                                                                         |
| RSSI display                                                                                                    |                  |                        |                                                                         |
|                                                                                                    |                  |                        |                                                                         |
| Adjust antenna:                                                                                                    |                  | R.                     | Optimize the antenna alignment until the maximum RSSI value is reached. |
| Adjust antenna:                                                                                                    |                  |                        |                                                                         |
| Adjust antenna:                                                                                                    | _                |                        |                                                                         |
| Adjust antenna:                                                                                                    |                  |                        |                                                                         |
| Adjust antenna:           110           100           90           80           70                                                                      |                  | 25                     |                                                                         |
| Adjust antenna:           110           90           90           80           70           60                                                          | -                | 35                     |                                                                         |
| Adjust antenna:           110           90           90           90           90           60           50                                             | 8                | 35                     |                                                                         |
| Adjust antenna:           110           90           80           70           60           50           40                                             |                  | 35                     |                                                                         |
| Adjust antenna:           110           100           90           80           70           60           50           30                               |                  | 35                     |                                                                         |
| Adjust antenna:           110           100           90           80           70           60           50           30           20                  |                  | 35                     |                                                                         |
| Adjust antenna:           110           90           80           70           60           50           40           30           20   Current Maximum |                  | 35                     |                                                                         |

Figure A-4 Optimizing the antenna alignment with the "Settings - Adjust antenna" menu item of the WBM

4. In the "RSSI display" area, you can see the current (light blue) and maximum reached (dark blue) RSSI values.

#### Note

#### Transponder is not identified

If no transponder is identified, first increase the radiated power as described in the following section. Then repeat the antenna adjustment.

Also check the polarization of your antenna. If the transponder always has the same alignment, the antenna polarization should be adapted accordingly. If the transponder moves or the alignment of the transponder varies, it is advisable to combine several antenna polarization types or to select a circular polarization.

- 5. Optimize the antenna adjustment until the maximum possible RSSI value is reached.
- 6. Secure the antenna.

Note that the RSSI value depends on the following components:

- transponder used,
- antenna used,
- Polarization,
- reflecting and absorbent materials in the vicinity of the antenna.

#### Radiated power

Using the "Settings - Read points" menu item of the WBM, you can set the radiated power. Select the radiated power so that the required transponders can be identified reliably but without overreach. In this case, the following applies: "as much as necessary, as little as possible".

In the "Settings - Activation power" menu item, you can find the optimum radiated power for reliable transponder access.

#### Detect activation power

Follow the steps below to detect the activation power:

- 1. In the "Settings Activation power" menu item, select the connected antenna and click the "Start measurement" button.
- 2. In the "Min. power" column of the transponder list, you can see the required activation power. The value "Min. power" of the transponder last selected in the transponder list is automatically transferred to the "Accept power" box with 2 dB added.

#### Note

#### Optimizing the radiated power

The value entered automatically in the "Accept power" box corresponds to the minimum value with which the transponder was identified by the antenna (Min. power) plus a power reserve of 2 dB. This value serves as a guideline and you can adapt it. To be sure that the antenna reliably detects the transponders regularly, we recommend that you accept the automatically adapted default value.

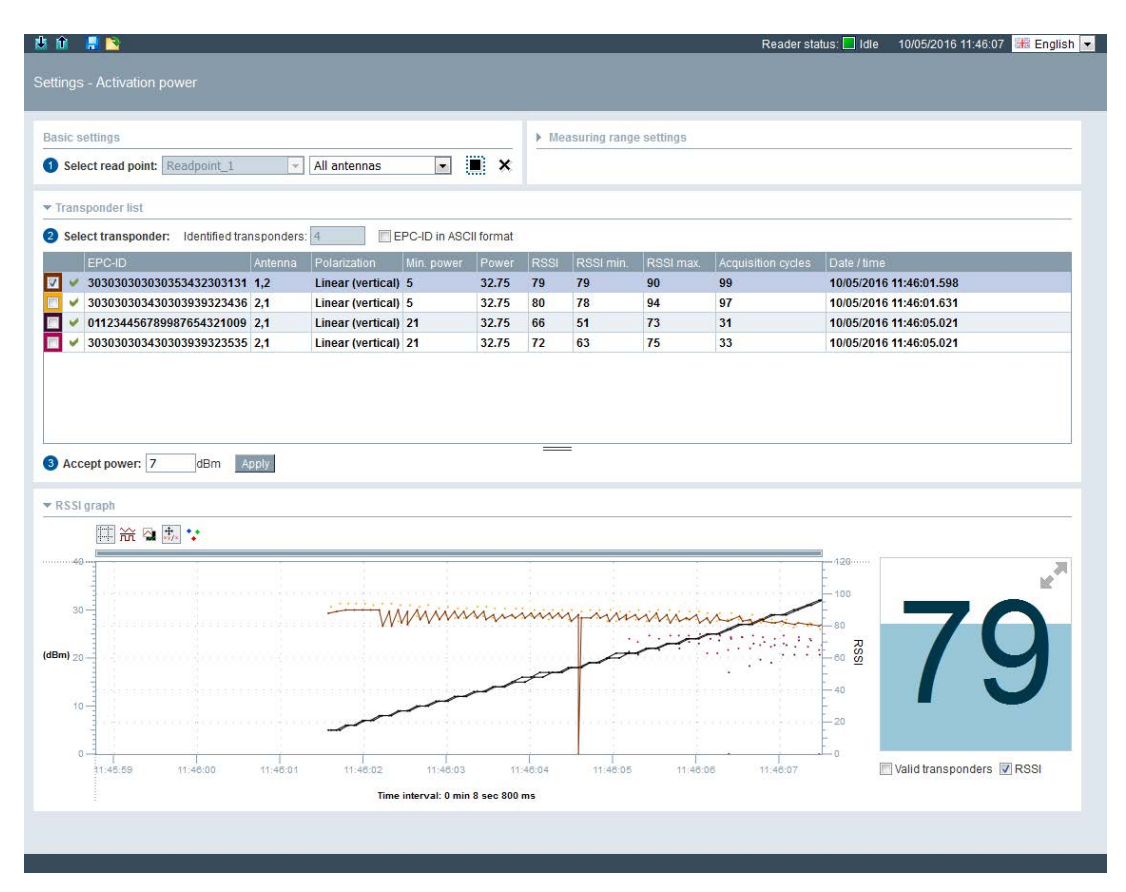

Figure A-5 Determining the activation power using the "Settings - Activation power" menu item

- 3. Click the "Apply" button to transfer the value entered in the "Radiated power" input box of the "Settings Read points" menu item.
- 4. Click the 🛂 symbol to transfer the configuration to the reader.

## A.1.3 Dealing with field disturbances

#### A.1.3.1 Types and approaches to solutions

The superposition of radio waves and reflection by conductive materials (in particular metal) can lead to weakening or strengthening of the antenna field at certain points in space. These effects can lead to disruptions when identifying RFID transponders that can be distinguished as follows:

• Overshoots due to increasing field strength: Transponders are detected that are actually beyond the read distance.

Approaches to solutions:

- Reduction of the radiated power
- Specifying input attenuation
- Use of UHF algorithms
- Changing the antenna position
- Shielding measures
- Varying the antenna polarization
- Use antennas with a lower gain
- Use antennas with adjustable polarization
- Lack of separation of transponders: Transponders positioned close together are detected together although the application logic requires individual detection (for example to determine the positioning order). All transponders are within the read distance.

Approaches to solutions:

- Reduction of the radiated power
- Use of UHF algorithms
- Changing the antenna position
- Shielding measures
- Use antennas with a lower gain
- Field obliteration: Due to the superposition of waves, obliteration effects occur within the read distance.

Approaches to solutions:

- Varying the antenna polarization
- Using additional antennas
- Use of UHF algorithms
- Changing the antenna position
- Shielding measures
- Use antennas with a lower gain

• Reader ↔ reader influence: Several readers influence or disturb each other during transponder identification.

Approaches to solutions:

- "Interconnect" neighboring readers so that they do not send at the same time
- Enable intermissions ("Settings General" menu item)
- Channel management
- Reader ↔ transponder influence: A reader communicates with a transponder that is also in the identification area of another reader.

Solution approaches:

- "Interconnect" neighboring readers so that they do not send at the same time
- Other sources of disturbances that can lead to restriction of transponder identification.

Other sources of disturbances can occur if there are devices with similar frequency bands (for example 900 MHz) in the vicinity of the reader. The diagnostics corresponds to the influence of one reader on another. Mobile phones can also disturb identification. This is the case if a reader of the type FCC or CMIIT is operated in Europe.

Solution approaches:

 The disturbances can be eliminated by temporarily turning off the suspected source of interference or its shielding. Interference can also occur with devices in other frequency bands if these are located in the immediate vicinity of the RFID antenna (e.g. DECT telephone directly in front of the RFID antenna). Common industrial interference mechanisms, such as the harmonics of frequency converters or static discharge (ESD) can also cause disturbances.

#### Note

#### Occurrence of disturbances

Remember that these disturbances can also occur sporadically or in certain combinations.

#### A.1.3.2 Measures for eliminating field disturbances

#### **Using shields**

To avoid reflections, you can fit UHF absorbent material. To do this, the absorbent material is mounted at various suspected reflection points until the field disturbance no longer occurs. Where possible, avoid the use of metal structures (for example housings) and use plastic instead.

Even with reader-to-reader influence, you can use absorbent plates or shielding sheets.

#### **Channel management**

To operate the readers, depending on the country profile, you have between four and fifty send channels available. Ideally, you should make the channel assignments manually in STEP 7 Basic / Professional (TIA Portal) or in the WBM. This allows you to reduce reader-to reader influence and if applicable field obliteration.

| Table A- 1 | Example of a channel | plan according to E | ETSI |
|------------|----------------------|---------------------|------|
|            |                      |                     |      |

| Reader               | Reader 1 | Reader 2 | Reader 3 | Reader 4 | Reader 5 |  |
|----------------------|----------|----------|----------|----------|----------|--|
| Transmission channel | 4        | 10       | 7        | 13       | 4        |  |
| Frequency<br>(MHz)   | 865.7    | 866.9    | 866.3    | 867.5    | 865.7    |  |

#### Use of multiple antennas

If you do not find the ideal antenna position to be able to identify the transponders in the various positions and alignments, you have the option of using more antennas. Multiple antennas mounted at different positions enlarge the identification range.

#### Enabling send pauses

If too many neighboring readers send at the same time, this causes overload of the radio channels. In this case, enable the "Intermissions" function in the "Settings - General" menu item to improve read reliability.

#### Varying the antenna polarization

By using linear or circular antennas, you can reduce field obliteration. This improves the reader reliability in difficult radio conditions.

The RF685R and RF680 readers also provide the option of operating the internal or external antenna both as a linear, vertical, linear horizontal and circular antenna. If more than one polarization is enabled, the polarization is changed automatically with each inventory. This increases the probability of identification in difficult radio conditions.

#### Changing the antenna position

In difficult radio conditions (e.g. where there is a lot of metal) it is possible that the communication between transponders and readers is impaired. You can counter this by changing the position of the antenna relative to the transponder. This also changes the multipath propagation of the radio waves and obliteration is reduced or shifted.

#### Use of UHF algorithms

In the "Settings - Read points" menu item of the WBM, you will find various "Tools" in the "Algorithms" area that you can use to improve the read/write reliability.

## A.2 Application examples of the algorithms

This section describes some of the algorithms of the menu item "Settings - Read points" of the WBM based on application examples.

## A.2.1 Minimizing radiated power

#### Description

In this example, the read points are mounted very close to each other. This makes it very likely that these read points will influence each other if the radiated power is too high. There is always roughly the same number of transponders in the antenna field (1-3 transponders).

The aim is to reliably identify the transponders without the read points influencing each other.

### Algorithms used

- Inventory Power Ramp
- Read/Write Power Ramp

#### Requirement

The read points are mounted, equipped and aligned and during reading there are transponders in the antenna field.

Note that this example is only of practical use when the reader searches for transponders for a defined period. This is controlled by a light barrier which for example triggers a trigger "IO\_LEVEL" or "IO\_EDGE" or by parameter assignment of the period of an inventory command.

If there are no transponders in the antenna field during the reading, the read point will automatically always use the maximum possible set dB value.

A.2 Application examples of the algorithms

#### Parameter assignment

Follow the steps below to ensure that the transponders are reliably identified without the read points influencing each other.

1. In the menu item "Settings - Read points", in the area "Assigned antennas" specify the radiated power with which the antenna normally reads/writes.

You can find out the suitable radiated power at with which the transponders will be identified in the menu item "Settings - Activation power".

- 2. In the area "Algorithms" enable the algorithm "Inventory Power Ramp" and specify the values as follows:
  - Expected Tags: Enter the minimum number of transponders that are always located in the antenna field (e.g. 2).
  - Boost max [dB]: Enter the value by which [dB] the radiated power may be increased as maximum (e.g. 4 dB).
  - Inventories: Enter the number of inventories to be taken until the maximum radiated power is reached (e.g. 4).

Note: The higher the number of inventories the higher the likelihood that transponders will be identified with as low a radiated power as possible. The more inventories you specify, however, the longer it may take in an unfavorable situation before there is access to the transponder.

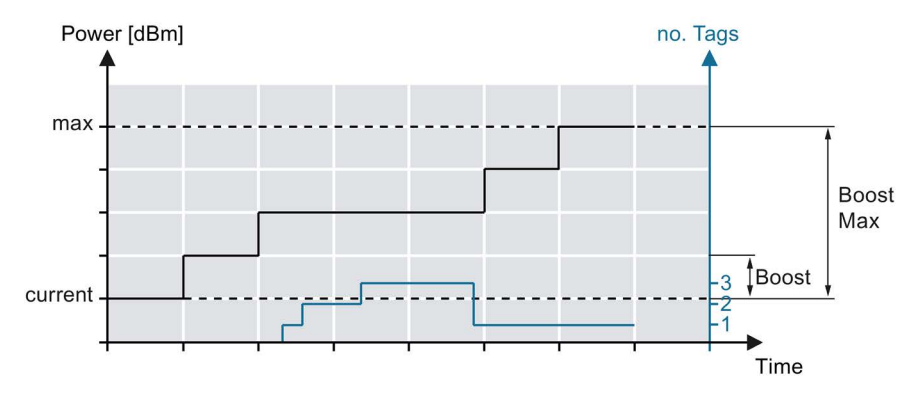

Figure A-6 Access with minimum radiated power using the algorithms "Inventory Power Ramp" and "Read/Write Power Ramp"

- 3. In the area "Algorithms" activate the algorithm "Read/Write Power Ramp" and specify the values as follows:
  - Boost [dB]: Write access to a transponder normally requires more power than inventories. For this reason, you should enter a value here by how much [dB] the radiated power should be increased (in steps) if the execution of a command fails.
     With a "Write" command, the power is increased by this value directly the first time the command executes, with a "Read" command only when the command fails to execute.
  - Boost max [dB]: Enter by how much [dB] the radiated power may be increased as maximum (e.g. 6 dB). Here, you can also enter a value = 0, while you enter a value of 2 dB for "Boost [dB]". This brings about that only with a "Write" command, the power is increased once.

Note: The algorithm "Read/Write Power Ramp" is based on the algorithm "Inventory Power Ramp". This means that the dB values of the "Read/Write Power Ramp" are added to the existing values increased by the "Inventory Power Ramp".

## A.2.2 Inventories limited by time

#### Description

In this example inventories will be taken as soon as an event occurs - e.g. when a forklift truck passes and interrupts a light barrier (input 1). The aim is that all transponders on the palette of the forklift truck are reported as ""reliably identified" if they are scanned often enough.

In this example there are different procedures depending on the user type (S7/Rockwell user or XML/OPC user).

In addition, there are two different examples (A and B) in which a distinction is made as to when the inventories are ended again.

• Example A:

The inventories are taken over a specified time of 10 seconds.

• Example B:

The inventories are taken until the light barrier is no longer interrupted.

### Algorithms used

• Smoothing

#### Requirement

The read points are mounted, equipped and aligned.

A.2 Application examples of the algorithms

#### Parameter assignment - S7 / Rockwell user

Follow the steps below to activate the "Smoothing" algorithm:

- 1. In the menu item "Settings Read points" in the "Algorithms" area activate the "Smoothing" algorithm and specify the values as follows:
  - Observed Count: Here enter a value that guarantees reliable identification of the transponders and at the same time ensures that transponders identified by sporadic overshoots are sorted out. With the menu item "Diagnostics - Tag monitor" you can determine which value is ideal here for your application.
  - Lost Count: Enter the maximum value "65535" to ensure that all transponders are identified during the specified period (status: observed). With this value you ensure that the identified transponders are reported as "identified" over the entire time of the inventory, even if the transponders have already left the antenna field.

#### Example A - further procedure

Follow the steps below to take inventories for 10 seconds if the light barrier is interrupted.

- 1. Create an If condition that then always triggers the "Inventory" block when the light barrier (input 1) is interrupted.
- 2. Specify the block parameters as follows;
  - ATTRIBUTE = 0x80 or 0x81
  - DURATION = 0x0A
  - DUR\_UNIT = 0x00

#### Example B - further procedure

Follow the steps below to take inventories if the light barrier is interrupted until the light barrier is no longer interrupted:

- 1. Create an If condition that then always triggers the "Inventory" block (ATTRIBUTE = 0x86) when the light barrier (input 1) is interrupted.
- Program the condition so that as soon as the light barrier is no longer interrupted, the transponder data is fetched. Execute a further "Inventory" command with the following parameters:
  - ATTRIBUTE = 0x80
  - DURATION = 0x00
  - DUR\_UNIT = 0x00
- 3. End the IF condition using a further "Inventory" command with the parameter "ATTRIBUTE =0x87".
### Parameter assignment - XML / OPC UA user

Follow the steps below to activate the "Smoothing" algorithm:

- 1. In the menu item "Settings Read points" in the "Algorithms" area activate the "Smoothing" algorithm and specify the values as follows:
  - Observed Count: Here enter a value that guarantees reliable identification of the transponders and at the same time ensures that transponders identified by sporadic overshoots are sorted out. With the menu item "Diagnostics - Tag monitor" you can determine which value is ideal here for your application.
  - Lost Count: Enter the maximum value "65535" to ensure that all transponders are identified during the specified period and are also not reported more than once. This ensures that transponders located at the front of the palette do not leave the list of identified transponders while the forklift truck passes the antenna and these transponders already leave the antenna field while inventories are still being taken.

### Example A - further procedure

Follow the steps below to take inventories for 10 seconds if the light barrier is interrupted.

- 1. Create an If condition that then always triggers the command "getObservedTagIDs" when the light barrier (input 1) is interrupted.
- 2. Specify the command parameters as follows;
  - value\_duration = 1000
  - value\_unit = Time

### Example B - further procedure

Follow the steps below to take inventories if the light barrier is interrupted until the light barrier is no longer interrupted:

- 1. Create an If condition that then always triggers the command "riggerSource" (value\_triggerMode = Start) when the light barrier (input 1) is interrupted.
- 2. Program the condition so that as soon as the light barrier is no longer interrupted, the transponder data is fetched by the command getObservedTagIDs".
  - value\_duration = 0
  - value\_unit = Time

As an alternative the transponder data can also be fetched automatically using "Events".

3. End the If condition or the command with "value\_triggerMode = Stop".

A.2 Application examples of the algorithms

### A.2.3 Filtering out transponders detected due to overshoot

### Description

In this example there are production lines close together that are controlled by read points. This can lead to the read point of a production line identifying the transponders of the other production line due to overshoot.

The aim is that the read point involved recognizes these transponders and filters them out.

### Antenna parameters and algorithms used

- RSSI threshold
- Input attenuation
- Smoothing
- RSSI delta

#### Requirement

The read points are mounted, equipped and aligned.

Note that this example is only of practical use when the reader searches for transponders for a defined period. This is controlled by a light barrier which for example triggers a trigger "IO\_LEVEL" or "IO\_EDGE" or by parameter assignment of the period of an inventory command.

#### Parameter assignment

Follow the steps below to ensure that the transponders identified due to overshoot are filtered out.

1. With the menu item "Diagnostics - Tag monitor" determine the RSSI values of the identified transponders of the read point involved.

Based on the RSSI values you can determine when transponders are identified due to overshoot. Transponders identified due to overshoot normally have significantly poorer RSSI values than transponders located in the regular antenna field.

- 2. With the antenna parameters "RSSI threshold" and "Input attenuation" contained in the menu item "Settings Read point" and the algorithm "Smoothing" filter out the transponders identified due to overshoot.
- 3. Check your settings using the menu item "Diagnostics Tag monitor".

### The "RSSI delta" algorithm

As an alternative to the antenna parameters named above, you can also use the algorithm "RSSI delta". When using this algorithm, you must, however, remember the following points:

- This algorithm is only useful for applications that use time-limited inventories.
- Transponders found to be valid once, must remain valid for the remaining time. To do this
  in "Smoothing" the value of "Lost Count" must be set to the maximum value "65535".
- The evaluation of which transponders are valid, may only take place at the end of the taking of inventories.

For this reason we recommend to limit overshoots first with the antenna parameters and algorithms listed above.

### A.2.4 Filtering out transponders using the "Black list"

### Description

In this example, transponders already identified by the read point will be filtered out using the "Black list". The aim is that already identified transponders are not displayed again.

In this example there are different procedures depending on the user type (S7/Rockwell or XML user). As an XML user, the description of the commands is self-explanatory (see Section "editBlackList (Page 221)"). The following examples are intended for S7 users and help them to understand how the black list works and to configure it.

Below two different examples (A and V) are described in which a distinction is made between the way in which transponders are added to the "Black list".

• Example A:

All transponders currently in the antenna field of the read point and that have already been identified are added to the "Black list". This can only take place while inventories are being taken. In other words when previously an "INVENTORY" command with "ATTRIBUTE=0x86" was sent.

• Example B:

Individual transponders are added selectively to the "Black list".

In the way it works, the "Black list" is similar to the menu item "Settings - Filters" of the WBM. However the filter of the WBM can only be created and removed manually. The "Black list" on the other hand can be programmed with the aid of S7 controllers or XML. This means that the automated "Black list" can filter out transponders temporarily.

### Algorithms used

Black list

A.2 Application examples of the algorithms

### Requirement

The read points are mounted, equipped and aligned and during reading there are transponders in the antenna field.

### Parameter assignment - S7 / Rockwell user

Follow the steps below to activate the "Black list" algorithm:

- 1. In the menu item "Settings Read points" in the "Algorithms" area activate the "Black list" algorithm.
- 2. In the "Size" input box, specify the maximum number of transponders that can be included in the "Black list".

#### Example A - further procedure

Follow the steps below to include all transponders currently identified (status: OBSERVED), in the "Black List":

- 1. Execute the "INVENTORY" command (0x86) to start identification of the transponders.
- Execute the "EDIT-BLACKLIST" command (0x7A) with the parameter "EDIT\_ BLACKLIST\_MODE = 0x01" when you are sure that all transponders have been identified. E.g. at the end of passing through a gate.
- 3. Execute the "INVENTORY" command (0x87) to end identification of the transponders.

#### Example B - further procedure

Follow the steps below to add individual transponders selectively to the "Black list":

- 1. Execute the "EDIT-BLACKLIST" command (0x7A).
- 2. Specify the block parameters as follows;
  - EDIT\_ BLACKLIST\_MODE = 0x00
  - EPCID\_UID  $\neq 0$

Enter the EPC-ID of the transponder to be included in the black list.

- LEN\_ID  $\neq 0$ 

Enter the EPC-ID length of the transponder to be included in the black list.

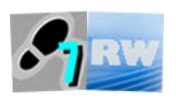

This section is intended for both S7 and Rockwell users.

The communications principle of the Ident blocks described in this manual is based on the "Proxy Ident Function Block" specification. If you want to program your own blocks for configuring your RF680R/RF685R readers, make sure that they are created so that they conform to this specification.

You can obtain the specification of the "Proxy Ident Function Block" from the PROFIBUS User Organization. You will also find further information in the manual "Ident Profile and Ident Blocks, Standard Function for RFID systems".

### NOTICE

### Deviations from the specification

Some of the command frames of the specification were adapted and differ from those listed in the specification. These adapted command frames as well as the unchanged command frames used are described in the following sections.

## A.3.1 General structure of the adapted commend frame

| Byte         | 0, 1   | 2, 3 | 4           | 5 *      | 6, 7  | 8      | 9      | 10           | 11     |
|--------------|--------|------|-------------|----------|-------|--------|--------|--------------|--------|
| Mean-<br>ing | DBL    | SN   | CC          | CI       | TDB   | DBN_H  | DBN_L  | DBL          | MODE   |
| Value        |        |      |             | <u>.</u> |       |        | 1      |              | 0      |
|              |        |      |             |          |       |        |        |              |        |
| Byte         | 12     | 13   | 14, 15      | 16, 17   | 18 21 | 22, 23 | 24, 25 | 26           | 27 88  |
| Mean-<br>ing | SOURCE | BANK | ADDRES<br>S | LENGTH   | PSWD  | ACTION | MASK   | IDLENGT<br>H | EPC-ID |
| Value        |        |      |             |          |       |        |        |              |        |

Table A-2 Command for SIMATIC readers

\* Identifies a chained command in the CI byte:

- Uppercase letters (A - Z): no chained command or end of the command chain

- Lowercase letter (a - z): Chained command

## A.3.2 READER-STATUS or DEV-STATUS

Reads out the status of a reader/communications module.

Table A- 3 Command

| Byte         | 0, 1  | 2, 3   | 4   | 5   | 6, 7   | 8     | 9     | 10     | 11     | 12 19  | 20 27 |
|--------------|-------|--------|-----|-----|--------|-------|-------|--------|--------|--------|-------|
| Mean-<br>ing | DBL   | SN     | СС  | CI  | TDB    | DBN_H | DBN_L | DBL    |        |        |       |
| Value        | 35    |        | 'ť' | 'A' | 1      |       | 1     | 35     | 0      | 0      | 0     |
|              |       |        |     |     |        |       |       |        |        |        |       |
| Byte         | 28 31 | 32, 33 | 34  | 35  | 36, 37 | 38    | 39    | 40, 41 | 42, 43 | 44, 45 |       |
| Mean-<br>ing |       |        |     |     |        | ATT   |       |        |        |        |       |
| Value        | 0     | 0      | 0   | 0   | 0      | 89    | 0     | 0      | 0      | 0      |       |

Table A- 4 Reply

| Byte         | 0, 1 | 2, 3 | 4   | 5      | 6, 7 | 8     | 9     | 10  | 11 239         |
|--------------|------|------|-----|--------|------|-------|-------|-----|----------------|
| Mean-<br>ing | DBL  | SN   | CC  | STATUS | TDB  | DBN_H | DBN_L | DBL | SLG-<br>STATUS |
| Value        |      |      | 'ť' | xx     | 1    |       | 1     |     |                |

## A.3.3 INVENTORY

Requests a list of all currently accessible transponders within the antenna range.

Table A- 5 Command

| Byte         | 0, 1  | 2, 3  | 4      | 5   | 6, 7 | 8      | 9     | 10  | 11           | 12         | 13 19  |
|--------------|-------|-------|--------|-----|------|--------|-------|-----|--------------|------------|--------|
| Mean-<br>ing | DBL   | SN    | CC     | CI  | TDB  | DBN_H  | DBN_L | DBL |              | SOURC<br>E |        |
| Value        | 35    |       | 'i'    | 'A' | 1    | 0      | 1     | 35  | 0            | 0          | 0      |
|              |       |       |        |     |      |        |       |     |              |            |        |
| Byte         | 20 27 | 28 31 | 32, 33 | 34  | 35   | 36, 37 | 38    | 39  | 40, 41       | 42, 43     | 44, 45 |
| Mean-<br>ing |       |       |        |     |      |        | ATT   |     | DURATI<br>ON | UNIT       |        |
| Value        | 0     | 0     | 0      | 0   | 0    | 0      | хх    | 0   | xx           | xx         | 0      |

### Table A- 6 Reply

| Byte         | 0, 1 | 2, 3 | 4   | 5      | 6, 7 | 8     | 9     | 10  | 11 239        |
|--------------|------|------|-----|--------|------|-------|-------|-----|---------------|
| Mean-<br>ing | DBL  | SN   | CC  | STATUS | TDB  | DBN_H | DBN_L | DBL | INVENTO<br>RY |
| Value        |      |      | 'i' | xx     |      |       |       |     |               |

| Table A- 7 | Description of the bytes |
|------------|--------------------------|
|------------|--------------------------|

| Byte   | Description                                                                                 |
|--------|---------------------------------------------------------------------------------------------|
| 12     | Reserved (value = 0)                                                                        |
| 38     | Attribute:                                                                                  |
|        | • 128 (0x80) = EPC-ID without additional information                                        |
|        | • 129 (0x81) = EPC-ID with additional information on the RSSI value and re-<br>served bytes |
|        | • 134 (0x86) = Activate presence mode                                                       |
|        | • 136 (0x87) = Deactivate presence mode                                                     |
| 40, 41 | Duration:                                                                                   |
|        | The value depends on the unit selected in byte 42, 43. Example:                             |
|        | • 0x00 = no inventory (if "DURATION" = 0x00 or 0x01)                                        |
|        | • 0x00 = one transponder (if "DURATION" = 0x02)                                             |
| 42, 43 | Unit for "DURATION":                                                                        |
|        | • 0x00 = ms                                                                                 |
|        | • 0x01 = inventories                                                                        |
|        | • 0x02 = number of "OBSERVED" events                                                        |

### A.3.4 PHYSICAL-READ

Reads data from a transponder by specifying the physical start address, the memory bank (UHF) and length.

| Byte         | 0, 1   | 2, 3 | 4      | 5      | 6, 7  | 8      | 9      | 10           | 11     |
|--------------|--------|------|--------|--------|-------|--------|--------|--------------|--------|
| Mean-<br>ing | DBL    | SN   | CC     | CI     | TDB   | DBN_H  | DBN_L  | DBL          |        |
| Value        | 78     |      | 'p'    | 'U'    | 1     | 0      | 1      |              | 0      |
|              |        |      |        |        |       |        |        |              |        |
| Byte         | 12     | 13   | 14, 15 | 16, 17 | 18 21 | 22, 23 | 24, 25 | 26           | 27 88  |
| Mean-<br>ing | SOURCE | BANK | ADRESS | LENGTH | PSWD  |        |        | IDLENGT<br>H | EPC-ID |
| Value        | 0      | хх   | хх     | хх     | хх    | 0      | 0      | хх           | хх     |

Table A-9 Reply

| Byte         | 0, 1 | 2, 3 | 4   | 5      | 6, 7 | 8     | 9     | 10  | 11 239 |
|--------------|------|------|-----|--------|------|-------|-------|-----|--------|
| Mean-<br>ing | DBL  | SN   | CC  | STATUS | TDB  | DBN_H | DBN_L | DBL | DATA   |
| Value        |      |      | 'p' | xx     |      |       |       |     |        |

Table A- 10 Description of the bytes

| Byte     | Description                                                   |
|----------|---------------------------------------------------------------|
| Command  |                                                               |
| 12       | Reserved (value = 0)                                          |
| 13       | Memory bank on the transponder:                               |
|          | • 0x00 = RESERVED                                             |
|          | • 0x01 = EPC                                                  |
|          | • 0x02 = TID                                                  |
|          | • 0x03 = USER                                                 |
| 14, 15   | Physical start address on the transponder:                    |
|          | • 0 0xFFFF                                                    |
| 16, 17   | Number of bytes to be read                                    |
| 18 21    | Password for transponder access:                              |
|          | • 0x00 = no password                                          |
| 26       | Length of the EPC ID:                                         |
|          | • 0x00 = not addressed                                        |
| 27 88    | Buffer for up to 62 bytes EPC-ID                              |
| Response |                                                               |
| 11 239   | Data that exceeds 239 bytes is transferred in several blocks. |

## A.3.5 PHYSICAL-WRITE

Writes data to a transponder by specifying the physical start address, the memory bank (UHF) and length.

| Table A- 11 | Command |
|-------------|---------|
|-------------|---------|

| Byte         | 0, 1 | 2, 3   | 4      | 5     | 6, 7   | 8      | 9            | 10     | 11     | 12         |
|--------------|------|--------|--------|-------|--------|--------|--------------|--------|--------|------------|
| Mean-<br>ing | DBL  | SN     | CC     | CI    | TDB    | DBN_H  | DBN_L        | DBL    |        | SOURC<br>E |
| Value        |      |        | 'g'    | 'U'   |        | 0      |              |        | 0      | 0          |
|              |      |        |        |       |        |        |              |        |        |            |
| Byte         | 13   | 14, 15 | 16, 17 | 18 21 | 22, 23 | 24, 25 | 26           | 27 88  | 89 239 |            |
| Mean-<br>ing | BANK | ADRESS | LENGTH | PSWD  |        |        | IDLENG<br>TH | EPC-ID | DATA   |            |
| Value        | хх   | xx     | xx     | xx    | 0      | 0      | xx           | xx     |        |            |

Table A- 12 Reply

| Byte         | 0, 1 | 2, 3 | 4   | 5      | 6, 7 | 8     | 9     | 10  |
|--------------|------|------|-----|--------|------|-------|-------|-----|
| Mean-<br>ing | DBL  | SN   | СС  | STATUS | TDB  | DBN_H | DBN_L | DBL |
| Value        |      |      | 'q' | хх     | 1    |       |       |     |

Table A- 13Description of the bytes

| Byte   | Description                                                   |
|--------|---------------------------------------------------------------|
| 12     | Reserved (value = 0)                                          |
| 13     | Memory bank on the transponder:                               |
|        | • 0x00 = RESERVED                                             |
|        | • 0x01 = EPC                                                  |
|        | • 0x02 = TID                                                  |
|        | • 0x03 = USER                                                 |
| 14, 15 | Physical start address on the transponder:                    |
|        | • 0 0xFFFF                                                    |
| 16, 17 | Number of bytes to be written                                 |
| 18 21  | Password for transponder access:                              |
|        | • 0x00 = no password                                          |
| 26     | Length of the EPC ID:                                         |
|        | • 0x00 = not addressed                                        |
| 27 88  | Buffer for up to 62 bytes EPC-ID                              |
| 89 239 | Data that exceeds 239 bytes is transferred in several blocks. |

### A.3.6 WRITE-ID

Writes a new EPC-ID to the transponder.

Table A- 14 Command

| Byte         | 0, 1 | 2, 3   | 4                    | 5     | 6, 7   | 8      | 9            | 10     | 11             | 12         |
|--------------|------|--------|----------------------|-------|--------|--------|--------------|--------|----------------|------------|
| Mean-<br>ing | DBL  | SN     | CC                   | CI    | TDB    | DBN_H  | DBN_L        | DBL    |                | SOURC<br>E |
| Value        |      |        | 'g'                  | 'U'   | 1      |        | 1            |        | 0              | 0          |
|              |      |        |                      |       |        |        |              |        |                |            |
| Byte         | 13   | 14, 15 | 16, 17               | 18 21 | 22, 23 | 24, 25 | 26           | 27 88  | 89 150         |            |
| Mean-<br>ing |      |        | NEW-<br>IDLENG<br>TH | PSWD  |        |        | IDLENG<br>TH | EPC-ID | NEW-<br>EPC-ID |            |
| Value        | 0    | 0      | xx                   | xx    | 0      | 0      | xx           | xx     | xx             |            |

Table A- 15 Reply

| Byte         | 0, 1 | 2, 3 | 4   | 5      | 6, 7 | 8     | 9     | 10  |
|--------------|------|------|-----|--------|------|-------|-------|-----|
| Mean-<br>ing | DBL  | SN   | CC  | STATUS | TDB  | DBN_H | DBN_L | DBL |
| Value        | 0    |      | 'g' | XX     | 1    |       | 1     | 0   |

Table A- 16 Description of the bytes

| Byte   | Description                                                      |
|--------|------------------------------------------------------------------|
| 12     | Reserved (value = 0)                                             |
| 16, 17 | Length of the new EPC-ID (2 62 bytes)                            |
| 18, 19 | Password for transponder access:                                 |
|        | • 0x00 = no password                                             |
| 26     | Length of the EPC ID:                                            |
|        | • 0x00 = not addressed                                           |
| 27 88  | Buffer for up to 62 bytes EPC-ID                                 |
| 89 150 | Length of the new EPC ID The length is specified in byte 16, 17. |

## A.3.7 KILL-TAG

The transponder is permanently deactivated.

Table A- 17 Command

| Byte         | 0, 1   | 2, 3 | 4      | 5      | 6, 7  | 8      | 9      | 10           | 11     |
|--------------|--------|------|--------|--------|-------|--------|--------|--------------|--------|
| Mean-<br>ing | DBL    | SN   | CC     | CI     | TDB   | DBN_H  | DBN_L  | DBL          |        |
| Value        | 78     |      | 'j'    | 'U'    | 1     | 0      | 1      |              | 0      |
|              |        |      |        |        |       |        |        |              |        |
| Byte         | 12     | 13   | 14, 15 | 16, 17 | 18 21 | 22, 23 | 24, 25 | 26           | 27 88  |
| Mean-<br>ing | SOURCE |      |        |        | PSWD  |        |        | IDLENGT<br>H | EPC-ID |
| Value        | 0      | 0    | 0      | 0      | 0     | 0      | 0      |              |        |

Table A- 18 Reply

| Byte    | 0, 1 | 2, 3 | 4   | 5      | 6, 7 | 8     | 9     | 10  |
|---------|------|------|-----|--------|------|-------|-------|-----|
| Meaning | DBL  | SN   | CC  | STATUS | TDB  | DBN_H | DBN_L | DBL |
| Value   | 0    |      | 'j' | хх     | 1    |       | 1     | 0   |

Table A- 19Description of the bytes

| Byte   | Description                      |
|--------|----------------------------------|
| 12     | Reserved (value = 0)             |
| 18, 19 | Password for transponder access: |
|        | • 0x00 = no password             |
| 26     | Length of the EPC ID:            |
|        | • 0x00 = not addressed           |
| 27 88  | Buffer for up to 62 bytes EPC-ID |

### Appendix

A.3 Command and acknowledgement frames

### A.3.8 LOCK-TAG-BANK

Defines a password for transponder access.

Table A- 20 Command

| Byte         | 0, 1   | 2, 3 | 4      | 5      | 6, 7  | 8      | 9      | 10           | 11     |
|--------------|--------|------|--------|--------|-------|--------|--------|--------------|--------|
| Mean-<br>ing | DBL    | SN   | CC     | CI     | TDB   | DBN_H  | DBN_L  | DBL          |        |
| Value        | 78     |      | 'y'    | 'U'    | 1     | 0      | 1      |              | 0      |
|              |        |      |        |        |       |        |        |              |        |
| Byte         | 12     | 13   | 14, 15 | 16, 17 | 18 21 | 22, 23 | 24, 25 | 26           | 27 88  |
| Mean-<br>ing | SOURCE |      |        |        | PSWD  | ACTION | MASK   | IDLENGT<br>H | EPC-ID |
| Value        | 0      | 0    | 0      | 0      | xx    | хх     | xx     | хх           | хх     |

#### Table A- 21 Reply

| Byte    | 0, 1 | 2, 3 | 4   | 5      | 6, 7 | 8     | 9     | 10  |
|---------|------|------|-----|--------|------|-------|-------|-----|
| Meaning | DBL  | SN   | CC  | STATUS | TDB  | DBN_H | DBN_L | DBL |
| Value   | 0    |      | 'y' | хх     | 1    |       | 1     | 0   |

Table A- 22 Description of the bytes

| Byte   | Description                      |
|--------|----------------------------------|
| 12     | Reserved (value = 0)             |
| 18 21  | Password for transponder access: |
|        | • 0x00 = no password             |
| 22, 23 | See EPC standard                 |
| 26     | Length of the EPC ID:            |
|        | • 0x00 = not addressed           |
| 27 88  | Buffer for up to 62 bytes EPC-ID |

## A.3.9 EDIT-BLACKLIST

The black list is processed. The current transponder can be added, all identified transponders added, individual transponders deleted or all transponders deleted.

| Table A- 23 | Command |
|-------------|---------|
| Table A- 23 | Command |

| Byte         | 0, 1   | 2, 3 | 4      | 5      | 6, 7  | 8      | 9      | 10           | 11     |
|--------------|--------|------|--------|--------|-------|--------|--------|--------------|--------|
| Mean-<br>ing | DBL    | SN   | CC     | CI     | TDB   | DBN_H  | DBN_L  | DBL          | MODE   |
| Value        | 78     |      | 'z'    | 'U'    | 1     | 0      | 1      |              | xx     |
|              |        |      |        |        |       |        |        |              |        |
| Byte         | 12     | 13   | 14, 15 | 16, 17 | 18 21 | 22, 23 | 24, 25 | 26           | 27 88  |
| Mean-<br>ing | SOURCE |      |        |        |       |        |        | IDLENGT<br>H | EPC-ID |
| Value        | 0      | 0    | 0      | 0      | 0     | 0      | 0      | xx           | XX     |

Table A- 24 Reply

| Byte    | 0, 1 | 2, 3 | 4   | 5      | 6, 7 | 8     | 9     | 10  |
|---------|------|------|-----|--------|------|-------|-------|-----|
| Meaning | DBL  | SN   | CC  | STATUS | TDB  | DBN_H | DBN_L | DBL |
| Value   | 0    |      | 'z' | XX     | 1    |       | 1     | 0   |

Table A- 25 Description of the bytes

| Byte  | Description                            |
|-------|----------------------------------------|
| 11    | Mode:                                  |
|       | • 0x00 = add TagID                     |
|       | 0x01 = add all "OBSERVED" transponders |
|       | • 0x02 = delete TagID                  |
|       | • 0x03 = delete all                    |
| 12    | Reserved (value = 0)                   |
| 26    | Length of the EPC ID:                  |
|       | • 0x00 = not addressed                 |
| 27 88 | Buffer for up to 62 bytes EPC-ID       |

### Appendix

A.3 Command and acknowledgement frames

## A.3.10 GET-BLACKLIST

The entire TagIDs are read out from the black list.

Table A- 26 Command

| Byte         | 0, 1   | 2, 3 | 4      | 5      | 6, 7  | 8      | 9      | 10  | 11    |
|--------------|--------|------|--------|--------|-------|--------|--------|-----|-------|
| Mean-<br>ing | DBL    | SN   | CC     | CI     | TDB   | DBN_H  | DBN_L  | DBL |       |
| Value        | 78     |      | T      | 'U'    | 1     | 0      | 1      |     | 0     |
|              |        |      |        |        |       |        |        |     |       |
| Byte         | 12     | 13   | 14, 15 | 16, 17 | 18 21 | 22, 23 | 24, 25 | 26  | 27 88 |
| Mean-<br>ing | SOURCE |      |        |        |       |        |        |     |       |
| Value        | 0      | 0    | 0      | 0      | 0     | 0      | 0      |     |       |

Table A- 27 Reply

| Byte         | 0, 1 | 2, 3 | 4  | 5      | 6, 7 | 8     | 9     | 10  | 11 239 |
|--------------|------|------|----|--------|------|-------|-------|-----|--------|
| Mean-<br>ing | DBL  | SN   | CC | STATUS | TDB  | DBN_H | DBN_L | DBL | DATA   |
| Value        | 0    |      | Т  | xx     |      |       | 1     | 0   |        |

| Table A- 28 | Description of | the bytes |
|-------------|----------------|-----------|
|-------------|----------------|-----------|

| Byte | Description          |
|------|----------------------|
| 12   | Reserved (value = 0) |

## A.3.11 READ-CONFIG

Reads out the parameters from the reader/communications module.

Table A- 29 Command

| Byte         | 0, 1  | 2, 3   | 4   | 5   | 6, 7   | 8     | 9     | 10     | 11     | 12 19  | 20 27 |
|--------------|-------|--------|-----|-----|--------|-------|-------|--------|--------|--------|-------|
| Mean-<br>ing | DBL   | SN     | CC  | CI  | TDB    | DBN_H | DBN_L | DBL    |        |        |       |
| Value        | 35    |        | 'a' | 'A' | 1      | 0     | 1     | 35     | 0      | 0      | 0     |
|              |       |        |     |     |        |       |       |        |        |        |       |
| Byte         | 28 31 | 32, 33 | 34  | 35  | 36, 37 | 38    | 39    | 40, 41 | 42, 43 | 44, 45 |       |
| Mean-<br>ing |       |        |     |     |        |       |       |        |        |        |       |
| Value        | 0     | 0      | 0   | 0   | 0      | 0     | 0     | 0      | 0      | 0      |       |

Table A- 30 Reply

| Byte         | 0, 1 | 2, 3 | 4   | 5      | 6, 7 | 8     | 9     | 10  | 11 239          |
|--------------|------|------|-----|--------|------|-------|-------|-----|-----------------|
| Mean-<br>ing | DBL  | SN   | CC  | STATUS | TDB  | DBN_H | DBN_L | DBL | CONFIG_<br>DATA |
| Value        |      |      | 'a' | xx     |      |       |       |     | xx              |

| Byte   | Description                                                                                                   |
|--------|----------------------------------------------------------------------------------------------------|
| 11 239 | Buffer for up to 32 KB configuration data. Data that exceeds 239 bytes is trans-<br>ferred in several blocks. |

## A.3.12 WRITE-CONFIG

Sends new parameters to the reader/communications module.

Table A- 32 Command

| Byte         | 0, 1  | 2, 3       | 4   | 5   | 6, 7   | 8     | 9     | 10     | 11         | 12 19  | 20 27               |
|--------------|-------|------------|-----|-----|--------|-------|-------|--------|------------|--------|---------------------|
| Mean-<br>ing | DBL   | SN         | СС  | CI  | TDB    | DBN_H | DBN_L | DBL    | CONFI<br>G |        |                     |
| Value        |       |            | 'x' | 'A' |        |       |       |        | xx         | 0      | 0                   |
|              |       |            |     |     |        |       |       |        |            |        |                     |
| Byte         | 28 31 | 32, 33     | 34  | 35  | 36, 37 | 38    | 39    | 40, 41 | 42, 43     | 44, 45 | 46<br>239           |
| Mean-<br>ing |       | LENGT<br>H |     |     |        |       |       |        |            |        | CONFI<br>G_DAT<br>A |
| Value        | 0     | xx         | 0   | 0   | 0      | 0     | 0     | 0      | 0          | 0      | хх                  |

Table A- 33 Reply

| Byte         | 0, 1 | 2, 3 | 4   | 5      | 6, 7 | 8     | 9     | 10  | 11 13                       |
|--------------|------|------|-----|--------|------|-------|-------|-----|-----------------------------|
| Mean-<br>ing | DBL  | SN   | СС  | STATUS | TDB  | DBN_H | DBN_L | DBL | MAX_<br>PACKAG<br>E<br>SIZE |
| Value        | 2    |      | 'x' | xx     | 1    |       | 1     | 2   | xx                          |

| Byte                                                                          | Description                                                                                                    |  |  |  |
|-------------------------------------------------------------------------------|----------------------------------------------------------------------------------------------------|--|--|--|
| Command                                                                       |                                                                                                    |  |  |  |
| 11                                                                            | Mode for writing the configuration data:                                                                                   |  |  |  |
|                                                                               | 0x01 = communication reset, no configuration data                                                                          |  |  |  |
|                                                                               | • 0x02 = no communication reset, configuration data to be sent                                                             |  |  |  |
| <ul> <li>0x03 = communication reset, configuration data to be sent</li> </ul> |                                                                                                    |  |  |  |
|                                                                               | <ul> <li>0x80 = no communication reset, individual parameters</li> </ul>                                                   |  |  |  |
| 32, 33                                                                        | Number of bytes to be written                                                                                              |  |  |  |
| 46 239                                                                        | Buffer for up to 32 KB configuration data. Data that exceeds 239 bytes is trans-<br>ferred in several blocks.              |  |  |  |
| Reply                                                                         |                                                                                                    |  |  |  |
| 11 13                                                                         | Configuration data:                                                                                                    |  |  |  |
|                                                                               | <ul> <li>If "CONFIG" = 1, 2 or 3,<br/>the value = 0</li> </ul>                                                             |  |  |  |
|                                                                               | <ul> <li>If "CONFIG" = 0,<br/>the value = 240 in bytes 11 and 12<br/>the value in byte 13 is then = 1 (RF68xR)</li> </ul>  |  |  |  |
|                                                                               | <ul> <li>If "CONFIG" = 4,<br/>the value = 1035 in bytes 11 and 12<br/>the value in byte 13 is then = 1 (RF68xR)</li> </ul> |  |  |  |

Table A- 34Description of the bytes

A.4 National approvals

| Table A- 35 | Country approvals for the readers RF650R, RF680R, R | F685R |
|-------------|-----------------------------------------------------|-------|
|-------------|-----------------------------------------------------|-------|

| Country                | Approval available | Country profile          |
|------------------------|--------------------|--------------------------|
| Albania                | no                 |                          |
| Algeria                | no                 |                          |
| Argentina              | yes                | Standard, FCC            |
| Armenia                | no                 |                          |
| Australia              | yes                | Australia, FCC_AUSTRALIA |
| Austria                | yes                | Standard, ETSI           |
| Azerbaijan             | no                 |                          |
| Bahrain                | no                 |                          |
| Bangladesh             | no                 |                          |
| Belarus                | no                 |                          |
| Belgium                | yes                | Standard, ETSI           |
| Bolivia                | no                 |                          |
| Bosnia and Herzegovina | no                 |                          |
| Botswana               | no                 |                          |
| Brazil                 | yes                | Brazil, FCC_BRAZIL       |
| Brunei Darussalam      | no                 |                          |
| Bulgaria               | yes                | Standard, ETSI           |
| Cambodia               | no                 |                          |
| Cameroon               | no                 |                          |
| Canada                 | yes                | Standard, FCC            |
| Chile                  | no                 |                          |
| China                  | yes                | Standard, CMIIT          |
| Colombia               | yes                | Standard, FCC            |
| Congo, Rep.            | no                 |                          |
| Costa Rica             | no                 |                          |
| Côte d'Ivoire          | no                 |                          |
| Croatia                | yes                | Standard, ETSI           |
| Cuba                   | no                 |                          |
| Cyprus                 | yes                | Standard, ETSI           |
| Czech Republic         | yes                | Standard, ETSI           |
| Denmark                | yes                | Standard, ETSI           |
| Dominican Republic     | no                 |                          |
| Ecuador                | no                 |                          |
| Egypt, Arab Rep.       | no                 |                          |
| El Salvador            | no                 |                          |
| Estonia                | yes                | Standard, ETSI           |
| Finland                | yes                | Standard, ETSI           |
| France                 | yes                | Standard, ETSI           |

| Country            | Approval available | Country profile                |
|--------------------|--------------------|--------------------------------|
| Georgia            | no                 |                                |
| Germany            | yes                | Standard, ETSI                 |
| Ghana              | no                 |                                |
| Greece             | yes                | Standard, ETSI                 |
| Guatemala          | no                 |                                |
| Honduras           | no                 |                                |
| Hong Kong, China   | no                 |                                |
| Hungary            | yes                | Standard, ETSI                 |
| Iceland            | yes                | Standard, ETSI                 |
| India              | yes                | India, ETSI_INDIA              |
| Indonesia          | in preparation     | Indonesia , FCC_INDONESIA      |
| Iran, Islamic Rep. | no                 |                                |
| Ireland            | yes                | Standard, ETSI                 |
| Israel             | yes                | Israel, FCC_ISRAEL             |
| Italy              | yes                | Standard, ETSI                 |
| Jamaica            | no                 |                                |
| Japan              | yes                | Japan, CMIIT_JAPAN             |
| Jordan             | no                 |                                |
| Kazakhstan         | no                 |                                |
| Kenya              | no                 |                                |
| Korea, Rep.        | yes                | South Korea,<br>FCC_SOUTHKOREA |
| Korea (DPR)        | no                 |                                |
| Kuwait NA          | no                 |                                |
| Kyrgyz Republic    | no                 |                                |
| Latvia             | yes                | Standard, ETSI                 |
| Lebanon            | no                 |                                |
| Libya              | no                 |                                |
| Liechtenstein      | yes                | Standard, ETSI                 |
| Lithuania          | yes                | Standard, ETSI                 |
| Luxembourg         | yes                | Standard, ETSI                 |
| Macao, China       | no                 |                                |
| Macedonia, FYR     | no                 |                                |
| Malaysia           | no                 |                                |
| Malta              | yes                | Standard, ETSI                 |
| Mauritius          | no                 |                                |
| Mexico             | yes                | Standard, FCC                  |
| Moldova            | no                 |                                |
| Mongolia           | no                 |                                |
| Montenegro         | no                 |                                |
| Morocco            | no                 |                                |
| Netherlands        | ves                | Standard, ETSI                 |

### Appendix

| Country              | Approval available | Country profile        |
|----------------------|--------------------|------------------------|
| New Zealand          | no                 |                        |
| Nicaragua            | no                 |                        |
| Nigeria              | no                 |                        |
| Norway               | yes                | Standard, ETSI         |
| Oman                 | no                 |                        |
| Pakistan             | no                 |                        |
| Panama               | no                 |                        |
| Paraguay             | no                 |                        |
| Peru                 | no                 |                        |
| Philippines          | no                 |                        |
| Poland               | yes                | Standard, ETSI         |
| Portugal             | yes                | Standard, ETSI         |
| Romania              | yes                | Standard, ETSI         |
| Russian Federation   | yes                | Russia, ETSI_RUSSIA    |
| Saudi Arabia         | no                 |                        |
| Senegal              | no                 |                        |
| Serbia               | no                 |                        |
| Singapore            | no                 |                        |
| Slovak Republic      | yes                | Standard, ETSI         |
| Slovenia             | yes                | Standard, ETSI         |
| South Africa         | yes                | Standard, ETSI         |
| Spain                | yes                | Standard, ETSI         |
| Sri Lanka            | no                 |                        |
| Sudan                | no                 |                        |
| Sweden               | yes                | Standard, ETSI         |
| Switzerland          | yes                | Standard, ETSI         |
| Syrian Arab Rep.     | no                 |                        |
| Taiwan               | no                 |                        |
| Tajikistan           | no                 |                        |
| Tanzania             | no                 |                        |
| Thailand             | in preparation     | Thailand, FCC_THAILAND |
| Trinidad and Tobago  | no                 |                        |
| Tunisia              | no                 |                        |
| Turkey               | yes                | Standard, ETSI         |
| Turkmenistan         | no                 |                        |
| Uganda               | no                 |                        |
| Ukraine              | no                 |                        |
| United Arab Emirates | no                 |                        |
| United Kingdom       | yes                | Standard, ETSI         |
| United States        | yes                | Standard, FCC          |
| Uruguay              | no                 |                        |
| Uzbekistan           | no                 |                        |

| Country     | Approval available | Country profile |
|-------------|--------------------|-----------------|
| Venezuela   | no                 |                 |
| Vietnam     | no                 |                 |
| Yemen, Rep. | no                 |                 |
| Zimbabwe    | no                 |                 |

A.5 Service & Support

## A.5 Service & Support

### **Industry Online Support**

In addition to the product documentation, the comprehensive online information platform of Siemens Industry Online Support at the following Internet address: Link 1: (https://support.industry.siemens.com/cs/de/en/)

Apart from news, there you will also find:

- Project information: Manuals, FAQs, downloads, application examples etc.
- Contacts, Technical Forum
- The option submitting a support query: link 2: (https://support.industry.siemens.com/My/ww/en/requests)
- Our service offer:

Right across our products and systems, we provide numerous services that support you in every phase of the life of your machine or system - from planning and implementation to commissioning, through to maintenance and modernization.

You will find contact data on the Internet at the following address: Link 3: (http://w3.siemens.com/aspa\_app)

### **RFID** homepage

For general information about our identification systems, visit RFID home page (http://w3.siemens.com/mcms/identification-systems/).

### Online catalog and ordering system

The online catalog and the online ordering system can also be found on the Industry Mall home page (https://mall.industry.siemens.com).

### **SITRAIN - Training for Industry**

The training offer includes more than 300 courses on basic topics, extended knowledge and special knowledge as well as advanced training for individual sectors - available at more than 130 locations. Courses can also be organized individually and held locally at your location.

You will find detailed information on the training curriculum and how to contact our customer consultants at the following Internet address:

Link: (http://sitrain.automation.siemens.com/sitrainworld/)